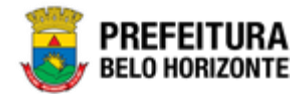

Manual de Cadastro e Parametrização de Tabelas de Base do PPA e LOA

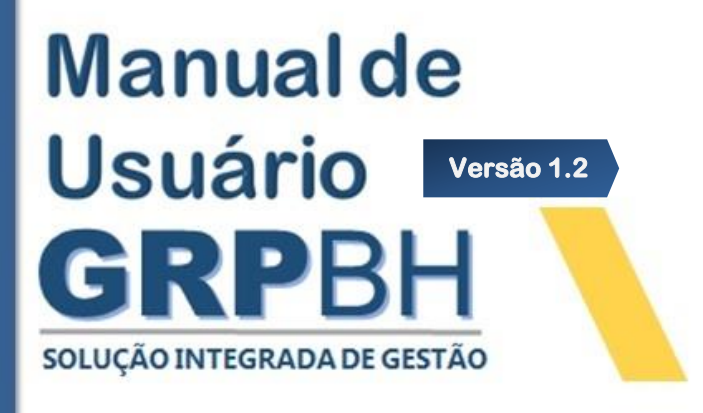

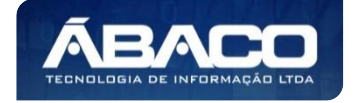

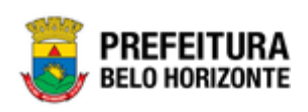

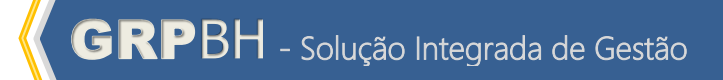

# SUMÁRIO

| 1. | INFORMAÇÕES GERAIS                   | 8        |
|----|--------------------------------------|----------|
|    | 1.1 IDENTIFICAÇÃO DE NAVEGAÇÃO GERAL | 8        |
|    | Filtros                              | 8        |
|    | Principais Botões                    | 8        |
|    | Acões                                |          |
|    | 1.2 COMO ACESSAR                     |          |
|    | Endereco de Produção                 |          |
|    | Endereço de Homologação              | 10       |
|    | Endereço de Treinamento              | 10       |
|    | Esqueci Minha Senha                  | 11       |
|    | Tela Principal                       | 12       |
| 2  |                                      | 14       |
| 2. |                                      | ۳۱       |
|    | Z. TABELAS DASICAS DO ORÇAMENTO      |          |
|    |                                      |          |
|    | Consultar Função                     |          |
|    | Inseni Função                        | סן       |
|    | Visualizar Função                    |          |
|    | Evoluir Função                       | 17       |
|    |                                      | 10       |
|    | Consultar Subfunção                  |          |
|    | Loserir Subfunção                    |          |
|    | Visualizar Subfunção                 | /۱<br>۵۱ |
|    | Fditar Subfunção                     | 20       |
|    | Excluir Subfunção                    |          |
|    | Produto                              |          |
|    | Consultar Produto                    | 23       |
|    | Inserir Produto                      | 20       |
|    | Informações Gerais:                  |          |
|    | Unidade(s) de Medida do Produto:     |          |
|    | Visualizar Produto                   |          |
|    | Editar Produto                       |          |
|    | Excluir Produto                      |          |
|    | Unidade de Medida                    |          |
|    | Consultar Unidade de Medida          |          |
|    | Inserir Unidade de Medida            |          |
|    | Visualizar Unidade de Medida         |          |
|    | Editar Unidade de Medida             |          |
|    | Excluir Unidade de Medida            |          |
|    | Localizador de Gastos                |          |
|    | Consultar Localizador de Gastos      |          |
|    | Inserir Localizador de Gastos        |          |
|    | Visualizar Localizador de Gastos     |          |
|    | Editar Localizador de Gastos         |          |
|    |                                      |          |

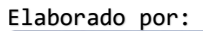

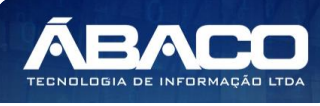

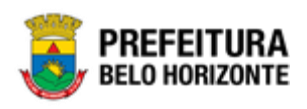

| Excluir Localizador de Gastos                         |           |
|-------------------------------------------------------|-----------|
| Modalidade do Orçamento                               |           |
| Consultar Modalidade de Orçamento                     |           |
| Inserir Modalidade de Orçamento                       |           |
| Visualizar Modalidade de Orçamento                    |           |
| Editar Modalidade de Orçamento                        |           |
| Excluir Modalidade de Orçamento                       |           |
| Naturezas                                             |           |
| Natureza de Receita                                   |           |
| Consultar Natureza da Receita                         |           |
| Inserir Natureza da Receita                           | 41        |
| Natureza da Receita                                   | 42        |
| Informações Gerais:                                   | 42        |
| Parametrizações da Natureza da Receita                | 43        |
| Unidades (U.O e U.E)                                  | 44        |
| Unidades da Natureza de Receita                       | 44        |
| Fonte/Destinação de Recursos                          | 45        |
| Visualizar Natureza da Receita                        |           |
| Editar Natureza da Receita                            |           |
| Excluir Natureza da Receita                           | 50        |
| Natureza de Despesa                                   | 50        |
| Consultar Natureza da Despesa                         | 51        |
| Inserir Natureza da Despesa                           | 51        |
| Visualizar Natureza da Despesa                        | 53        |
| Editar Natureza da Despesa                            | 54        |
| Excluir Natureza da Despesa                           | 55        |
| Relacionamento das Naturezas de Despesa               | 56        |
| Parâmetros Níveis da Fonte / Destinação de Recursos   | 58        |
| Identificador de Uso                                  | 58        |
| Consultar Identificador de Uso                        | 58        |
| Inserir Identificador de Uso                          | 59        |
| Informações Gerais do Identificador de Uso            | 59        |
| Código para                                           | 60        |
| Visualizar Identificador de Uso                       | 60        |
| Editar Identificador de Uso                           | 61        |
| Excluir Identificador de Uso                          |           |
| Grupo da Fonte                                        |           |
| Consultar Grupo da Fonte                              |           |
| Inserir Grupo da Fonte                                |           |
| Informações Gerais ao Grupo da Fonte                  |           |
| Coalgo para                                           | 65        |
| Visualizar Grupo da Fonte                             |           |
| Edilar Grupo da Fonte                                 |           |
| Excluir Grupo du Forrie                               |           |
| FUTTIE SITTETICU                                      | 68<br>مر  |
| Consului Fonte Sintética                              | 00<br>ر م |
| Informações Gerais.                                   | 07<br>20  |
| nitornações Gerais<br>Detalbamento da Fonte Sintética | 07<br>70  |
| Visualizar Eante Sintética                            | 70<br>71  |
|                                                       |           |

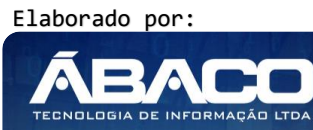

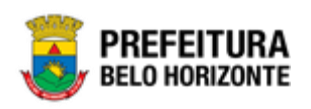

| Editar Fonte Sintética                                        | 71  |
|---------------------------------------------------------------|-----|
| Excluir Fonte Sintética                                       |     |
| Fonte/Destinação de Recursos                                  | 73  |
| Consultar Fonte/Destinação de Recursos                        | 74  |
| Inserir Fonte/Destinação de Recursos                          | 74  |
| Informações Gerais                                            | 75  |
| Unidade Orçamentária/Executora da Fonte/Destinação de Recurso | 77  |
| Visualizar Fonte/Destinação de Recursos                       | 77  |
| Editar Fonte/Destinação de Recursos                           |     |
| Excluir Fonte/Destinação de Recursos                          |     |
| 2.2 TABELAS BÁSICAS DA PROPOSTA                               | 81  |
| Programa                                                      | 82  |
| Consultar Programa                                            |     |
| Inserir Programa                                              |     |
| Informações Gerais do Programa                                |     |
| Indicadores do Programa                                       |     |
| Adicionar Indicadores do Programa                             |     |
| Editar Indicador do Programa                                  |     |
| Excluir Indicador do Programa                                 |     |
| Visualizar Programa                                           |     |
| Informações Gerais do Programa                                |     |
| Indicadores do Programa                                       |     |
| Editar Programa                                               |     |
| Informações Gerais do Programa                                |     |
| Indicadores do Programa                                       |     |
| Excluir Programa                                              |     |
| Acão                                                          | 97  |
| ,<br>Consultar Acão                                           |     |
| Inserir Acão                                                  |     |
| Informações Gerais da Ação                                    |     |
| Visualizar Ácão                                               |     |
| Informações Gerais da Ação                                    |     |
| Editar Ação                                                   |     |
| Înformações Gerais da Ação                                    |     |
| Excluir Acão                                                  |     |
| Manutenção de Subação                                         |     |
| Consultar Subacão                                             |     |
| Inserir Subação.                                              |     |
| Informações Gerais da Subação                                 |     |
| Visualizar Subação                                            |     |
| Informações Gerais da Subação                                 |     |
| Editar Subação                                                |     |
| Excluir Subação                                               |     |
| Atribuição de Unidade Orçamentária/Executora                  |     |
| Adicionar Unidade Orçamentária/Executora à Ação               |     |
| Excluir Unidade Orcamentária/Executora                        |     |
| Classificação do Programa                                     |     |
| Base Estratégica                                              | 114 |
| Consultar Base Estratégica                                    |     |
| Inserir Base Estratégica                                      |     |
|                                                               |     |

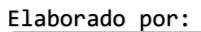

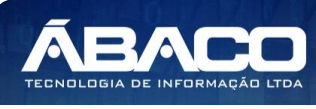

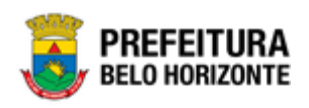

| Visualizar Base Estratégica       115         Informações Gerais da Base Estratégica       116         Editar Base Estratégica       117         Objetiva de Desenvolvimento Sustentável       118         Cansultar Objetiva de Desenvolvimento Sustentável       119         Inserir Objetiva de Desenvolvimento Sustentável       119         Inserir Objetiva de Desenvolvimento Sustentável       119         Informações Gerais do Objetiva de Desenvolvimento Sustentável       120         Informações Gerais do Objetiva de Desenvolvimento Sustentável       120         Informações Gerais do Objetiva de Desenvolvimento Sustentável       121         Informações Gerais do Objetiva de Desenvolvimento Sustentável       121         Informações Gerais do Objetiva de Desenvolvimento Sustentável       122         Informações Gerais do Objetiva de Desenvolvimento Sustentável       122         Informações Gerais do Abjetiva de Desenvolvimento Sustentável       123         Consultar Área de Resultado       124         Informações Gerais do Area de Resultado       124         Informações Gerais do Área de Resultado       125         Informações Gerais do Area de Resultado       126         Informações Gerais do Tipo de Programa       128         Informações Gerais do Tipo de Programa       129         Informações Gerais                               | Informações Gerais da Base Estratégica                        |     |
|----------------------------------------------------------------------------------------------------|---------------------------------------------------------------|-----|
| Informações Gercis da Base Estratégica       116         Editar Base Estratégica       117         Excluir Base Estratégica       117         Excluir Base Estratégica       117         Excluir Base Estratégica       117         Excluir Base Estratégica       117         Dipleitvo de Desenvolvimento Sustentável       119         Informações Gercis do Objetivo de Desenvolvimento Sustentável       119         Informações Gercis do Objetivo de Desenvolvimento Sustentável       120         Informações Gercis do Objetivo de Desenvolvimento Sustentável       120         Informações Gercis do Objetivo de Desenvolvimento Sustentável       121         Informações Gercis do Objetivo de Desenvolvimento Sustentável       122         Área de Resultado       123         Inserir Área de Resultado       124         Informações Gercis do Area de Resultado       124         Informações Gercis do Area de Resultado       125         Informações Gercis do Area de Resultado       126         Informações Gercis do Area de Resultado       126         Informações Gercis do Area de Resultado       126         Informações Gercis do Area de Resultado       126         Informações Gercis do Tipo de Programa       128         Inserir Tipo de Programa       129 <t< td=""><td>Visualizar Base Estratégica</td><td></td></t<>                                    | Visualizar Base Estratégica                                   |     |
| Editor Base Estratégica       114         Informações Gerais da Base Estratégica       117         Objetiva de Desenvolvimento Sustentável       118         Consultar Objetiva de Desenvolvimento Sustentável       119         Informações Gerais do Objetiva de Desenvolvimento Sustentável       119         Informações Gerais do Objetiva de Desenvolvimento Sustentável       120         Informações Gerais do Objetiva de Desenvolvimento Sustentável       120         Informações Gerais do Objetiva de Desenvolvimento Sustentável       121         Informações Gerais do Objetiva de Desenvolvimento Sustentável       121         Informações Gerais do Objetiva de Desenvolvimento Sustentável       122         Informações Gerais do Abjetiva de Desenvolvimento Sustentável       123         Consultar Área de Resultado       123         Consultar Área de Resultado       124         Informações Gerais da Área de Resultado       125         Informações Gerais da Área de Resultado       126         Informações Gerais da Área de Resultado       126         Informações Gerais da Área de Resultado       127         Tipo de Programa       128         Informações Gerais da Área de Resultado       127         Tipo de Programa       128         Informações Gerais da Tipo de Programa       129      <                                                      | Informações Gerais da Base Estratégica                        |     |
| Informações Gerais da Base Estratégica       117         Excluir Base Estratégica       117         Objetivo de Desenvolvimento Sustentável       118         Consultar Objetivo de Desenvolvimento Sustentável       119         Inserir Objetivo de Desenvolvimento Sustentável       119         Visualizar Objetivo de Desenvolvimento Sustentável       120         Informações Gerais do Objetivo de Desenvolvimento Sustentável       120         Informações Gerais do Objetivo de Desenvolvimento Sustentável       121         Informações Gerais do Objetivo de Desenvolvimento Sustentável       121         Informações Gerais do Objetivo de Desenvolvimento Sustentável       122         Area de Resultado       123         Inserir Área de Resultado       123         Informações Gerais da Área de Resultado       124         Informações Gerais da Área de Resultado       125         Informações Gerais da Área de Resultado       126         Visualizar Area de Resultado       126         Informações Gerais da Área de Resultado       126         Informações Gerais da Área de Resultado       126         Informações Gerais da Área de Resultado       127         Consultar Tipo de Programa       128         Informações Gerais do Tipo de Programa       129         Inserir Tipo de Progra                                                                  | Editar Base Estratégica                                       |     |
| Excluir Bose Estatégica.       117         Objetivo de Desenvolvimento Sustentável.       118         Consultor Objetivo de Desenvolvimento Sustentável.       119         Informações Gerais do Objetivo de Desenvolvimento Sustentável.       120         Informações Gerais do Objetivo de Desenvolvimento Sustentável.       120         Informações Gerais do Objetivo de Desenvolvimento Sustentável.       121         Editar Objetivo de Desenvolvimento Sustentável.       121         Encluir Objetivo de Desenvolvimento Sustentável.       121         Excluir Objetivo de Desenvolvimento Sustentável.       122         Informações Gerais do Objetivo Sustentável.       123         Area de Resultado       123         Consultor Área de Resultado       124         Informações Gerais da Área de Resultado       125         Editar Objetivo de Desenvolvimento Sustentável.       124         Informações Gerais da Área de Resultado       125         Editar Área de Resultado       125         Editar Área de Resultado       126         Informações Gerais da Área de Resultado       127         Tipo de Programa.       127         Consultar Tipo de Programa.       128         Informações Gerais do Tipo de Programa.       129         Informações Gerais do Tipo de Programa.       1                                                                           | Informações Gerais da Base Estratégica                        | 117 |
| Objetivo de Desenvolvimento Sustentável       118         Consultar Objetivo de Desenvolvimento Sustentável       119         Informações Gerais do Objetivo de Desenvolvimento Sustentável       120         Visualizar Objetivo de Desenvolvimento Sustentável       120         Informações Gerais do Objetivo de Desenvolvimento Sustentável       121         Informações Gerais do Objetivo de Desenvolvimento Sustentável       121         Informações Gerais do Objetivo de Desenvolvimento Sustentável       122         Editar Objetivo de Desenvolvimento Sustentável       122         Informações Gerais do Objetivo de Desenvolvimento Sustentável       122         Area de Resultado       123         Inserir Área de Resultado       123         Inserir Área de Resultado       124         Informações Gerais da Área de Resultado       125         Informações Gerais da Área de Resultado       126         Informações Gerais da Área de Resultado       126         Informações Gerais da Área de Resultado       127         Tipo de Programa       128         Informações Gerais do Tipo de Programa       128         Informações Gerais do Tipo de Programa       128         Informações Gerais do Tipo de Programa       129         Informações Gerais do Tipo de Programa       128         I                                                                  | Excluir Base Estratégica                                      |     |
| Consultar Objetivo de Desenvolvimento Sustentável       119         Inserir Objetivo de Desenvolvimento Sustentável       119         Visualizar Objetivo de Desenvolvimento Sustentável       120         Informações Gerais do Objetivo de Desenvolvimento Sustentável       120         Informações Gerais do Objetivo de Desenvolvimento Sustentável       121         Informações Gerais do Objetivo de Desenvolvimento Sustentável       121         Informações Gerais do Objetivo de Desenvolvimento Sustentável       122         Área de Resultado       123         Consultar Área de Resultado       123         Inserir Área de Resultado       124         Informações Gerais da Área de Resultado       125         Informações Gerais da Área de Resultado       125         Informações Gerais da Área de Resultado       126         Informações Gerais da Área de Resultado       127         Tipo de Reguena       127         Inserir Ípo de Programa       128         Inserir Ípo de Programa       128         Informações Gerais do Tipo de Programa       128         Informações Gerais do Tipo de Programa       129         Informações Gerais do Tipo de Programa       129         Informações Gerais do Tipo de Programa       129         Informações Gerais do Tipo de Programa <td< td=""><td>Objetivo de Desenvolvimento Sustentável</td><td></td></td<>      | Objetivo de Desenvolvimento Sustentável                       |     |
| Inserir Objetivo de Desenvolvimento Sustentável       119         Informações Gercis do Objetivo de Desenvolvimento Sustentável       120         Informações Gercis do Objetivo de Desenvolvimento Sustentável       120         Editar Objetivo de Desenvolvimento Sustentável       121         Informações Gercis do Objetivo de Desenvolvimento Sustentável       121         Informações Gercis do Objetivo de Desenvolvimento Sustentável       121         Excluir Objetivo de Desenvolvimento Sustentável       122         Área de Resultado       123         Consultar Área de Resultado       124         Informações Gercis da Área de Resultado       124         Informações Gercis da Área de Resultado       125         Editar Área de Resultado       126         Informações Gercis da Área de Resultado       126         Informações Gercis da Área de Resultado       126         Informações Gercis da Área de Resultado       126         Informações Gercis da Írea de Resultado       126         Informações Gercis do Tipo de Programa       127         Tipo de Programa       128         Informações Gercis do Tipo de Programa       129         Informações Gercis do Tipo de Programa       129         Informações Gercis do Tipo de Programa       130         Informações Gercis da Clasi                                                                  | Consultar Objetivo de Desenvolvimento Sustentável             |     |
| Informações Gerais do Objetivo de Desenvolvimento Sustentável.       119         Visualizar Objetivo de Desenvolvimento Sustentável.       120         Informações Gerais do Objetivo de Desenvolvimento Sustentável.       121         Informações Gerais do Objetivo de Desenvolvimento Sustentável.       121         Excluir Objetivo de Desenvolvimento Sustentável.       122         Área de Resultado       123         Consultar Área de Resultado       123         Inserir Área de Resultado       124         Informações Gerais da Área de Resultado       124         Visualizar Área de Resultado       125         Informações Gerais da Área de Resultado       126         Informações Gerais da Área de Resultado       126         Informações Gerais da Área de Resultado       126         Informações Gerais da Área de Resultado       126         Informações Gerais da Área de Resultado       127         Consultar Tipo de Programa       127         Consultar Tipo de Programa       128         Informações Gerais do Tipo de Programa       128         Informações Gerais do Tipo de Programa       129         Informações Gerais do Tipo de Programa       130         Informações Gerais do Tipo de Programa       130         Informações Gerais do Tipo de Programa       132 <td>Inserir Objetivo de Desenvolvimento Sustentável</td> <td></td>            | Inserir Objetivo de Desenvolvimento Sustentável               |     |
| Visualizar Objetivo de Desenvolvimento Sustentável.       120         Informações Gerais do Objetivo de Desenvolvimento Sustentável.       121         Editar Objetivo de Desenvolvimento Sustentável.       121         Excluir Objetivo de Desenvolvimento Sustentável.       121         Excluir Objetivo de Desenvolvimento Sustentável.       122         Área de Resultado       123         Consultar Área de Resultado       123         Informações Gerais da Área de Resultado       124         Visualizar Área de Resultado       125         Informações Gerais da Área de Resultado       126         Informações Gerais da Área de Resultado       126         Informações Gerais da Área de Resultado       126         Informações Gerais da Área de Resultado       126         Informações Gerais da Área de Resultado       126         Informações Gerais da Írea de Resultado       126         Informações Gerais da Írea de Resultado       127         Tipo de Programa       128         Informações Gerais do Tipo de Programa       128         Informações Gerais do Tipo de Programa       129         Informações Gerais do Tipo de Programa       129         Informações Gerais da Classificação de Governo       131         Consultar Classificação de Governo       132 </td <td>Informações Gerais do Objetivo de Desenvolvimento Sustentável</td> <td></td> | Informações Gerais do Objetivo de Desenvolvimento Sustentável |     |
| Informações Gerais do Objetivo de Desenvolvimento Sustentável.       120         Editar Objetivo de Desenvolvimento Sustentável.       121         Informações Gerais do Objetivo de Desenvolvimento Sustentável.       121         Excluir Objetivo de Desenvolvimento Sustentável.       123         Consultor Área de Resultado       123         Consultor Área de Resultado       123         Inserir Área de Resultado       124         Informações Gerais da Área de Resultado       125         Editar Área de Resultado       125         Editar Área de Resultado       125         Informações Gerais da Área de Resultado       126         Informações Gerais da Área de Resultado       126         Informações Gerais da Área de Resultado       126         Informações Gerais da Área de Resultado       126         Informações Gerais da Írea de Resultado       126         Informações Gerais do Tipo de Programa       127         Tipo de Programa       128         Inserir Tipo de Programa       128         Informações Gerais do Tipo de Programa       129         Informações Gerais do Tipo de Programa       129         Informações Gerais da Classificação de Governo       131         Consultar Tipo de Programa       131         Consultar Tipo de Pro                                                                                                    | Visualizar Objetivo de Desenvolvimento Sustentável            |     |
| Editar Objetivo de Desenvolvimento Sustentável.       121         Informações Gerais do Objetivo de Desenvolvimento Sustentável.       121         Éxcluir Objetivo de Desenvolvimento Sustentável.       122         Área de Resultado       123         Consultar Área de Resultado       123         Inserir Área de Resultado       124         Informações Gerais da Área de Resultado       125         Informações Gerais da Área de Resultado       125         Editar Área de Resultado       126         Editar Área de Resultado       126         Informações Gerais da Área de Resultado       126         Entravações Gerais da Área de Resultado       126         Informações Gerais da Área de Resultado       126         Informações Gerais da Área de Resultado       126         Informações Gerais da Írpo de Programa       127         Consultar Tipo de Programa       128         Inserir Tipo de Programa       128         Informações Gerais do Tipo de Programa       128         Visualizar Tipo de Programa       129         Informações Gerais do Tipo de Programa       130         Informações Gerais do Tipo de Programa       130         Informações Gerais da Classificação de Governo       131         Consultar Classificação de Governo                                                                                                    | Informações Gerais do Objetivo de Desenvolvimento Sustentável |     |
| Informações Gerais do Objetivo de Desenvolvimento Sustentável.       121         Excluir Objetivo de Desenvolvimento Sustentável.       123         Área de Resultado       123         Consultar Área de Resultado       124         Inserir Área de Resultado       124         Informações Gerais da Área de Resultado       124         Visualizar Área de Resultado       125         Informações Gerais da Área de Resultado       125         Editar Área de Resultado       126         Informações Gerais da Área de Resultado       126         Informações Gerais da Área de Resultado       126         Informações Gerais da Área de Resultado       127         Consultar Tipo de Programa       127         Consultar Tipo de Programa       128         Informações Gerais do Tipo de Programa       128         Informações Gerais do Tipo de Programa       129         Informações Gerais do Tipo de Programa       129         Informações Gerais do Tipo de Programa       130         Informações Gerais do Tipo de Programa       130         Informações Gerais do Caseficação de Governo       131         Consultar Tipo de Programa       130         Informações Gerais da Classificação de Governo       132         Inserir Iclasificação de Governo                                                                                                    | Editar Objetivo de Desenvolvimento Sustentável                |     |
| Excluir Objetivo de Desenvolvimento Sustentável       122         Área de Resultado       123         Consultar Área de Resultado       124         Informações Gerais da Área de Resultado       124         Visualizar Área de Resultado       124         Visualizar Área de Resultado       125         Editar Área de Resultado       126         Informações Gerais da Área de Resultado       126         Informações Gerais da Área de Resultado       126         Excluir Área de Resultado       126         Informações Gerais da Área de Resultado       126         Inseri Tipo de Programa       127         Consultar Tipo de Programa       128         Inseri Tipo de Programa       128         Informações Gerais do Tipo de Programa       129         Informações Gerais do Tipo de Programa       129         Informações Gerais do Tipo de Programa       129         Informações Gerais do Tipo de Programa       130         Classificação de Governo       131         Consultar Tipo de Programa       130         Informações Gerais da Classificação de Governo       132         Informações Gerais da Classificação de Governo       133         Informações Gerais da Classificação de Governo       133         Informaçõ                                                                                                    | Informações Gerais do Objetivo de Desenvolvimento Sustentável | 121 |
| Área de Resultado       123         Consultar Área de Resultado       124         Informações Gercis da Área de Resultado       124         Visualizar Área de Resultado       125         Informações Gercis da Área de Resultado       125         Editar Área de Resultado       126         Explores Gercis da Área de Resultado       126         Explores Gercis da Área de Resultado       126         Enformações Gercis da Área de Resultado       126         Excluir Área de Resultado       127         Consultar Tipo de Programa       128         Inserir Tipo de Programa       128         Inserir Tipo de Programa       128         Informações Gercis do Tipo de Programa       128         Visualizar Tipo de Programa       129         Informações Gercis do Tipo de Programa       129         Informações Gercis do Tipo de Programa       130         Informações Gercis do Tipo de Programa       130         Informações Gercis do Tipo de Programa       131         Classificação de Governo       132         Informações Gercis da Classificação de Governo       132         Informações Gercis da Classificação de Governo       133         Informações Gercis da Classificação de Governo       134         Editar Cla                                                                                                    | Excluir Objetivo de Desenvolvimento Sustentável               |     |
| Consultar Área de Resultado       123         Inserir Área de Resultado       124         Informações Gerais da Área de Resultado       124         Visualizar Área de Resultado       125         Informações Gerais da Área de Resultado       125         Editar Área de Resultado       126         Informações Gerais da Área de Resultado       126         Enformações Gerais da Área de Resultado       126         Excluir Área de Resultado       127         Tipo de Programa       127         Consultar Tipo de Programa       128         Inserir Tipo de Programa       128         Informações Gerais do Tipo de Programa       128         Visualizar Tipo de Programa       129         Informações Gerais do Tipo de Programa       129         Informações Gerais do Tipo de Programa       130         Informações Gerais do Tipo de Programa       130         Informações Gerais do Tipo de Programa       130         Informações Gerais do Tipo de Programa       130         Informações Gerais do Tipo de Programa       130         Informações Gerais do Tipo de Programa       130         Informações Gerais do Tipo de Programa       131         Consultar Classificação de Governo       132         Inserir Classificaç                                                                                                    | Área de Resultado                                             |     |
| Inserir Área de Resultado       124         Informações Gerais da Área de Resultado       125         Informações Gerais da Área de Resultado       125         Editar Área de Resultado       126         Informações Gerais da Área de Resultado       126         Editar Área de Resultado       126         Excluir Área de Resultado       127         Tipo de Programa       127         Consultar Tipo de Programa       128         Informações Gerais do Tipo de Programa       128         Informações Gerais do Tipo de Programa       128         Informações Gerais do Tipo de Programa       128         Visualizar Tipo de Programa       128         Visualizar Tipo de Programa       129         Informações Gerais do Tipo de Programa       129         Informações Gerais do Tipo de Programa       129         Informações Gerais do Tipo de Programa       130         Informações Gerais do Tipo de Programa       130         Informações Gerais do Tipo de Programa       131         Consultar Classificação de Governo       132         Inseri Classificação de Governo       132         Informações Gerais da Classificação de Governo       133         Informações Gerais da Classificação de Governo       134         I                                                                                                    | Consultar Área de Resultado                                   |     |
| Informações Gerais da Área de Resultado124Visualizar Área de Resultado125Informações Gerais da Área de Resultado125Editar Área de Resultado126Excluir Área de Resultado126Excluir Área de Resultado126Excluir Área de Resultado127Tipo de Programa127Consultar Tipo de Programa128Informações Gerais do Tipo de Programa128Informações Gerais do Tipo de Programa128Visualizar Tipo de Programa129Informações Gerais do Tipo de Programa129Informações Gerais do Tipo de Programa130Informações Gerais do Tipo de Programa130Informações Gerais do Tipo de Programa130Informações Gerais do Tipo de Programa130Informações Gerais do Tipo de Programa131Consultar Classificação de Governo131Consultar Classificação de Governo132Informações Gerais do Classificação de Governo133Visualizar Classificação de Governo133Visualizar Classificação de Governo134Editar Classificação de Governo134Informações Gerais da Classificação de Governo135Indicador136Informações Gerais da Classificação de Governo135Informações Gerais da Classificação de Governo135Informações Gerais da Classificação de Governo135Informações Gerais da Classificação de Governo135Informações Gerais da Indicador136Informações Gerais do Indicador<                                                                                                    | Inserir Área de Resultado                                     |     |
| Visualizar Área de Resultado       125         Informações Gerais da Área de Resultado       125         Editar Área de Resultado       126         Informações Gerais da Área de Resultado       126         Excluir Área de Resultado       126         Excluir Área de Resultado       127         Tipo de Programa       127         Consultar Tipo de Programa       128         Inserir Tipo de Programa       128         Informações Gerais do Tipo de Programa       129         Informações Gerais do Tipo de Programa       129         Informações Gerais do Tipo de Programa       129         Informações Gerais do Tipo de Programa       130         Editar Tipo de Programa       130         Consultar Classificação de Governo       131         Classificação de Governo       132         Inserir Classificação de Governo       132         Informações Gerais da Classificação de Governo       133         Visualizar Classificação de Governo       133         Informações Gerais da Classificação de Governo       134         Editar Classificação de Governo       135         Informações Gerais da Classificação de Governo       136         Informações Gerais da Classificação de Governo       135         Informações                                                                                                    | Informações Gerais da Área de Resultado                       | 124 |
| Informações Gerais da Área de Resultado       125         Editar Área de Resultado       126         Informações Gerais da Área de Resultado       126         Excluir Área de Resultado       127         Tipo de Programa       127         Consultar Tipo de Programa       128         Inserir Tipo de Programa       128         Informações Gerais do Tipo de Programa       128         Visualizar Tipo de Programa       129         Informações Gerais do Tipo de Programa       129         Editar Tipo de Programa       129         Editar Tipo de Programa       130         Informações Gerais do Tipo de Programa       130         Informações Gerais do Tipo de Programa       131         Classificação de Governo       132         Inserir Classificação de Governo       132         Informações Gerais da Classificação de Governo       133         Informações Gerais da Classificação de Governo       133         Informações Gerais da Classificação de Governo       134         Editar Classificação de Governo       135         Informações Gerais da Classificação de Governo       134         Editar Classificação de Governo       135         Informações Gerais da Classificação de Governo       134         Editar                                                                                                    | Visualizar Área de Resultado                                  |     |
| Editar Área de Resultado       126         Informações Gerais da Área de Resultado       126         Excluir Área de Resultado       127         Tipo de Programa       127         Consultar Tipo de Programa       128         Inserir Tipo de Programa       128         Informações Gerais do Tipo de Programa       128         Visualizar Tipo de Programa       129         Informações Gerais do Tipo de Programa       129         Editar Tipo de Programa       130         Informações Gerais do Tipo de Programa       130         Informações Gerais do Tipo de Programa       130         Informações Gerais do Tipo de Programa       130         Editar Tipo de Programa       130         Informações Gerais do Tipo de Programa       131         Classificação de Governo       132         Inserir Classificação de Governo       132         Informações Gerais da Classificação de Governo       133         Visualizar Classificação de Governo       133         Informações Gerais da Classificação de Governo       134         Editar Classificação de Governo       134         Informações Gerais da Classificação de Governo       135         Indicador       136         Informações Gerais da Classificação de Governo <td>Informações Gerais da Área de Resultado</td> <td>125</td>                                                                             | Informações Gerais da Área de Resultado                       | 125 |
| Informações Gerais da Área de Resultado       126         Excluir Área de Resultado       127         Tipo de Programa       127         Consultar Tipo de Programa       128         Inserir Tipo de Programa       128         Informações Gerais do Tipo de Programa       128         Visualizar Tipo de Programa       129         Informações Gerais do Tipo de Programa       129         Editar Tipo de Programa       130         Informações Gerais do Tipo de Programa       130         Informações Gerais do Tipo de Programa       130         Informações Gerais do Tipo de Programa       130         Informações Gerais do Tipo de Programa       130         Informações Gerais do Tipo de Programa       131         Consultar Classificação de Governo       131         Consultar Classificação de Governo       132         Informações Gerais da Classificação de Governo       133         Visualizar Classificação de Governo       133         Informações Gerais da Classificação de Governo       134         Editor Classificação de Governo       134         Informações Gerais da Classificação de Governo       134         Informações Gerais da Classificação de Governo       134         Informações Gerais da Classificação de Governo       1                                                                                                    | Editar Área de Resultado                                      |     |
| Excluir Área de Resultado127Tipo de Programa127Consultar Tipo de Programa128Inserir Tipo de Programa128Informações Gerais do Tipo de Programa128Visualizar Tipo de Programa129Informações Gerais do Tipo de Programa129Editar Tipo de Programa130Informações Gerais do Tipo de Programa131Consultar Dipo de Programa130Informações Gerais do Tipo de Programa131Classificação de Governo131Consultar Classificação de Governo132Informações Gerais da Classificação de Governo133Informações Gerais da Classificação de Governo133Informações Gerais da Classificação de Governo134Editar Classificação de Governo134Informações Gerais da Classificação de Governo134Informações Gerais da Classificação de Governo134Informações Gerais da Classificação de Governo134Editar Classificação de Governo134Informações Gerais da Classificação de Governo134Informações Gerais da Classificação de Governo135Indicador136Informações Gerais da Classificação de Governo136Informações Gerais da Classificação de Governo136Informações Gerais da Indicador136Informações Gerais do Indicador137Visualizar Indicador138Editor Indicador138Editor Indicador138Informações Gerais do Indicador138Excluir Indicador                                                                                                    | Informações Gerais da Área de Resultado                       |     |
| Tipo de Programa       127         Consultar Tipo de Programa       128         Inserir Tipo de Programa       128         Informações Gerais do Tipo de Programa       128         Visualizar Tipo de Programa       129         Informações Gerais do Tipo de Programa       129         Editar Tipo de Programa       130         Informações Gerais do Tipo de Programa       130         Informações Gerais do Tipo de Programa       130         Informações Gerais do Tipo de Programa       130         Informações Gerais do Tipo de Programa       130         Informações Gerais do Tipo de Programa       131         Consultar Classificação de Governo       132         Inserir Classificação de Governo       133         Informações Gerais da Classificação de Governo       133         Informações Gerais da Classificação de Governo       133         Informações Gerais da Classificação de Governo       134         Informações Gerais da Classificação de Governo       134         Informações Gerais da Classificação de Governo       135         Indicador       135         Indicador       136         Inserir Indicador       136         Inserir Indicador       136         Informações Gerais do Indicador                                                                                                    | Excluir Área de Resultado                                     |     |
| Consultar Tipo de Programa128Inserir Tipo de Programa128Informações Gerais do Tipo de Programa129Informações Gerais do Tipo de Programa129Informações Gerais do Tipo de Programa129Editar Tipo de Programa130Excluir Tipo de Programa130Excluir Tipo de Programa131Cassificação de Governo131Consultar Classificação de Governo132Informações Gerais da Classificação de Governo133Informações Gerais da Classificação de Governo133Informações Gerais da Classificação de Governo133Informações Gerais da Classificação de Governo133Informações Gerais da Classificação de Governo134Editar Classificação de Governo134Informações Gerais da Classificação de Governo134Informações Gerais da Classificação de Governo134Informações Gerais da Classificação de Governo134Informações Gerais da Classificação de Governo134Informações Gerais da Classificação de Governo135Indicador136Indicador136Informações Gerais do Indicador137Visualizar Indicador137Visualizar Indicador138Editar Indicador138Informações Gerais do Indicador138Editar Indicador138Editar Indicador138Excluir Indicador138Excluir Indicador138Excluir Indicador138Excluir Indicador138 <td>Tipo de Programa</td> <td></td>                                                                                                    | Tipo de Programa                                              |     |
| Inserir Tipo de Programa       128         Informações Gerais do Tipo de Programa       129         Informações Gerais do Tipo de Programa       129         Informações Gerais do Tipo de Programa       129         Editar Tipo de Programa       130         Informações Gerais do Tipo de Programa       130         Excluir Tipo de Programa       131         Classificação de Governo       131         Consultar Classificação de Governo       132         Informações Gerais da Classificação de Governo       133         Visualizar Classificação de Governo       133         Visualizar Classificação de Governo       133         Informações Gerais da Classificação de Governo       133         Visualizar Classificação de Governo       133         Informações Gerais da Classificação de Governo       134         Editar Classificação de Governo       134         Informações Gerais da Classificação de Governo       134         Informações Gerais da Classificação de Governo       135         Indicador       135         Indicador       136         Inserir Indicador       136         Inserir Indicador       137         Visualizar Indicador       138         Editar Indicador       138                                                                                                    | Consultar Tipo de Programa                                    |     |
| Informações Gerais do Tipo de Programa128Visualizar Tipo de Programa129Informações Gerais do Tipo de Programa129Editar Tipo de Programa130Informações Gerais do Tipo de Programa130Excluir Tipo de Programa131Classificação de Governo131Classificação de Governo132Informações Gerais da Classificação de Governo132Informações Gerais da Classificação de Governo133Visualizar Classificação de Governo133Visualizar Classificação de Governo133Informações Gerais da Classificação de Governo133Informações Gerais da Classificação de Governo134Editar Classificação de Governo134Informações Gerais da Classificação de Governo134Informações Gerais da Classificação de Governo135Indicador135Consultar Indicador136Inserir Indicador136Informações Gerais do Indicador137Visualizar Indicador138Editar Indicador138Informações Gerais do Indicador138Informações Gerais do Indicador138Informações Gerais do Indicador138Informações Gerais do Indicador138Editar Indicador138Editar Indicador138Editar Indicador138Excluir Indicador138Excluir Indicador138Informações Gerais do Indicador138Informações Gerais do Indicador138Informações Gerai                                                                                                    | Inserir Tipo de Programa                                      |     |
| Visualizar Tipo de Programa129Informações Gerais do Tipo de Programa129Editar Tipo de Programa130Informações Gerais do Tipo de Programa130Excluir Tipo de Programa131Classificação de Governo131Classificação de Governo132Inserir Classificação de Governo132Informações Gerais da Classificação de Governo133Visualizar Classificação de Governo133Visualizar Classificação de Governo133Informações Gerais da Classificação de Governo133Informações Gerais da Classificação de Governo134Editar Classificação de Governo134Informações Gerais da Classificação de Governo134Informações Gerais da Classificação de Governo134Informações Gerais da Classificação de Governo135Indicador135Indicador136Inserir Indicador136Informações Gerais do Indicador137Visualizar Indicador137Visualizar Indicador138Editar Indicador138Informações Gerais do Indicador138Informações Gerais do Indicador138Informações Gerais do Indicador138Editar Indicador138Informações Gerais do Indicador138Informações Gerais do Indicador138Informações Gerais do Indicador138Informações Gerais do Indicador138Informações Gerais do Indicador138Informações Gerais do Indicador138 <td>Informações Gerais do Tipo de Programa</td> <td></td>                                                                                                    | Informações Gerais do Tipo de Programa                        |     |
| Informações Gerais do Tipo de Programa129Editar Tipo de Programa130Informações Gerais do Tipo de Programa130Excluir Tipo de Programa131Classificação de Governo131Consultar Classificação de Governo132Inserir Classificação de Governo132Informações Gerais da Classificação de Governo133Visualizar Classificação de Governo133Informações Gerais da Classificação de Governo133Informações Gerais da Classificação de Governo134Editar Classificação de Governo134Informações Gerais da Classificação de Governo134Informações Gerais da Classificação de Governo134Informações Gerais da Classificação de Governo134Informações Gerais da Classificação de Governo135Indicador135Indicador136Informações Gerais da Classificação de Governo136Informações Gerais da Classificação de Governo137Visualizar Indicador136Informações Gerais do Indicador137Visualizar Indicador138Editar Indicador138Informações Gerais do Indicador138Informações Gerais do Indicador138Editar Indicador138Informações Gerais do Indicador138Excluir Indicador138Informações Gerais do Indicador138Excluir Indicador138Informações Gerais do Indicador138Informações Gerais do Indicador138Inform                                                                                                    | Visualizar Tipo de Programa                                   |     |
| Editar Tipo de Programa130Informações Gerais do Tipo de Programa130Excluir Tipo de Programa131Classificação de Governo131Consultar Classificação de Governo132Inserir Classificação de Governo132Informações Gerais da Classificação de Governo133Visualizar Classificação de Governo133Informações Gerais da Classificação de Governo133Informações Gerais da Classificação de Governo134Editar Classificação de Governo134Informações Gerais da Classificação de Governo134Informações Gerais da Classificação de Governo134Informações Gerais da Classificação de Governo135Indicador135Indicador136Informações Gerais da Indicador136Informações Gerais do Indicador137Visualizar Indicador138Editar Indicador138Editar Indicador138Editar Indicador138Editar Indicador138Editar Indicador138Editar Indicador138Editar Indicador138Editar Indicador138Editar Indicador138Editar Indicador138Editar Indicador138Excluir Indicador138Excluir Indicador138Excluir Indicador138Excluir Indicador138Excluir Indicador138Excluir Indicador138Excluir Indicador138Excluir                                                                                                    | Informações Gerais do Tipo de Programa                        |     |
| Informações Gerais do Tipo de Programa130Excluir Tipo de Programa131Classificação de Governo131Consultar Classificação de Governo132Inserir Classificação de Governo133Visualizar Classificação de Governo133Visualizar Classificação de Governo133Informações Gerais da Classificação de Governo133Informações Gerais da Classificação de Governo134Editar Classificação de Governo134Informações Gerais da Classificação de Governo134Informações Gerais da Classificação de Governo134Informações Gerais da Classificação de Governo134Informações Gerais da Classificação de Governo135Indicador135Indicador136Inserir Indicador137Visualizar Indicador137Visualizar Indicador138Editar Indicador138Editar Indicador138Editar Indicador138Informações Gerais do Indicador138Editar Indicador138Excluir Indicador138Excluir Indicador138Informações Gerais do Indicador138Excluir Indicador138Excluir Indicador138Excluir Indicador138Excluir Indicador138Excluir Indicador138Excluir Indicador138Excluir Indicador138Excluir Indicador138Excluir Indicador138Excluir Indicador138 <td>Editar Tipo de Programa</td> <td></td>                                                                                                    | Editar Tipo de Programa                                       |     |
| Excluir Tipo de Programa131Classificação de Governo131Consultar Classificação de Governo132Inserir Classificação de Governo133Visualizar Classificação de Governo133Visualizar Classificação de Governo133Informações Gerais da Classificação de Governo133Informações Gerais da Classificação de Governo134Editar Classificação de Governo134Informações Gerais da Classificação de Governo134Informações Gerais da Classificação de Governo134Informações Gerais da Classificação de Governo135Indicador135Indicador136Inserir Indicador136Informações Gerais do Indicador137Visualizar Indicador137Informações Gerais do Indicador138Editar Indicador138Informações Gerais do Indicador138Editar Indicador138Editar Indicador138Excluir Indicador138Excluir Indicador138Excluir Indicador138Excluir Indicador138Excluir Indicador138Excluir Indicador138Excluir Indicador138Excluir Indicador138Excluir Indicador138Excluir Indicador138Excluir Indicador138Excluir Indicador139                                                                                                    | Informações Gerais do Tipo de Programa                        |     |
| Classificação de Governo131Consultar Classificação de Governo132Inserir Classificação de Governo133Visualizar Classificação de Governo133Informações Gerais da Classificação de Governo133Informações Gerais da Classificação de Governo134Editar Classificação de Governo134Informações Gerais da Classificação de Governo134Informações Gerais da Classificação de Governo134Informações Gerais da Classificação de Governo135Indicador135Indicador136Inserir Indicador136Informações Gerais do Indicador137Visualizar Indicador138Editar Indicador138Informações Gerais do Indicador138Editar Indicador138Excluir Indicador138Excluir Indicador138Excluir Indicador138Excluir Indicador138Excluir Indicador138Informações Gerais do Indicador138Informações Gerais do Indicador138Informações Gerais do Indicador138Informações Gerais do Indicador138Excluir Indicador138Excluir Indicador138Excluir Indicador138Excluir Indicador138Excluir Indicador138Excluir Indicador138Excluir Indicador138Excluir Indicador138Excluir Indicador138Excluir Indicador138Exclui                                                                                                    | Excluir Tipo de Programa                                      |     |
| Consultar Classificação de Governo132Inserir Classificação de Governo133Informações Gerais da Classificação de Governo133Visualizar Classificação de Governo134Editar Classificação de Governo134Informações Gerais da Classificação de Governo134Informações Gerais da Classificação de Governo134Informações Gerais da Classificação de Governo134Informações Gerais da Classificação de Governo135Indicador135Indicador136Inserir Indicador136Informações Gerais do Indicador137Visualizar Indicador138Editar Indicador138Editar Indicador138Editar Indicador138Editar Indicador138Editar Indicador138Excluir Indicador138Excluir Indicador138Excluir Indicador138Excluir Indicador138Excluir Indicador138Excluir Indicador138Informações Gerais do Indicador138Excluir Indicador138Excluir Indicador138Excluir Indicador138Excluir Indicador138Excluir Indicador138Excluir Indicador138Excluir Indicador138Excluir Indicador138Excluir Indicador138Excluir Indicador138Excluir Indicador138Excluir Indicador138Excluir Indicador <td< td=""><td>Classificação de Governo</td><td></td></td<>                                                                                                    | Classificação de Governo                                      |     |
| Inserir Classificação de Governo132Informações Gerais da Classificação de Governo133Visualizar Classificação de Governo134Editar Classificação de Governo134Informações Gerais da Classificação de Governo134Informações Gerais da Classificação de Governo134Informações Gerais da Classificação de Governo134Informações Gerais da Classificação de Governo135Indicador135Indicador136Inserir Indicador136Informações Gerais do Indicador137Visualizar Indicador137Informações Gerais do Indicador138Editar Indicador138Informações Gerais do Indicador138Editar Indicador138Editar Indicador138Editar Indicador138Editar Indicador138Excluir Indicador138Excluir Indicador138Excluir Indicador138Excluir Indicador138Excluir Indicador138Excluir Indicador138Excluir Indicador139                                                                                                    | Consultar Classificação de Governo                            |     |
| Informações Gerais da Classificação de Governo133Visualizar Classificação de Governo133Informações Gerais da Classificação de Governo134Editar Classificação de Governo134Informações Gerais da Classificação de Governo134Excluir Classificação de Governo135Indicador135Consultar Indicador136Inserir Indicador137Visualizar Indicador137Visualizar Indicador137Informações Gerais do Indicador137Informações Gerais do Indicador138Editar Indicador138Editar Indicador138Editar Indicador138Editar Indicador138Editar Indicador138Editar Indicador138Editar Indicador138Editar Indicador138Editar Indicador138Excluir Indicador138Excluir Indicador138Excluir Indicador138Excluir Indicador138Excluir Indicador139                                                                                                    | Inserir Classificação de Governo                              |     |
| Visualizar Classificação de Governo133Informações Gerais da Classificação de Governo134Editar Classificação de Governo134Informações Gerais da Classificação de Governo134Excluir Classificação de Governo135Indicador135Consultar Indicador136Inserir Indicador137Visualizar Indicador137Visualizar Indicador137Informações Gerais do Indicador138Editar Indicador138Editar Indicador138Editar Indicador138Editar Indicador138Editar Indicador138Editar Indicador138Editar Indicador138Editar Indicador138Editar Indicador138Editar Indicador138Excluir Indicador138Excluir Indicador138Excluir Indicador138Excluir Indicador138Excluir Indicador138Excluir Indicador139                                                                                                    | Informações Gerais da Classificação de Governo                |     |
| Informações Gerais da Classificação de Governo134Editar Classificação de Governo134Informações Gerais da Classificação de Governo134Excluir Classificação de Governo135Indicador135Consultar Indicador136Inserir Indicador137Visualizar Indicador137Informações Gerais do Indicador138Editar Indicador138Editar Indicador138Editar Indicador138Editar Indicador138Editar Indicador138Informações Gerais do Indicador138Informações Gerais do Indicador138 <t< td=""><td>Visualizar Classificação de Governo</td><td></td></t<>                                                                                                    | Visualizar Classificação de Governo                           |     |
| Editar Classificação de Governo134Informações Gerais da Classificação de Governo134Excluir Classificação de Governo135Indicador135Consultar Indicador136Inserir Indicador136Informações Gerais do Indicador137Visualizar Indicador137Informações Gerais do Indicador138Editar Indicador138Informações Gerais do Indicador138Editar Indicador138Editar Indicador138Informações Gerais do Indicador138Informações Gerais do Indicador138Informações Gerais do Indicador138Informações Gerais do Indicador138Informações Gerais do Indicador138Informações Gerais do Indicador138Informações Gerais do Indicador138Informações Gerais do Indicador138Informações Gerais do Indicador138Excluir Indicador139                                                                                                    | Informações Gerais da Classificação de Governo                |     |
| Informações Gerais da Classificação de Governo134Excluir Classificação de Governo135Indicador135Consultar Indicador136Inserir Indicador136Informações Gerais do Indicador137Visualizar Indicador137Informações Gerais do Indicador138Editar Indicador138Informações Gerais do Indicador138Editar Indicador138Editar Indicador138Informações Gerais do Indicador138Informações Gerais do Indicador138Informações Gerais do Indicador138Informações Gerais do Indicador138Informações Gerais do Indicador138Informações Gerais do Indicador138Informações Gerais do Indicador138Informações Gerais do Indicador138Informações Gerais do Indicador138Excluir Indicador139                                                                                                    | Editar Classificação de Governo                               |     |
| Excluir Classificação de Governo135Indicador135Consultar Indicador136Inserir Indicador136Informações Gerais do Indicador137Visualizar Indicador137Informações Gerais do Indicador137Informações Gerais do Indicador138Editar Indicador138Informações Gerais do Indicador138Editar Indicador138Informações Gerais do Indicador138Informações Gerais do Indicador138Informações Gerais do Indicador138Informações Gerais do Indicador138Informações Gerais do Indicador138Informações Gerais do Indicador138Informações Gerais do Indicador138Excluir Indicador139                                                                                                    | Informações Gerais da Classificação de Governo                |     |
| Indicador135Consultar Indicador136Inserir Indicador136Informações Gerais do Indicador137Visualizar Indicador137Informações Gerais do Indicador138Editar Indicador138Informações Gerais do Indicador138Editar Indicador138Informações Gerais do Indicador138Informações Gerais do Indicador138Informações Gerais do Indicador138Informações Gerais do Indicador138Informações Gerais do Indicador138Informações Gerais do Indicador138Informações Gerais do Indicador138Excluir Indicador139                                                                                                    | Excluir Classificação de Governo                              |     |
| Consultar Indicador.136Inserir Indicador.136Informações Gerais do Indicador.137Visualizar Indicador.137Informações Gerais do Indicador.138Editar Indicador.138Informações Gerais do Indicador.138Editar Indicador.138Informações Gerais do Indicador.138Informações Gerais do Indicador.138Informações Gerais do Indicador.138Informações Gerais do Indicador.138Informações Gerais do Indicador.138Excluir Indicador.139                                                                                                    | Indicador                                                     |     |
| Inserir Indicador                                                                                                    | Consultar Indicador                                           |     |
| Informações Gerais do Indicador                                                                                                    | Inserir Indicador                                             |     |
| Visualizar Indicador                                                                                                    | Informações Gerais do Indicador                               |     |
| Informações Gerais do Indicador                                                                                                    | Visualizar Indicador                                          |     |
| Editar Indicador                                                                                                    | Informações Gerais do Indicador                               |     |
| Informações Gerais do Indicador                                                                                                    | Editar Indicador                                              |     |
| Excluir Indicador                                                                                                    | Informações Gerais do Indicador                               |     |
|                                                                                                    | Excluir Indicador                                             |     |

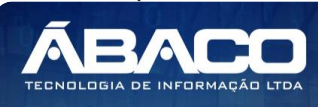

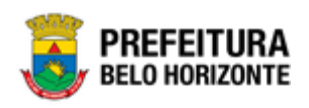

| Fonte de Informação                       |     |
|-------------------------------------------|-----|
| Consultar Fonte de Informação             |     |
| Inserir Fonte de Informação               |     |
| Informações Gerais da Fonte de Informação | 141 |
| Visualizar Fonte de Informação            | 141 |
| Informações Gerais da Fonte de Informação | 142 |
| Editar Fonte de Informação                |     |
| Informações Gerais da Fonte de Informação | 142 |
| Excluir Fonte de Informação               |     |
| Projeto Estratégico                       | 143 |
| Consultar Projeto Estratégico             | 144 |
| Inserir Projeto Estratégico               | 144 |
| Informações Gerais do Projeto Estratégico | 145 |
| Visualizar Projeto Estratégico            | 145 |
| Informações Gerais do Projeto Estratégico | 146 |
| Editar Projeto Estratégico                | 146 |
| Informações Gerais do Projeto Estratégico | 146 |
| Excluir Projeto Estratégico               | 147 |
| 2.3 COPIAR PPA                            | 148 |
| 2.4 MANUTENÇÃO PPA                        |     |
| Plano Plurianual                          |     |
| Consultar PPA                             |     |
| Inserir PPA                               |     |
| Informações Gerais do PPA                 |     |
| Visualizar PPA                            |     |
| Informações Gerais do PPA                 |     |
| Editar PPA                                |     |
| Informações Gerais do PPA                 |     |
| Excluir PPA                               |     |

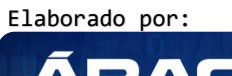

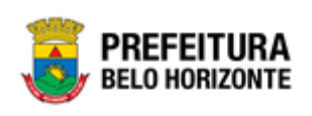

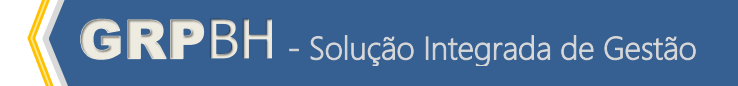

|     |       |    |    | ~~~~~~ |
|-----|-------|----|----|--------|
| Con | Irole | ae | ve | rsoes  |

| Versão | Data       | Autor                       | Notas da Revisão                      |
|--------|------------|-----------------------------|---------------------------------------|
| 1.0    | 11/05/2020 | Felipe Rodrigues & Danielly | Criação do Documento                  |
|        |            | Campos                      |                                       |
| 1.1    | 19/05/2020 | Felipe Rodrigues, Danielly  | Customizações seguindo as orientações |
|        |            | Campos & Bruno Soares       | da PBH                                |
| 1.2    | 25/05/2020 | Felipe Rodrigues, Bruno     | Customizações seguindo as orientações |
|        |            | Soares                      | da PBH                                |

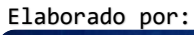

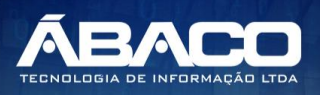

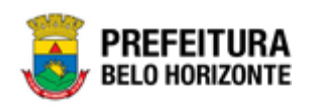

# 1. INFORMAÇÕES GERAIS

Este manual foi elaborado para auxiliar o usuário no esclarecimento de dúvidas sobre a operacionalização das funcionalidades e/ou módulos da plataforma GRP BH (Government Resource Planning ou Planejamento de Recursos Governamentais).

A plataforma GRP BH corresponde a uma Solução Integrada de Gestão que possibilita, em um único ambiente, o gerenciamento de dados relacionados aos processos de Compras, Contabilidade, Contratos, Convênios, Finanças, Orçamento, Planejamento, Patrimônio, Portal da Transparência, Suprimentos/Almoxarifado da Gestão Municipal e Prestação de Contas (SICOM).

# 1.1 Identificação de navegação geral

Para facilitar o entendimento, segue abaixo a relação dos principais identificadores visuais utilizados na plataforma GRP BH:

# **Filtros**

Os filtros são utilizados para filtragem de registros a serem apresentados na tela de consulta, onde é possível adicionar ou remover condições da consulta de forma dinâmica.

| Opção                                     | Ação                                                                                                    |
|-------------------------------------------|----------------------------------------------------------------------------------------------------|
| Filtrar por Estrutura valor (Selecione) 💠 | <ul> <li>Corresponde à possibilidade<br/>de filtros nas telas de consulta.</li> </ul>                            |
| Filtrar por Código 💠 valor 🖸              | <ul> <li>Corresponde à possibilidade<br/>de edição e combinação de<br/>filtros nas telas de consulta.</li> </ul> |
| ₹-                                        | <ul> <li>Corresponde à possibilidade<br/>de Limpar ou Salvar os filtros<br/>utilizados.</li> </ul>               |

# Principais Botões

Os botões são utilizados para executar as ações durante a navegação das funcionalidades.

| Botão     | Ação                                                                                         |
|-----------|----------------------------------------------------------------------------------------------|
| Inserir   | <ul> <li>Permite a inclusão de um novo registro na<br/>funcionalidade.</li> </ul>            |
| Confirmar | <ul> <li>Permite a confirmação do cadastro das informações na<br/>funcionalidade.</li> </ul> |
| Voltar    | > Permite retornar para a tela anterior da funcionalidade.                                   |
| Adicionar | <ul> <li>Permite adicionar registros no cadastro da<br/>funcionalidade.</li> </ul>           |

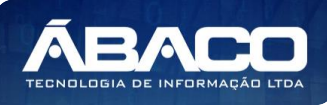

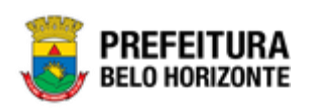

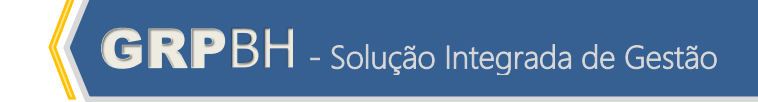

| Botão                                                           | Ação                                                                                                    |
|-----------------------------------------------------------------|----------------------------------------------------------------------------------------------------|
| $\overline{\mathbf{x}}$                                         | <ul> <li>Permite excluir registros da funcionalidade.</li> </ul>                                                              |
| Θ                                                               | <ul> <li>Permite bloquear um registro da funcionalidade.</li> </ul>                                                           |
|                                                                 | <ul> <li>Permite desbloquear um registro da funcionalidade.</li> </ul>                                                        |
| Selecionar colunas →<br>✓ Código<br>✓ Nome<br>Atualizar colunas | <ul> <li>Permite incluir e/ou excluir as colunas que serão<br/>apresentadas na tela de consulta da funcionalidade.</li> </ul> |
| tii i                                                           | <ul> <li>Permite selecionar uma data a partir de um calendário<br/>apresentado na funcionalidade.</li> </ul>                  |
| Q                                                               | <ul> <li>Permite consultar informações referentes ao campo da<br/>funcionalidade.</li> </ul>                                  |
| Página 1 de 955 🔺                                               | <ul> <li>Permite selecionar a quantidade de registros por página<br/>que será apresentado na funcionalidade.</li> </ul>       |
| Ant 1 2 3 4 5 Seg                                               | <ul> <li>Permite a navegação entre as páginas da<br/>funcionalidade.</li> </ul>                                               |

# Ações

As ações correspondem às operações que são disponibilizadas para o usuário executar nos registros cadastrados na funcionalidade.

| Botão                          | Ação                                                                                                    |
|--------------------------------|----------------------------------------------------------------------------------------------------|
|                                | <ul> <li>Apresenta as ações que o usuário pode executar nos<br/>registros dentro de cada funcionalidade.</li> </ul> |
| <ul> <li>Visualizar</li> </ul> | <ul> <li>Permite a visualização das informações cadastradas<br/>na funcionalidade</li> </ul>                        |
| 🖍 Editar                       | <ul> <li>Permite a edição das informações cadastradas na<br/>funcionalidade.</li> </ul>                             |
| 💼 Excluir                      | <ul> <li>Permite a exclusão das informações cadastradas na<br/>funcionalidade.</li> </ul>                           |
| Lativar                        | <ul> <li>Permite inativar um registro ativo da funcionalidade.</li> </ul>                                           |

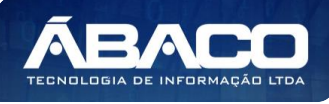

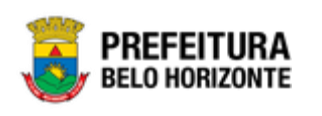

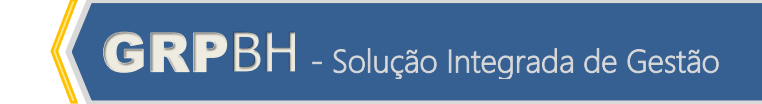

| tivar                            | <ul> <li>Permite ativar um registro inativo da funcionalidade.</li> </ul> |
|----------------------------------|---------------------------------------------------------------------------|
|                                  |                                                                           |
| ampos sinalizados<br>prigatório. | com o símbolo de asterisco * são de preenchimento                         |
| mente registros ativ             | vos podem ser editados pelo usuário.                                      |
|                                  | ampos sinalizados<br>origatório.<br>mente registros ati                   |

A plataforma GRP BH poderá ser acessada através dos ambientes de **Produção** e **Homologação**, nos seguintes endereços.

# Endereço de Produção

https://grp.pbh.gov.br/bh prd quartzo

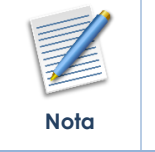

O **ambiente de produção** é o ambiente onde os dados que são processados, gerados e armazenados, são considerados válidos para a plataforma GRP BH, ou seja, é o ambiente no qual o usuário está de fato operando o seu negócio com a plataforma GRP BH (**operações reais**).

# Endereço de Homologação

https://grp-hm.pbh.gov.br/bh hml quartzo

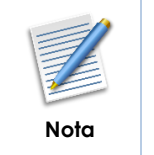

 O ambiente de homologação é o ambiente onde são realizados os testes de efetivação das operações da solução, ou seja, uma área de testes/treinamentos onde podem ser utilizados dados/informações fictícios.

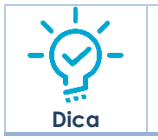

Navegador Web Recomendado: Google Chrome.

O usuário deve fornecer o "Usuário" e "Senha" e clicar no botão "Acessar" para validar suas credenciais e ter acesso à plataforma GRP BH.

# Endereço de Treinamento

https://grp-treinamento.pbh.gov.br/bh\_hml\_quartzo

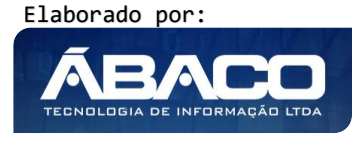

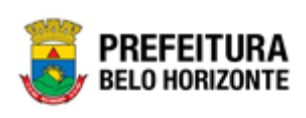

| Nota |  |
|------|--|

O ambiente de treinamento é o ambiente onde são realizadas as atividades de efetivação das operações da solução, ou seja, uma área de testes/treinamentos onde podem ser utilizados dados/informações fictícios.

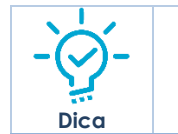

Navegador Web Recomendado: Google Chrome.

O usuário deve fornecer o "Usuário" e "Senha" e clicar no botão "Acessar" para validar suas credenciais e ter acesso à plataforma GRP BH.

| GRPBH<br>SOLUÇÃO INTEGRADA DE GESTÃO                                                                                                    |  |
|----------------------------------------------------------------------------------------------------|--|
| ACESSO                                                                                                    |  |
| Usuário<br>Senha                                                                                                    |  |
| Acessar                                                                                                    |  |
| A CONTRACT OF A CONTRACT OF A |  |
| Esqueci minha senha<br>05.209 * 1587055569174                                                                                                    |  |

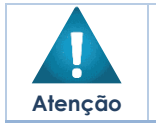

 A autenticação para acesso à plataforma GRP BH ocorrerá somente para usuários que possuem login e senha corporativa da PBH.

# Esqueci Minha Senha

Em caso de esquecimento da senha para acesso à Plataforma GRP BH, o usuário deve clicar na opção "Esqueci minha senha", apresentada na tela de login:

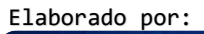

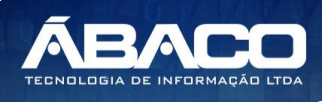

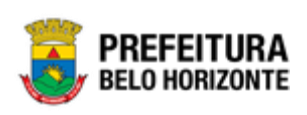

| GRPBH<br>SOLUÇÃO INTEGRADA DE GESTÃO          |  |
|-----------------------------------------------|--|
| ACESSO                                        |  |
| Usuário                                       |  |
| Senha                                         |  |
| Acessar                                       |  |
|                                               |  |
| Esqueci minha senha<br>05.209 * 158/0555691/4 |  |

O usuário será direcionado para o **Sistema de Redefinição de Senha (SRS)**, para preenchimento das informações solicitadas:

| 🕈 SISTEMA DE REDEFINIÇÃO DE SENHA 🛛 🖪 ATUALIZAR (                         | ADASTRO |
|---------------------------------------------------------------------------|---------|
| INFORME O EMAIL ALTERNATIVO DIL TELEFONIE CELIU AR                        |         |
| CADASTRADO                                                                | _       |
| 1                                                                         |         |
| Caso não tenha efetuado o cadastro de email e telefone, clique <u>agu</u> |         |
|                                                                           |         |

Atenção

A alteração de senha para acesso à plataforma GRP BH, é realizada a partir da integração com o AD.

# **Tela Principal**

Após a autenticação do usuário, será apresentada a tela principal da plataforma GRP BH:

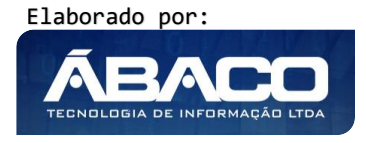

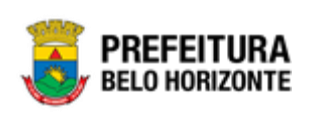

| GRPBH                  | 1                           | I danielly.campos -                                                                                                    |
|------------------------|-----------------------------|----------------------------------------------------------------------------------------------------|
| <b>Q</b> Procurar opçã | io do menu <mark>.</mark> 2 | Início<br>5                                                                                                    |
| Principal              | 3                           | TABELAS BÁSICAS                                                                                                    |
|                        |                             | 05.209 * 1587055569174                                                                                                    |
|                        |                             |                                                                                                    |
|                        | 1                           | <ul> <li>Permite expandir ou recolher as opções de menu das<br/>funcionalidades que são disponibilizadas ao usuário conforme seu<br/>perfil de acesso.</li> </ul> |
| <u>`</u>               | 2                           | <ul> <li>Permite buscar uma opção de menu com base nas funcionalidades<br/>disponibilizadas ao usuário conforme seu perfil de acesso.</li> </ul>                  |
|                        | 3                           | <ul> <li>Opção de Menu</li> </ul>                                                                                                    |
| Dica                   | 4                           | <ul> <li>Identificação do Usuário.</li> <li>Permite solicitar alteração de senha da rede da PBH.</li> <li>Permite sair da solução.</li> </ul>                     |

Funcionalidades e/ou módulos disponibilizados na plataforma GRP
 BH para o usuário conforme seu perfil de acesso.

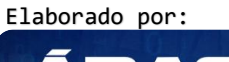

5

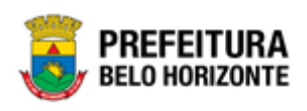

# 2. PLANEJAMENTO ORÇAMENTÁRIO

# 2.1 Tabelas Básicas do Orçamento

# PPA >> Tabelas Básicas do Orçamento

O menu "Tabelas Básicas do Orçamento" contemplam os cadastros de tabelas necessárias e vinculadas ao Cadastro de PPA na plataforma GRP BH. São as funcionalidades para manutenção de Função, Subfunção, Produto, Unidade de Medida, Localizador de Gastos, Modalidade do Orçamento, Naturezas e Parâmetros de Níveis da Fonte/Destinação de Recursos. Estas são indispensáveis para o lançamento dos Planos Plurianuais (PPAs) na plataforma GRP BH.

| <b>GRP</b> BH                                                                       | =                                                         | ♥ 58:07 |
|-------------------------------------------------------------------------------------|-----------------------------------------------------------|---------|
| Q Procurar opção do menu                                                            | Início                                                    | 2020 *  |
| A Principal                                                                         |                                                           |         |
| ≆ Tabelas Básicas do<br>Orçamento                                                   | 01-PPAG APRESENTACAO 30-04 - EXErc. Ret.: 2021 - EXEcução |         |
| - Função                                                                            | <b>29.</b>                                                |         |
| Subfunção                                                                           | PPA LOA                                                   |         |
| Produto                                                                             |                                                           |         |
| <ul> <li>Unidade de Medida</li> </ul>                                               |                                                           |         |
| <ul> <li>Localizador de Gastos</li> </ul>                                           |                                                           |         |
| <ul> <li>Modalidade do<br/>Orçamento</li> </ul>                                     |                                                           |         |
| ○ ﷺ Naturezas >                                                                     |                                                           |         |
| <ul> <li>A Parâmetros Níveis ➤<br/>da Fonte / Destinação de<br/>Recursos</li> </ul> |                                                           |         |
| L                                                                                   | 04.256 * 19/05/2020 06:49:09                              |         |

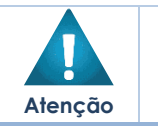

 O usuário deverá selecionar o Exercício do PPA no canto superior direito da tela e informar qual versão do PPA estará vinculado aos cadastros.

A seguir serão detalhadas as funcionalidades do menu "Tabelas Básicas do Orçamento".

# Função

# PPA >> Tabelas Básicas do Orçamento >> Função

Através desta rotina a solução apresenta recursos para a manutenção das Funções de Governo que serão utilizadas no Planejamento. Os recursos apresentados em tela permitem ao usuário optar por realizar uma **consulta** ou uma **inserção** de uma Função. Ao utilizar as opções de filtro para realizar uma Consulta, a solução apresentará as informações das funções já cadastradas seguindo as definições que o usuário utilizou no botão "Selecionar

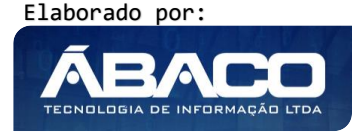

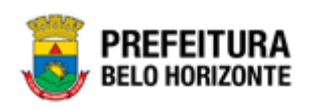

colunas". Para cada registro será apresentado o botão de "Ações" que permite a **visualização, edição** ou **exclusão** de uma função.

| GRPBH                                           | ≡                            |                                        |                      | 0 57:21                   | felipe.rodrigues + |
|-------------------------------------------------|------------------------------|----------------------------------------|----------------------|---------------------------|--------------------|
| Q Procurar opção do menu                        | Manutenção de Fur            | nção                                   |                      |                           | 2020 •             |
| A Principal                                     |                              |                                        |                      |                           |                    |
| f≣ Tabelas Básicas do<br>v<br>Orçamento         | 61-PPAG APRESENTACAG         | 0 30-04 - Exerc. Ref.: 2021 - Execução |                      | •                         |                    |
| <ul> <li>Função</li> </ul>                      |                              |                                        |                      |                           |                    |
| Subfunção                                       | Inserir Selecional           | r colunas 👻                            | ▼ Filtrar por Código | <ul> <li>valor</li> </ul> | 0                  |
| <ul> <li>Produto</li> </ul>                     | Código ↑                     | Descricão da Funcão 👻                  |                      |                           |                    |
| Unidade de Medida                               | 01                           | LEGISLATIVA                            |                      |                           |                    |
| Localizador de Gastos                           | 04                           | ADMINISTRAÇÃO                          |                      |                           |                    |
| <ul> <li>Modalidade do<br/>Orçamento</li> </ul> | 06                           | SEGURANÇA PÚBLICA                      |                      |                           |                    |
| ☆ # Naturezas >                                 | 08                           | ASSISTÊNCIA SOCIAL                     |                      |                           |                    |
| ⊘ # Parâmetros Níveis >                         | 09                           | PREVIDÊNCIA SOCIAL                     |                      |                           |                    |
| da Fonte / Destinação de<br>Recursos            | Página 1 de 5                |                                        |                      | Ant 1                     | 2 3 4 5 Seg        |
| Parâmetros >                                    |                              |                                        |                      |                           |                    |
|                                                 | 04.246 * 15/05/2020 10:58:26 |                                        |                      |                           | BELO HORIZONTE     |

A seguir serão apresentadas as operações para manutenção das Funções de Governo.

# Consultar Função

Ao utilizar as opções de filtro para realizar uma **Consulta** a solução deverá apresentar as funções já cadastradas.

| Opções        | colunas *             | V Filtrar por Código | valor 01 | _        |
|---------------|-----------------------|----------------------|----------|----------|
| Selecionar    | counas +              | T Pittar por Codigo  |          | <u>'</u> |
| Código 🕆      | Descrição da Função 🕞 |                      |          |          |
| 01            | LEGISLATIVA           |                      |          |          |
| Página 1 de 1 |                       |                      | Ant 1    | Seg      |

#### Inserir Função

Esta operação permite a inclusão de registro de uma Função. Para inserir o registro, o usuário deve clicar no botão **Inserir** (Vide exemplo abaixo).

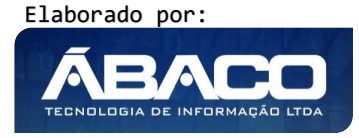

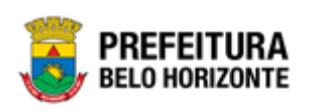

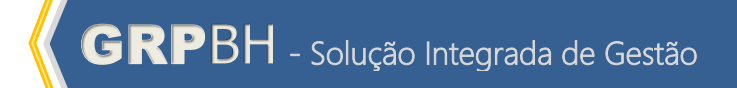

| Manutenção de Função               |                             |         | 2020 • |
|------------------------------------|-----------------------------|---------|--------|
| Selecione o Plano Plurianual - PPA |                             | •       |        |
| Opções                             |                             |         |        |
| Inserir Selecionar colunas 👻       | <b>▼</b> Filtrar por Código | ▼ valor | •      |

Ao clicar no botão **Inserir**, a solução apresentará a interface de Cadastro da Função, onde deverão ser preenchidos todos os campos obrigatórios.

| Cadastro de Função                                 | 2020 * |
|----------------------------------------------------|--------|
| 60-REVISÃO PPA 2021 - Exerc. Ref.: 2021 - Execução |        |
| Informações Gerais                                 |        |
| Código *                                           |        |
| <u> </u>                                           | _      |
| Nome *                                             |        |
| Confirmar Voltar                                   |        |

Nesta interface serão exibidos os seguintes campos:

| Campo  | Descrição                                                        |
|--------|------------------------------------------------------------------|
| Código | <ul> <li>Informe o código da função a ser cadastrada.</li> </ul> |
| Nome   | <ul> <li>Informe o nome da função a ser cadastrada.</li> </ul>   |

Para efetivar a inserção do registro de uma Função, o usuário deve informar os dados obrigatórios e clicar no botão **Confirmar**.

Para cancelar a inserção do registro da Função, o usuário deve clicar no botão Voltar.

# Visualizar Função

Esta operação permite visualizar os dados do registro. Para visualizar os dados do registro, o usuário deve selecionar o registro desejado na tela de Consulta de Função e clicar na ação de **Visualizar** (Vide exemplo abaixo).

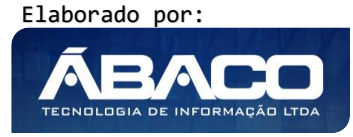

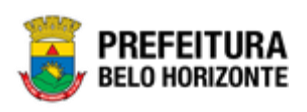

| Código 🕆                       | Descrição da Função 👒 |
|--------------------------------|-----------------------|
| 01                             | LEGISLATIVA           |
| <ul> <li>Visualizar</li> </ul> | ADMINISTRAÇÃO         |
| ✓ Editar                       | SEGURANÇA PÚBLICA     |
| Excluir                        | ASSISTÊNCIA SOCIAL    |

Ao clicar na ação de "Visualizar", a solução apresentará a interface de visualização do registro com seus dados preenchidos e bloqueados para alteração.

| Cadastro de Função                                 |   | 2020 • |
|----------------------------------------------------|---|--------|
| 60-REVISÃO PPA 2021 - Exerc. Ref.: 2021 - Execução | • |        |
| Informações Gerais                                 |   |        |
| Código *                                           |   |        |
| 01                                                 |   |        |
| Nome *                                             |   |        |
| LEGISLATIVA                                        |   |        |
|                                                    |   |        |
| Voltar                                             |   |        |

Para voltar à tela de Consulta de Funções, o usuário deve clicar no botão Voltar.

# Editar Função

Esta operação permite editar os dados do registro. Para editar os dados do registro, o usuário deve selecionar o registro desejado na tela de Consulta de Funções e clicar na ação de **Editar** (Vide exemplo abaixo).

| Código ↑                       | Descrição da Função 👒 | l |
|--------------------------------|-----------------------|---|
| 01                             | LEGISLATIVA           |   |
| <ul> <li>Visualizar</li> </ul> | ADMINISTRAÇÃO         |   |
| 🖍 Editar                       | SEGURANÇA PÚBLICA     |   |
| Texcluir                       | ASSISTÊNCIA SOCIAL    |   |

Ao clicar na ação de Editar, a solução apresentará a interface de edição do registro com suas respectivas abas e seus dados preenchidos, possibilitando a alteração.

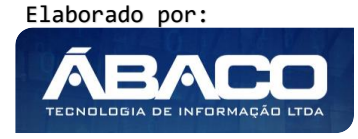

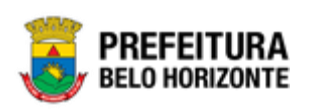

| Cadastro de Função                                 | 2020 • |
|----------------------------------------------------|--------|
| 60-REVISÃO PPA 2021 - Exerc. Ref.: 2021 - Execução | •      |
| Informações Gerais                                 |        |
| Código *                                           |        |
| 01                                                 |        |
| Nome *                                             |        |
|                                                    |        |
| Confirmar Voltar                                   |        |

Para efetivar a edição do registro de uma Função, o usuário deve informar os dados obrigatórios e clicar no botão **Confirmar**.

Para cancelar a edição do registro de uma Função, o usuário deve clicar no botão Voltar.

# **Excluir Função**

Esta operação permite excluir o registro. Para excluir o registro, o usuário deve selecionar o registro desejado no quadro à direita e clicar na ação de **Excluir** (Vide exemplo abaixo).

| Código ↑   | Descrição da Função 👒 |
|------------|-----------------------|
| 01         | LEGISLATIVA           |
| Visualizar | ADMINISTRAÇÃO         |
| 🖍 Editar   | SEGURANÇA PÚBLICA     |
| Excluir    | ASSISTÊNCIA SOCIAL    |

A solução exibirá uma mensagem, solicitando a confirmação da exclusão do registro.

| Atenção                                                            | ×   |
|--------------------------------------------------------------------|-----|
| Deseja realmente efetuar a exclusão da Função: "04-ADMINISTRAÇÃO"? |     |
| Sim                                                                | Não |

Para excluir o registro de Função, o usuário deve clicar no botão **Sim**; Para cancelar e voltar à tela de Consulta de Funções, o usuário deve clicar no botão **Não**.

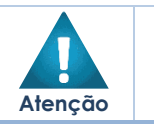

 A confirmação da exclusão da função não pode ser desfeita.
 Não é permitida a exclusão de funções que possuem informações na Tabela Funcional Programática e Tabela de Despesas do PPA.

# Subfunção

PPA >> Tabelas Básicas do Orçamento >> Subfunção

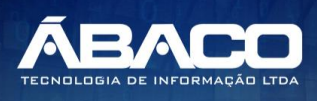

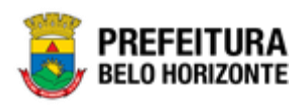

Através desta rotina a solução apresenta recursos para a manutenção das Subfunções de Governo que serão utilizadas no Planejamento. Os recursos apresentados em tela permitem ao usuário optar por realizar uma **consulta** ou uma **inserção** de uma Subfunção. Ao utilizar as opções de filtro para realizar uma Consulta, a solução apresentará as informações das subfunções já cadastradas seguindo as definições que o usuário utilizou no botão "Selecionar colunas". Para cada registro será apresentado o botão de "Ações" que permite a **visualização, edição** ou **exclusão** de uma subfunção.

| GRPBH                                                                                                    | € 40:5                                                    | 55 <b>2</b> felipe.rodrigues - |
|----------------------------------------------------------------------------------------------------|-----------------------------------------------------------|--------------------------------|
| Q Procurar opção do menu                                                                                                    | Manutenção de Subfunção                                   | 2020 •                         |
| A Principal                                                                                                    |                                                           |                                |
| ứ≣ Tabelas Básicas do ✓ Orçamento                                                                                                    | 61-PPAG APRESENTACAO 30-04 - Exerc. Ref.: 2021 - Execução |                                |
| <ul> <li>Função</li> </ul>                                                                                                    |                                                           |                                |
| <ul> <li>Subfunção</li> </ul>                                                                                                    | Inserir Selecionar colunas • • Valor Começa co            | ·m • •                         |
| <ul> <li>Produto</li> </ul>                                                                                                    | Código da Subfunção 🕆 Descrição da Subfunção 👻            |                                |
| <ul> <li>Unidade de Medida</li> </ul>                                                                                                    | 🗐 031 AÇÃO LEGISLATIVA                                    |                                |
| Localizador de Gastos                                                                                                    | DEFESA DO INTERESSE PÚBLICO NO PROCESSO JUDICIÁRIO        |                                |
| <ul> <li>Modalidade do<br/>Orçamento</li> </ul>                                                                                                    | 121 PLANEJAMENTO E ORÇAMENTO                              |                                |
| Set of the set of the set of  | 122     ADMINISTRAÇÃO GERAL                               |                                |
| Parâmetros Níveis                                                                                                    | 123 ADMINISTRAÇÃO FINANCEIRA                              |                                |
| da Fonte / Destinação de                                                                                                    | Página 1 de 11 An                                         | nt 1 2 3 4 5 Seg               |
| <ul> <li>✓Ξ Parâmetros Níveis &gt;<br/>da Fonte / Destinação de<br/>Recursos</li> </ul>                                                                                                    |                                                           |                                |
| Sector Sector Secto | 04.246 * 15/05/2020 10:58:26                              | BELO HORIZONTE                 |

A seguir serão apresentadas as operações para manutenção das Subfunções de Governo.

# Consultar Subfunção

Ao utilizar as opções de filtro para realizar uma **Consulta** a solução deverá apresentar as subfunções já cadastradas.

| Opções                                           |                                                                                                    |
|--------------------------------------------------|----------------------------------------------------------------------------------------------------|
| Inserir Selecionar colunas 🕶                     | Y - Filtrar por         Código da Subfunção         ▼ valor         Começa com         121         O |
| Código da Subfunção ↑ 🛛 Descrição da Subfunção 👻 |                                                                                                    |
| I21         PLANEJAMENTO E ORÇAMENTO             |                                                                                                    |
| Página 1 de 1                                    | Ant 1 Seg                                                                                            |

# Inserir Subfunção

Esta operação permite a inclusão de registro de uma Subfunção. Para inserir o registro, o usuário deve clicar no botão **Inserir** (Vide exemplo abaixo).

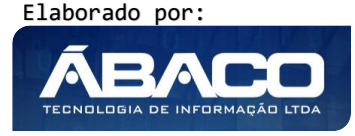

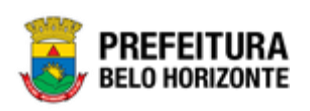

| Manutenção de Subfunção            |                                                   |                   | 2020 * |
|------------------------------------|---------------------------------------------------|-------------------|--------|
| Selecione o Plano Plurianual - PPA |                                                   | •                 |        |
| Opções                             |                                                   |                   |        |
| Inserir Selecionar colunas 🕶       | <b>▼</b> Filtrar por <u>Código da Subfunção</u> v | alor Começa com 🔻 | 0      |

Ao clicar no botão **Inserir**, a solução apresentará a interface de Cadastro da Subfunção, onde deverão ser preenchidos todos os campos obrigatórios.

| Cadastro de Subfunção                              | 2020 | ٠ |
|----------------------------------------------------|------|---|
| 60-REVISÃO PPA 2021 - Exerc. Ref.: 2021 - Execução |      |   |
| Informações Gerais                                 |      |   |
| Código *                                           |      |   |
| <u> </u>                                           |      |   |
| Descrição *                                        |      |   |
|                                                    |      |   |
| Confirmar Voltar                                   |      |   |

Nesta interface serão exibidos os seguintes campos:

| Campo     | Descrição                                                              |
|-----------|------------------------------------------------------------------------|
| Código    | <ul> <li>Informe o código da subfunção a ser cadastrada.</li> </ul>    |
| Descrição | <ul> <li>Informe a descrição da subfunção a ser cadastrada.</li> </ul> |

Para efetivar a inserção do registro de uma Subfunção, o usuário deve informar os dados obrigatórios e clicar no botão **Confirmar**.

Para cancelar a inserção do registro da Subfunção, o usuário deve clicar no botão Voltar.

# Visualizar Subfunção

Esta operação permite visualizar os dados do registro. Para visualizar os dados do registro, o usuário deve selecionar o registro desejado na tela de Consulta de Subfunção e clicar na ação de **Visualizar** (Vide exemplo abaixo).

| Código da Subfi | unção ↑ D | escrição da Subfunção 💌                           |
|-----------------|-----------|---------------------------------------------------|
| 031             | A         | ÇÃO LEGISLATIVA                                   |
| Visualizar      | DI        | EFESA DO INTERESSE PÚBLICO NO PROCESSO JUDICIÁRIO |
| ✓ Editar        | PI        | LANEJAMENTO E ORÇAMENTO                           |
| Excluir         | Al        | DMINISTRAÇÃO GERAL                                |

Ao clicar na ação de "Visualizar", a solução apresentará a interface de visualização do registro com seus dados preenchidos e bloqueados para alteração.

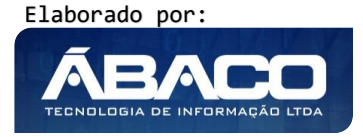

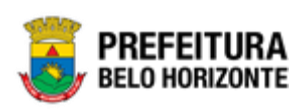

| Cadastro de Subfunção                              | 2020 • |
|----------------------------------------------------|--------|
| 60-REVISÃO PPA 2021 - Exerc. Ref.: 2021 - Execução | •      |
| Informações Gerais                                 |        |
| Código *                                           |        |
| 031                                                |        |
| Descrição *                                        |        |
| AÇÃO LEGISLATIVA                                   |        |
|                                                    |        |
| Voltar                                             |        |

Para voltar à tela de Consulta de Subfunções, o usuário deve clicar no botão Voltar.

# Editar Subfunção

Esta operação permite editar os dados do registro. Para editar os dados do registro, o usuário deve selecionar o registro desejado na tela de Consulta de Subfunções e clicar na ação de **Editar** (*Vide exemplo abaixo*).

| Código da Subfunção 👔 |            | Descrição da Subfunção 👻                           |  |
|-----------------------|------------|----------------------------------------------------|--|
|                       | 031        | AÇÂO LEGISLATIVA                                   |  |
| 0                     | /isualizar | DEFESA DO INTERESSE PÚBLICO NO PROCESSO JUDICIÁRIO |  |
| <b>/</b> E            | Editar     | PLANEJAMENTO E ORÇAMENTO                           |  |
|                       | Excluir    | ADMINISTRAÇÃO GERAL                                |  |

Ao clicar na ação de Editar, a solução apresentará a interface de edição do registro com suas respectivas abas e seus dados preenchidos, possibilitando a alteração.

| Cadastro de Subfunção                              | 2020 * |
|----------------------------------------------------|--------|
| 60-REVISÃO PPA 2021 - Exerc. Ref.: 2021 - Execução |        |
| Informações Gerais                                 |        |
| Código *                                           |        |
| 031                                                |        |
| Descrição *                                        |        |
| AÇÃO LEGISLATIVA                                   |        |
| Confirmar Voltar                                   |        |

Para efetivar a edição do registro de uma Subfunção, o usuário deve informar os dados obrigatórios e clicar no botão **Confirmar**.

Para cancelar a edição do registro de uma Subfunção, o usuário deve clicar no botão **Voltar**.

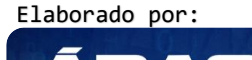

ECNOLOGIA DE INFORMAÇÃO

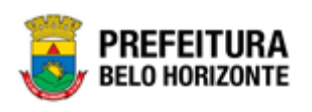

#### Excluir Subfunção

Esta operação permite excluir o registro. Para excluir o registro, o usuário deve selecionar o registro desejado no quadro à direita e clicar na ação de **Excluir** (Vide exemplo abaixo).

| Código da Subfunção ↑          |  | Descrição da Subfunção 👻                           |  |
|--------------------------------|--|----------------------------------------------------|--|
| 031                            |  | AÇÃO LEGISLATIVA                                   |  |
| <ul> <li>Visualizar</li> </ul> |  | DEFESA DO INTERESSE PÚBLICO NO PROCESSO JUDICIÁRIO |  |
| 🖍 Editar                       |  | PLANEJAMENTO E ORÇAMENTO                           |  |
| Excluir                        |  | ADMINISTRAÇÃO GERAL                                |  |

A solução exibirá uma mensagem, solicitando a confirmação da exclusão do registro.

| Atenção                                                                   | ×   |
|---------------------------------------------------------------------------|-----|
| Deseja realmente efetuar a exclusão da Subfunção: "031-AÇÃO LEGISLATIVA"? |     |
| Sim                                                                       | Não |

Para excluir o registro de Subfunção, o usuário deve clicar no botão **Sim**; Para cancelar e voltar à tela de Consulta de Subfunções, o usuário deve clicar no botão **Não**.

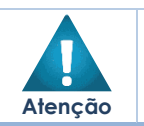

A confirmação da exclusão da subfunção não pode ser desfeita.

 Não é permitida a exclusão de subfunções que possuem informações na Tabela Funcional Programática e Tabela de Despesas do PPA.

#### Produto

#### PPA >> Tabelas Básicas do Orçamento >> Produto

Através desta rotina a solução apresenta recursos para a manutenção de Produto que serão utilizadas no Planejamento Orçamentário. Os recursos apresentados em tela permitem ao usuário optar por realizar uma **consulta** ou uma **inserção** de um Produto. Ao utilizar as opções de filtro para realizar uma Consulta, a solução apresentará as informações dos produtos já cadastradas seguindo as definições que o usuário utilizou no botão "Selecionar colunas". Para cada registro será apresentado o botão de "Ações" que permite a **visualização**, edição ou exclusão de um produto.

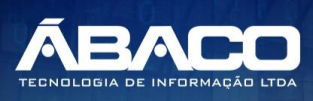

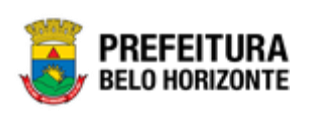

|                                                 |                                       | 2 felipe.rodrigues - |
|-------------------------------------------------|---------------------------------------|----------------------|
| Q Procurar opção do menu                        | Manutenção de Produto                 | 2020 •               |
| R Principal                                     |                                       |                      |
|                                                 | Selectore o Plano Plurianual - PPA    |                      |
| Função                                          |                                       |                      |
| Subfunção                                       | Inserir Selecionar colunas            | 0                    |
| Produto                                         | Códizo do Produto 🕆 Nome do Produto 🤟 |                      |
| <ul> <li>Unidade de Medida</li> </ul>           |                                       |                      |
| Localizador de Gastos                           | E 1010 FEIRA IMPLANTADA               |                      |
| <ul> <li>Modalidade do<br/>Orçamento</li> </ul> | I057 PROCESSO SELETIVO REALIZADO      |                      |
| > ﷺ Naturezas                                   | 1058     APLICATIVO DESENVOLVIDO      |                      |
| 🗧 🗄 Parâmetros Níveis 🕨                         | E 1074 Família Habilitada             |                      |
| da Fonte / Destinação de<br>Recursos            | Página 1 de 56 Ant 1                  | 2 3 4 5 Seg          |
| 🗧 Parâmetros 🗸 🗸                                |                                       |                      |
|                                                 | 04.240 * 10/05/2020 23:00:39          | BELO HORIZONTE       |

A seguir serão apresentadas as operações para manutenção dos Produtos.

# **Consultar Produto**

Ao utilizar as opções de filtro para realizar uma **Consulta** a solução deverá apresentar os produtos já cadastradas.

| Opções                     |                        |    |             |                   |         |            |      |     |       |
|----------------------------|------------------------|----|-------------|-------------------|---------|------------|------|-----|-------|
| Inserir Selecionar colunas | •                      | ₹- | Filtrar por | Código do Produto | ▼ valor | Começa com | ▼ 10 | 82  | 0     |
| Código do Produto     ר    | Nome do Produto 👻      |    |             |                   |         |            |      |     |       |
| 1082                       | REDE LÓGICA MONITORADA |    |             |                   |         |            |      |     |       |
| Página 1 de 1              |                        |    |             |                   |         |            |      | Ant | 1 Seg |

#### **Inserir Produto**

Esta operação permite a inclusão de registro de um Produto. Para inserir o registro, o usuário deve clicar no botão **Inserir** (Vide exemplo abaixo).

| Manutenção de Produto              |                                             |               |  |  |
|------------------------------------|---------------------------------------------|---------------|--|--|
| Selecione o Plano Plurianual - PPA |                                             | •             |  |  |
| Opções                             |                                             |               |  |  |
| Inserir Selecionar colunas 🕶       | ▼ Filtrar por Código do Produto  ▼ valor Co | omeça com 🔻 🖸 |  |  |

Ao clicar no botão **Inserir**, a solução apresentará a interface de Cadastro do Produto, onde deverão ser preenchidos todos os campos obrigatórios.

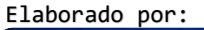

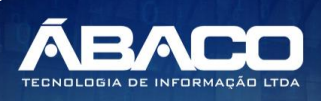

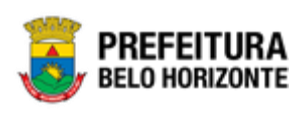

# Informações Gerais:

| Cadastro de Produto                |                                               |  |  |  |  |
|------------------------------------|-----------------------------------------------|--|--|--|--|
| Selecione o Plano Plurianual - PPA |                                               |  |  |  |  |
| Informações Gerais                 |                                               |  |  |  |  |
| Código                             | Nome *                                        |  |  |  |  |
|                                    | <u> </u>                                      |  |  |  |  |
| Serviço Administrativo             | Possui Quantitativo para Metas Físicas        |  |  |  |  |
| Não                                | Não                                           |  |  |  |  |
| Serviço Administrativo<br>Não T    | Possui Quantitativo para Metas Físicas<br>Não |  |  |  |  |

Nesta interface serão exibidos os seguintes campos:

| Campo                                           | Descrição                                                                                                    |
|-------------------------------------------------|----------------------------------------------------------------------------------------------------|
| Código                                          | <ul> <li>Campo preenchido automaticamente pela solução.</li> </ul>                                                                                                    |
| Nome                                            | <ul> <li>Informe a descrição do produto a ser cadastrado.</li> </ul>                                                                                                    |
| Serviço<br>Administrativo                       | <ul> <li>Selecione se o produto a ser cadastrado será do tipo Serviços<br/>Administrativos</li> </ul>                                                                                                    |
| Possui<br>Quantitativo<br>para Metas<br>Físicas | Selecione se o produto a ser cadastrado possuirá quantitativo para<br>metas físicas ou não. Assim, caso a opção seja "SIM" o usuário poderá<br>informar as metas físicas, caso "NÃO" o campo de metas físicas ficará<br>desabilitado. * Este campo terá por padrão o valor "Não" caso o<br>produto for selecionado para ser um Serviço Administrativo. |

# Unidade(s) de Medida do Produto:

| ódigo *    | Q |  |  |
|------------|---|--|--|
| Adicionar  |   |  |  |
| Código Nom | e |  |  |
|            |   |  |  |

Nesta interface serão exibidos os seguintes campos:

| Campo  | Descrição                                                                                                    |  |  |  |
|--------|----------------------------------------------------------------------------------------------------|--|--|--|
| Código | <ul> <li>Informe o código da unidade de medida do produto a ser cadastrada.</li> <li>Caso seja necessário, utilize a ferramenta (lupa) para buscar a unidade<br/>de medida desejada e a selecione.</li> </ul> |  |  |  |

Ao clicar no botão **Adicionar**, a solução realizará a vinculação da Unidade de Medida ao Produto que está sendo inserido. Para cada Unidade de Medida vinculada (adicionada)

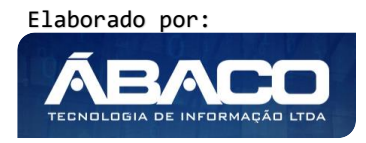

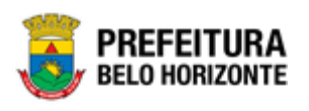

ao Produto será apresentado o botão <sup>©</sup> que permite a **exclusão** da Unidade de Medida.

Para efetivar a inserção do registro de um Produto, o usuário deve informar os dados obrigatórios e clicar no botão **Confirmar**.

Para cancelar a inserção do registro do Produto, o usuário deve clicar no botão Voltar.

#### **Visualizar Produto**

Esta operação permite visualizar os dados do registro. Para visualizar os dados do registro, o usuário deve selecionar o registro desejado na tela de Consulta de Produto e clicar na ação de **Visualizar** (Vide exemplo abaixo).

| Código do Produto | ↑ | Nome do Produto 👒           |
|-------------------|---|-----------------------------|
| 1                 |   | EVENTO REALIZADO            |
| Visualizar        |   | FEIRA IMPLANTADA            |
| 🖍 Editar          |   | PROCESSO SELETIVO REALIZADO |
| Excluir           |   | APLICATIVO DESENVOLVIDO     |

Ao clicar na ação de "Visualizar", a solução apresentará a interface de visualização do registro com seus dados preenchidos e bloqueados para alteração.

| Cadastro de         | Produto                | 2020                                   |
|---------------------|------------------------|----------------------------------------|
| Selecione o Pla     | no Plurianual - PPA    | •                                      |
| Informações Gera    | ais                    |                                        |
| Código              |                        | Nome *                                 |
| 1082                |                        | Rede lógica monitorada                 |
| Serviço Administrat | tivo                   | Possui Quantitativo para Metas Físicas |
| Não                 |                        | Não                                    |
| Unidade(s) de Me    | edida do Produto       |                                        |
| Código              | Nome                   |                                        |
| 6                   | PERCENTUAL DE EXECUÇÃO |                                        |
| Página 1 de 1       |                        | Ant 1 Seg                              |
| Voltar              |                        |                                        |

Para voltar à tela de Consulta de Classificações, o usuário deve clicar no botão Voltar.

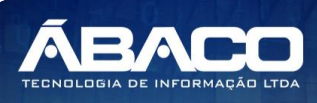

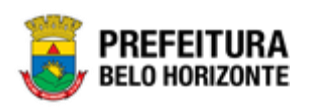

#### **Editar Produto**

Esta operação permite editar os dados do registro. Para editar os dados do registro, o usuário deve selecionar o registro desejado na tela de Consulta dos Produtos e clicar na ação de **Editar** (*Vide exemplo abaixo*).

| Código do Produto 🗈 🕆          | Nome do Produto 👻           |
|--------------------------------|-----------------------------|
| 1                              | EVENTO REALIZADO            |
| <ul> <li>Visualizar</li> </ul> | FEIRA IMPLANTADA            |
| 🖍 Editar                       | PROCESSO SELETIVO REALIZADO |
| Excluir                        | APLICATIVO DESENVOLVIDO     |

Ao clicar na ação de Editar, a solução apresentará a interface de edição do registro com suas respectivas abas e seus dados preenchidos, possibilitando a alteração.

| Cadastro de Produto                | 2020 *                                 |
|------------------------------------|----------------------------------------|
| Selecione o Plano Plurianual - PPA |                                        |
| Informações Gerais                 |                                        |
| Código                             | Nome *                                 |
| 1082                               | Rede lógica monitorada                 |
| Serviço Administrativo             | Possui Quantitativo para Metas Físicas |
| Não                                | Não                                    |
| Unidade(s) de Medida do Produto    |                                        |
| Código • Q                         |                                        |
| Adicionar Nome                     |                                        |
| 6 PERCENTUAL DE EXECUÇÃO           | 8                                      |
| Página 1 de 1                      | Ant 1 Seg                              |
| Confirmar Voltar                   |                                        |

Para efetivar a edição do registro de um Produto, o usuário deve informar os dados obrigatórios e clicar no botão **Confirmar**.

Para cancelar a edição do registro de um Produto, o usuário deve clicar no botão **Voltar**.

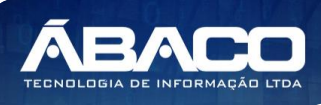

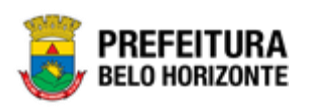

# **Excluir Produto**

Esta operação permite excluir o registro. Para excluir o registro, o usuário deve selecionar o registro desejado no quadro à direita e clicar na ação de **Excluir** (Vide exemplo abaixo).

| Código do Produto 1 |  | Nome do Produto 👒           |
|---------------------|--|-----------------------------|
| 1                   |  | EVENTO REALIZADO            |
| Ø Visualizar        |  | FEIRA IMPLANTADA            |
| 🖍 Editar            |  | PROCESSO SELETIVO REALIZADO |
| 💼 Excluir           |  | APLICATIVO DESENVOLVIDO     |

A solução exibirá uma mensagem, solicitando a confirmação da exclusão do registro.

| Atenção                                                                      | ×   |
|------------------------------------------------------------------------------|-----|
| Desjea realmente efetuar a exclusão do código "1082-Rede lógica monitorada"? |     |
| Sim                                                                          | Não |

Para excluir o registro do Produto, o usuário deve clicar no botão **Sim**; Para cancelar e voltar à tela de Consulta de Produtos, o usuário deve clicar no botão **Não**.

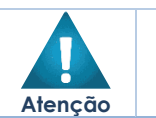

A confirmação da exclusão do produto não pode ser desfeita.

# Unidade de Medida

#### PPA >> Tabelas Básicas do Orçamento >> Unidade de Medida

Através desta rotina a solução apresenta recursos para a manutenção das Unidades de Medida que serão utilizadas no Planejamento Orçamentário. Os recursos apresentados em tela permitem ao usuário optar por realizar uma **consulta** ou uma **inserção** de uma Unidade de Medida. Ao utilizar as opções de filtro para realizar uma Consulta, a solução apresentará as informações das unidades de medida já cadastradas seguindo as definições que o usuário utilizou no botão "Selecionar colunas". Para cada registro será apresentado o botão de "Ações" que permite a **visualização, edição** ou **exclusão** de uma unidade de medida.

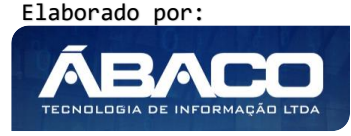

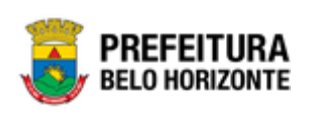

| GRPBH                                           | ≡                            |                        |                     |                  | 👤 felipe.rodrigues 🗸 |
|-------------------------------------------------|------------------------------|------------------------|---------------------|------------------|----------------------|
| Q Procurar opção do menu                        | Manutenção de Uni            | dade de Medida         |                     |                  | 2020 *               |
| A Principal                                     |                              |                        |                     |                  |                      |
|                                                 | Selecione o Plano Pluria     | nual - PPA             |                     |                  |                      |
| <ul> <li>Função</li> </ul>                      |                              |                        |                     |                  |                      |
| Subfunção                                       | Inserir Selecionar           | colunas 🔻              | <b>▼</b> Filtrar po | r Código ▼ valor | Começa com 🔻 🖸       |
| Produto                                         | Código 👻                     | Nome 👻                 |                     |                  |                      |
| <ul> <li>Unidade de Medida</li> </ul>           | 1                            | UNIDADE                |                     |                  |                      |
| Localizador de Gastos                           | 2                            | METAS ADMINISTRATIVAS  |                     |                  |                      |
| <ul> <li>Modalidade do<br/>Orçamento</li> </ul> | 5                            | KILÔMETRO              |                     |                  |                      |
| Naturezas                                       | 6                            | PERCENTUAL DE EXECUÇÃO |                     |                  |                      |
| 🗧 🗄 Parâmetros Níveis 🔸                         | 7                            | TONELADA               |                     |                  |                      |
| da Fonte / Destinação de<br>Recursos            | Página 1 de 4                |                        |                     |                  | Ant 1 2 3 4 Seg      |
| Parâmetros                                      |                              |                        |                     |                  |                      |
|                                                 | 04.240 * 10/05/2020 23:00:39 |                        |                     |                  | BELO HORIZONTE       |

A seguir serão apresentadas as operações para manutenção das Unidades de Medida.

# Consultar Unidade de Medida

Ao utilizar as opções de filtro para realizar uma **Consulta** a solução deverá apresentar as unidades de medida já cadastradas.

| Opções                       |                                                                   |
|------------------------------|-------------------------------------------------------------------|
| Inserir Selecionar colunas 🕶 | ▼     Filtrar por     Código     valor     Começa com     7     ● |
| Código - Nome -              |                                                                   |
| T TONELADA                   |                                                                   |
| Página 1 de 1                | Ant 1 Seg                                                         |

# Inserir Unidade de Medida

Esta operação permite a inclusão de registro de uma Unidade de Medida. Para inserir o registro, o usuário deve clicar no botão **Inserir** (Vide exemplo abaixo).

| =                                   | felipe.rodrigues 🗸     |
|-------------------------------------|------------------------|
| Manutenção de Unidade de Medida     | 2020                   |
| Selecione o Plano Plurianual - PPA  | •                      |
| Opções                              |                        |
| Inserir Selecionar colunas - Código | ▼ valor Começa com ▼ O |

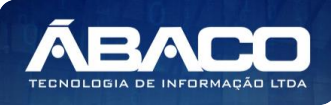

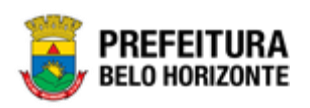

Ao clicar no botão **Inserir**, a solução apresentará a interface de Cadastro da Unidade de Medida, onde deverão ser preenchidos todos os campos obrigatórios.

| Cadastro de Unidade de Medida      | 2020 *      |
|------------------------------------|-------------|
| Selecione o Plano Plurianual - PPA | •           |
| Informações Gerais                 |             |
| Código                             | Nome *      |
|                                    |             |
|                                    | em %        |
| Código TCE                         | Não         |
| Permitir casas decimais ?          |             |
| Não                                | · · · · · · |
|                                    |             |
| Confirmar Voltar                   |             |

Nesta interface serão exibidos os seguintes campos:

| Campo                   | De | Descrição                                                                                                    |  |  |
|-------------------------|----|----------------------------------------------------------------------------------------------------|--|--|
| Código                  | ►  | Campo preenchido automaticamente pela solução.                                                                                                    |  |  |
| Nome                    | •  | Informe o nome da unidade de medida a ser cadastrada.                                                                                                    |  |  |
| Código TCE              | •  | Informe o código do TCE da unidade de medida a ser cadastrada. * Informação será utilizada para a prestação de contas ao TCE.                                                                          |  |  |
| Em %                    | •  | Selecione se a unidade de medida a ser cadastrada será em percentual ou não.                                                                                                    |  |  |
| Permitir casas decimais | •  | Selecione se a unidade de medida poderá ter casas decimais<br>ou não. * Caso a unidade de medida permita casas decimais o<br>cadastro de metas físicas também permitirá valores com casas<br>decimais. |  |  |

Para efetivar a inserção do registro de uma Unidade de Medida, o usuário deve informar os dados obrigatórios e clicar no botão **Confirmar**.

Para cancelar a inserção do registro da Unidade de Medida, o usuário deve clicar no botão **Voltar.** 

# Visualizar Unidade de Medida

Esta operação permite visualizar os dados do registro. Para visualizar os dados do registro, o usuário deve selecionar o registro desejado na tela de Consulta da Unidade de Medida e clicar na ação de **Visualizar** (*Vide exemplo abaixo*).

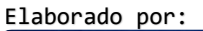

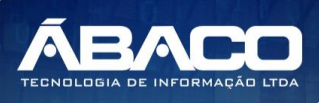

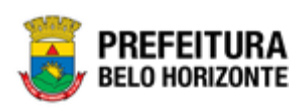

| Código 👻                       | Nome 👻                 |
|--------------------------------|------------------------|
| 1                              | UNIDADE                |
| <ul> <li>Visualizar</li> </ul> | METAS ADMINISTRATIVAS  |
| 🖍 Editar                       | KILÔMETRO              |
| Excluir                        | PERCENTUAL DE EXECUÇÃO |

Ao clicar na ação de "Visualizar", a solução apresentará a interface de visualização do registro com seus dados preenchidos e bloqueados para alteração.

| Cadastro de Unidade de Medida      |          | 2020 🔻 |
|------------------------------------|----------|--------|
| Selecione o Plano Plurianual - PPA | •        |        |
| Informações Gerais                 |          |        |
| Código                             | Nome     |        |
| 7                                  | TONELADA |        |
| Código TCE                         | em %     |        |
|                                    | Não      |        |
| Permitir casas decimais ?          |          |        |
| Sim                                |          |        |
|                                    |          |        |
| Voltar                             |          |        |

Para voltar à tela de Consulta das Unidades de Medida, o usuário deve clicar no botão **Voltar**.

# Editar Unidade de Medida

Esta operação permite editar os dados do registro. Para editar os dados do registro, o usuário deve selecionar o registro desejado na tela de Consulta de Unidades de Medida e clicar na ação de **Editar** (*Vide* exemplo abaixo).

| Código 👻                       | Nome 👻                 |
|--------------------------------|------------------------|
| 1                              | UNIDADE                |
| <ul> <li>Visualizar</li> </ul> | METAS ADMINISTRATIVAS  |
| 🖍 Editar                       | KILÔMETRO              |
| Texcluir                       | PERCENTUAL DE EXECUÇÃO |

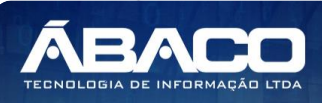

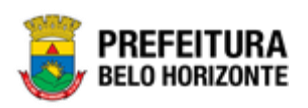

Ao clicar na ação de Editar, a solução apresentará a interface de edição do registro com suas respectivas abas e seus dados preenchidos, possibilitando a alteração.

| Cadastro de Unidade de Medida      |          |  |  |
|------------------------------------|----------|--|--|
| Selecione o Plano Plurianual - PPA |          |  |  |
| Informações Gerais                 |          |  |  |
| Código                             | Nome *   |  |  |
| 7                                  | Tonelada |  |  |
|                                    | em %     |  |  |
| Código TCE                         | Não      |  |  |
| Permitir casas decimais ?          |          |  |  |
| Sim                                | •        |  |  |
|                                    |          |  |  |
| Confirmar Voltar                   |          |  |  |

Para efetivar a edição do registro de uma Unidade de Medida, o usuário deve informar os dados obrigatórios e clicar no botão **Confirmar**.

Para cancelar a edição do registro de uma Unidade de Medida, o usuário deve clicar no botão **Voltar**.

# Excluir Unidade de Medida

Esta operação permite excluir o registro. Para excluir o registro, o usuário deve selecionar o registro desejado no quadro à direita e clicar na ação de **Excluir** (Vide exemplo abaixo).

| Código 👻   | Nome 👻                 |
|------------|------------------------|
| 1          | UNIDADE                |
| Visualizar | METAS ADMINISTRATIVAS  |
| 🖍 Editar   | KILÔMETRO              |
| 🛅 Excluir  | PERCENTUAL DE EXECUÇÃO |

A solução exibirá uma mensagem, solicitando a confirmação da exclusão do registro.

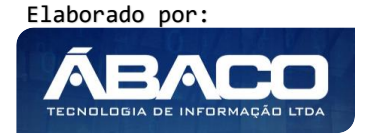

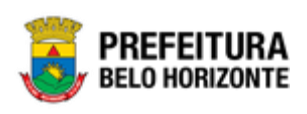

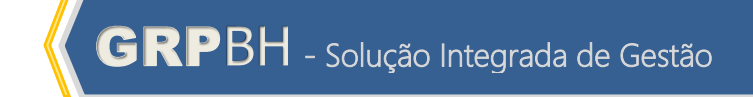

|                |                   | ,                       |                         |                  |
|----------------|-------------------|-------------------------|-------------------------|------------------|
|                | Deseja real       | mente efetuar a exclusã | ão do código "7-Tonelao | da"?             |
|                |                   |                         |                         | Sim Não          |
|                | racistra da Euroa | ão o usuário do         | wa aliaarna ha          | tão <b>Cim</b>   |
| Para excluir o | regisiro de runç  | do, o usuano de         |                         | 100 <b>SIM</b> ; |

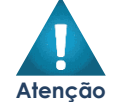

A confirmação da exclusão da unidade de medida não pode ser desfeita.

# Localizador de Gastos

# PPA >> Tabelas Básicas do Orçamento >> Localizador de Gastos

Através desta rotina a solução apresenta recursos para a manutenção dos Localizadores de Gastos que serão utilizadas na elaboração do PPA e LOA. Os recursos apresentados em tela permitem ao usuário optar por realizar uma **consulta** ou uma **inserção** de um Localizador de Gastos. Ao utilizar as opções de filtro para realizar uma Consulta, a solução apresentará as informações dos localizadores de gastos já cadastradas seguindo as definições que o usuário utilizou no botão "Selecionar colunas". Para cada registro será apresentado o botão de "Ações" que permite a **visualização, edição** ou **exclusão** de um localizador de gastos.

| GRPBH                                           | =                                   | 👔 felipe.rodrigues 🗸         |
|-------------------------------------------------|-------------------------------------|------------------------------|
| Q Procurar opção do menu                        | Manutenção de Localizador de Gastos | 2020 •                       |
| R Principal                                     |                                     |                              |
|                                                 | Selecione o Plano Plurianual - PPA  |                              |
| Função                                          | Opções                              |                              |
| Subfunção                                       | Inserir Selecionar colunas •        | ▼                            |
| <ul> <li>Produto</li> </ul>                     | Códiao -                            | Nome -                       |
| Unidade de Medida                               |                                     | RARREIRO                     |
| Localizador de Gastos                           |                                     | CENTRO-SUL                   |
| <ul> <li>Modalidade do<br/>Orçamento</li> </ul> | 3                                   | LESTE                        |
| > I≣ Naturezas →                                | = 4                                 | NORDESTE                     |
| I arâmetros Níveis →                            | 5                                   | NOROESTE                     |
| da Fonte / Destinação de<br>Recursos            | Página 1 de 3                       | Ant 1 2 3 Seg                |
| 🗧 Parâmetros 🗸 🗸                                |                                     |                              |
|                                                 | 04.240 * 10/05/2020 23:00:39        | PREFEITURA<br>BELO HORIZONTE |

A seguir serão apresentadas as operações para manutenção dos Localizadores de Gastos.

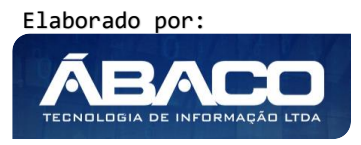

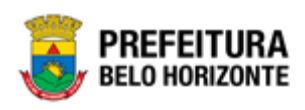

#### Consultar Localizador de Gastos

Ao utilizar as opções de filtro para realizar uma **Consulta** a solução deverá apresentar os localizadores de gastos já cadastrados.

| Opções                       |                                              |  |
|------------------------------|----------------------------------------------|--|
| Inserir Selecionar colunas - | ▼     Filtrar por     Código     valor     3 |  |
| Código 🗸                     | Nome 👻                                       |  |
| 3                            | LESTE                                        |  |
| Página 1 de 1                | Ant 1 Seg                                    |  |

# Inserir Localizador de Gastos

Esta operação permite a inclusão de registro de um Localizador de Dados. Para inserir o registro, o usuário deve clicar no botão **Inserir** (Vide exemplo abaixo).

| Manutenção de Localizador de Gastos |                                          | 2020 🔻 |
|-------------------------------------|------------------------------------------|--------|
| Selecione o Plano Plurianual - PPA  | •                                        |        |
| Opções                              |                                          |        |
| Inserir Selecionar colunas 🕶        | <b>▼</b> Filtrar por <u>Código</u> valor | 0      |

Ao clicar no botão **Inserir**, a solução apresentará a interface de Cadastro do Localizador de Gastos, onde deverão ser preenchidos todos os campos obrigatórios.

| Cadastro de Localizador de Gastos  | 2020 | ۲ |
|------------------------------------|------|---|
| Selecione o Plano Plurianual - PPA |      |   |
| Informações Gerais                 |      |   |
| Código                             |      |   |
| Nome *                             |      |   |
| Confirmar Voltar                   |      |   |

Nesta interface serão exibidos os seguintes campos:

| Campo  | Descrição                                                                     |
|--------|-------------------------------------------------------------------------------|
| Código | <ul> <li>Campo preenchido automaticamente pela solução.</li> </ul>            |
| Nome   | <ul> <li>Informe o nome do localizador de gastos a ser cadastrado.</li> </ul> |

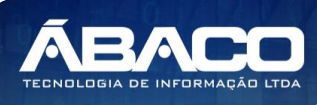

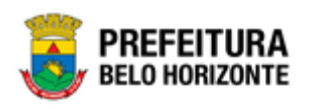

Para efetivar a inserção do registro de um Localizador de Gastos, o usuário deve informar os dados obrigatórios e clicar no botão **Confirmar**.

Para cancelar a inserção do registro do Localizador de Gastos, o usuário deve clicar no botão **Voltar.** 

#### Visualizar Localizador de Gastos

Esta operação permite visualizar os dados do registro. Para visualizar os dados do registro, o usuário deve selecionar o registro desejado na tela de Consulta de Localizador de Gastos e clicar na ação de **Visualizar** (Vide exemplo abaixo).

| Código  | • | Nome 👻     |  |
|---------|---|------------|--|
| 1       |   | BARREIRO   |  |
|         |   | CENTRO-SUL |  |
| Excluir |   | LESTE      |  |

Ao clicar na ação de "Visualizar", a solução apresentará a interface de visualização do registro com seus dados preenchidos e bloqueados para alteração.

| Cadastro de Localizador de Gastos  | 2020 🔻 |
|------------------------------------|--------|
| Selecione o Plano Plurianual - PPA |        |
| Informações Gerais                 |        |
| Código                             |        |
| 1                                  |        |
| Nome                               |        |
| BARREIRO                           |        |
|                                    |        |
| Voltar                             |        |

Para voltar à tela de Consulta de Localizador de Gastos, o usuário deve clicar no botão **Voltar**.

# Editar Localizador de Gastos

Esta operação permite editar os dados do registro. Para editar os dados do registro, o usuário deve selecionar o registro desejado na tela de Consulta de Funções e clicar na ação de **Editar** (*Vide exemplo abaixo*).

| (      | Código 🗸 | Nome 👻     |
|--------|----------|------------|
|        | 1        | BARREIRO   |
| Ø Visu | ualizar  | CENTRO-SUL |
| 🖍 Edit | tar      | LESTE      |
| Excl   | luir     | NORDESTE   |

Ao clicar na ação de Editar, a solução apresentará a interface de edição do registro com suas respectivas abas e seus dados preenchidos, possibilitando a alteração.

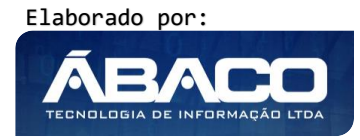

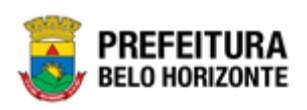

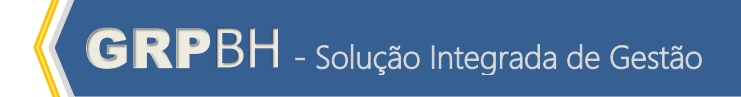

| Cadastro de Localizador de Gastos  | 2020 |
|------------------------------------|------|
| Selecione o Plano Plurianual - PPA |      |
| Informações Gerais                 |      |
| Código                             |      |
| 1                                  |      |
| Nome *                             |      |
| BARREIRO                           |      |
| Confirmar Voltar                   |      |

Para efetivar a edição do registro de um Localizador de Gastos, o usuário deve informar os dados obrigatórios e clicar no botão **Confirmar**.

Para cancelar a edição do registro de uma Localizador de Gastos, o usuário deve clicar no botão **Voltar**.

# Excluir Localizador de Gastos

Esta operação permite excluir o registro. Para excluir o registro, o usuário deve selecionar o registro desejado no quadro à direita e clicar na ação de **Excluir** (Vide exemplo abaixo).

| Código       | • | Nome 👻     |
|--------------|---|------------|
| 1            |   | BARREIRO   |
| Ø Visualizar |   | CENTRO-SUL |
| â Excluir    |   | LESTE      |

A solução exibirá uma mensagem, solicitando a confirmação da exclusão do registro.

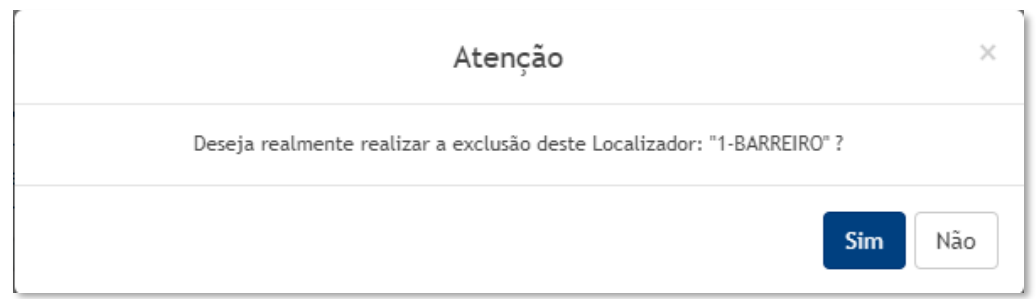

Para excluir o registro de Localizador de Gastos, o usuário deve clicar no botão **Sim**; Para cancelar e voltar à tela de Consulta de Localizador de Gastos, o usuário deve clicar no botão **Não**.

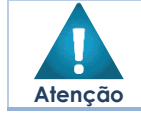

• A confirmação da exclusão do localizador de gastos não pode ser desfeita.

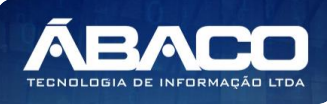

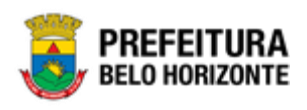

# Modalidade do Orçamento

#### PPA >> Tabelas Básicas do Orçamento >> Modalidade do Orçamento

Através desta rotina a solução apresenta recursos para a manutenção das Modalidades do Orçamento que serão utilizadas na elaboração do Planejamento. Os recursos apresentados em tela permitem ao usuário optar por realizar uma **consulta** ou uma **inserção** de uma Modalidade do Orçamento. Ao utilizar as opções de filtro para realizar uma Consulta, a solução apresentará as informações das modalidades do orçamento já cadastradas seguindo as definições que o usuário utilizou no botão "Selecionar colunas". Para cada registro será apresentado o botão de "Ações" que permite a **visualização, edição** ou **exclusão** de uma modalidade de orçamento.

| <b>GRP</b> BH                                   | =                                     |                         |                                     | 👤 felipe.rodrigues 🗸 |
|-------------------------------------------------|---------------------------------------|-------------------------|-------------------------------------|----------------------|
| Q. Procurar opção do menu                       | Manutenção de Modalidade do Orçamento |                         |                                     | 2020 •               |
| R Principal                                     |                                       |                         |                                     |                      |
| Æ Tabelas Básicas do ✓                          | Selecione o Plano Plurianual - PPA    |                         |                                     |                      |
| Euncão                                          | Opções                                |                         |                                     |                      |
| Subfunção                                       | Inserir Selecionar colunas 🕶          |                         | <b>▼</b> Filtrar por Código • valor | 0                    |
| <ul> <li>Produto</li> </ul>                     | Código ↑                              | Nome 👻                  | Emenda Parlamentar 👻                |                      |
| Unidade de Medida                               | 1                                     | MODALIDADE DO ORÇAMENTO | Não                                 |                      |
| <ul> <li>Localizador de Gastos</li> </ul>       | Página 1 de 1                         |                         |                                     | Ant 1 Seg            |
| <ul> <li>Modalidade do<br/>Orçamento</li> </ul> |                                       |                         |                                     |                      |
| > ₩ Naturezas >                                 |                                       |                         |                                     |                      |
| <ul> <li></li></ul>                             |                                       |                         |                                     |                      |
| > #≣ Parâmetros ✓                               | 04.240 * 10/05/2020 23:00:39          |                         |                                     | BELO HORIZONTE       |

A seguir serão apresentadas as operações para manutenção das Modalidades de Orçamento.

# Consultar Modalidade de Orçamento

Ao utilizar as opções de filtro para realizar uma **Consulta** a solução deverá apresentar as modalidades de orçamento já cadastradas.

| Opções                 |                         |                                      |
|------------------------|-------------------------|--------------------------------------|
| Inserir Selecionar col | unas 🔻                  | ▼   Filtrar por   Código   valor   1 |
| Código ↑               | Nome 👻                  | Emenda Parlamentar 👒                 |
| 1                      | MODALIDADE DO ORÇAMENTO | Não                                  |
| Página 1 de 1          |                         | Ant 1 Seg                            |

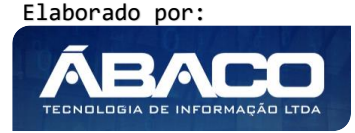
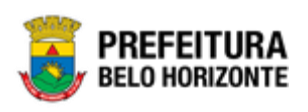

#### Inserir Modalidade de Orçamento

Esta operação permite a inclusão de registro de uma Modalidade de Orçamento. Para inserir o registro, o usuário deve clicar no botão **Inserir** (Vide exemplo abaixo).

| Manutenção de Modalidade do Orçamento |                                            | 2020 * |
|---------------------------------------|--------------------------------------------|--------|
| Selecione o Plano Plurianual - PPA    | •                                          |        |
| Opções                                |                                            |        |
| Inserir Selecionar colunas 🔻          | <b>∀</b> - Filtrar por <u>Código</u> valor | 0      |

Ao clicar no botão **Inserir**, a solução apresentará a interface de Cadastro da Modalidade de Orçamento, onde deverão ser preenchidos todos os campos obrigatórios.

| Cadastro de Modalidade do Orçamento | 2020               |
|-------------------------------------|--------------------|
| Selecione o Plano Plurianual - PPA  | •                  |
| Informações Gerais                  |                    |
| Código *                            | Nome *             |
|                                     | l                  |
|                                     | Emenda Parlamentar |
| Pessoa                              | Não                |
| Confirmar Voltar                    |                    |

Nesta interface serão exibidos os seguintes campos:

| Campo              | Descrição                                                                                           |  |  |
|--------------------|----------------------------------------------------------------------------------------------------|--|--|
| Código             | Campo preenchido automaticamente pela solução.                                                      |  |  |
| Nome               | <ul> <li>Informe o nome da modalidade do orçamento a ser cadastrada.</li> </ul>                     |  |  |
| Pessoa             | <ul> <li>Informe a pessoa responsável pela modalidade do orçamento a<br/>ser cadastrada.</li> </ul> |  |  |
| Emenda Parlamentar | <ul> <li>Selecione se a modalidade do orçamento possui emenda<br/>parlamentar ou não.</li> </ul>    |  |  |

Para efetivar a inserção do registro de uma Modalidade do Orçamento, o usuário deve informar os dados obrigatórios e clicar no botão **Confirmar**.

Para cancelar a inserção do registro da Modalidade do Orçamento, o usuário deve clicar no botão **Voltar.** 

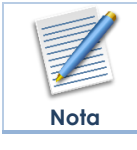

Somente pessoas já existentes no cadastro de Pessoas Físicas podem ser informadas no campo "Pessoa".

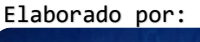

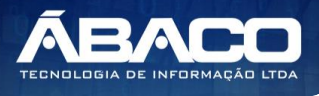

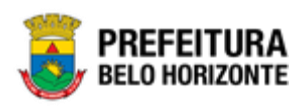

#### Visualizar Modalidade de Orçamento

Esta operação permite visualizar os dados do registro. Para visualizar os dados do registro, o usuário deve selecionar o registro desejado na tela de Consulta da Modalidade do Orçamento e clicar na ação de **Visualizar** (Vide exemplo abaixo).

| Código       | ↑ Nome -                | Emenda Parlamentar 👻 |
|--------------|-------------------------|----------------------|
| 1            | MODALIDADE DO ORÇAMENTO | Não                  |
| Ø Visualizar |                         |                      |
| 🖍 Editar     |                         |                      |
| 🛅 Excluir    |                         |                      |

Ao clicar na ação de "Visualizar", a solução apresentará a interface de visualização do registro com seus dados preenchidos e bloqueados para alteração.

| Cadastro de Modalidade do Orçamento | 2020 *                  |
|-------------------------------------|-------------------------|
| Selecione o Plano Plurianual - PPA  | •                       |
| Informações Gerais                  |                         |
| Código *                            | Nome *                  |
| 1                                   | MODALIDADE DO ORÇAMENTO |
| Pessoa                              | Emenda Parlamentar      |
| 0                                   | Não                     |
|                                     |                         |
| Voltar                              |                         |

Para voltar à tela de Consulta de Modalidades do Orçamento, o usuário deve clicar no botão **Voltar**.

#### Editar Modalidade de Orçamento

Esta operação permite editar os dados do registro. Para editar os dados do registro, o usuário deve selecionar o registro desejado na tela de Consulta de Modalidades do Orçamento e clicar na ação de **Editar** (*Vide exemplo abaixo*).

| Código       | ↑ Nome -                | Emenda Parlamentar 🕞 |
|--------------|-------------------------|----------------------|
| 1            | MODALIDADE DO ORÇAMENTO | Não                  |
| Ø Visualizar |                         |                      |
| 🖍 Editar     |                         |                      |
| 🛅 Excluir    |                         |                      |

Ao clicar na ação de Editar, a solução apresentará a interface de edição do registro com suas respectivas abas e seus dados preenchidos, possibilitando a alteração.

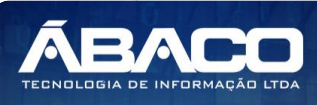

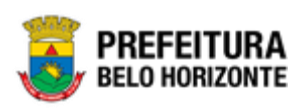

| Cadastro de Modalidade do Orçamento                       | 2020 *                  |
|-----------------------------------------------------------|-------------------------|
| 61-PPAG APRESENTACAO 30-04 - Exerc. Ref.: 2021 - Execução | •                       |
| Informações Gerais                                        |                         |
| Código *                                                  | Nome *                  |
| 1                                                         | MODALIDADE DO ORÇAMENTO |
|                                                           | Emenda Parlamentar      |
| Pessoa Q                                                  | Não                     |
|                                                           |                         |
| Confirmar Voltar                                          |                         |

Para efetivar a edição do registro de uma Modalidade do Orçamento, o usuário deve informar os dados obrigatórios e clicar no botão **Confirmar**.

Para cancelar a edição do registro de uma Modalidade do Orçamento, o usuário deve clicar no botão **Voltar**.

# Excluir Modalidade de Orçamento

Esta operação permite excluir o registro. Para excluir o registro, o usuário deve selecionar o registro desejado no quadro à direita e clicar na ação de **Excluir** (Vide exemplo abaixo).

| Código       | Ŷ | Nome 👻                  | Emenda Parlamentar 👻 |
|--------------|---|-------------------------|----------------------|
| 1            |   | MODALIDADE DO ORÇAMENTO | Não                  |
| O Visualizar |   |                         |                      |
| 🖍 Editar     |   |                         |                      |
| 🛅 Excluir    |   |                         |                      |

A solução exibirá uma mensagem, solicitando a confirmação da exclusão do registro.

| Atenção                                                                                     | ×     |
|---------------------------------------------------------------------------------------------|-------|
| Deseja realmente realizar a exclusão desta Modalidade de Orçamento: "1-MODALIDADE DO ORÇAME | NTO"? |
| Sim                                                                                         | Não   |

Para excluir o registro de Modalidade do Orçamento, o usuário deve clicar no botão **Sim**;

Para cancelar e voltar à tela de Consulta de Modalidades de Orçamento, o usuário deve clicar no botão **Não**.

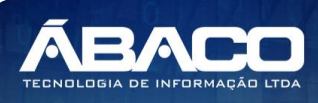

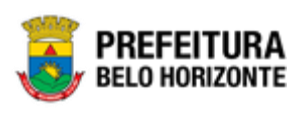

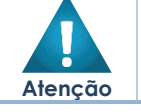

A confirmação da exclusão da modalidade do orçamento não pode ser desfeita.

#### Naturezas

#### Natureza de Receita

#### PPA >> Tabelas Básicas do Orçamento >> Naturezas >> Natureza de Receita

Através desta rotina a solução apresenta recursos para a manutenção das Naturezas de Receita que serão utilizadas no Planejamento Orçamentário. Os recursos apresentados em tela permitem ao usuário optar por realizar uma **consulta** ou uma **inserção** de uma Natureza de Receita. Ao utilizar as opções de filtro para realizar uma Consulta, a solução apresentará as informações das naturezas de receita já cadastradas seguindo as definições que o usuário utilizou no botão "Selecionar colunas". Para cada registro será apresentado o botão de "Ações" que permite a **visualização, edição** ou **exclusão** de uma natureza de receita.

| <b>GRP</b> BH                                   | =                                  |                                             |                               | (                         | felipe.rodrigues 🗸 |
|-------------------------------------------------|------------------------------------|---------------------------------------------|-------------------------------|---------------------------|--------------------|
| Q Procurar opção do menu                        | Manutenção de Natureza da          | Receita                                     |                               |                           | 2020 *             |
| A Principal                                     |                                    |                                             |                               |                           |                    |
| ¥≣ Tabelas Básicas do v<br>Orçamento            | Selecione o Plano Plurianual - PPA |                                             |                               | ·                         |                    |
| <ul> <li>Função</li> </ul>                      | - cpycos                           |                                             |                               |                           |                    |
| Subfunção                                       | Inserir Selecionar colunas 👻       |                                             | <b>▼</b> - Filtrar por Código | <ul> <li>valor</li> </ul> | •                  |
| <ul> <li>Produto</li> </ul>                     | Código                             | Nome 👻                                      |                               | Tipo –                    | TCE -              |
| <ul> <li>Unidade de Medida</li> </ul>           | 1.0.0.0.00.0.0.0000                | RECEITAS CORRENTES                          |                               | Sintética                 | Não                |
| <ul> <li>Localizador de Gastos</li> </ul>       | 1.1.0.0.00.0.0.0000                | IMPOSTOS, TAXAS E CONTRIB. DE MELHORIAS     |                               | Sintética                 | Não                |
| <ul> <li>Modalidade do<br/>Orçamento</li> </ul> | 1.1.1.0.00.0.0.0000                | IMPOSTOS                                    |                               | Sintética                 | Não                |
| Naturezas                                       | 1.1.1.3.00.0.0.0000                | IMP. S/ A RENDA E PROV DE QUALQUER NATUREZA |                               | Sintética                 | Não                |
| Natureza de Receita                             | 1.1.1.3.03.0.0.0000                | IMP. S/ A RENDA - RETIDO NA FONTE           |                               | Sintética                 | Não                |
| Natureza de Despesa                             | Página 1 de 23                     |                                             |                               | Ant 1                     | 2 3 4 5 Seg        |
| ⊘ # Parâmetros Níveis >                         |                                    |                                             |                               |                           |                    |
|                                                 | 04.241 * 11/05/2020 17:25:21       |                                             |                               |                           | BELO HORIZONTE     |

A seguir serão apresentadas as operações para manutenção das Naturezas de Receita.

#### Consultar Natureza da Receita

Ao utilizar as opções de filtro para realizar uma **Consulta** a solução deverá apresentar as naturezas de receita já cadastradas.

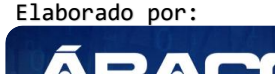

ECNOLOGIA DE INFORMAÇÃ

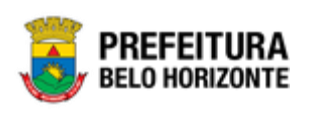

| Opções                       |                    |                                   |                    |
|------------------------------|--------------------|-----------------------------------|--------------------|
| Inserir Selecionar colunas 🗸 |                    | <b>▼</b> - Filtrar por Código • v | alor 10000000000 O |
| Código                       | Nome 👻             | Tipo –                            | TCE -              |
| 1.0.0.0.00.0.0000            | RECEITAS CORRENTES | Sintética                         | Não                |
| Página 1 de 1                |                    |                                   | Ant 1 Seg          |

# Inserir Natureza da Receita

Esta operação permite a inclusão de registro de uma Natureza de Receita. Para inserir o registro, o usuário deve clicar no botão **Inserir** (Vide exemplo abaixo).

| Manutenção de Natureza da Receita  |                                       | 2020 * |
|------------------------------------|---------------------------------------|--------|
| Selecione o Plano Plurianual - PPA | •                                     |        |
| Opções                             |                                       |        |
| Inserir Selecionar colunas 🕶       | <b>Y</b> → Filtrar por Código → valor | 0      |

Ao clicar no botão **Inserir**, a solução apresentará a interface de Cadastro da Natureza de Receita, onde deverão ser preenchidos todos os campos obrigatórios.

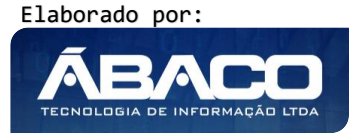

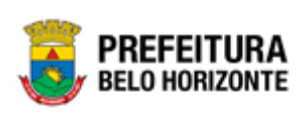

| S1-PPAG APRESENTACAO 30-04 - Exerc. Ref.: 2021 - Execução       *         Natureza da Receita       Unidades (U.O e U.E)       Fonte/Destinação de Recursos         Informações Gerais       Máscara         Código *       Máscara         I       O         Conta Superior       Nível         Nome *       Sintética         Redutora       Possui Redutora         Não       *         Conta Redutora       Não |
|----------------------------------------------------------------------------------------------------|
| Natureza da Receita       Unidades (U. O e U. E)       Fonte/Destinação de Recursos         Informações Gerais       Máscara         Código *       Máscara                                                                                                    |
| Informações Gerais         Código *       Máscara         I       Nível         Conta Superior       Nível         Nome *       0         Redutora       Possul Redutora         Não       Não         Conta Redutora       Conta TEE                                                                                                    |
| Código *     Máscara       I     Nível       Conta Superior     0       Tipo *     Tipo *       Nome *     Sintética       Redutora     Possul Redutora       Não     Não       Conta Redutora     Conta TCE                                                                                                    |
| I     Nivel       Conta Superior     Nivel       0     Tipo *       Nome *     Sintética       Redutora     Possuí Redutora       Não     Não       Conta Redutora     Conta TCE                                                                                                    |
| Conta Superior     Nivel       0     Tipo *       Nome *     Sintética       Redutora     Possui Redutora       Não     Não       Conta Redutora     Conta TCE                                                                                                    |
| 0       Tipo*       Nome*     Sintética       Redutora     Possui Redutora       Não     Não       Conta Redutora     Conta TCE                                                                                                    |
| Nome *     Sintética       Redutora     Possuí Redutora       Não     Não       Conta Redutora     Conta TCE                                                                                                    |
| Nome     Sintetica       Redutora     Possui Redutora       Não     Não       Conta Redutora     Conta TCE                                                                                                    |
| Não     Não       Conta Redutora     Conta TCE                                                                                                    |
| Conta Redutora Conta TCE                                                                                                    |
| Conta TCE                                                                                                    |
|                                                                                                    |
| Tipo de Operação                                                                                                    |
| Conta Siconfi Q Receita                                                                                                    |
| Demonstrativos de Gastos com                                                                                                    |
| Educação Saúde Pessoal TCE                                                                                                    |
| Não Não Não Não Não                                                                                                    |
| Legislação                                                                                                    |

Nesta interface serão exibidos os seguintes campos:

| Campo          | De | escrição                                                                                                |
|----------------|----|----------------------------------------------------------------------------------------------------|
| Código         | •  | Informe o código da natureza de receita a ser cadastrada.                                               |
| Máscara        | •  | Campo preenchido automaticamente pela solução, sendo o código digitado no campo anterior com a máscara. |
| Conta Superior | •  | Campo preenchido automaticamente pela solução.                                                          |
| Nível          |    | Campo preenchido automaticamente pela solução.                                                          |
| Nome           | •  | Informe o nome da natureza de receita a ser cadastrada.                                                 |
| Tipo           | •  | Selecione o tipo de natureza de receita a ser cadastrada.                                               |

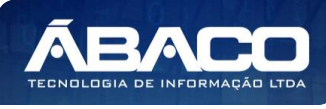

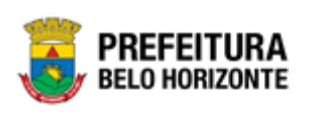

| Campo                                   | Descrição                                                                                                    |
|-----------------------------------------|----------------------------------------------------------------------------------------------------|
| Redutora                                | <ul> <li>Selecione se a natureza de receita a ser cadastrada será<br/>redutora ou não.</li> </ul>                                                                                              |
| Possui Redutora                         | <ul> <li>Selecione se a natureza de receita a ser cadastrada possu<br/>redutora ou não.</li> </ul>                                                                                             |
| Conta Redutora                          | <ul> <li>Informe a conta redutora da natureza de receita a ser<br/>cadastrada. * Este campo será habilitado somente se a opção<br/>anterior "Possui Redutora" conter o valor "Sim".</li> </ul> |
| Conta TCE                               | <ul> <li>Informe a conta TCE da natureza de receita a ser cadastrada. *<br/>Informação será utilizada para a prestação de contas ao TCE.</li> </ul>                                            |
| Conta Siconfi                           | <ul> <li>Informe a conta Siconfi da natureza de receita a ser<br/>cadastrada. * Informação será utilizada para a prestação de<br/>contas Siconfi.</li> </ul>                                   |
| Tipo de Operação                        | <ul> <li>Selecione o tipo de operação que a natureza de receita a ser<br/>cadastrada pertence.</li> </ul>                                                                                      |
| Demonstrativo de Gastos<br>com Educação | <ul> <li>Selecione se a natureza de receita a ser cadastrada deverá<br/>gerar demonstrativo de gastos com educação.</li> </ul>                                                                 |
| Demonstrativo de Gastos<br>com Saúde    | <ul> <li>Selecione se a natureza de receita a ser cadastrada deverá<br/>gerar demonstrativo de gastos com saúde.</li> </ul>                                                                    |
| Demonstrativo de Gastos<br>com Pessoal  | <ul> <li>Selecione se a natureza de receita a ser cadastrada deverá<br/>gerar demonstrativo de gastos com pessoal.</li> </ul>                                                                  |
| Demonstrativo de Gastos<br>com TCE      | <ul> <li>Selecione se a natureza de receita a ser cadastrada deverá<br/>gerar demonstrativo de gastos com TCE.</li> </ul>                                                                      |
| Legislação                              | <ul> <li>Informe a legislação ao qual a natureza de receita a ser<br/>cadastrada se baseia.</li> </ul>                                                                                         |

# Parametrizações da Natureza da Receita

| Parametrizações da Natureza da Receita         |   |                                         |  |
|------------------------------------------------|---|-----------------------------------------|--|
| Regularização de repasse em atraso?            |   | Exige dados da licitação?               |  |
| Não                                            | • | Não                                     |  |
| Exige dados do credor?                         |   | Exige dados do processo administrativo? |  |
| Não                                            | • | Não 🔻                                   |  |
| Exige instrumento jurídico?                    |   | Tipo de emenda parlamentar:             |  |
| Não                                            | • | Não Informada                           |  |
| Conta Receita detalhas destinação de recursos? |   |                                         |  |
| Não                                            | • |                                         |  |
|                                                |   |                                         |  |

Nesta interface serão exibidos os seguintes campos:

| Campo                                     | De | escrição                                                                                                    |
|-------------------------------------------|----|----------------------------------------------------------------------------------------------------|
| Regularização de<br>repasse em atraso     | •  | Selecione se a natureza de receita a ser cadastrada deverá controlar a regularização de repasse em atraso.                               |
| Exige dados da licitação                  | •  | Selecione se a natureza de receita a ser cadastrada deverá exigir como informação obrigatória os dados da licitação.                     |
| Exige dados do credor                     | •  | Selecione se a natureza de receita a ser cadastrada deverá exigir como informação obrigatória os dados do credor.                        |
| Exige dados do processo<br>administrativo | •  | Selecione se a natureza de receita a ser cadastrada deverá<br>exigir como informação obrigatória os dados do processo<br>administrativo. |

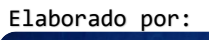

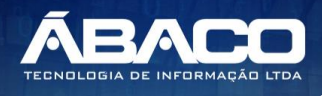

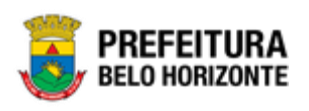

Q

Unidade Executora

| Campo                                                 | De | escrição                                                                                                    |
|-------------------------------------------------------|----|----------------------------------------------------------------------------------------------------|
| Exige instrumento<br>jurídico                         | •  | Selecione se a natureza de receita a ser cadastrada deverá<br>exigir como informação obrigatória os dados do instrumento<br>jurídico. |
| Tipo de emenda<br>parlamentar                         | •  | Selecione o tipo de emenda parlamentar ao qual a natureza de receita a ser cadastrada pertence.                                       |
| Conta Receita<br>detalhadas destinação<br>de recursos | •  | Selecione se a natureza de receita a ser cadastrada deverá detalhar a destinação de recursos ou não.                                  |

# Unidades (U.O e U.E)

Adicionar

| <u>Unidades da Natu</u>                     | <u>ıreza de Receita</u>      |   |
|---------------------------------------------|------------------------------|---|
| Cadastro de Natureza da Receita             |                              |   |
| 61-PPAG APRESENTACAO 30-04 - Exerc. Ref.: 2 | 021 - Execução               | • |
| Natureza da Receita Unidades (U.O e U.E)    | Fonte/Destinação de Recursos |   |
| Unidades da Natureza de Receita             |                              |   |
|                                             |                              |   |
| Ano *                                       |                              |   |
| Unidade Orçamentária *                      |                              |   |
|                                             |                              | Q |
| Unidade Executora *                         |                              |   |

Não encontraram-se registros

Nesta interface serão exibidos os seguintes campos:

Exercício Unidade Orçamentária

| Campo                | Descrição                                                                                                    |
|----------------------|----------------------------------------------------------------------------------------------------|
| Ano                  | <ul> <li>Informe o ano ao qual a natureza de receita a ser cadastrada<br/>estará vinculada.</li> </ul>                                                                                                    |
| Unidade Orçamentária | <ul> <li>Informe o código da unidade orçamentária ao qual a natureza<br/>de receita estará vinculada. Caso seja necessário, utilize a<br/>ferramenta (lupa) para buscar a unidade orçamentária<br/>desejada e a selecione.</li> </ul> |
| Unidade Executora    | <ul> <li>Informe o código da unidade executora ao qual a natureza de<br/>receita estará vinculada. Caso seja necessário, utilize a<br/>ferramenta (lupa) para buscar a unidade executora desejada<br/>e a selecione.</li> </ul>       |

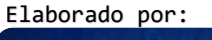

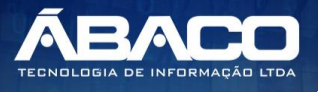

2020

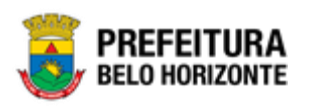

Ao clicar no botão **Adicionar**, a solução realizará a vinculação da Unidade Orçamentária /Executora à Natureza de Receita que está sendo inserida. Para cada Unidade Orçamentária/Executora vinculada (adicionada) à Natureza de Receita será apresentado o botão a que permite a **exclusão** da Unidade Orçamentária/Executora.

#### Fonte/Destinação de Recursos

| adastro de Natur     | eza da Receita                     |                              |      | 202 |
|----------------------|------------------------------------|------------------------------|------|-----|
| -PPAG APRESENTACA    | 0 30-04 - Exerc. Ref.: 202         | 1 - Execução                 |      | •   |
| latureza da Receita  | Unidades <mark>(</mark> U.O e U.E) | Fonte/Destinação de Recursos |      |     |
| Fonte da Natureza de | Receita                            |                              |      |     |
|                      |                                    |                              |      |     |
| 10 *                 |                                    |                              |      |     |
|                      |                                    |                              | -    |     |
|                      |                                    |                              |      |     |
| Fonte de Recurso *   | Q                                  |                              |      |     |
| Adicionar            |                                    |                              |      |     |
|                      | Exe                                | ercício Código               | Nome |     |
|                      |                                    |                              |      |     |
| Não encontrarar      | n-se registros                     |                              |      |     |
|                      |                                    |                              |      |     |

Nesta interface serão exibidos os seguintes campos:

| Campo            | Descrição                                                                                                    |
|------------------|----------------------------------------------------------------------------------------------------|
| Ano              | <ul> <li>Informe o ano ao qual a fonte/destinação de recursos da<br/>natureza de receita a ser cadastrada pertence.</li> </ul>                                                                                              |
| Fonte de Recurso | <ul> <li>Informe o código da fonte de recurso ao qual a natureza de<br/>receita está vinculada. Caso seja necessário, utilize a<br/>ferramenta (lupa) para buscar a fonte de recurso desejada e a<br/>selecione.</li> </ul> |

Ao clicar no botão **Adicionar**, a solução realizará a vinculação da Fonte/Destinação de Recursos à Natureza de Receita que está sendo inserida. Para cada Fonte/Destinação de

Recursos vinculada (adicionada) à Natureza de Receita será apresentado o botão Service de Permite a **exclusão** da Fonte/Destinação de Recursos.

Para efetivar a inserção do registro de uma Natureza da Receita, o usuário deve informar os dados obrigatórios e clicar no botão **Confirmar**.

Para cancelar a inserção do registro da Natureza da Receita, o usuário deve clicar no botão **Voltar.** 

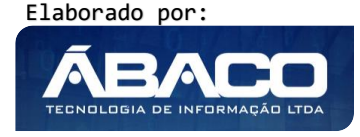

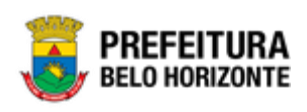

#### Visualizar Natureza da Receita

Esta operação permite visualizar os dados do registro. Para visualizar os dados do registro, o usuário deve selecionar o registro desejado na tela de Consulta de Natureza de Receita e clicar na ação de **Visualizar** (Vide exemplo abaixo).

| Código                  | Nome 👻                                      | Tipo 👻    | TCE - |
|-------------------------|---------------------------------------------|-----------|-------|
| 1.0.0.00.0.0.0000       | RECEITAS CORRENTES                          | Sintética | Não   |
| ● Visualizar 1.0.0.0000 | IMPOSTOS, TAXAS E CONTRIB. DE MELHORIAS     | Sintética | Não   |
| Editar ).0.0.0000       | IMPOSTOS                                    | Sintética | Não   |
| Excluir     .0.0.0.0000 | IMP. S/ A RENDA E PROV DE QUALQUER NATUREZA | Sintética | Não   |

Ao clicar na ação de "Visualizar", a solução apresentará a interface de visualização do registro com seus dados preenchidos e bloqueados para alteração.

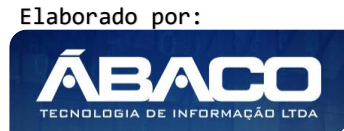

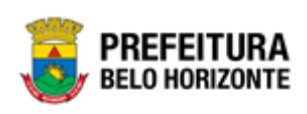

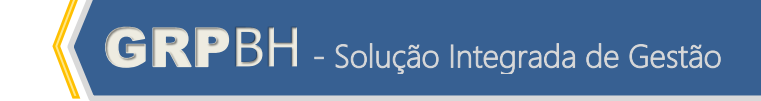

| Cadastro de Nature      | eza da Receita                                         |                                   |                      |     | 2020 |  |  |
|-------------------------|--------------------------------------------------------|-----------------------------------|----------------------|-----|------|--|--|
| 61-PPAG APRESENTACAO    | PPAG APRESENTACAO 30-04 - Exerc. Ref.: 2021 - Execução |                                   |                      |     |      |  |  |
| Natureza da Receita     | Unidades (U.O e U.E)                                   | Fonte/Destinação de R             | ecursos              |     |      |  |  |
| Informações Gerais      |                                                        |                                   |                      |     |      |  |  |
| Código *                |                                                        |                                   | Máscara              |     |      |  |  |
| 100000000000            |                                                        |                                   | 1.0.0.0.00.0.0.000   | D   |      |  |  |
| Conta Superior          |                                                        |                                   | Nível                |     |      |  |  |
|                         |                                                        |                                   | 1                    |     |      |  |  |
| Nome *                  |                                                        |                                   | Tipo *               |     |      |  |  |
| RECEITAS CORRENTES      | S                                                      |                                   | Sintética            |     |      |  |  |
| Redutora                |                                                        |                                   | Possui Redutora      |     |      |  |  |
| Não                     |                                                        |                                   | Não                  |     |      |  |  |
|                         |                                                        |                                   | Conta TCE            |     |      |  |  |
| Conta Redutora          |                                                        |                                   |                      |     |      |  |  |
| Conta Siconfi           |                                                        |                                   | Tipo de Operação     |     |      |  |  |
|                         |                                                        |                                   |                      |     |      |  |  |
| Demonstrativos de G     | astos com                                              |                                   |                      |     |      |  |  |
| Educação                | Saúde                                                  |                                   | Pessoal              | TCE |      |  |  |
| Não                     | Não                                                    |                                   | Não                  | Não |      |  |  |
|                         |                                                        |                                   |                      |     |      |  |  |
| Legislação              |                                                        |                                   |                      |     |      |  |  |
| RECEITAS CORRENTES      | 5                                                      |                                   |                      |     |      |  |  |
| Parametrizações da Nat  | ureza da Receita                                       |                                   |                      |     |      |  |  |
| Regularização de repas  | se em atraso?                                          | Exige dados da licit              | ação?                |     |      |  |  |
| Não                     |                                                        | ▼ Não                             |                      | •   |      |  |  |
| Exige dados do credor?  |                                                        | Exige dados do proc               | esso administrativo? |     |      |  |  |
| Não                     |                                                        | <ul> <li>Não</li> </ul>           |                      | •   |      |  |  |
| Exige instrumento jurid | lico?                                                  | Tipo de emenda par                | lamentar:            |     |      |  |  |
| Não                     |                                                        | <ul> <li>Não Informada</li> </ul> | arrendt i            | •   |      |  |  |
| Conta Receita datalhar  | destinação de recursos?                                |                                   |                      |     |      |  |  |
| Não                     | desenação de recursos:                                 | •                                 |                      |     |      |  |  |
|                         |                                                        |                                   |                      |     |      |  |  |
| Voltar                  |                                                        |                                   |                      |     |      |  |  |
|                         |                                                        |                                   |                      |     |      |  |  |

Para voltar à tela de Consulta de Modalidades do Orçamento, o usuário deve clicar no botão Voltar.

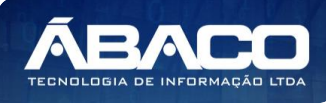

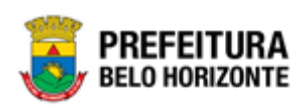

#### Editar Natureza da Receita

Esta operação permite editar os dados do registro. Para editar os dados do registro, o usuário deve selecionar o registro desejado na tela de Consulta de Natureza de Receita e clicar na ação de **Editar** (Vide exemplo abaixo).

| Código                    | Nome 👻                                      | Tipo –    | TCE - |
|---------------------------|---------------------------------------------|-----------|-------|
| 1.0.0.0.00.0.0.0000       | RECEITAS CORRENTES                          | Sintética | Não   |
| ● Visualizar ).0.0.0.0000 | IMPOSTOS, TAXAS E CONTRIB. DE MELHORIAS     | Sintética | Não   |
| ✓ Editar<br>.0.0.0.0000   | IMPOSTOS                                    | Sintética | Não   |
| Excluir ).0.0.0000        | IMP. S/ A RENDA E PROV DE QUALQUER NATUREZA | Sintética | Não   |

Ao clicar na ação de Editar, a solução apresentará a interface de edição do registro com suas respectivas abas e seus dados preenchidos, possibilitando a alteração.

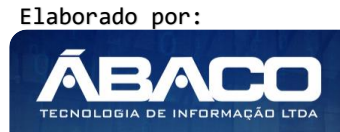

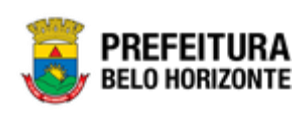

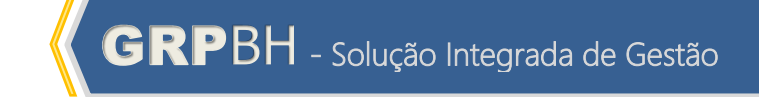

| -PPAG APRESENTACAO 3       | 0-04 - Exerc. Ref.: 2021 - Ex | ecução                                  | •   |  |
|----------------------------|-------------------------------|-----------------------------------------|-----|--|
| latureza da Receita        | Unidades (U.O e U.E) Fo       | nte/Destinação de Recursos              |     |  |
| Informações Gerais         |                               |                                         |     |  |
| Código *                   |                               | Máscara                                 |     |  |
| 100000000000               |                               | 1.0.0.00.0.0.0.0000                     |     |  |
| Conta Superior             |                               | Nível                                   |     |  |
|                            |                               | 1                                       |     |  |
| Nome *                     |                               | Tipo *                                  |     |  |
| RECEITAS CORRENTES         |                               | Sintética                               |     |  |
| Redutora                   |                               | Possui Redutora                         |     |  |
| Não                        |                               | ▼ Não                                   |     |  |
| Conta Redutora             |                               | Conta TCF                               |     |  |
|                            |                               | Tipo de Operação                        |     |  |
| Conta Siconfi              | Q                             | Receita                                 |     |  |
| Demonstratives de Cost     |                               |                                         |     |  |
| Demonstrativos de Gaste    | os com                        |                                         |     |  |
| Educação                   | Saúde                         | Pessoal                                 | TCE |  |
| Nao                        | Nao                           | Nao                                     | Nao |  |
| Legislação                 |                               |                                         |     |  |
| RECEITAS CORRENTES         |                               |                                         |     |  |
|                            |                               |                                         |     |  |
|                            |                               |                                         |     |  |
|                            |                               |                                         |     |  |
| Parametrizações da Nature  | eza da Receita                |                                         |     |  |
| Regularização de repasse e | em atraso?                    | Exige dados da licitação?               |     |  |
| Não                        | •                             | Não                                     | •   |  |
| Exige dados do credor?     |                               | Exige dados do processo administrativo? |     |  |
| Não                        | •                             | Não                                     | •   |  |
| Exige instrumento jurídico | ?                             | Tipo de emenda parlamentar:             |     |  |
| Não                        | •                             | Não Informada                           | •   |  |
|                            |                               |                                         |     |  |
| Conta Receita detalhas des | tinação de recursos?          |                                         |     |  |

Para efetivar a edição do registro de uma Modalidade do Orçamento, o usuário deve informar os dados obrigatórios e clicar no botão **Confirmar**.

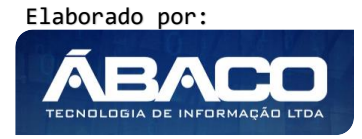

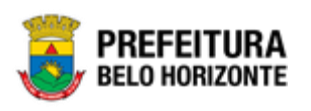

Para cancelar a edição do registro de uma Modalidade do Orçamento, o usuário deve clicar no botão **Voltar**.

# Excluir Natureza da Receita

Esta operação permite excluir o registro. Para excluir o registro, o usuário deve selecionar o registro desejado no quadro à direita e clicar na ação de **Excluir** (Vide exemplo abaixo).

| Código                         |              | Nome 👻                                      | Tipo 👻    | TCE - |
|--------------------------------|--------------|---------------------------------------------|-----------|-------|
| 1.0.0.0                        | 0.0.0.0000   | RECEITAS CORRENTES                          | Sintética | Não   |
| <ul> <li>Visualizar</li> </ul> | ).0.0.0.0000 | IMPOSTOS, TAXAS E CONTRIB. DE MELHORIAS     | Sintética | Não   |
| 🖍 Editar                       | .0.0.0.0000  | IMPOSTOS                                    | Sintética | Não   |
| 菌 Excluir                      | .0.0.0.0000  | IMP. S/ A RENDA E PROV DE QUALQUER NATUREZA | Sintética | Não   |

A solução exibirá uma mensagem, solicitando a confirmação da exclusão do registro.

| Atenção                                                                                     | ×    |
|---------------------------------------------------------------------------------------------|------|
| Deseja realmente efetuar a exclusão da Natureza da Receita"100000000000 - RECEITAS CORRENTE | ES"? |
| Sim                                                                                         | ão   |

Para excluir o registro de Natureza de Receita, o usuário deve clicar no botão **Sim**; Para cancelar e voltar à tela de Consulta de Natureza de Receita, o usuário deve clicar no botão **Não**.

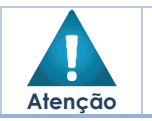

A confirmação da exclusão da natureza de receita não pode ser desfeita.

#### Natureza de Despesa

#### PPA >> Tabelas Básicas do Orçamento >> Naturezas >> Natureza de Despesa

Através desta rotina a solução apresenta recursos para a manutenção das Naturezas de Despesa que serão utilizadas no Planejamento Orçamentário. Os recursos apresentados em tela permitem ao usuário optar por realizar uma **consulta** ou uma **inserção** de uma Natureza de Despesa. Ao utilizar as opções de filtro para realizar uma Consulta, a solução apresentará as informações das naturezas de despesa já cadastradas seguindo as definições que o usuário utilizou no botão "Selecionar colunas". Para cada registro será apresentado o botão de "Ações" que permite a **visualização**, edição ou exclusão de uma natureza de despesa.

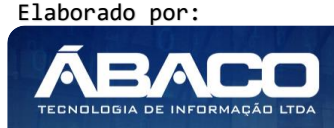

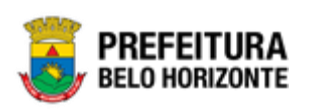

| <b>GRP</b> BH                                   | =                            |                                                   | felipe.rodrigues +                  |
|-------------------------------------------------|------------------------------|---------------------------------------------------|-------------------------------------|
| Q Procurar opção do menu                        | Manutenção da Natur          | reza de Despesa                                   | 2020 •                              |
| A Principal                                     |                              |                                                   |                                     |
|                                                 | Selecione o Plano Plurianu   | al - PPA                                          | •                                   |
| Euroño                                          | Opções                       |                                                   |                                     |
| Subfunção                                       | Inserir Selecionar co        | lunas ▼ Filtrar por Código                        | ▼ valor Começa com ▼                |
| <ul> <li>Produto</li> </ul>                     | Código                       | Natureza da Despesa 👻                             | Tipo -                              |
| Unidade de Medida                               | 3.0.00.00                    | DESPESAS CORRENTES                                | Sintética                           |
| Localizador de Gastos                           | 3.1.00.00                    | PESSOAL E ENCARGOS SOCIAIS                        | Sintética                           |
| <ul> <li>Modalidade do<br/>Orçamento</li> </ul> | 3.1.70.00                    | TRANSFERÊNCIAS A INSTITUIÇÕES MULTIGOVERNAMENTAIS | Sintética                           |
| > /≡ Naturezas                                  | . 3.1.71.00                  | TRANSFERÊNCIAS A CONSÓRCIOS PÚBLICOS              | Sintética                           |
| Natureza de Receita                             | 3.1.71.04                    | CONTRATAÇÃO POR TEMPO DETERMINADO                 | Analítica                           |
| Natureza de Despesa                             | Página 1 de 41               |                                                   | Ant 1 2 3 4 5 Seg                   |
| 🗧 Parâmetros Níveis 🔸                           |                              |                                                   |                                     |
|                                                 | 04.241 * 11/05/2020 17:25:21 |                                                   | <b>PREFEITURA</b><br>BELO HORIZONTE |

A seguir serão apresentadas as operações para manutenção das Naturezas de Despesa.

# Consultar Natureza da Despesa

Ao utilizar as opções de filtro para realizar uma **Consulta** a solução deverá apresentar as naturezas de despesa já cadastradas.

| Opções               |                       |                                                                          |
|----------------------|-----------------------|--------------------------------------------------------------------------|
| Inserir Selecionar o | colunas 🔻             | Y - Filtrar por     Código     • valor     Começa com     • 3000þ0     • |
| Código               | Natureza da Despesa 👻 | Tipo ~                                                                   |
| 3.0.00.00            | DESPESAS CORRENTES    | Sintética                                                                |
| Página 1 de 1        |                       | Ant 1 Seg                                                                |

#### Inserir Natureza da Despesa

Esta operação permite a inclusão de registro de uma Natureza de Despesa. Para inserir o registro, o usuário deve clicar no botão **Inserir** (Vide exemplo abaixo).

| Manutenção da Natureza de Despesa  |                             |                      |   |
|------------------------------------|-----------------------------|----------------------|---|
| Selecione o Plano Plurianual - PPA |                             | •                    |   |
| Opções                             |                             |                      |   |
| Inserir Selecionar colunas 🕶       | <b>▼</b> Filtrar por Código | ▼ valor Começa com ▼ | • |

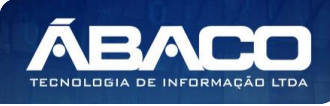

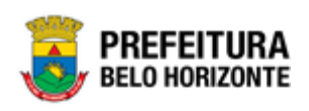

Ao clicar no botão **Inserir**, a solução apresentará a interface de Cadastro da Natureza de Despesa, onde deverão ser preenchidos todos os campos obrigatórios.

| Cadastro de Natureza da Despesa               |                         |                              |                         | 2020 |
|-----------------------------------------------|-------------------------|------------------------------|-------------------------|------|
| 61-PPAG APRESENTACAO 30-04 - Exerc. Ref.: 202 | 1 - Execução            |                              | •                       |      |
| Informações Gerais                            |                         |                              |                         |      |
|                                               |                         | Máscara                      |                         |      |
| Código da Natureza da Despesa *               |                         |                              |                         |      |
|                                               |                         | Conta Superior               |                         |      |
| Nome *                                        |                         |                              |                         |      |
| Tipo *                                        |                         | Nível                        |                         |      |
| Sintética                                     | •                       | 0                            |                         |      |
| Folha de Pagamento                            |                         | Demonstrativo de Gasto com I | Pessoal                 |      |
| Não                                           | •                       | Não                          |                         | •    |
| Código TCE                                    |                         | Código Siconfi               |                         |      |
| Compõe DIRF                                   |                         |                              |                         |      |
| Não                                           | Código Retenção Dirf PF |                              | Código Retenção Dirf PJ |      |
| Especificação                                 |                         |                              |                         |      |
|                                               |                         |                              |                         |      |
|                                               |                         |                              |                         |      |
|                                               |                         |                              |                         |      |
|                                               |                         |                              |                         |      |
|                                               |                         |                              |                         | 1    |
|                                               |                         |                              |                         |      |

Nesta interface serão exibidos os seguintes campos:

| Campo                                 | )escrição                                                                                                |    |
|---------------------------------------|----------------------------------------------------------------------------------------------------|----|
| Código da Natureza de<br>Despesa      | Informe do código da natureza de despesa a ser cadastrada.                                               |    |
| Máscara                               | Campo preenchido automaticamente pela solução, sendo<br>código digitado no campo anterior com a máscara. | 0  |
| Nome                                  | Informe o nome da natureza de despesa a ser cadastrada.                                                  |    |
| Conta Superior                        | Campo preenchido automaticamente pela solução.                                                           |    |
| Tipo                                  | Selecione o tipo da natureza de despesa a ser cadastrada.                                                |    |
| Nível                                 | Campo preenchido automaticamente pela solução.                                                           |    |
| Folha de Pagamento                    | Selecione se a natureza de despesa a ser cadastrada se trat<br>da folha de pagamento.                    | ła |
| Demonstrativo de Gasto<br>com Pessoal | Selecione se a natureza de despesa a ser cadastrada compo<br>o demonstrativo de gasto com pessoal.       | rá |
| Código TCE                            | Informe o código TCE da natureza de despesa a so cadastrada.                                             | er |
|                                       | * Informação será utilizada para a prestação de contas ao TC                                             | E. |

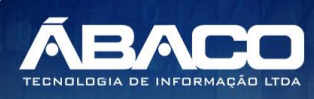

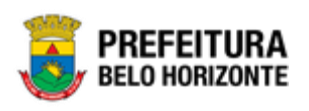

| Campo                   | Descrição                                                                                                    |
|-------------------------|----------------------------------------------------------------------------------------------------|
| Código Siconfi          | <ul> <li>Informe o código Siconfi da natureza de despesa a ser<br/>cadastrada.</li> </ul>                                                                                                    |
|                         | * Informação será utilizada para a prestação de contas Siconfi.                                                                                                    |
| Compõe DIRF             | <ul> <li>Selecione se a natureza de despesa a ser cadastrara compõe<br/>a DIRF ou não.</li> </ul>                                                                                                    |
| Código Retenção DIRF PF | <ul> <li>Informe o código da retenção DIRF de pessoa física que será<br/>vinculada a natureza de despesa a ser cadastrada. * Campo<br/>se habilita quando o anterior "Compõe DIRF" tem o valor "Sim".</li> </ul>   |
| Código Retenção DIRF PJ | <ul> <li>Informe o código da retenção DIRF de pessoa jurídica que será<br/>vinculada a natureza de despesa a ser cadastrada. * Campo<br/>se habilita quando o anterior "Compõe DIRF" tem o valor "Sim".</li> </ul> |
| Especificação           | <ul> <li>Informe a especificação da natureza da despesa a ser<br/>cadastrada.</li> </ul>                                                                                                    |

Para efetivar a inserção do registro de uma Natureza da Despesa, o usuário deve informar os dados obrigatórios e clicar no botão **Confirmar**.

Para cancelar a inserção do registro da Natureza da Despesa, o usuário deve clicar no botão **Voltar.** 

# Visualizar Natureza da Despesa

Esta operação permite visualizar os dados do registro. Para visualizar os dados do registro, o usuário deve selecionar o registro desejado na tela de Consulta de Natureza de Despesa e clicar na ação de **Visualizar** (Vide exemplo abaixo).

| Código Na                      | atureza da Despesa 👒                           | Tipo -    |
|--------------------------------|------------------------------------------------|-----------|
| 3.0.00.00 DE                   | ESPESAS CORRENTES                              | Sintética |
| <ul> <li>Visualizar</li> </ul> | OAL E ENCARGOS SOCIAIS                         | Sintética |
| 🖍 Editar                       | NSFERÊNCIAS A INSTITUIÇÕES MULTIGOVERNAMENTAIS | Sintética |
| Excluir                        | NSFERÊNCIAS A CONSÓRCIOS PÚBLICOS              | Sintética |
| Opções para Detalhar           | ITRATAÇÃO POR TEMPO DETERMINADO                | Analítica |

Ao clicar na ação de "Visualizar", a solução apresentará a interface de visualização do registro com seus dados preenchidos e bloqueados para alteração.

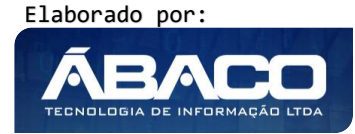

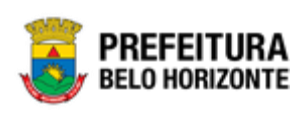

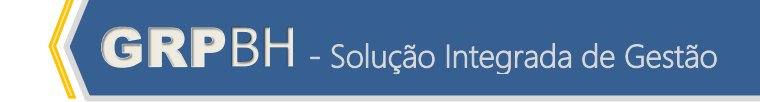

| Cadastro de Natureza da Despesa                           |                                    | 2020 🔻 |
|-----------------------------------------------------------|------------------------------------|--------|
| 61-PPAG APRESENTACAO 30-04 - Exerc. Ref.: 2021 - Execução | •                                  |        |
| Informações Gerais                                        |                                    |        |
| Código da Natureza da Despesa *                           | Máscara                            |        |
| 300000                                                    | 3.0.00.00                          |        |
| Nome *                                                    | Conta Superior                     |        |
| DESPESAS CORRENTES                                        |                                    |        |
| Tipo *                                                    | Nível                              |        |
| Sintética                                                 | 1                                  |        |
| Folha de Pagamento                                        | Demonstrativo de Gasto com Pessoal |        |
| Não                                                       | Não                                |        |
| Código TCE                                                | Código Siconfi                     |        |
| Compée DIRE                                               |                                    |        |
| Não                                                       |                                    |        |
| Especificação                                             |                                    |        |
|                                                           |                                    |        |
|                                                           |                                    |        |
| Voltar                                                    |                                    |        |

Para voltar à tela de Consulta de Natureza de Despesa, o usuário deve clicar no botão Voltar.

# Editar Natureza da Despesa

Esta operação permite editar os dados do registro. Para editar os dados do registro, o usuário deve selecionar o registro desejado na tela de Consulta de Natureza de Despesa e clicar na ação de **Editar** (Vide exemplo abaixo).

| Código N                                                     | Natureza da Despesa 👒                          | Tipo –    |
|--------------------------------------------------------------|------------------------------------------------|-----------|
| 3.0.00.00                                                    | DESPESAS CORRENTES                             | Sintética |
| <ul> <li>Visualizar</li> </ul>                               | SOAL E ENCARGOS SOCIAIS                        | Sintética |
| 🖋 Editar                                                     | NSFERÊNCIAS A INSTITUIÇÕES MULTIGOVERNAMENTAIS | Sintética |
| 🛅 Excluir                                                    | NSFERÊNCIAS A CONSÓRCIOS PÚBLICOS              | Sintética |
| Relacionamento das Contas de Despesa<br>Opções para Detalhar | ITRATAÇÃO POR TEMPO DETERMINADO                | Analítica |

Ao clicar na ação de Editar, a solução apresentará a interface de edição do registro com suas respectivas abas e seus dados preenchidos, possibilitando a alteração.

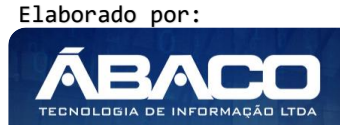

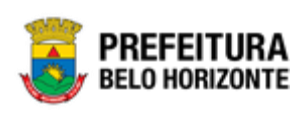

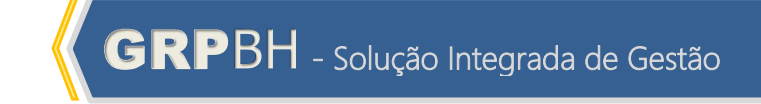

| -PPAG APRESENTACAO 30-04 - Exerc. Ref.: 2021 - Execuçã | ão 🗸                               |  |
|--------------------------------------------------------|------------------------------------|--|
| formaçãos Cornis                                       |                                    |  |
| normações Gerais                                       |                                    |  |
| digo da Natureza da Despesa *                          | Máscara                            |  |
| 0000                                                   | 3.0.00.00                          |  |
| ime *                                                  | Conta Superior                     |  |
| ESPESAS CORRENTES                                      |                                    |  |
| 30 *                                                   | Nível                              |  |
| intética                                               | • 1                                |  |
| lha de Pagamento                                       | Demonstrativo de Gasto com Pessoal |  |
| ão                                                     | Não                                |  |
| ódigo TCE                                              | Código Siconfi                     |  |
| mpõe DIRF                                              |                                    |  |
| ão 🔻                                                   |                                    |  |
| pecificação                                            |                                    |  |

Para efetivar a edição do registro de uma Natureza de Despesa, o usuário deve informar os dados obrigatórios e clicar no botão **Confirmar**.

Para cancelar a edição do registro de uma Natureza de Despesa, o usuário deve clicar no botão **Voltar**.

# Excluir Natureza da Despesa

Esta operação permite excluir o registro. Para excluir o registro, o usuário deve selecionar o registro desejado no quadro à direita e clicar na ação de **Excluir** (Vide exemplo abaixo).

| Código                               | Natureza da Despesa 👒                          | Tipo 👻    |
|--------------------------------------|------------------------------------------------|-----------|
| 3.0.00.00                            | 3.0.00.00 DESPESAS CORRENTES                   |           |
| <ul> <li>Visualizar</li> </ul>       | SOAL E ENCARGOS SOCIAIS                        | Sintética |
| 🖍 Editar                             | NSFERÊNCIAS A INSTITUIÇÕES MULTIGOVERNAMENTAIS | Sintética |
| 🛅 Excluir                            | NSFERÊNCIAS A CONSÓRCIOS PÚBLICOS              | Sintética |
| Relacionamento das Contas de Despesa |                                                |           |
| Opções para Detalhar                 | ITRATAÇÃO POR TEMPO DETERMINADO                | Analítica |

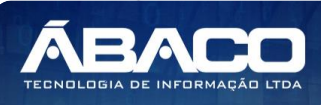

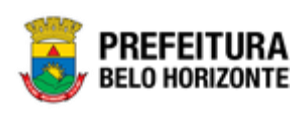

A solução exibirá uma mensagem, solicitando a confirmação da exclusão do registro.

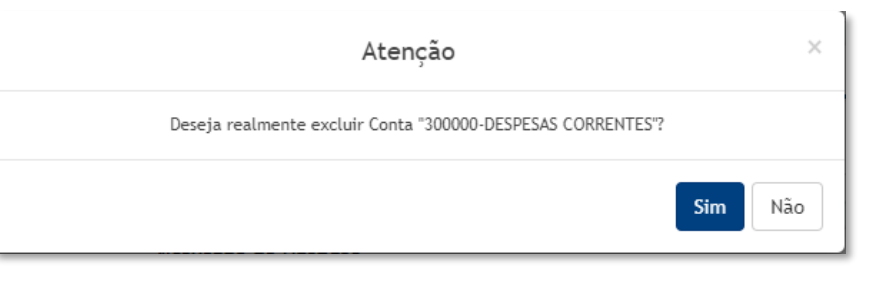

Para excluir o registro de Natureza de Despesa, o usuário deve clicar no botão **Sim**; Para cancelar e voltar à tela de Consulta de Natureza de Despesa, o usuário deve clicar no botão **Não**.

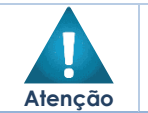

• A confirmação da exclusão da natureza de despesa não pode ser desfeita.

#### Relacionamento das Naturezas de Despesa

Esta operação permite relacionar uma natureza de despesa atual com naturezas de despesas de exercícios anteriores. Para adicionar um relacionamento entre as naturezas de despesa, o usuário deve selecionar o registro desejado no quadro à direita e clicar na ação de **Relacionamento das Naturezas de Despesa** (Vide exemplo abaixo).

| Código Na                              | atureza da Despesa 🕞                           | Tipo 👻    |
|----------------------------------------|------------------------------------------------|-----------|
| 3.0.00.00 DESPESAS CORRENTES           |                                                | Sintética |
| O Visualizar                           | SOAL E ENCARGOS SOCIAIS                        | Sintética |
| 🖍 Editar                               | NSFERÊNCIAS A INSTITUIÇÕES MULTIGOVERNAMENTAIS | Sintética |
| 💼 Excluir                              | NSFERÊNCIAS A CONSÓRCIOS PÚBLICOS              | Sintética |
| - Relacionamento das Contas de Despesa |                                                |           |
| Opções para Detalhar                   | ITRATAÇAU POR TEMPU DETERMINADO                | Analitica |

Ao clicar na ação de "Relacionamento das Naturezas de Despesa", a solução apresentará a interface para que seja adicionado o relacionamento. A parte superior de título "Natureza de Despesa Atual" irá exibir o **Exercício**, o **Código** e o **Nome** da Natureza de Despesa selecionada.

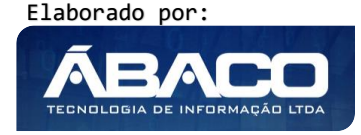

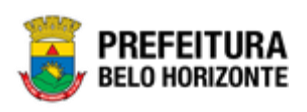

| Relacionamento das Contas de Despesas Com Anos Anteriores     2020 |                                   |                    |   |  |  |
|--------------------------------------------------------------------|-----------------------------------|--------------------|---|--|--|
| 61-PPAG APRESENTACAO                                               | 30-04 - Exerc. Ref.: 2021 - Exect | ıção               | • |  |  |
| Conta da Despesa Atual                                             |                                   |                    |   |  |  |
| Exercício                                                          | Despesa                           |                    |   |  |  |
| 2021                                                               | 3.0.00.00                         | DESPESAS CORRENTES |   |  |  |
| Conta da Despesa Anterior                                          |                                   |                    |   |  |  |
| Exercício                                                          | Código                            |                    |   |  |  |
| C                                                                  |                                   | Q                  |   |  |  |
| Adicionar                                                          |                                   |                    |   |  |  |
| Exercício Código                                                   | Nome                              |                    |   |  |  |
| Não encontraram-se reg                                             | zistros                           |                    |   |  |  |
| Confirmar Voltar                                                   |                                   |                    |   |  |  |

Nesta interface serão exibidos os seguintes campos:

| Campo     | Descrição                                                                                                    |
|-----------|----------------------------------------------------------------------------------------------------|
| Exercício | <ul> <li>Informe o exercício anterior da natureza de despesa que<br/>deseja relacionar com a natureza de despesa selecionada.</li> </ul> |
| Código    | <ul> <li>Informe o código da natureza de despesa que deseja<br/>relacionar com a natureza de despesa selecionada</li> </ul>              |

Ao clicar no botão **Adicionar**, a solução realizará a vinculação da Natureza da Despesa Anterior à Natureza de Despesa Atual que está sendo inserida. Para cada Conta da Despesa Anterior vinculada (adicionada) à Conta da Despesa Atual será apresentado o

botão 🕙 que permite a **exclusão** da Conta da Despesa Anterior.

Para efetivar a inserção do registro de um Relacionamento das Contas de Despesa com Anos Anteriores, o usuário deve informar os dados obrigatórios e clicar no botão **Confirmar**. Para cancelar a inserção do registro do Relacionamento das Contas de Despesa com Anos Anteriores, o usuário deve clicar no botão **Voltar**.

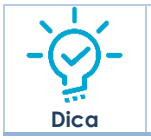

 Podem ser relacionadas várias naturezas de despesa de exercícios anteriores à natureza de despesa selecionada.

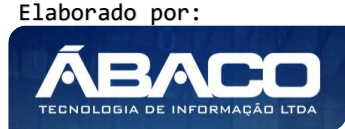

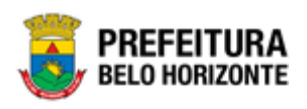

# Parâmetros Níveis da Fonte / Destinação de Recursos

#### Identificador de Uso

# PPA >> Tabelas Básicas do Orçamento >> Parâmetros Níveis da Fonte/Destinação de Recursos >> Identificador de Uso

Através desta rotina a solução apresenta recursos para a manutenção dos Identificadores de Uso que serão utilizadas no Planejamento. Os recursos apresentados em tela permitem ao usuário optar por realizar uma **consulta** ou uma **inserção** de um Identificador de Uso. Ao utilizar as opções de filtro para realizar uma Consulta, a solução apresentará as informações dos identificadores de uso já cadastrados seguindo as definições que o usuário utilizou no botão "Selecionar colunas". Para cada registro será apresentado o botão de "Ações" que permite a **visualização, edição** ou **exclusão** de um identificador de uso.

| GRPBH                                                                                                    | =                                  |                                              |                            | felipe.rodrigues -           |  |
|----------------------------------------------------------------------------------------------------|------------------------------------|----------------------------------------------|----------------------------|------------------------------|--|
| Q Procurar opção do menu                                                                                              | Manutenção do Ide                  | entificador de Uso                           |                            | 2020 *                       |  |
| <ul> <li>Modalidade do<br/>Orçamento</li> </ul>                                                                       | Selecione o Plano Plurianual - PPA |                                              |                            |                              |  |
| <ul> <li>☆ Naturezas &gt;</li> <li>☆ Parâmetros Níveis &gt;</li> <li>da Fonte / Destinação de<br/>Recursos</li> </ul> | Opções                             |                                              | 🔽 Eilterner Gålag 🔹 valer  |                              |  |
| Identificador de Uso                                                                                                  | Inserir                            |                                              | T Pritrar por Coorgo Valor |                              |  |
| Grupo da Fonte                                                                                                    | Código ↑                           | Descrição 👻                                  |                            | Código TCE 👻                 |  |
| Fonte Sintética                                                                                                    | 01                                 | PESSOAL E ENCARGOS SOCIAIS                   |                            |                              |  |
| Fonte / Destinação de                                                                                                 | 03                                 | OUTRAS DESPESAS CORRENTES                    |                            |                              |  |
| Recursos                                                                                                    |                                    | DESPESAS DE CAPITAL                          |                            |                              |  |
| े ﷺ Parâmetros →                                                                                                    | 08                                 | ORÇAMENTO PARTICIPATIVO                      |                            |                              |  |
| Importação de tabelas de exercício anterior                                                                           | 09                                 | INATIVOS E PENSIONISTAS À CARGO DO MUNÍCIPIO |                            |                              |  |
| <ul> <li>ứ≣ Tabelas Básicas da </li> <li>Proposta</li> </ul>                                                          | Página 1 de 2                      |                                              |                            | Ant 1 2 Seg                  |  |
|                                                                                                    | 04.241 * 11/05/2020 17:25:21       |                                              |                            | PREFEITURA<br>BELO HORIZONTE |  |

A seguir serão apresentadas as operações para manutenção dos Identificadores de Uso.

# Consultar Identificador de Uso

Ao utilizar as opções de filtro para realizar uma **Consulta** a solução deverá apresentar os identificadores de uso já cadastrados.

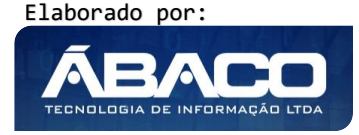

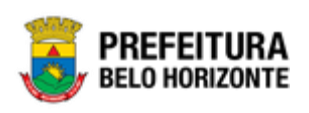

| Opções                       |                            |                        |        |            |  |            |     |
|------------------------------|----------------------------|------------------------|--------|------------|--|------------|-----|
| Inserir Selecionar colunas 👻 |                            | <b>▼</b> - Filtrar por | Código | ▼ valor 01 |  | 0          |     |
| Código ↑                     | Descrição 👻                |                        |        |            |  | Código TCE | Ŧ   |
| 01                           | PESSOAL E ENCARGOS SOCIAIS |                        |        |            |  |            |     |
| Página 1 de 1                |                            |                        |        |            |  | Ant 1      | Seg |

# Inserir Identificador de Uso

Esta operação permite a inclusão de registro de um Identificador de Uso. Para inserir o registro, o usuário deve clicar no botão **Inserir** (Vide exemplo abaixo).

| Manutenção do Identificador de Uso |                                            |   |  |  |
|------------------------------------|--------------------------------------------|---|--|--|
| Selecione o Plano Plurianual - PPA | •                                          |   |  |  |
| Opções                             |                                            |   |  |  |
| Inserir Selecionar colunas 🕶       | <b>Y</b> ← Filtrar por <u>Código</u> valor | 0 |  |  |

Ao clicar no botão **Inserir**, a solução apresentará a interface de Cadastro do Identificador de Uso, onde deverão ser preenchidos todos os campos obrigatórios.

#### Informações Gerais do Identificador de Uso

| Cadastro do Identificador de Uso                          |                |   |  |  |
|-----------------------------------------------------------|----------------|---|--|--|
| 61-PPAG APRESENTACAO 30-04 - Exerc. Ref.: 2021 - Execução |                |   |  |  |
| Informações Gerais                                        |                |   |  |  |
| Código *                                                  |                |   |  |  |
| <u> </u>                                                  | Descrição *    |   |  |  |
| Código TCE                                                | Código Siconfi |   |  |  |
| Identificador de Uso do Exercicio Anterior                |                |   |  |  |
| Não                                                       |                | • |  |  |

Nesta interface serão exibidos os seguintes campos:

| Campo  | De | scrição  |          |        |    |               |    |     |   |     |
|--------|----|----------|----------|--------|----|---------------|----|-----|---|-----|
| Código | •  | Informe  | o<br>obr | código | do | identificador | de | USO | а | ser |
|        |    | caaasiic | 100      | •      |    |               |    |     |   |     |

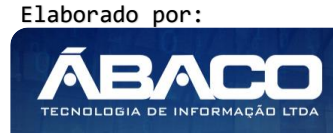

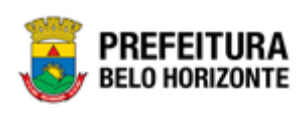

| Campo                                         | Descrição                                                                                                    |
|-----------------------------------------------|----------------------------------------------------------------------------------------------------|
| Descrição                                     | <ul> <li>Informe a descrição do identificador de uso a ser<br/>cadastrado.</li> </ul>                                                                          |
| Código TCE                                    | <ul> <li>Informe o código TCE do identificador de uso a ser<br/>cadastrado. * Informação será utilizada para a<br/>prestação de contas ao TCE.</li> </ul>      |
| Código Siconfi                                | <ul> <li>Informe o código Siconfi do identificador de uso a ser<br/>cadastrado. * Informação será utilizada para a<br/>prestação de contas Siconfi.</li> </ul> |
| Identificador de Uso do<br>Exercício Anterior | <ul> <li>Selecione se o identificador de uso a ser cadastrado<br/>poderá ser utilizado para exercícios anteriores ou não.</li> </ul>                           |

# Código para

| Código Para                        |                                      |
|------------------------------------|--------------------------------------|
| Movimento de Exercícios Anteriores | Transporte para o Exercício Seguinte |
| Confirmar Voltar                   |                                      |

Nesta interface serão exibidos os seguintes campos:

| Campo                                   | De | escrição                                                                                           |
|-----------------------------------------|----|----------------------------------------------------------------------------------------------------|
| Movimento de<br>Exercícios Anteriores   | •  | Informe o código para movimento de exercícios anteriores do identificador de uso a ser cadastrado. |
| Transporte para o<br>Exercício Seguinte | •  | Informe o código de transporte para o exercício seguinte do identificador de uso a ser cadastrado. |

Para efetivar a inserção do registro de um Identificador de Uso, o usuário deve informar os dados obrigatórios e clicar no botão **Confirmar**.

Para cancelar a inserção do registro do Identificador de Uso, o usuário deve clicar no botão Voltar.

# Visualizar Identificador de Uso

Esta operação permite visualizar os dados do registro. Para visualizar os dados do registro, o usuário deve selecionar o registro desejado na tela de Consulta de Identificador de Uso e clicar na ação de **Visualizar** (Vide exemplo abaixo).

| Código ↑                       | Descrição 👻                | Código TCE 👻 |
|--------------------------------|----------------------------|--------------|
| 01                             | PESSOAL E ENCARGOS SOCIAIS |              |
| <ul> <li>Visualizar</li> </ul> | OUTRAS DESPESAS CORRENTES  |              |
| 🖍 Editar                       | DESPESAS DE CAPITAL        |              |
| Excluir                        | ORÇAMENTO PARTICIPATIVO    |              |

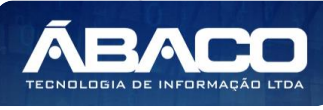

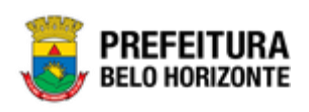

Ao clicar na ação de "Visualizar", a solução apresentará a interface de visualização do registro com seus dados preenchidos e bloqueados para alteração.

| Cadastro do Identificador de Uso                          |                                      |  |  |  |
|-----------------------------------------------------------|--------------------------------------|--|--|--|
| 61-PPAG APRESENTACAO 30-04 - Exerc. Ref.: 2021 - Execução |                                      |  |  |  |
| Informações Gerais                                        |                                      |  |  |  |
| Código *                                                  | Descrição *                          |  |  |  |
| 01                                                        | PESSOAL E ENCARGOS SOCIAIS           |  |  |  |
| Código TCE                                                | Código Siconfi                       |  |  |  |
|                                                           |                                      |  |  |  |
| Identificador de Uso do Exercicio Anterior                |                                      |  |  |  |
| Não                                                       |                                      |  |  |  |
| Código Para                                               |                                      |  |  |  |
|                                                           |                                      |  |  |  |
| Movimento de Exercícios Anteriores                        | Transporte para o Exercício Seguinte |  |  |  |
|                                                           |                                      |  |  |  |
| Voltar                                                    |                                      |  |  |  |

Para voltar à tela de Consulta de Identificador de Uso, o usuário deve clicar no botão Voltar.

# Editar Identificador de Uso

Esta operação permite editar os dados do registro. Para editar os dados do registro, o usuário deve selecionar o registro desejado na tela de Consulta de Identificador de Uso e clicar na ação de **Editar** (*Vide exemplo abaixo*).

| Cá       | digo ↑ | Descrição 👻                | Código TCE | - |
|----------|--------|----------------------------|------------|---|
| 01       |        | PESSOAL E ENCARGOS SOCIAIS |            |   |
| Ø Visual | zar    | OUTRAS DESPESAS CORRENTES  |            |   |
| 🖍 Editar |        | DESPESAS DE CAPITAL        |            |   |
| 💼 Exclui | r      | ORÇAMENTO PARTICIPATIVO    |            |   |

Ao clicar na ação de Editar, a solução apresentará a interface de edição do registro com suas respectivas abas e seus dados preenchidos, possibilitando a alteração.

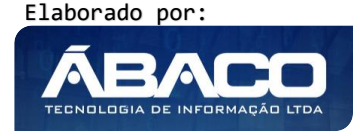

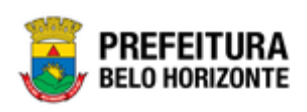

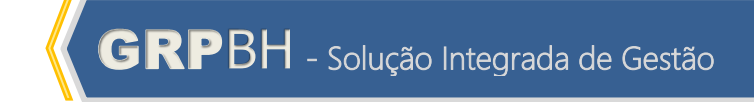

| Cadastro do Identificador de Uso                          |                                      |   |  |
|-----------------------------------------------------------|--------------------------------------|---|--|
| 61-PPAG APRESENTACAO 30-04 - Exerc. Ref.: 2021 - Execução |                                      |   |  |
| Informações Gerais                                        |                                      |   |  |
| Código *                                                  | Descrição *                          |   |  |
| 01                                                        | PESSOAL E ENCARGOS SOCIAIS           |   |  |
|                                                           |                                      |   |  |
| Código TCE                                                | Código Siconfi                       |   |  |
| Identificador de Uso do Exercicio Anterior                |                                      |   |  |
| Não                                                       |                                      | • |  |
| Código Para                                               |                                      |   |  |
| Movimento de Exercícios Anteriores                        | Transporte para o Exercício Seguinte |   |  |
|                                                           |                                      |   |  |
|                                                           |                                      |   |  |
| Confirmar Voltar                                          |                                      |   |  |

Para efetivar a edição do registro de um Identificador de Uso, o usuário deve informar os dados obrigatórios e clicar no botão **Confirmar**.

Para cancelar a edição do registro de um Identificador de Uso, o usuário deve clicar no botão **Voltar**.

# Excluir Identificador de Uso

Esta operação permite excluir o registro. Para excluir o registro, o usuário deve selecionar o registro desejado no quadro à direita e clicar na ação de **Excluir** (Vide exemplo abaixo).

| Código       | Ŷ | Descrição 👻                | Código TCE | Ŧ |
|--------------|---|----------------------------|------------|---|
| 01           |   | PESSOAL E ENCARGOS SOCIAIS |            |   |
| Ø Visualizar |   | OUTRAS DESPESAS CORRENTES  |            |   |
| 🖍 Editar     |   | DESPESAS DE CAPITAL        |            |   |
| 🛅 Excluir    |   | ORÇAMENTO PARTICIPATIVO    |            |   |

A solução exibirá uma mensagem, solicitando a confirmação da exclusão do registro.

| Atenção                                              | ×       |
|------------------------------------------------------|---------|
| Deseja realmente efetuar a exclusão do Código: "01"? |         |
|                                                      | Sim Não |

Para excluir o registro de Identificador de Uso, o usuário deve clicar no botão Sim;

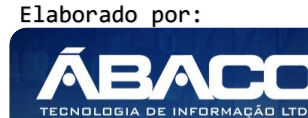

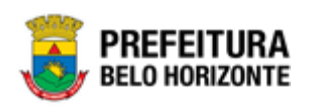

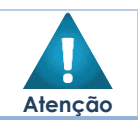

Para cancelar e voltar à tela de Consulta de Identificador de Uso, o usuário deve clicar no botão Não.

• A confirmação da exclusão do identificador de uso não pode ser desfeita.

# Grupo da Fonte

# PPA >> Tabelas Básicas do Orçamento >> Parâmetros Níveis da Fonte/Destinação de Recursos >> Grupo da Fonte

Através desta rotina a solução apresenta recursos para a manutenção dos Grupos da Fonte que serão utilizadas no Planejamento Orçamentário. Os recursos apresentados em tela permitem ao usuário optar por realizar uma **consulta** ou uma **inserção** de um Grupo da Fonte. Ao utilizar as opções de filtro para realizar uma Consulta, a solução apresentará as informações dos grupos da fonte já cadastradas seguindo as definições que o usuário utilizou no botão "Selecionar colunas". Para cada registro será apresentado o botão de "Ações" que permite a **visualização, edição** ou **exclusão** de um grupo da fonte.

| <b>GRP</b> BH                                                 | =                            |                                |                                               | I felipe.rodrigues → |
|---------------------------------------------------------------|------------------------------|--------------------------------|-----------------------------------------------|----------------------|
| Q Procurar opção do menu                                      | Consulta de Grupo            | da Fonte                       |                                               | 2020 •               |
| R Principal                                                   |                              | 1.001                          |                                               | •                    |
|                                                               | selecione o Plano Pluna      | nual - PPA                     |                                               |                      |
| Função                                                        | Opções                       |                                |                                               |                      |
| <ul> <li>Subfunção</li> </ul>                                 | Inserir Selecionar           | colunas 👻                      | ▼ Filtrar por Código •                        | valor O              |
| Produto                                                       | Código ↑                     | Descrição 👻                    | Especificação 👻                               | Código TCE 👻         |
| <ul> <li>Unidade de Medida</li> </ul>                         | 1                            | RECURSOS DO EXERCÍCIO CORRENTE | Recurso de Outras Fontes - Exercício Corrente |                      |
| <ul> <li>Localizador de Gastos</li> </ul>                     | Página 1 de 1                |                                |                                               | Ant 1 Seg            |
| Modalidade do<br>Orçamento                                    |                              |                                |                                               |                      |
| Naturezas >                                                   |                              |                                |                                               |                      |
| ☆ Parâmetros Níveis ✓<br>da Fonte / Destinação de<br>Recursos |                              |                                |                                               |                      |
| Identificador de Uso                                          | 04.241 * 11/05/2020 17:25:21 |                                |                                               | BELO HORIZONTE       |

A seguir serão apresentadas as operações para manutenção dos Grupos da Fonte.

# Consultar Grupo da Fonte

Ao utilizar as opções de filtro para realizar uma **Consulta** a solução deverá apresentar os grupos da fonte já cadastrados.

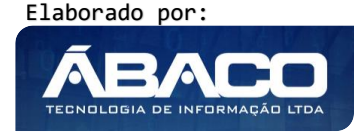

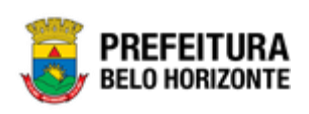

| Opções        |                                |                                               |              |
|---------------|--------------------------------|-----------------------------------------------|--------------|
| Inserir       | r colunas 🔻                    | ▼     Filtrar por     Código     valor     1  | 0            |
| Código 🕆      | Descrição 👻                    | Especificação 🗸                               | Código TCE 👻 |
| 1             | RECURSOS DO EXERCÍCIO CORRENTE | Recurso de Outras Fontes - Exercício Corrente |              |
| Página 1 de 1 |                                |                                               | Ant 1 Seg    |

# Inserir Grupo da Fonte

Esta operação permite a inclusão de registro de um grupo da fonte. Para inserir o registro, o usuário deve clicar no botão **Inserir** (Vide exemplo abaixo).

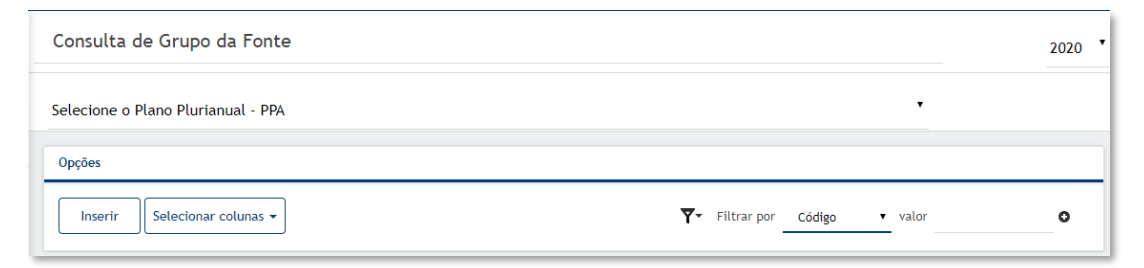

Ao clicar no botão **Inserir**, a solução apresentará a interface de Cadastro do Grupo da Fonte, onde deverão ser preenchidos todos os campos obrigatórios.

#### Informações Gerais do Grupo da Fonte

| Cadastro de Grupo da Fonte                           |       | 2020                              |
|------------------------------------------------------|-------|-----------------------------------|
| 61-PPAG APRESENTACAO 30-04 - Exerc. Ref.: 2021 - Exe | cução | •                                 |
| Informações Gerais                                   |       |                                   |
| Código *                                             |       |                                   |
| I                                                    |       | Descrição *                       |
| Especificação *                                      |       |                                   |
| Recurso do Tesouro - Exercício Corrente              | •     | Código TCE *                      |
|                                                      |       | Grupo Fonte do Exercicio Anterior |
|                                                      |       |                                   |

Nesta interface serão exibidos os seguintes campos:

| Campo         | De | Descrição                                                             |  |  |
|---------------|----|-----------------------------------------------------------------------|--|--|
| Código        |    | Informe o código do grupo da fonte a ser cadastrado.                  |  |  |
| Descrição     |    | Informe o código da descrição da fonte a ser cadastrado.              |  |  |
| Especificação | •  | Selecione o tipo de especificação do grupo da fonte a ser cadastrado. |  |  |

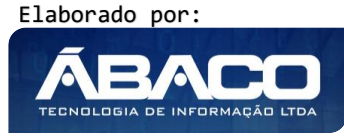

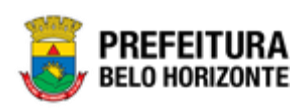

| Campo                                         | Descrição                                                                                                    |
|-----------------------------------------------|----------------------------------------------------------------------------------------------------|
| Código TCE                                    | <ul> <li>Informe o código TCE do grupo da fonte a ser<br/>cadastrado. * Informação será utilizada para a<br/>prestação de contas ao TCE.</li> </ul>      |
| Código Siconfi                                | <ul> <li>Informe o código Siconfi do grupo da fonte a ser<br/>cadastrado. * Informação será utilizada para a<br/>prestação de contas Siconfi.</li> </ul> |
| Identificador de Uso do<br>Exercício Anterior | <ul> <li>Selecione se o grupo da fonte a ser cadastrado poderá<br/>ser utilizado para exercícios anteriores ou não.</li> </ul>                           |

Para efetivar a inserção do registro de um Grupo da Fonte, o usuário deve informar os dados obrigatórios e clicar no botão **Confirmar**.

Para cancelar a inserção do registro do Grupo da Fonte, o usuário deve clicar no botão **Voltar.** 

#### Código para

| Código Para                        |                                      |  |
|------------------------------------|--------------------------------------|--|
| Movimento de Exercícios Anteriores | Transporte para o Exercício Seguinte |  |
| Confirmar Voltar                   |                                      |  |

Nesta interface serão exibidos os seguintes campos:

| Campo                                   |   | Descrição                                                                                          |
|-----------------------------------------|---|----------------------------------------------------------------------------------------------------|
| Movimento de Exercícios<br>Anteriores   | • | Informe o código para movimento de exercícios anteriores do identificador de uso a ser cadastrado. |
| Transporte para o Exercício<br>Seguinte | • | Informe o código de transporte para o exercício seguinte do identificador de uso a ser cadastrado. |

#### Visualizar Grupo da Fonte

Esta operação permite visualizar os dados do registro. Para visualizar os dados do registro, o usuário deve selecionar o registro desejado na tela de Consulta de Grupo da Fonte e clicar na ação de **Visualizar** (*Vide exemplo abaixo*).

|                                                                                  |                 | _  |
|----------------------------------------------------------------------------------|-----------------|----|
| I         RECURSOS DO EXERCÍCIO CORRENTE         Recurso de Outras Fontes - Exer | rcício Corrente |    |
|                                                                                  | Ant 1 S         | eg |
| 🖌 Editar                                                                         |                 |    |
| T Excluir                                                                        |                 |    |

Ao clicar na ação de "Visualizar", a solução apresentará a interface de visualização do registro com seus dados preenchidos e bloqueados para alteração.

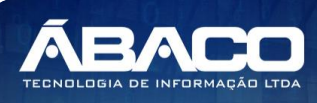

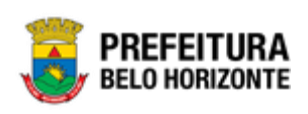

| Cadastro de Grupo da Fonte                                       |                                               |
|------------------------------------------------------------------|-----------------------------------------------|
| 61-PPAG APRESENTACAO 30-04 - Exerc. Ref.: 2021 - Execução        | •                                             |
| Informações Gerais                                               |                                               |
| Código *<br>01                                                   | Descrição *<br>RECURSOS DO EXERCÍCIO CORRENTE |
| Especificação *<br>Recurso de Outras Fontes - Exercício Corrente | Código TCE *                                  |
| Código Siconfi                                                   | Grupo Fonte do Exercicio Anterior<br>Não      |
| Código Para                                                      |                                               |
| Movimento de Exercícios Anteriores                               | Transporte para o Exercício Seguinte          |
| Voltar                                                           |                                               |

Para voltar à tela de Consulta de Grupo da Fonte, o usuário deve clicar no botão **Voltar**.

# Editar Grupo da Fonte

Esta operação permite editar os dados do registro. Para editar os dados do registro, o usuário deve selecionar o registro desejado na tela de Consulta de Grupos da Fonte e clicar na ação de **Editar** (Vide exemplo abaixo).

| Código ↑                       | Descrição 👻                    | Especificação 👻                               | Código TCE 👻 |
|--------------------------------|--------------------------------|-----------------------------------------------|--------------|
| 1                              | RECURSOS DO EXERCÍCIO CORRENTE | Recurso de Outras Fontes - Exercício Corrente |              |
| <ul> <li>Visualizar</li> </ul> |                                |                                               | Ant 1 Seg    |
| 🖍 Editar                       |                                |                                               |              |
| 菌 Excluir                      |                                |                                               |              |

Ao clicar na ação de Editar, a solução apresentará a interface de edição do registro com suas respectivas abas e seus dados preenchidos, possibilitando a alteração.

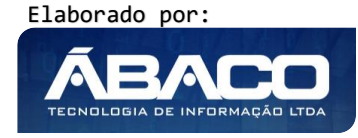

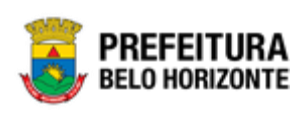

| Cadastro de Grupo da Fonte                                |                                      |
|-----------------------------------------------------------|--------------------------------------|
| 61-PPAG APRESENTACAO 30-04 - Exerc. Ref.: 2021 - Execução | •                                    |
| Informações Gerais                                        |                                      |
| Código *                                                  | Descrição *                          |
| 01                                                        | RECURSOS DO EXERCÍCIO CORRENTE       |
| Especificação *                                           |                                      |
| Recurso de Outras Fontes - Exercício Corrente             | Código TCE *                         |
|                                                           | Grupo Fonte do Exercicio Anterior    |
| Código Siconfi                                            | Não                                  |
| Código Para                                               |                                      |
| Movimento de Exercícios Anteriores                        | Transporte para o Exercício Seguinte |
|                                                           |                                      |
|                                                           |                                      |
| Confirmar                                                 |                                      |

Para efetivar a edição do registro de um Grupo da Fonte, o usuário deve informar os dados obrigatórios e clicar no botão **Confirmar**.

Para cancelar a edição do registro de um Grupo da Fonte, o usuário deve clicar no botão **Voltar**.

# Excluir Grupo da Fonte

Esta operação permite excluir o registro. Para excluir o registro, o usuário deve selecionar o registro desejado no quadro à direita e clicar na ação de **Excluir** (Vide exemplo abaixo).

| Código                         | Ŷ | Descrição 👻                    | Especificação 👻                               | Código TCE 👻 |   |
|--------------------------------|---|--------------------------------|-----------------------------------------------|--------------|---|
| 1                              |   | RECURSOS DO EXERCÍCIO CORRENTE | Recurso de Outras Fontes - Exercício Corrente |              |   |
| <ul> <li>Visualizar</li> </ul> |   |                                |                                               | Ant 1 Se     | g |
| 🖋 Editar                       |   |                                |                                               |              |   |
| 🛅 Excluir                      |   |                                |                                               |              |   |

A solução exibirá uma mensagem, solicitando a confirmação da exclusão do registro.

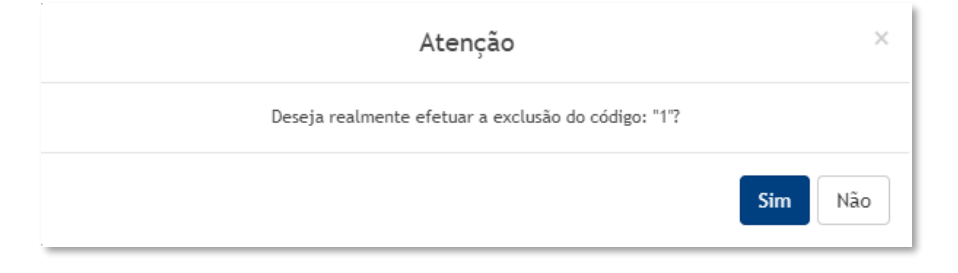

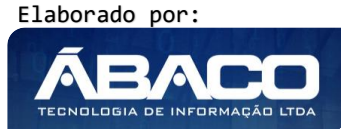

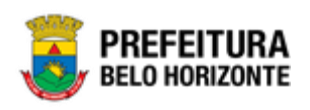

Para excluir o registro de Grupo da Fonte, o usuário deve clicar no botão **Sim**; Para cancelar e voltar à tela de Consulta de Grupo da Fonte, o usuário deve clicar no botão **Não**.

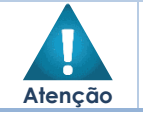

• A confirmação da exclusão do grupo da fonte não pode ser desfeita.

# Fonte Sintética

# PPA >> Tabelas Básicas do Orçamento >> Parâmetros Níveis da Fonte/Destinação de Recursos >> Fonte Sintética

Através desta rotina a solução apresenta recursos para a manutenção das Fontes Sintéticas que serão utilizadas no Planejamento. Os recursos apresentados em tela permitem ao usuário optar por realizar uma **consulta** ou uma **inserção** de um Fonte Sintética. Ao utilizar as opções de filtro para realizar uma Consulta, a solução apresentará as informações das fontes sintéticas já cadastradas seguindo as definições que o usuário utilizou no botão "Selecionar colunas". Para cada registro será apresentado o botão de "Ações" que permite a **visualização, edição** ou **exclusão** de uma fonte sintética.

| GRPBH                                                                               | ≡                            |                                                                         |                                      | felipe.rodrigues 🗸 |
|-------------------------------------------------------------------------------------|------------------------------|-------------------------------------------------------------------------|--------------------------------------|--------------------|
| Q. Procurar opção do menu                                                           | Manutenção de Fo             | onte Sintética                                                          |                                      | 2020 •             |
| <ul> <li>♣ Principal</li> <li>ﷺ Tabelas Básicas do ∨</li> <li>Orçamento</li> </ul>  | 61-PPAG APRESENTACA          | O 30-04 - Exerc. Ref.: 2021 - Execução                                  | •                                    |                    |
| <ul> <li>Função</li> <li>Subfunção</li> </ul>                                       | Inserir Selecion             | ar colunas 👻                                                            | Ÿ▼ Filtrar.por <u>Código ▼</u> valor | 0                  |
| Unidade de Medida                                                                   | Código 🕆                     | Nome 👻                                                                  |                                      | Código TCE 👻       |
| <ul> <li>Localizador de Gastos</li> </ul>                                           | 00<br>50                     | RECURSOS ORDINÁRIOS DO TESOURO<br>CAPTAÇÃO DE RECURSOS VINCULADOS-SAÚDE |                                      |                    |
| <ul> <li>Modalidade do<br/>Orçamento</li> </ul>                                     | 70                           | CONTRIBUIÇÕES/RECEITAS PREVIDENCIÁRIAS                                  |                                      |                    |
| o ﷺ Naturezas →                                                                     | 80                           | FINANCIAMENTOS                                                          |                                      |                    |
| <ul> <li>⋈ Parâmetros Níveis →<br/>da Fonte / Destinação de<br/>Recursos</li> </ul> | Página 1 de 1                |                                                                         |                                      | Ant 1 Seg          |
| Identificador de Uso                                                                |                              |                                                                         |                                      |                    |
| Fonte Sintética                                                                     | 04.243 * 13/05/2020 07:52:30 |                                                                         |                                      | BELO HORIZONTE     |

A seguir serão apresentadas as operações para manutenção das Fontes Sintéticas.

# Consultar Fonte Sintética

Ao utilizar as opções de filtro para realizar uma **Consulta** a solução deverá apresentar as fontes sintéticas já cadastradas.

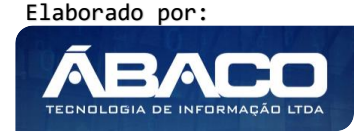

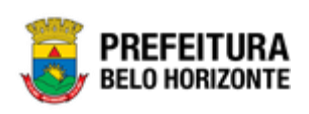

| Onções                            |                                                                    |
|-----------------------------------|--------------------------------------------------------------------|
| Inserir Selecionar colunas -      | ▼- Filtrar por         Código         • valor         00         ● |
| Código 🕆 Nome 👻                   | Código TCE 👻                                                       |
| 00 RECURSOS ORDINÁRIOS DO TESOURO |                                                                    |
| Página 1 de 1                     | Ant 1 Seg                                                          |

#### Inserir Fonte Sintética

Informações Gerais:

Esta operação permite a inclusão de registro de uma Fonte Sintética. Para inserir o registro, o usuário deve clicar no botão **Inserir** (Vide exemplo abaixo).

| Manutenção de Fonte Sintética                             | 202                                         | 20 • |
|-----------------------------------------------------------|---------------------------------------------|------|
| 61-PPAG APRESENTACAO 30-04 - Exerc. Ref.: 2021 - Execução | •                                           |      |
| 0pções                                                    |                                             |      |
| Inserir Selecionar colunas -                              | Y → Filtrar por     Código     valor     00 | ,    |

Ao clicar no botão **Inserir**, a solução apresentará a interface de Cadastro da Fonte Sintética, onde deverão ser preenchidos todos os campos obrigatórios.

|                                      | 2020                                                             |
|--------------------------------------|------------------------------------------------------------------|
| · · · · · ·                          |                                                                  |
|                                      |                                                                  |
| Nome *                               |                                                                  |
| Código Siconfi                       |                                                                  |
|                                      |                                                                  |
|                                      |                                                                  |
| Transporte para o Exercício Seguinte |                                                                  |
|                                      | o   Nome *  Código Siconfi  Transporte para o Exercício Seguinte |

# Nesta interface serão exibidos os seguintes campos:

| Campo      | Descrição                                                                                                    |
|------------|----------------------------------------------------------------------------------------------------|
| Código     | <ul> <li>Informe o código da fonte sintética a ser cadastrada.</li> </ul>                                                                        |
| Nome       | <ul> <li>Informe o nome da fonte sintética a ser cadastrada.</li> </ul>                                                                          |
| Código TCE | <ul> <li>Informe o código TCE da fonte sintética a ser cadastrado. *<br/>Informação será utilizada para a prestação de contas ao TCE.</li> </ul> |

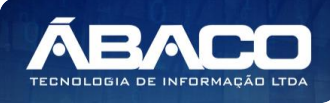

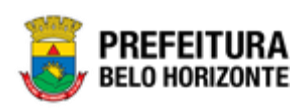

| Código Siconfi                                         | • | Informe o código Siconfi da fonte sintética a ser cadastrado. *<br>Informação será utilizada para a prestação de contas Siconfi. |
|--------------------------------------------------------|---|----------------------------------------------------------------------------------------------------|
| Fonte Sintética do Exercício<br>Anterior               | • | Selecione se a fonte sintética a ser cadastrado poderá ser utilizado para exercícios anteriores ou não.                          |
| Código para Movimento<br>de Exercícios<br>Anteriores   | • | Informe o código para movimento de exercícios anteriores da<br>fonte sintética a ser cadastrada.                                 |
| Código para Transporte<br>para o Exercício<br>Seguinte | • | Informe o código de transporte para o exercício seguinte da fonte sintética a ser cadastrada.                                    |

# Detalhamento da Fonte Sintética

| g0 *                                 |         | Nome *                               |                    |
|--------------------------------------|---------|--------------------------------------|--------------------|
| go TCE                               |         | Código Siconfi                       |                    |
| ente à Convênio                      |         | Fonte Detalh. do Exercicio Anterior  |                    |
|                                      | •       | Sim                                  | •                  |
| ódigo Para                           |         |                                      |                    |
|                                      |         |                                      |                    |
| ovimento de exercícios anteriores    |         | Transporte para o exercício seguinte |                    |
| dicionar                             |         |                                      |                    |
| édian Nama Cédian TCE Cédian Sisanfi | Convêni | o Exercícios anteriores              | Exercício seguinte |

Nesta interface serão exibidos os seguintes campos:

| Campo                                                  | Descrição                                                                                                    |
|--------------------------------------------------------|----------------------------------------------------------------------------------------------------|
| Código                                                 | <ul> <li>Informe o código do detalhamento da fonte sintética a ser<br/>cadastrada.</li> </ul>                                                                             |
| Nome                                                   | <ul> <li>Informe o nome do detalhamento da fonte sintética a ser<br/>cadastrada.</li> </ul>                                                                               |
| Código TCE                                             | <ul> <li>Informe o código TCE do detalhamento da fonte sintética a ser<br/>cadastrado. * Informação será utilizada para a prestação de<br/>contas ao TCE.</li> </ul>      |
| Código Siconfi                                         | <ul> <li>Informe o código Siconfi do detalhamento da fonte sintética a<br/>ser cadastrado. * Informação será utilizada para a prestação<br/>de contas Siconfi.</li> </ul> |
| Referente à Convênio                                   | <ul> <li>Selecione se o detalhamento da fonte sintética é referente à<br/>um convênio ou não.</li> </ul>                                                                  |
| Fonte Detalh. Do<br>Exercício Anterior                 | <ul> <li>Selecione se a fonte detalhada do exercício anterior irá<br/>compor o detalhamento da fonte sintética ou não.</li> </ul>                                         |
| Código para Movimento<br>de Exercícios Anteriores      | <ul> <li>Informe o código para movimento de exercícios anteriores do<br/>detalhamento da fonte sintética a ser cadastrada.</li> </ul>                                     |
| Código para Transporte<br>para o Exercício<br>Seguinte | <ul> <li>Informe o código de transporte para o exercício seguinte do<br/>detalhamento da fonte sintética a ser cadastrada.</li> </ul>                                     |

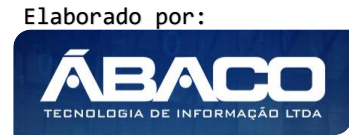

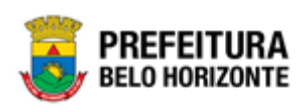

#### Visualizar Fonte Sintética

Esta operação permite visualizar os dados do registro. Para visualizar os dados do registro, o usuário deve selecionar o registro desejado na tela de Consulta de Fonte Sintética e clicar na ação de **Visualizar** (*Vide exemplo abaixo*).

| Código 1                       | ↑ Nome -                       | Código TCE 👒     |
|--------------------------------|--------------------------------|------------------|
| 00                             | RECURSOS ORDINÁRIOS DO TESOURO |                  |
| <ul> <li>Visualizar</li> </ul> |                                | Ant <b>1</b> Seg |
| 🖍 Editar                       |                                |                  |
| Excluir                        |                                |                  |

Ao clicar na ação de "Visualizar", a solução apresentará a interface de visualização do registro com seus dados preenchidos e bloqueados para alteração.

|                                                                                                    | o de l'once sincerica                                                                                                    |                       |                                         |                                                         |                       |                           | 2020           |
|----------------------------------------------------------------------------------------------------|----------------------------------------------------------------------------------------------------|-----------------------|-----------------------------------------|---------------------------------------------------------|-----------------------|---------------------------|----------------|
| 1-PPAG A                                                                                                    | PRESENTACAO 30-04 - Exerc. Ref.: 2021 - Execução                                                                                                    |                       |                                         |                                                         | •                     |                           |                |
| nformaçõe                                                                                                    | es Gerais                                                                                                    |                       |                                         |                                                         |                       |                           |                |
| ódigo *                                                                                                    |                                                                                                    | Nome <sup>®</sup>     |                                         |                                                         |                       |                           |                |
| 0                                                                                                    |                                                                                                    | RECU                  | RSOS ORDINÁRIO                          | S DO TESOL                                              | IRO                   |                           |                |
| ódigo TCE                                                                                                    |                                                                                                    | Código                | Siconfi                                 |                                                         |                       |                           |                |
| onte Sintéti                                                                                                    | ica do Exercicio Anterior                                                                                                    |                       |                                         |                                                         |                       |                           |                |
| ão                                                                                                    |                                                                                                    |                       |                                         |                                                         |                       |                           |                |
| Código I                                                                                                    | Dara                                                                                                    |                       |                                         |                                                         |                       |                           |                |
| All and an and                                                                                                    | te de Presentates Antoniones                                                                                                    | There are not a       | and a second of Personal state          | Consideration                                           |                       |                           |                |
| Moviment                                                                                                    | to de Exercícios Anteriores                                                                                                    | Transpo               | orte para o Exercício                   | Seguinte                                                |                       |                           |                |
| Moviment<br>Detalhame<br>Código                                                                                                    | nto da Fonte Sintética                                                                                                    | Transpo<br>Código TCE | orte para o Exercício                   | Seguinte                                                | Exercícios anteriores | Exercício segu            | Jinte          |
| Moviment<br>etalhame<br>Código<br>92                                                                                                    | nto da Fonte Sintética Nome ALIENAÇÃO DE BENS                                                                                                    | Transpo<br>Código TCE | orte para o Exercício<br>Código Siconfi | Seguinte Convênio Não                                   | Exercícios anteriores | Exercício segu            | inte           |
| etalhame<br>Código<br>92<br>02                                                                                                    | nto da Fonte Sintética   Nome  ALIENAÇÃO DE BENS  RECEITAS DE IMPOSTOS E DE TRANSFERÊNCIAS DE IMPOSTOS VINCULADOS À SAÚDE                                                                                                    | Transpi<br>Código TCE | Código Siconfi                          | Seguinte<br>Convênio<br>Não<br>Não                      | Exercicios anteriores | Exercício segu            | inte           |
| Anoviment<br>etalhame<br>Código<br>92<br>02<br>57                                                                                                    | Nome ALIENAÇÃO DE BENS RECEITAS DE IMPOSTOS E DE TRANSFERÊNCIAS DE IMPOSTOS VINCULADOS À SAÚDE MULTAS DE TRÂNSITO                                                                                                    | Transpi<br>Código TCE | Código Siconfi                          | Convênio<br>Não<br>Não<br>Não                           | Exercícios anteriores | Exercício segu            | inte           |
| etalhame<br>Código<br>92<br>02<br>57<br>16                                                                                                    | Into de Exercícios Anteriores Into da Fonte Sintética Nome ALIENAÇÃO DE BENS RECEITAS DE IMPOSTOS E DE TRANSFERÊNCIAS DE IMPOSTOS VINCULADOS À SAÚDE MULTAS DE TRÂNSITO CONTRIBUIÇÃO DE INTERVENÇÃO DO DOMÍNIO ECONÔMICO (CIDE) | Transpa<br>Código TCE | Código Siconfi                          | Seguinte<br>Convênio<br>Não<br>Não<br>Não<br>Não        | Exercícios anteriores | Exercício segu            | inte           |
| Average Average Averag | Into da Fonte Sintética   Nome  ALIENAÇÃO DE BENS  RECEITAS DE IMPOSTOS E DE TRANSFERÊNCIAS DE IMPOSTOS VINCULADOS À SAÚDE  MULTAS DE TRÂNSITO  CONTRIBUIÇÃO DE INTERVENÇÃO DO DOMÍNIO ECONÔMICO (CIDE)  RECURSOS ORDINÁRIOS    | Transpi               | Código Siconfi                          | Seguinte<br>Convênio<br>Não<br>Não<br>Não<br>Não<br>Não | Exercicios anteriores | Exercício segu            | inte           |
| Avoviment<br>Código<br>92<br>02<br>57<br>16<br>00<br>Página                                                                                                    | to de Exercícios Anteriores                                                                                                    | Transpo<br>Código TCE | Código Siconfi                          | Seguinte<br>Convênio<br>Não<br>Não<br>Não<br>Não        | Exercícios anteriores | Exercício segu<br>Ant 1 2 | rinte<br>3 Seg |

Para voltar à tela de Consulta de Grupo da Fonte, o usuário deve clicar no botão **Voltar**.

#### Editar Fonte Sintética

Esta operação permite editar os dados do registro. Para editar os dados do registro, o usuário deve selecionar o registro desejado na tela de Consulta de Fonte Sintética e clicar na ação de **Editar** (*Vide exemplo abaixo*).

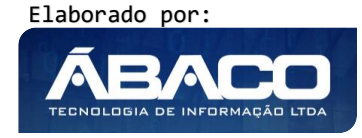

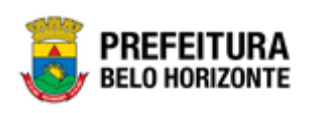

| Código       | ↑ Nome -                       | Código TCE 👻 |
|--------------|--------------------------------|--------------|
| 00           | RECURSOS ORDINÁRIOS DO TESOURO |              |
| Ø Visualizar |                                | Ant 1 Seg    |
| 🖍 Editar     |                                |              |
| Excluir      |                                |              |

Ao clicar na ação de Editar, a solução apresentará a interface de edição do registro com suas respectivas abas e seus dados preenchidos, possibilitando a alteração.

| -PPAG APRESENTACAO 30-04 - Exerc. Ref.: 2021 - Execução                                                                                                    | •                                                                                                    |
|----------------------------------------------------------------------------------------------------|----------------------------------------------------------------------------------------------------|
| nformações Gerais                                                                                                    |                                                                                                    |
| idigo *                                                                                                    | Nome *                                                                                                    |
| )                                                                                                    | RECURSOS ORDINÁRIOS DO TESOURO                                                                                                    |
| idigo TCE                                                                                                    | Código Siconfi                                                                                                    |
|                                                                                                    |                                                                                                    |
| nte Sintética do Exercicio Anterior                                                                                                    |                                                                                                    |
| ao                                                                                                    |                                                                                                    |
| Código Para                                                                                                    |                                                                                                    |
| Movimento de Exercícios Anteriores                                                                                                    | Transporte para o Exercício Seguinte                                                                                                    |
|                                                                                                    |                                                                                                    |
|                                                                                                    |                                                                                                    |
| etalhamento da Fonte Sintética                                                                                                    |                                                                                                    |
|                                                                                                    |                                                                                                    |
| ódigo *                                                                                                    | Nome *                                                                                                    |
|                                                                                                    |                                                                                                    |
| ódigo TCE                                                                                                    | Código Siconfi                                                                                                    |
| rferente à Convênio                                                                                                    | Fonte Detalh. do Exercicio Anterior                                                                                                    |
| ão                                                                                                    | ▼ Não                                                                                                    |
|                                                                                                    |                                                                                                    |
| Código Para                                                                                                    |                                                                                                    |
| Código Para                                                                                                    |                                                                                                    |
| Código Para<br>Movimento de exercícios anteriores                                                                                                    | Transporte para o exercício seguinte                                                                                                    |
| Código Para<br>Movimento de exercícios anteriores                                                                                                    | Transporte para o exercício seguinte                                                                                                    |
| Código Para Movimento de exercícios anteriores Adicionar                                                                                                    | Transporte para o exercício seguinte                                                                                                    |
| Código Para Movimento de exercícios anteriores Adicionar Código Nome                                                                                                    | Transporte para o exercício seguinte Código TCE Código Siconfi Convênio Exercícios anteriores Exercício seguinte                                                      |
| Código Para Adicionar Código Nome ALIENAÇÃO DE BENS                                                                                                    | Transporte para o exercício seguinte Código TCE Código Siconfi Convênio Exercícios anteriores Exercício seguinte Não                                                  |
| Código Para Movimento de exercícios anteriores Adicionar Código Nome 92 ALIENAÇÃO DE BENS 92 RECEITAS DE IMPOSTOS E DE TRANSFERÊNCIAS DE IMPOSTOS VINCULADOS À 92 SAÚDE                                                                                                    | Transporte para o exercício seguinte Código TCE Código Siconfi Convênio Exercícios anteriores Exercício seguinte Não Não                                              |
| Código Para       Movimento de exercícios anteriores       Adicionar       Adicionar       Código     Nome       92     ALIENAÇÃO DE BENS       02     RECEITAS DE IMPOSTOS E DE TRANSFERÊNCIAS DE IMPOSTOS VINCULADOS À<br>SAÚDE       57     MULTAS DE TRÂNSITO                                                                                                    | Transporte para o exercício seguinte Código TCE Código Siconfi Convênio Exercícios anteriores Exercício seguinte Não Não Não Não Não Não Não Não Não Não              |
| Código Para       Movimento de exercícios anteriores       Adicionar       Adicionar       Código     Nome       92     ALIENAÇÃO DE BENS<br>SAÚDE       92     ALIENAÇÃO DE BENS       93     RECEITAS DE IMPOSTOS E DE TRANSFERÊNCIAS DE IMPOSTOS VINCULADOS À<br>SAÚDE       57     MULTAS DE TRÂNSITO       16     CONTRIBUIÇÃO DE INTERVENÇÃO DO DOMÍNIO ECONÔMICO (CIDE) | Transporte para o exercício seguinte  Código TCE Código Siconfi Convênio Exercícios anteriores Exercício seguinte  Não Não Não Não Não Não Não Não Não Nã             |
| Código Para         Adicionar       Código       Nome         2       ALIENAÇÃO DE BENS       2       SAÚDE       2         57       MULTAS DE TRÂNSITO       16       CONTRIBUIÇÃO DE INTERVENÇÃO DO DOMÍNIO ECONÔMICO (CIDE)       00       RECURSOS ORDINÁRIOS                                                                                                    | Código TCE       Código Siconfi       Convênio       Exercícios anteriores       Exercício seguinte         Não       Não       1000000000000000000000000000000000000 |

Para efetivar a edição do registro de uma Fonte Sintética, o usuário deve informar os dados obrigatórios e clicar no botão **Confirmar**.

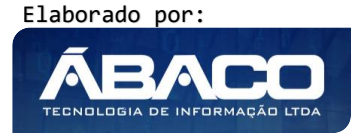
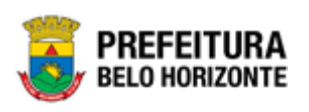

Para cancelar a edição do registro de uma Fonte Sintética, o usuário deve clicar no botão **Voltar**.

## **Excluir Fonte Sintética**

Esta operação permite excluir o registro. Para excluir o registro, o usuário deve selecionar o registro desejado no quadro à direita e clicar na ação de **Excluir** (Vide exemplo abaixo).

| Código ↑  | Nome 👻                         | Código TCE | *   |
|-----------|--------------------------------|------------|-----|
| 00        | RECURSOS ORDINÁRIOS DO TESOURO |            |     |
|           |                                | Ant 1      | Seg |
| 🖍 Editar  |                                |            |     |
| 💼 Excluir |                                |            |     |

A solução exibirá uma mensagem, solicitando a confirmação da exclusão do registro.

| Atenção                                                                             | ×   |
|-------------------------------------------------------------------------------------|-----|
| Deseja realmente efetuar a exclusão do código "00 - RECURSOS ORDINÁRIOS DO TESOURO" | ?   |
| Sim                                                                                 | Não |

Para excluir o registro de uma Fonte Sintética, o usuário deve clicar no botão **Sim**; Para cancelar e voltar à tela de Consulta de uma Fonte Sintética, o usuário deve clicar no botão **Não**.

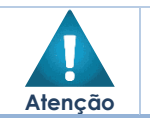

A confirmação da exclusão da fonte sintética não pode ser desfeita.

#### Fonte/Destinação de Recursos

PPA >> Tabelas Básicas do Orçamento >> Parâmetros Níveis da Fonte/Destinação de Recursos >> Fonte/Destinação de Recursos

Através desta rotina a solução apresenta recursos para a manutenção das Fontes/Destinações de Recurso que serão utilizadas no Planejamento. Os recursos apresentados em tela permitem ao usuário optar por realizar uma **consulta** ou uma **inserção** de uma Fonte/Destinação de Recurso. Ao utilizar as opções de filtro para realizar uma Consulta, a solução apresentará as informações das fontes/destinações de recutso já cadastradas seguindo as definições que o usuário utilizou no botão "Selecionar colunas". Para cada registro será apresentado o botão de "Ações" que permite a **visualização, edição** ou **exclusão** de uma fonte/destinação de recurso.

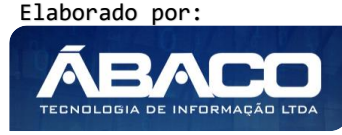

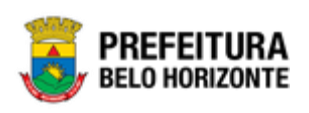

| GRPBH                                           | ≡                                                                                           |          | felipe.rodrigues               |
|-------------------------------------------------|---------------------------------------------------------------------------------------------|----------|--------------------------------|
| Q. Procurar opção do menu                       | Manutenção de Fonte/Destinação de Recurso                                                   |          | 2020                           |
| A Principal                                     |                                                                                             |          | _                              |
| f≣ Tabelas Básicas do v<br>Orcamento            | 61-PPAG APRESENTACAO 30-04 - Exerc. Ref.: 2021 - Execução                                   |          | •                              |
| - Função                                        | Opções                                                                                      |          |                                |
| <ul> <li>Subfunção</li> </ul>                   | Inserir Selecionar colunas                                                                  | alor Com | eça com 🔻 🖸                    |
| Produto                                         | College a Frank Berthande de Dennes                                                         | T!       | Crime                          |
| Unidade de Medida                               | Codigo 🕆 Fonte/Destinação de Recurso + Abreviação +                                         | про 👻    | Grupo +                        |
| Localizador de Gastos                           | 10000 RECURSOS ORDINÁRIOS                                                                   | Livre    | RECURSOS DO EXERCÍCIO CORRENTE |
|                                                 | 10001 RECEITAS DE IMPOSTOS E DE TRANSFERÊNCIAS DE IMPOSTOS VINCULADOS À EDUCAÇÃO            | Livre    | RECURSOS DO EXERCÍCIO CORRENTE |
| <ul> <li>Modalidade do<br/>Orçamento</li> </ul> | 10002         RECEITAS DE IMPOSTOS E DE TRANSFERÊNCIAS DE IMPOSTOS VINCULADOS À SAÚDE       | Livre    | RECURSOS DO EXERCÍCIO CORRENTE |
| > I Naturezas →                                 | 10017 CONTRIBUIÇÃO PARA CUSTEIO DOS SERVIÇOS DE ILUMINAÇÃO PÚBLICA (COSIP)                  | Livre    | RECURSOS DO EXERCÍCIO CORRENTE |
| I arâmetros Níveis →                            | 15041 TRANSFERÊNCIA DE RECURSOS DO SUS-BLOCO CUSTEIO DAS AÇÕES E SERVIÇOS PÚBLICOS DE SAÚDE | Livre    | RECURSOS DO EXERCÍCIO CORRENTE |
| da Fonte / Destinação de<br>Recursos            | Página 1 de 2                                                                               |          | Ant 1 2 Seg                    |
| >                                               |                                                                                             |          |                                |
| Importação de tabelas de                        |                                                                                             |          |                                |
| exercicio anterior                              | 04.243 * 13/05/2020 07:52:30                                                                |          | PREFEITU                       |

A seguir serão apresentadas as operações para manutenção das Fontes/Destinações de Recurso.

#### Consultar Fonte/Destinação de Recursos

Ao utilizar as opções de filtro para realizar uma **Consulta** a solução deverá apresentar as fontes/destinações de recurso já cadastradas.

| Opções                       |                               |                               |        |                                |
|------------------------------|-------------------------------|-------------------------------|--------|--------------------------------|
| Inserir Selecionar colunas - |                               | <b>▼</b> - Filtrar por Código |        | ▼ valor Começa com ▼ 10000     |
| Código 🕆                     | Fonte/Destinação de Recurso 👻 | Abreviação 👻                  | Tipo 👻 | Grupo 👻                        |
| 10000                        | RECURSOS ORDINÁRIOS           |                               | Livre  | RECURSOS DO EXERCÍCIO CORRENTE |
| Página 1 de 1                |                               |                               |        | Ant 1 Seg                      |

#### Inserir Fonte/Destinação de Recursos

Esta operação permite a inclusão de registro de uma Fonte/Destinação de Recurso. Para inserir o registro, o usuário deve clicar no botão **Inserir** (Vide exemplo abaixo).

| Manutenção de Fonte/Destinação de Recurso                                     | 2020 • |
|-------------------------------------------------------------------------------|--------|
| 61-PPAG APRESENTACAO 30-04 - Exerc. Ref.: 2021 - Execução                     |        |
| Opções                                                                        |        |
| Inserir Selecionar colunas - Y- Filtrar por Código - valor Começa com - 10000 | 0      |

Ao clicar no botão **Inserir**, a solução apresentará a interface de Cadastro da Fonte Sintética, onde deverão ser preenchidos todos os campos obrigatórios.

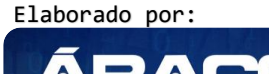

TECNOLOGIA DE INFORMAÇÃO

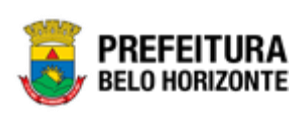

| I a f a ma |        | $\sim$ -       |      |
|------------|--------|----------------|------|
| Intorm     | acoes. | $(\neg \Theta$ | rais |
|            | acocs  |                |      |

| 61-PPAG APRESENTACAO 30 | 0-04 - Exerc. Ref.: 2021 - | Execução         |                        | •                                     |  |
|-------------------------|----------------------------|------------------|------------------------|---------------------------------------|--|
| Informações Gerais      |                            |                  |                        |                                       |  |
| Código *                |                            |                  |                        |                                       |  |
|                         | Vazio para geração auton   | nática do Código | Nome *                 | Vazio para geração automática do Nome |  |
|                         |                            |                  | Identificador de Uso * |                                       |  |
| Abreviação *            |                            |                  |                        | Q                                     |  |
| Grupo da Fonte *        | Q                          |                  | Fonte *                | Q                                     |  |
|                         |                            |                  |                        |                                       |  |
| Detalhamento da Fonte * | Q                          |                  |                        |                                       |  |
| Tipo *                  |                            |                  |                        |                                       |  |
| Livre                   |                            |                  | Código TCE *           |                                       |  |
|                         | -                          |                  | Referente à Convênio   |                                       |  |
| Código Siconfi          | Q                          |                  | Não                    |                                       |  |
| Nº Convênio             | Ano Convênio               | Q                |                        |                                       |  |
| Finalidade              |                            |                  |                        |                                       |  |
|                         |                            |                  |                        |                                       |  |
|                         |                            |                  |                        |                                       |  |
| Tipo da Origem          |                            |                  |                        |                                       |  |
| Não informado           |                            |                  |                        |                                       |  |
|                         |                            |                  | Data                   |                                       |  |
| Número da Lei           | Ano                        | Q                | //                     |                                       |  |

Nesta interface serão exibidos os seguintes campos:

| Campo                | De | escrição                                                                                                    |
|----------------------|----|----------------------------------------------------------------------------------------------------|
| Código               | •  | Informe o código da fonte/destinação de recurso a ser cadastrada.                                                         |
| Nome                 | •  | Informe o nome da fonte/destinação de recurso a ser cadastrada.                                                           |
| Abreviação           | •  | Informe a abreviação da fonte/destinação de recurso a ser cadastrada.                                                     |
| Identificador de Uso | •  | Informe o código do identificador de uso da fonte/destinação de recurso a ser cadastrada. Caso seja necessário, utilize a |

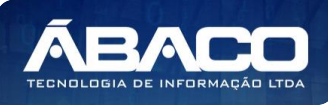

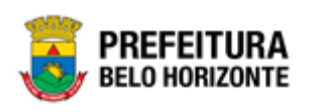

| Campo                 | Descrição                                                                                                    |
|-----------------------|----------------------------------------------------------------------------------------------------|
|                       | ferramenta (lupa) para buscar o identificador de uso desejado<br>e o selecione.                                                                                                    |
| Grupo da Fonte        | <ul> <li>Informe o código do grupo da fonte da fonte/destinação de<br/>recurso a ser cadastrada. Caso seja necessário, utilize o<br/>ferramenta (lupa) para buscar o grupo da fonte desejado e o<br/>selecione.</li> </ul>               |
| Fonte                 | <ul> <li>Informe o código da fonte da fonte/destinação de recurso o<br/>ser cadastrada. Caso seja necessário, utilize a ferramento<br/>(lupa) para buscar a fonte desejada e a selecione.</li> </ul>                                     |
| Detalhamento da Fonte | <ul> <li>Informe o código do detalhamento da fonte do<br/>fonte/destinação de recurso a ser cadastrado. Caso sejo<br/>necessário, utilize a ferramenta (lupa) para buscar o<br/>detalhamento da fonte desejado e o selecione.</li> </ul> |
| Тіро                  | <ul> <li>Selecione o tipo da fonte/destinação de recurso a sel<br/>cadastrada.</li> </ul>                                                                                                    |
| Código TCE            | <ul> <li>Informe o código TCE da fonte/destinação de recurso a sel<br/>cadastrado. * Informação será utilizada para a prestação de<br/>contas ao TCE.</li> </ul>                                                                         |
| Código Siconfi        | <ul> <li>Informe o código Siconfi da fonte/destinação de recurso a sel<br/>cadastrado. * Informação será utilizada para a prestação de<br/>contas Siconfi.</li> </ul>                                                                    |
| Referente à Convênio  | <ul> <li>Selecione se a fonte/destinação de recurso é referente à um<br/>convênio ou não.</li> </ul>                                                                                                    |
| N° Convênio           | <ul> <li>Informe o número do convênio da fonte/destinação de recurso<br/>a ser cadastrado. Caso seja necessário, utilize a ferramento<br/>(lupa) para buscar o convênio desejado e o selecione.</li> </ul>                               |
| Ano Convênio          | <ul> <li>Informe o ano do convênio da fonte/destinação de recurso o<br/>ser cadastrado. * Ao informar/selecionar o convênio desejado<br/>o campo do ano é preenchido automaticamente.</li> </ul>                                         |
| Finalidade            | <ul> <li>Informe a finalidade da fonte/destinação de recurso a ser<br/>cadastrada.</li> </ul>                                                                                                    |
| Tipo da Origem        | <ul> <li>Informe o tipo da origem da fonte/destinação de recurso a sel<br/>cadastrada.</li> </ul>                                                                                                    |
| Número da Lei         | <ul> <li>Informe o código do número da lei ao qual a fonte/destinação<br/>de recurso é baseada. Caso seja necessário, utilize o<br/>ferramenta (lupa) para buscar a lei desejada e a selecione.</li> </ul>                               |
| Ano                   | <ul> <li>Informe o código do ano da lei ao qual a fonte/destinação de<br/>recurso é baseada. * Ao informar/selecionar a lei desejada o<br/>campo do ano é preenchido automaticamente.</li> </ul>                                         |
| Data                  | <ul> <li>Campo preenchido automaticamente pela solução de acordo<br/>com a lei informada.</li> </ul>                                                                                                    |
| Artigo                | <ul> <li>Informe o artigo da lei ao qual a fonte/destinação de recurso é<br/>baseada.</li> </ul>                                                                                                    |

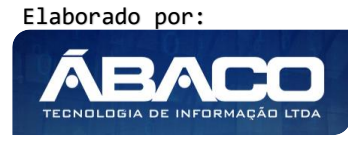

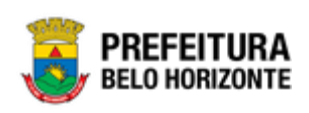

#### Unidade Orçamentária/Executora da Fonte/Destinação de Recurso

| no                  |                 |                   |  |
|---------------------|-----------------|-------------------|--|
| nidade Orçamentária | Q               |                   |  |
| nidade Executora    | Q               |                   |  |
| Adicionar           |                 |                   |  |
| Ano Unida           | de Orçamentária | Unidade Executora |  |

Nesta interface serão exibidos os seguintes campos:

| Campo                | De | escrição                                                                                                    |
|----------------------|----|----------------------------------------------------------------------------------------------------|
| Ano                  | •  | Informe o ano do exercício da unidade orçamentária/executora da fonte/destinação de recurso a ser cadastrada.                                                                                                   |
| Unidade Orçamentária | •  | Informe o código da unidade orçamentária da<br>fonte/destinação de recurso a ser cadastrada. Caso seja<br>necessário, utilize a ferramenta (lupa) para buscar a<br>unidade orçamentária desejada e a selecione. |
| Unidade Executora    | •  | Informe o código da unidade executora da<br>fonte/destinação de recurso a ser cadastrada. Caso seja<br>necessário, utilize a ferramenta (lupa) para buscar a<br>unidade executora desejada e a selecione.       |

#### Visualizar Fonte/Destinação de Recursos

Esta operação permite visualizar os dados do registro. Para visualizar os dados do registro, o usuário deve selecionar o registro desejado na tela de Consulta de Fontes/Destinações de Recurso e clicar na ação de **Visualizar** (Vide exemplo abaixo).

| Código 🕇     | Fonte/Destinação de Recurso 👻 | Abreviação 👻 | Tipo – | Grupo -                        |       |
|--------------|-------------------------------|--------------|--------|--------------------------------|-------|
| 10000        | RECURSOS ORDINÁRIOS           |              | Livre  | RECURSOS DO EXERCÍCIO CORRENTE |       |
| Ø Visualizar |                               |              |        | Ant                            | 1 Seg |
| 🖍 Editar     |                               |              |        |                                | _     |
| â Excluir    |                               |              |        |                                |       |
|              |                               |              |        |                                |       |

Ao clicar na ação de "Visualizar", a solução apresentará a interface de visualização do registro com seus dados preenchidos e bloqueados para alteração.

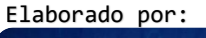

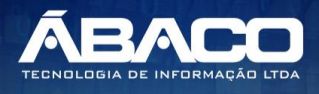

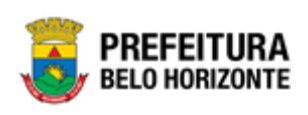

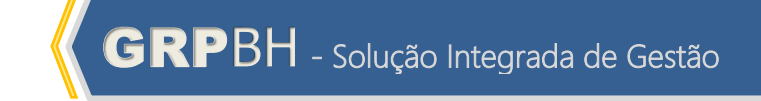

| 1-PPAG APRESENTACA      | ιΟ 30-04 - Exerc. Ref.: 2021 - Execução | •                             |      |
|-------------------------|-----------------------------------------|-------------------------------|------|
| Informações Gerais      |                                         |                               |      |
| Código *                |                                         | Nome *                        |      |
| 10000                   |                                         | Recursos Ordinários           |      |
| Abreviação *            |                                         | Identificador de Uso *        |      |
| Grupo da Fonte *        |                                         | Fonte *                       |      |
| 1                       | RECURSOS DO EXERCÍCIO CORRENTE          | 00 RECURSOS ORDINÁRIOS DO TES | OURO |
| Detalhamento da Fonte * |                                         |                               |      |
| 00                      | RECURSOS ORDINÁRIOS                     |                               |      |
| Tipo *                  |                                         | Código TCE                    |      |
| Livre                   |                                         |                               |      |
| Código Siconfi          |                                         | Referente à Convênio          |      |
|                         |                                         | Não                           |      |
| Nº Convênio             | Ano Convênio                            |                               |      |
| 0                       | 0                                       |                               |      |
| Finalidade              |                                         |                               |      |
| RECURSOS ORDINÁRIO      | S DO TESOURO                            |                               |      |
| Tipo da Origem          |                                         |                               |      |
| Nao informado           |                                         |                               |      |
| Número da Lei           | Ano                                     | Data                          |      |
|                         | 0                                       | 11                            |      |
| Artigo                  |                                         |                               |      |
|                         |                                         |                               |      |
| Unidade Orçamentária/E  | xecutora da Fonte/Destinação de Recurso |                               |      |
|                         | Unidada Onormantiala                    | United Francisco              |      |
| Ano                     | unidade urçamentaria                    | Unidade Executora             |      |
| Não encontraram-        | se registros                            |                               |      |
|                         |                                         |                               |      |

Para voltar à tela de Consulta de Fonte/Destinação de Recurso, o usuário deve clicar no botão **Voltar**.

#### Editar Fonte/Destinação de Recursos

Esta operação permite editar os dados do registro. Para editar os dados do registro, o usuário deve selecionar o registro desejado na tela de Consulta de Fontes/Destinações de Recurso e clicar na ação de **Editar** (Vide exemplo abaixo).

| Código                         | ↑ Fonte/Destinação de Recurso → | Abreviação 👻 | Tipo – | Grupo 👻                        |
|--------------------------------|---------------------------------|--------------|--------|--------------------------------|
| 10000                          | RECURSOS ORDINÁRIOS             |              | Livre  | RECURSOS DO EXERCÍCIO CORRENTE |
| <ul> <li>Visualizar</li> </ul> |                                 |              |        | Ant 1 Seg                      |
| 🖍 Editar                       |                                 |              |        |                                |
| 💼 Excluir                      |                                 |              |        |                                |

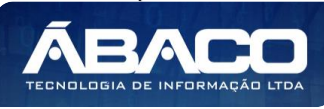

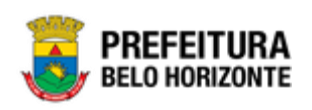

Ao clicar na ação de Editar, a solução apresentará a interface de edição do registro com suas respectivas abas e seus dados preenchidos, possibilitando a alteração.

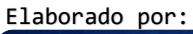

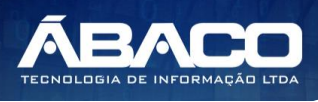

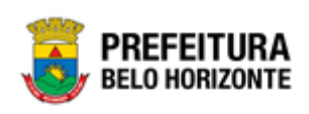

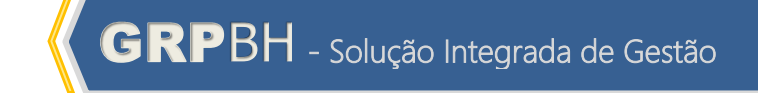

| 61-PPAG APRESENTACAO 3                                                                                                    | 0-04 - Exerc. Ref.: 2021 - Execu                                          | ıção     |                        | •                                     |
|----------------------------------------------------------------------------------------------------|---------------------------------------------------------------------------|----------|------------------------|---------------------------------------|
| Informaçãos Gorais                                                                                                    |                                                                           |          |                        |                                       |
| informações Gerais                                                                                                    |                                                                           |          |                        |                                       |
| Código *                                                                                                    |                                                                           |          | Nome *                 |                                       |
| 10000                                                                                                    | vazio para geraçao automatica d                                           | o Codigo | Recursos Ordinarios    | Vazio para geração automática do Nome |
| Abroviação *                                                                                                    |                                                                           |          | Identificador de Uso * | Q                                     |
|                                                                                                    |                                                                           |          |                        | ·                                     |
| Grupo da Fonte *                                                                                                    | 0                                                                         |          | Fonte *                | 0                                     |
| 1                                                                                                    | RECURSOS DO EXERCICIO                                                     | CORRENTE | 00                     | RECURSOS ORDINARIOS DO TESOU          |
| Detalhamento da Fonte *                                                                                                    |                                                                           |          |                        |                                       |
| 00                                                                                                    | RECURSOS ORDINARIOS                                                       |          |                        |                                       |
| Tipo *                                                                                                    |                                                                           |          | Código TCE •           |                                       |
| Livie                                                                                                    |                                                                           |          | Beforeste à C - A 1    |                                       |
| Código Siconfi                                                                                                    | Q                                                                         |          | Reference a Convenio   |                                       |
|                                                                                                    |                                                                           |          | nao                    |                                       |
| Nº Convônio                                                                                                    | Ano Convêrio                                                              | Q        |                        |                                       |
| in convenio                                                                                                    |                                                                           |          |                        |                                       |
| RECORDO ONDIVINIOS D                                                                                                    |                                                                           |          |                        |                                       |
| Tipo da Origem<br>Não informado                                                                                                    |                                                                           |          |                        |                                       |
| Tipo da Origem<br>Não informado                                                                                                    |                                                                           |          | Data                   |                                       |
| Tipo da Origem<br>Não informado                                                                                                    | Ano                                                                       | Q        | Data<br>/ /            |                                       |
| Tipo da Origem<br>Não informado                                                                                                    | Ano                                                                       | Q        | Data<br>/ /            |                                       |
| Tipo da Origem<br>Não informado<br>Número da Lei                                                                                                    | Ano                                                                       | Q        | Data<br>/ /            |                                       |
| Tipo da Origem<br>Não informado<br>Número da Lei<br>Artigo                                                                                                    | Ano                                                                       | Q        | Data<br>/ /            |                                       |
| Tipo da Origem          Não informado         Número da Lei         Artigo         Unidade Orçamentária/Execut                                                                                          | Ano                                                                       | Q        | Data<br>/ /            |                                       |
| Tipo da Origem<br>Não informado<br>Número da Lei<br>Artigo<br>Unidade Orçamentária/Execut                                                                                                    | Ano                                                                       | Q        | Data<br>///            |                                       |
| Tipo da Origem          Não informado         Não informado         Mimero da Lei         Artigo         Unidade Orçamentária/Execut         Ano         Unidade Orçamentária                           | Ano                                                                       | Q        | Data<br>/ /            |                                       |
| Tipo da Origem<br>Não informado<br>Número da Lei<br>Artigo<br>Unidade Orçamentária/Execut<br>Ano                                                                                                    | Ano ora da Fonte/Destinação de Recurso Q                                  | Q<br>    | Data<br>///            |                                       |
| Tipo da Origem          Não informado         Não informado         Número da Lei         Artigo         Unidade Orçamentária/Execut         Ano         Unidade Orçamentária         Unidade Executora | Ano Tora da Fonte/Destinação de Recurso Q Q                               | Q<br>    | Data<br>/ /            |                                       |
| Tipo da Origem<br>Não informado<br>Número da Lei<br>Artigo<br>Unidade Orçamentária/Execut<br>Ano<br>Unidade Orçamentária<br>Unidade Executora                                                           | Ano ora da Fonte/Destinação de Recurso Q Q                                | Q<br>    | Data<br>//             |                                       |
| Tipo da Origem<br>Não informado<br>Número da Lei<br>Artigo<br>Unidade Orçamentária/Execut<br>Ano<br>Unidade Orçamentária<br>Unidade Executora<br>Adicionar<br>Ano Unidad                                | Ano tora da Fonte/Destinação de Recurso Q Q de Orçamentária               | Q.       | Data<br>//             | ora                                   |
| Tipo da Origem<br>Não informado<br>Número da Lei<br>Artigo<br>Unidade Orçamentária/Execut<br>Ano<br>Unidade Orçamentária<br>Unidade Executora<br>Adicionar<br>Ano Unidad<br>Não encontraram-se re       | Ano Ano ora da Fonte/Destinação de Recurso Q Q Q Ge Orçamentária egistros |          | Data<br>//             | ora                                   |

Elaborado por:

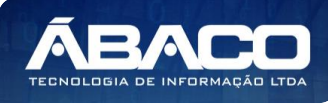

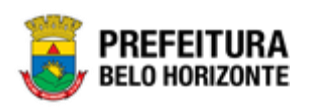

Para efetivar a edição do registro de uma Fonte/Destinação de Recurso, o usuário deve informar os dados obrigatórios e clicar no botão **Confirmar**. Para cancelar a edição do registro de um Fonte/Destinação de Recurso, o usuário

deve clicar no botão **Voltar**.

# Excluir Fonte/Destinação de Recursos

Esta operação permite excluir o registro. Para excluir o registro, o usuário deve selecionar o registro desejado no quadro à direita e clicar na ação de **Excluir** (Vide exemplo abaixo).

| Código 🕆                       | Fonte/Destinação de Recurso 👻 | Abreviação 👻 | Tipo – | Grupo 👻                        |
|--------------------------------|-------------------------------|--------------|--------|--------------------------------|
| 10000                          | RECURSOS ORDINÁRIOS           |              | Livre  | RECURSOS DO EXERCÍCIO CORRENTE |
| <ul> <li>Visualizar</li> </ul> |                               |              |        | Ant <b>1</b> Seg               |
| 🖍 Editar                       |                               |              |        |                                |
| 💼 Excluir                      |                               |              |        |                                |

A solução exibirá uma mensagem, solicitando a confirmação da exclusão do registro.

| Atenção                                                | ×       |
|--------------------------------------------------------|---------|
| Deseja realmente efetuar a exclusão do código "10000"? |         |
|                                                        | Sim Não |

Para excluir o registro de Fonte/Destinação de Recurso, o usuário deve clicar no botão **Sim**;

Para cancelar e voltar à tela de Consulta de Fonte/Destinação de Recurso, o usuário deve clicar no botão **Não**.

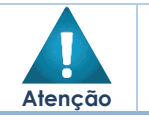

 A confirmação da exclusão da fonte/destinação de recurso não pode ser desfeita.

# 2.2 Tabelas Básicas da Proposta

## PPA >> Tabelas Básicas da Proposta

O menu "Tabelas Básicas da Proposta" contemplam os cadastros de tabelas necessárias e vinculadas às Propostas de PPA na plataforma GRP BH. São as funcionalidades para manutenção de Programas, Ações e Classificações do Programa. Estas são indispensáveis para o lançamento dos Planos Plurianuais (PPAs) na plataforma GRP BH.

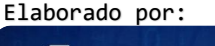

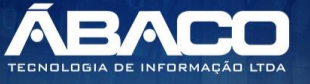

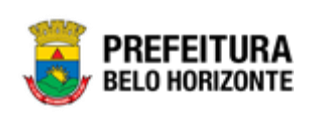

| GRPBH                                                       | ≡                                              | danielly.campos -            |
|-------------------------------------------------------------|------------------------------------------------|------------------------------|
| Q Procurar opção do menu                                    | Início                                         | 2020 •                       |
| R Principal                                                 | 40.051/16Å0.004.0011_Event Def : 0011_EventuSe |                              |
| f≣ Tabelas Básicas do                                       |                                                |                              |
| f≣ Tabelas Básicas da<br>Proposta                           | 2. · · · · · · · · · · · · · · · · · · ·       |                              |
| <ul> <li>Programa</li> </ul>                                | PPA                                            |                              |
| <ul> <li>Ação</li> </ul>                                    |                                                |                              |
| <ul> <li>A Classificações do ✓</li> <li>Programa</li> </ul> |                                                |                              |
| Base Estratégica                                            |                                                |                              |
| Objetivo de<br>Desenvolvimento<br>Sustentável               |                                                |                              |
| Área de Resultado                                           |                                                |                              |
| Tipo de Programa                                            |                                                |                              |
| Classificação de<br>Governo                                 |                                                |                              |
| Indicador                                                   |                                                |                              |
| Fonte de Informação                                         |                                                |                              |
| Manutenção projeto<br>estratégico ppa                       |                                                | PREFEITURA<br>BELO HORIZONTE |

 O usuário deverá selecionar o Exercício do PPA no canto superior direito da tela e informar qual versão do PPA estará vinculado aos cadastros.

A seguir serão detalhadas as funcionalidades do menu "Tabelas Básicas da Proposta".

## Programa

Atenção

## PPA >> Tabelas Básicas da Proposta >> Programa

Através desta rotina a solução apresenta recursos para a Manutenção do Programa do PPA. Os recursos apresentados em tela permitem ao usuário optar por realizar uma **consulta**, ou uma **inserção** de um Programa. Ao utilizar as opções de filtro para realizar uma Consulta, a solução apresentará as informações dos Programas já cadastrados seguindo as definições que o usuário utilizou no botão "Selecionar Colunas". Para cada registro será apresentado o botão de "Ações" que permite a **visualização** ou **edição** do Programa selecionado.

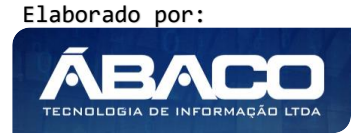

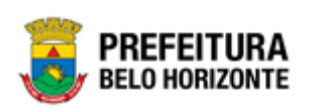

| <b>GRP</b> BH                       | ≡ £ dank                                                                                                    | elly.campos 🚽 |
|-------------------------------------|----------------------------------------------------------------------------------------------------|---------------|
| Q Procurar opção do menu            | Manutenção de Programa                                                                                                    | 2020 •        |
| R Principal                         | 40 REVIEÃO DA 2021 - Evere Bel : 2021 - Everenão                                                                                                    |               |
| ∰ Tabelas Básicas do<br>Orçamento   | bu-KEVISAU PPA 2021 - EXERC. Kell: 2021 - EXECUÇAD                                                                                                    |               |
| ź≣ Tabelas Básicas da v<br>Proposta | Construction of the second second secon |               |
| Programa                            | Filtrar por Código V valor                                                                                                    | °             |
| ✓ ✓ Classificações do ➤ Programa    | Código † Programa -                                                                                                    |               |
| ∰ Manutenção PPA →                  |                                                                                                    |               |
| ⊞ Demonstrativos do Livro →         | CESTÃO DO PLANEJAMENTO E ORÇAMENTO                                                                                                    |               |
|                                     | 0005 RELAÇÕES INTERNACIONAIS                                                                                                    |               |
|                                     | 0007 APOIO ADMINISTRATIVO E FINANCEIRO                                                                                                    |               |
|                                     | 0012 GESTÃO DO SISTEMA DE CONTROLE INTERNO                                                                                                    |               |
|                                     | 0013 GESTÃO DO SISTEMA TRIBUTÁRIO MUNICIPAL                                                                                                    |               |

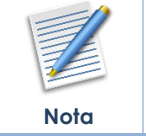

O Programa trata-se de um Instrumento de organização da ação governamental visando à concretização dos objetos pretendidos, sendo mensurado por indicadores estabelecidos no Plano Plurianual (PPA).

A seguir serão apresentadas as operações para Manutenção do Programa.

# **Consultar Programa**

Permite **consultar** e **listar** dados do cadastro de Programa. As operações de visualização e edição para cada registro são disponibilizadas de acordo com o perfil de acesso do usuário.

| Manutenção de Programa 2020 |                                                              |                                                                                                    |  |  |  |  |
|-----------------------------|--------------------------------------------------------------|----------------------------------------------------------------------------------------------------|--|--|--|--|
| 60-REVISÃO PPA 2021 -       | 60-REVISÃO PPA 2021 - Exerc. Ref.: 2021 - Execução           |                                                                                                    |  |  |  |  |
| Opções                      |                                                              |                                                                                                    |  |  |  |  |
| Inserir                     | r colunas 🔹                                                  | ▼     Filtrar por Unidade Orçamentária valor     Todos     ▼       Filtrar por     Código     ▼     valor |  |  |  |  |
| Código ↑                    | Programa 👻                                                   |                                                                                                    |  |  |  |  |
| 0001                        | ATUAÇÃO LEGISLATIVA DA CÂMARA MUNICIPAL                      |                                                                                                    |  |  |  |  |
| 0003                        | PRESTAÇÃO DE SERVIÇOS JURÍDICOS                              |                                                                                                    |  |  |  |  |
| 0004                        | GESTÃO DO PLANEJAMENTO E ORÇAMENTO                           |                                                                                                    |  |  |  |  |
|                             |                                                              |                                                                                                    |  |  |  |  |
| 0005                        | RELAÇÕES INTERNACIONAIS                                      |                                                                                                    |  |  |  |  |
| 0005                        | RELAÇÕES INTERNACIONAIS<br>APOIO ADMINISTRATIVO E FINANCEIRO |                                                                                                    |  |  |  |  |

## Inserir Programa

Esta operação permite a inclusão do Programa. Para inserir, o usuário deve clicar no botão **Inserir** (Vide exemplo abaixo).

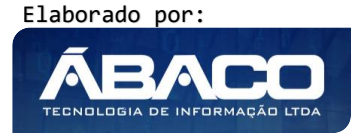

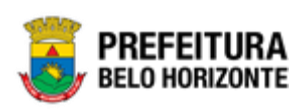

| Manutenção de Programa                             | 2020 *                                                                                                    |
|----------------------------------------------------|----------------------------------------------------------------------------------------------------|
| 60-REVISÃO PPA 2021 - Exerc. Ref.: 2021 - Execução | •                                                                                                    |
| Opções                                             |                                                                                                    |
| Inserir Selecionar colunas •                       | ▼     Filtrar por Unidade Orçamentária valor     Todos     ▼       Filtrar por     Código     ▼ valor     ● |
| Código † Programa -                                |                                                                                                    |

Ao clicar no botão Inserir, a solução apresentará a interface de Cadastro de Programa, onde deverão ser preenchidos todos os campos obrigatórios. O cadastro de Programa é composto pelas seguintes abas: "Informações Gerais" e "Indicadores". Cada uma delas apresentam campos que devem ser preenchidos para concluir o cadastro de um Programa.

#### Informações Gerais do Programa

Aba correspondente às informações gerais do Programa.

| C  | Cadastro de Programa 2020 *                        |   |                        |          |  |
|----|----------------------------------------------------|---|------------------------|----------|--|
| 60 | 60-REVISÃO PPA 2021 - Exerc. Ref.: 2021 - Execução |   |                        |          |  |
|    | formações Gerais Indicadores                       |   |                        |          |  |
|    | Informações Gerais                                 |   |                        |          |  |
|    | Código *                                           |   | Nome *                 |          |  |
|    | Base Estratégica                                   |   | Tipo de Execução       |          |  |
|    | Nenhuma                                            | _ | Setorial               | •        |  |
|    | Objetivo *                                         |   |                        |          |  |
|    |                                                    |   |                        |          |  |
|    |                                                    |   |                        |          |  |
|    |                                                    |   |                        | h        |  |
|    | Projeto Estratégico                                |   | Objetivo Sustentável   |          |  |
|    | Nenhum •                                           |   | Nenhum                 | •        |  |
|    | Área de Resultado                                  |   |                        |          |  |
|    | Nenhum T                                           |   | Desafio                |          |  |
|    | Tipo *                                             |   | Horizonte Temporal *   |          |  |
|    | APOIO ADMINISTRATIVO                               | _ | Contínuo               | <u> </u> |  |
|    |                                                    |   |                        |          |  |
|    | Inicio da Vigência "                               | - | Termino da Vigência "  |          |  |
|    | Classificação de Governo                           | , | Country                |          |  |
|    |                                                    |   |                        |          |  |
|    | Não Iniciado                                       | , | rercentual de Execução |          |  |
|    |                                                    |   |                        |          |  |
|    | Período de Conclusão                               | ł | Unidade Gestora * 🔍    |          |  |
|    |                                                    | - |                        |          |  |

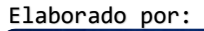

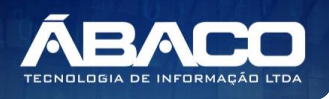

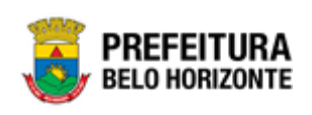

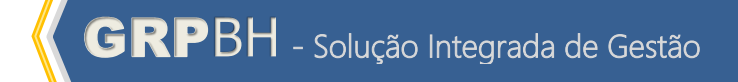

| Asfaday*                                                                                                    |                          |  |  |  |
|----------------------------------------------------------------------------------------------------|--------------------------|--|--|--|
|                                                                                                    |                          |  |  |  |
|                                                                                                    |                          |  |  |  |
|                                                                                                    |                          |  |  |  |
| Autification*         Constation         Constation         Constation         Restation         Restation         Restation         Restation         Restation         Restation                                                                                                    |                          |  |  |  |
| Autification*         Contrainion         Contrainion         Contrainion         Restinging of Conclusion                                                                                                    |                          |  |  |  |
| Auticulus *                                                                                                    |                          |  |  |  |
| Redicional         Redicional         Redicional         Redicional                                                                                                    |                          |  |  |  |
| Autificials  Cerestrice  Cerestrice  Reductate  Reductate  Reductate                                                                                                    |                          |  |  |  |
|                                                                                                    | Justificativa *          |  |  |  |
|                                                                                                    |                          |  |  |  |
|                                                                                                    |                          |  |  |  |
|                                                                                                    |                          |  |  |  |
| Constales                                                                                                    |                          |  |  |  |
|                                                                                                    |                          |  |  |  |
|                                                                                                    |                          |  |  |  |
| Constrins  Constrins  Constrins  Constring  Constring Constring Constring Co |                          |  |  |  |
|                                                                                                    | Comentários              |  |  |  |
| Centede Centede Resultades Retrição p/ Gondusio                                                                                                    |                          |  |  |  |
|                                                                                                    |                          |  |  |  |
| Centento Centento Resultados Restrição p/ Goochado                                                                                                    |                          |  |  |  |
| Centents  Centents  Restriction of Conclusion  Restriction of Conclusion                                                                                                    |                          |  |  |  |
|                                                                                                    |                          |  |  |  |
|                                                                                                    |                          |  |  |  |
|                                                                                                    |                          |  |  |  |
| Contexts                                                                                                    |                          |  |  |  |
| Restrição p' Coclusão                                                                                                    | Contexto                 |  |  |  |
| Reulados Retrição p/ Cocclusão                                                                                                    |                          |  |  |  |
| Resultados  Restição p/ Corclusão                                                                                                    |                          |  |  |  |
| Reutrágia p/ Conclusio                                                                                                    |                          |  |  |  |
| Resultados                                                                                                    |                          |  |  |  |
| Restrição p/ Conclusão                                                                                                    |                          |  |  |  |
| Restrição p/ Conclusão                                                                                                    |                          |  |  |  |
| Reultados                                                                                                    |                          |  |  |  |
| Restição p/ Conclusão                                                                                                    |                          |  |  |  |
| Retrição p/ Conclusão                                                                                                    | Resultados               |  |  |  |
| Restrição p/ Conclusão                                                                                                    |                          |  |  |  |
| Restrição p/ Conclusão                                                                                                    |                          |  |  |  |
| Restrição p/ Conclusão                                                                                                    |                          |  |  |  |
| Retrição p/ Conclusão                                                                                                    |                          |  |  |  |
| Restrição p/ Conclusão                                                                                                    |                          |  |  |  |
| Restrição p/ Conclusão                                                                                                    |                          |  |  |  |
| Restrição p/ Conclusão                                                                                                    |                          |  |  |  |
| Restrição p/ Conclusão                                                                                                    |                          |  |  |  |
|                                                                                                    | Pertuinite of Construite |  |  |  |
|                                                                                                    | Restrição p/ conclusão   |  |  |  |
|                                                                                                    |                          |  |  |  |
|                                                                                                    |                          |  |  |  |
|                                                                                                    |                          |  |  |  |
|                                                                                                    |                          |  |  |  |
|                                                                                                    |                          |  |  |  |
|                                                                                                    |                          |  |  |  |
|                                                                                                    |                          |  |  |  |
|                                                                                                    |                          |  |  |  |
|                                                                                                    |                          |  |  |  |
|                                                                                                    |                          |  |  |  |

# Nesta interface serão exibidos os seguintes campos:

| Campo            | De | escrição                                                            |
|------------------|----|---------------------------------------------------------------------|
| Código           | ►  | Informe o código do Programa a ser cadastrado.                      |
| Nome             |    | Informe o nome do Programa a ser cadastrado.                        |
| Base Estratégica |    | Selecione a base estratégica do Programa a ser cadastrado.          |
| Tipo de Execução |    | Selecione o tipo de execução do Programa a ser cadastrado.          |
| Objetivo         | •  | Informe o objetivo a ser alcançado com o Programa a ser cadastrado. |

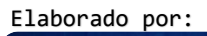

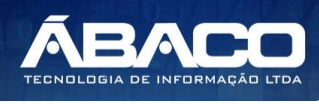

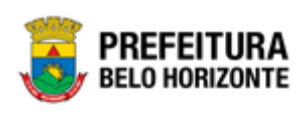

| Campo                | Descrição                                                                              |
|----------------------|----------------------------------------------------------------------------------------|
| Projeto Estratégico  | <ul> <li>Selecione o projeto estratégico do Programa a ser cadastrado.</li> </ul>      |
| Objetivo Sustentável | <ul> <li>Selecione o objetivo sustentável do Programa a ser</li> </ul>                 |
|                      | cadastrado.                                                                            |
| Área de Resultado    | <ul> <li>Selecione a área de resultado do Programa a ser cadastrado.</li> </ul>        |
| Desafio              | ► Informe o desafio a ser enfrentado com o Programa a ser                              |
|                      | cadastrado.                                                                            |
| Тіро                 | <ul> <li>Selecione o tipo do Programa a ser cadastrado.</li> </ul>                     |
| Horizonte Temporal   | <ul> <li>Selecione o horizonte temporal do Programa a ser cadastrado.</li> </ul>       |
| Início da Vigência   | <ul> <li>Informe a data de início da vigência do Programa a ser</li> </ul>             |
|                      | cadastrado.                                                                            |
| Término da Vigência  | • Informe a data de término da vigência do Programa a ser                              |
|                      | cadastrado.                                                                            |
| Classificação de     | • Selecione a classificação do Governo do Programa a ser                               |
| Governo              | cadastrado.                                                                            |
| Gerente              | <ul> <li>Informe o Gerente do Programa a ser cadastrado.</li> </ul>                    |
| Situação/Estágio     | <ul> <li>Indique em que situação/estágio o Programa a ser cadastrado</li> </ul>        |
| Deve entrol de       | se enconira.                                                                           |
| Fercenidal de        | <ul> <li>Informe o percentival de execução do Programa a ser<br/>cadastrado</li> </ul> |
| Período de Conclusão | <ul> <li>Informe a data para conclusão do Programa a ser cadastrado.</li> </ul>        |
| Inidade Cestora      | <ul> <li>Informe a Unidade Gestora do Programa a ser cadastrado.</li> </ul>            |
| onidade Gesiola      | Caso seia necessário, utilize a lupa.                                                  |
| Público Alvo         | <ul> <li>Informe o público alvo do Programa a ser cadastrado.</li> </ul>               |
| Justificativa        | <ul> <li>Informe a justificativa do Programa a ser cadastrado.</li> </ul>              |
| Comentários          | <ul> <li>Informe dados adicionais do Programa a ser cadastrado.</li> </ul>             |
| Contexto             | <ul> <li>Informe o contexto do Programa a ser cadastrado.</li> </ul>                   |
| Resultados           | <ul> <li>Informe os resultados a serem alcançados com o Programa a</li> </ul>          |
|                      | ser cadastrado.                                                                        |
| Restrição p/         | <ul> <li>Informe a restrição para conclusão do Programa a ser</li> </ul>               |
| Conclusão            | cadastrado.                                                                            |

# Indicadores do Programa

Aba correspondente aos Indicadores do Programa.

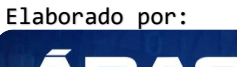

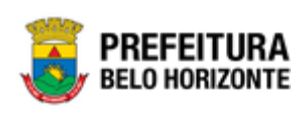

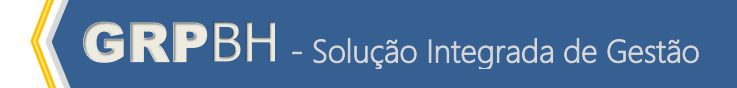

| ndicadores                                  |                                                              |         |
|---------------------------------------------|--------------------------------------------------------------|---------|
| dicador Q                                   | Unidade de medida                                            |         |
| onte de Informação Q                        | Valor de Referência de Indicador do Progresa<br>0,00         |         |
| eríodo de Apuração do Indicador do Programa |                                                              |         |
| Índice Pretendido                           |                                                              |         |
| 2018:                                       | 2019:                                                        |         |
| 0,00                                        | 0,00                                                         |         |
| 2020:                                       | 2021:                                                        |         |
| 0,00                                        | 0,00                                                         |         |
| lor Referência Final                        |                                                              |         |
| 00                                          | Fonte                                                        |         |
| ograma Indicador Periodicidade              | Programa Indicador Base Geográfica                           |         |
| lensal                                      | <ul> <li>Municipal</li> </ul>                                | •       |
| ograma Indicador de Fórmula de Cálculo      | Programa Indicador Notas Usuário                             |         |
|                                             |                                                              |         |
|                                             |                                                              |         |
|                                             |                                                              |         |
|                                             |                                                              |         |
|                                             | le l                                                         |         |
| Adicionar                                   |                                                              |         |
| Denominação Unidade de Medida Font          | e Informação Índice Atual 2018 2019 2020 2021 Valor Referênc | ia Fina |
| Não encontraram-se registros                |                                                              |         |

# Nesta interface serão exibidos os seguintes campos:

| Campo                                              | Descrição                                                                                                    |
|----------------------------------------------------|----------------------------------------------------------------------------------------------------|
| Indicador                                          | <ul> <li>Informe o indicador do Programa a ser cadastrado. Caso seja<br/>necessário, utilize a lupa.</li> </ul>                        |
| Unidade de Medida                                  | <ul> <li>Informe a unidade de medida do indicador do Programa a ser<br/>cadastrado. Caso seja necessário, utilize a lupa.</li> </ul>   |
| Fonte de Informação                                | <ul> <li>Informe a fonte de informação do indicador do Programa a ser<br/>cadastrado. Caso seja necessário, utilize a lupa.</li> </ul> |
| Valor de Referência<br>de Indicador do<br>Programa | <ul> <li>Informe o valor de referência do indicador do Programa a ser<br/>cadastrado.</li> </ul>                                       |
| Período de Apuração<br>do Indicador do<br>Programa | <ul> <li>Informe a data de Apuração do indicador do Programa a ser<br/>cadastrado</li> </ul>                                           |
| Índice Pretendido                                  | <ul> <li>Submenu do Índice pretendido para o período de 4 anos do<br/>Programa.</li> </ul>                                             |
| [1º ano do Programa]                               | <ul> <li>Informe o índice pretendido para o primeiro ano do indicador<br/>do Programa a ser cadastrado.</li> </ul>                     |
| [2º ano do Programa]                               | <ul> <li>Informe o índice pretendido para o segundo ano do indicador<br/>do Programa a ser cadastrado.</li> </ul>                      |
| [3º ano do Programa]                               | <ul> <li>Informe o índice pretendido para o terceiro ano do indicador<br/>do Programa a ser cadastrado.</li> </ul>                     |
| [4º ano do Programa]                               | <ul> <li>Informe o índice pretendido para o quarto ano do indicador do<br/>Programa a ser cadastrado.</li> </ul>                       |
| Valor de Referência                                | <ul> <li>Informe o valor de referência final do indicador do Programa a</li> </ul>                                                     |

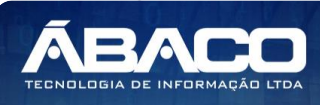

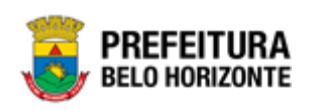

| Campo                 | Descrição                                                                      |
|-----------------------|--------------------------------------------------------------------------------|
| Final                 | ser cadastrado.                                                                |
| Fonte                 | <ul> <li>Informe a fonte do indicador do Programa a ser cadastrado.</li> </ul> |
| Programa Indicador    | <ul> <li>Selecione a periodicidade do Indicador do Programa a ser</li></ul>    |
| Periodicidade         | cadastrado.                                                                    |
| Programa Indicador    | <ul> <li>Selecione a base geográfica do Indicador do Programa a ser</li></ul>  |
| Base Geográfica       | cadastrado.                                                                    |
| Programa Indicador    | <ul> <li>Informe a fórmula de cálculo do Indicador do Programa a ser</li></ul> |
| de Fórmula de Cálculo | cadastrado.                                                                    |
| Programa Indicador    | <ul> <li>Informe as notas do usuário do Indicador do Programa a ser</li></ul>  |
| Notas Usuário         | cadastrado.                                                                    |

Adicionar Indicadores do Programa

Para que os dados informados sejam adicionados na lista de endereços da pessoa, o usuário deve preencher os dados obrigatórios e clicar na opção **Adicionar** (*Vide exemplo abaixo*).

| adastro de Programa              |                                        |    |                       |                |           |      |      | 2                     |
|----------------------------------|----------------------------------------|----|-----------------------|----------------|-----------|------|------|-----------------------|
| PPAG APRESENTACAO 30-0           | 04 - Exerc. Ref.: 2021 - Execução      |    |                       |                |           |      | ,    | -                     |
| formações Gerais Indi            | cadores                                |    |                       |                |           |      |      |                       |
| Indicadores                      |                                        |    |                       |                |           |      |      |                       |
| Indicador                        |                                        |    | Unidade de medida     |                |           |      |      |                       |
| 1                                | Q AVALIAÇÃO QUALITATIVA E QUANTITATIVA |    | 1                     |                |           | E    |      |                       |
| Fonte de Informação              |                                        |    | Valor de Referência d | le Indicador d | o Progrma |      |      |                       |
| 1                                | Q IBGE                                 |    | 5,00                  |                |           |      |      |                       |
|                                  |                                        |    |                       |                |           |      |      |                       |
| Período de Apuração do In        | idicador do Programa                   | Ē  |                       |                |           |      |      |                       |
| Índice Pretendido                |                                        |    |                       |                |           |      |      |                       |
| 2018:                            |                                        |    | 2019:                 |                |           |      |      |                       |
| 4,00                             |                                        |    | 5,00                  |                |           |      |      |                       |
| 2020:                            |                                        |    | 2021:                 |                |           |      |      |                       |
| 6,00                             |                                        |    | 7,00                  |                |           |      |      |                       |
| Valor Referência Final           |                                        |    |                       |                |           |      |      |                       |
| 7,00                             |                                        |    | Fonte                 |                |           |      |      |                       |
| Programa Indicador Periodicidade | 2                                      |    | Programa Indicador B  | ase Geográfica | a         |      |      |                       |
| Mensal                           |                                        | •  | Municipal             |                |           |      |      |                       |
| Programa Indicador de Fórmula d  | le Cálculo                             |    | Programa Indicador N  | otas Usuário   |           |      |      |                       |
|                                  |                                        |    |                       |                |           |      |      |                       |
| Adicionar                        | Unidade de Medida Fonte de Informaçã   | io | Índice Atual          | 2018           | 2019      | 2020 | 2021 | Valor Referência Fina |
| Não encontraram-se re            | egistros                               |    |                       |                |           |      |      |                       |
| nfirmar Voltar                   |                                        |    |                       |                |           |      |      |                       |

Ao clicar no botão **Adicionar**, a solução realizará a inclusão o indicador informado no Cadastro do Programa. Para cada Indicador adicionado no

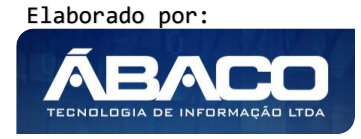

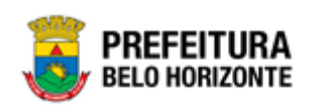

Programa será apresentado o botão de "Ações" que permite a **edição** ou **exclusão** do Indicador selecionado.

|     | Adicionar                                |                   |                     |              |      |      |      |      |                        |
|-----|------------------------------------------|-------------------|---------------------|--------------|------|------|------|------|------------------------|
| I   | Denominação                              | Unidade de Medida | Fonte de Informação | Índice Atual | 2018 | 2019 | 2020 | 2021 | Valor Referência Final |
|     | 1 - AVALIAÇÃO QUALITATIVA E QUANTITATIVA | 1 - Unidade       | IBGE                | 5,00         | 4,00 | 5,00 | 6,00 | 7,00 | 7,00                   |
| Ľ   | Página 1 de 1                            |                   |                     |              |      |      |      |      | Ant 1 Seg              |
|     |                                          |                   |                     |              |      |      |      |      |                        |
| Con | nfirmar Voltar                           |                   |                     |              |      |      |      |      |                        |

- O -

A solução permite a inclusão de um ou mais indicadores para o Programa.

#### Editar Indicador do Programa

Esta operação permite editar um indicador do cadastro do Programa. Para editar, o usuário deve clicar na opção **Editar** (Vide exemplo abaixo).

| Unidade de Medida | Fonte de Informação   | Índice Atual                                                  | 2018                                                                          | 2019                                                                                           | 2020                                                                                                  | 2021                                                                                                    | Valor Referência Final                                                                                                    |
|-------------------|-----------------------|---------------------------------------------------------------|-------------------------------------------------------------------------------|------------------------------------------------------------------------------------------------|----------------------------------------------------------------------------------------------------|----------------------------------------------------------------------------------------------------|----------------------------------------------------------------------------------------------------|
| 1 - Unidade       | IBGE                  | 5,00                                                          | 4,00                                                                          | 5,00                                                                                           | 6,00                                                                                                  | 7,00                                                                                                    | 7,00                                                                                                    |
|                   |                       |                                                               |                                                                               |                                                                                                |                                                                                                    |                                                                                                    | Ant 1 Seg                                                                                                    |
|                   | 1 - Unidade de medida | 1 - Unidade de medida Fonce de informação<br>1 - Unidade IBGE | 1 - Unidade el riedra ronce de montação incide Adai<br>1 - Unidade IIBGE 5,00 | 1 - Unidade de modifica protecto de informação indice Atlan 2019<br>1 - Unidade IBOE 5,00 4,00 | 1 - Unidade de Recidia Ponce de Informação Indice Actual 2018 2019<br>1 - Unidade IBGE 5,00 4,00 5,00 | Orinaute de medica         Forte de medica         Forte de medica         2019         2019         2020           1 - Unidade         IBGE         5,00         4,00         5,00         6,00 | Orinaute de metida         Force de mitorinação         Incide Acta         ZUTS         ZUTS         ZUT         ZUT           1 - Unidade         IBGE         5,00         4,00         5,00         6,00         7,00 |

Ao clicar na ação de Editar, a solução apresentará os dados do indicador selecionado na interface de edição do registro com os dados preenchidos, possibilitando a alteração.

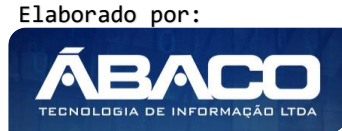

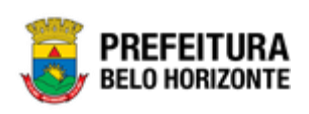

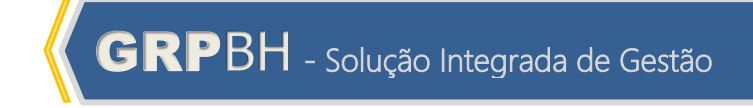

| 60-REVISAO PPA 2021 - Ex    | verc. Ref.: 2021 - Em Elaboração       |               |                 |                       |           |      |      |      |                      |
|-----------------------------|----------------------------------------|---------------|-----------------|-----------------------|-----------|------|------|------|----------------------|
| Informações Gerais          | Indicadores                            |               |                 |                       |           |      |      |      |                      |
|                             |                                        |               |                 |                       |           |      |      |      |                      |
| Indicadores                 |                                        |               |                 |                       |           |      |      |      |                      |
| Indicador                   | 0                                      |               | Unidade de me   | dida                  | 0         |      |      |      |                      |
| 1                           | AVALIAÇÃO QUALITATIVA E QUANTITATIVA   |               | 1               |                       |           | DE   |      |      |                      |
| Fonte de Informação         | 0.045                                  |               | Valor de Referi | ència de Indicador do | o Progrma |      |      |      |                      |
| 1                           | IRPE                                   |               | 5,00            |                       |           |      |      |      |                      |
| Deríado de Apuração d       | la Indiandar da Branzana               | -             |                 |                       |           |      |      |      |                      |
| Periodo de Apuração d       | ao muicador do Programa                |               |                 |                       |           |      |      |      |                      |
| Indice Pretendido           |                                        |               |                 |                       |           |      |      |      |                      |
| 2018:                       |                                        |               | 2019:           |                       |           |      |      |      |                      |
| 4,00                        |                                        |               | 5,00            |                       |           |      |      |      |                      |
| 2020:                       |                                        |               | 2021:           |                       |           |      |      |      |                      |
| 6,00                        |                                        |               | 7,00            |                       |           |      |      |      |                      |
| Valor Referência Final      |                                        |               |                 |                       |           |      |      |      |                      |
| 7,00                        |                                        |               | Fonte           |                       |           |      |      |      |                      |
| Programa Indicador Periodic | idade                                  |               | Programa Indic  | ador Base Geográfica  |           |      |      |      |                      |
| Mensal                      |                                        | •             | Municipal       |                       |           |      |      |      |                      |
| Programa Indicador de Fórm  | ula de Cálculo                         |               | Programa Indic  | ador Notas Usuário    |           |      |      |      |                      |
|                             |                                        |               |                 |                       |           |      |      |      |                      |
|                             |                                        |               |                 |                       |           |      |      |      |                      |
|                             |                                        |               |                 |                       |           |      |      |      |                      |
|                             |                                        |               |                 |                       |           |      |      |      |                      |
|                             |                                        |               |                 |                       |           |      |      |      |                      |
| Editar                      |                                        |               |                 |                       |           |      |      |      |                      |
| Denominação                 | Unidade de Medid                       | a Fonte de In | formação        | Índice Atual          | 2018      | 2019 | 2020 | 2021 | Valor Referência Fin |
| 1 - AVALIAÇÃO               | QUALITATIVA E QUANTITATIVA 1 - Unidade | IBGE          |                 | 5,00                  | 4,00      | 5,00 | 6,00 | 7,00 | 7,1                  |
|                             |                                        |               |                 |                       |           |      |      |      |                      |

Para finalizar a edição do registro de Indicador do Programa, o usuário deve clicar no botão **Editar**.

|                                          |                   | li                  |              |      |      |      |      | li.                    |
|------------------------------------------|-------------------|---------------------|--------------|------|------|------|------|------------------------|
| Editar                                   |                   |                     |              |      |      |      |      |                        |
| Denominação                              | Unidade de Medida | Fonte de Informação | Índice Atual | 2018 | 2019 | 2020 | 2021 | Valor Referência Final |
| 1 - AVALIAÇÃO QUALITATIVA E QUANTITATIVA | 1 - Unidade       | IBGE                | 5,00         | 4,00 | 5,00 | 6,00 | 7,00 | 7,00                   |
| 1 - AVALIAÇÃO QUALITATIVA E QUANTITATIVA | 1 - Unidade       | IBGE                | 5,00         | 4,00 | 5,00 | 6,00 | 7,00 | Art                    |

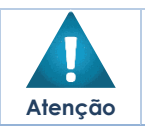

A solução permite a edição **somente** de Indicadores de Programa vinculados ao PPA do tipo "**Em Elaboração**", ou seja, **não será permitida a edição** de Programa vinculado ao PPA do tipo "**Proposta**", ou "**Execução**" ou "**Finalizado**".

## Excluir Indicador do Programa

Esta operação permite excluir um indicador do cadastro do Programa. Para excluir, o usuário deve clicar na opção **Excluir** (Vide exemplo abaixo).

| Denominação                              | Unidade de Medida | Fonte de Informação | Índice Atual | 2018 | 2019 | 2020 | 2021 | Valor Referência Fi |
|------------------------------------------|-------------------|---------------------|--------------|------|------|------|------|---------------------|
| 1 - AVALIAÇÃO QUALITATIVA E QUANTITATIVA | 1 - Unidade       | IBGE                | 5,00         | 4,00 | 5,00 | 6,00 | 7,00 | 7                   |
| 🖍 Editar                                 |                   |                     |              |      |      |      |      | Ant 1 Se            |

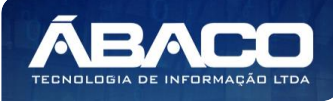

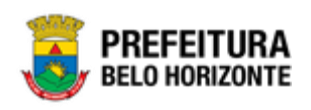

Ao clicar em Excluir, a solução apresentará o indicador selecionado, será apresentado na tela destacado em vermelho e, **somente**, após a confirmação no Cadastro do Programa, o registro será excluído do Programa.

| Adicionar                                |                   |                     |              |      |      |      |      |                        |
|------------------------------------------|-------------------|---------------------|--------------|------|------|------|------|------------------------|
| Denominação                              | Unidade de Medida | Fonte de Informação | Índice Atual | 2018 | 2019 | 2020 | 2021 | Valor Referência Final |
| 1 - AVALIAÇÃO QUALITATIVA E QUANTITATIVA | 1 - Unidade       | IBGE                | 5,00         | 4,00 | 5,00 | 6,00 | 7,00 | 7,00                   |
| Página 1 de 1                            |                   |                     |              |      |      |      |      | Ant 1 Seg              |
|                                          |                   |                     |              |      |      |      |      |                        |
| firmar Voltar                            |                   |                     |              |      |      |      |      |                        |

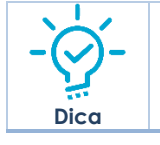

 Somente, após clicar em "Confirmar" no cadastro do Programa, o registro será de fato excluído do Programa.

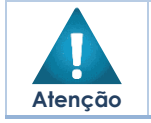

A confirmação da exclusão do Indicador do Programa não pode ser desfeita.
 É permitida a exclusão de um Indicador do Programa somente se a situação do PPA vinculado a ele estiver Em Elaboração.

Para cancelar a exclusão, o usuário deve clicar novamente na opção **Excluir** (Vide exemplo abaixo).

| Denominação                              | Unidade de Medida | Fonte de Informação | Índice Atual | 2018 | 2019 | 2020 | 2021 | Valor Referência Fina |
|------------------------------------------|-------------------|---------------------|--------------|------|------|------|------|-----------------------|
| 1 - AVALIAÇÃO QUALITATIVA E QUANTITATIVA | 1 - Unidade       | IBGE                | 0,00         | 0,00 | 0,00 | 0,00 | 0,00 | 0,0                   |
| 🖌 Editar<br>💼 Excluir                    |                   |                     |              |      |      |      |      | Ant <b>1</b> Seg      |

Ao clicar novamente na opção Excluir, o indicador volta a ser apresentado sem o destaque em vermelho, e será mantido no Cadastro do Programa, após a confirmação.

| 1                                        | omaade de medida | Fonte de informação | Indice Atual | 2018 | 2019 | 2020 | 2021 | Valor Referência Fina |
|------------------------------------------|------------------|---------------------|--------------|------|------|------|------|-----------------------|
| 1 - AVALIAÇÃO QUALITATIVA E QUANTITATIVA | 1 - Unidade      | IBGE                | 0,00         | 0,00 | 0,00 | 0,00 | 0,00 | 0,0                   |
| Página 1 de 1                            |                  |                     |              |      |      |      |      | Ant 1 Seg             |

Para efetivar a inserção do registro de Programa, o usuário deve informar os dados obrigatórios e clicar no botão **Confirmar**.

Para cancelar a inserção do registro de Programa, o usuário deve clicar no botão **Voltar**.

## Visualizar Programa

Esta operação permite visualizar os dados do Programa. Para visualizar, o usuário deve selecionar o registro desejado na tela de Consulta de Programas e clicar na ação de **Visualizar** (Vide exemplo abaixo).

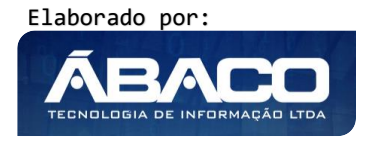

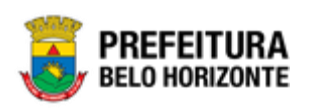

| Manutenção de Pro              | grama                                   | 2                                                                                                    | 2020 • |
|--------------------------------|-----------------------------------------|----------------------------------------------------------------------------------------------------|--------|
| 52-PPA ELABORAÇÃO CE           | NTRAL - Exerc. Ref.: 2020 - Finalizado  | •                                                                                                    |        |
| Opções                         |                                         |                                                                                                    |        |
| Inserir                        | colunas •                               | Yr     Filtrar por     Unidade Orçamentária     valor     Todos     ▼       Filtrar por     Código     ▼     valor | 0      |
| Código ↑                       | Programa 👻                              |                                                                                                    |        |
| 0001                           | ATUAÇÃO LEGISLATIVA DA CÂMARA MUNICIPAL |                                                                                                    |        |
| <ul> <li>Visualizar</li> </ul> | PRESTAÇÃO DE SERVIÇOS JURÍDICOS         |                                                                                                    |        |
| 🖍 Editar                       | GESTÃO DO PLANEJAMENTO E ORÇAMENTO      |                                                                                                    |        |
| Excluir                        | RELAÇÕES INTERNACIONAIS                 |                                                                                                    |        |

Ao clicar na ação de Visualizar, a solução apresentará a interface de visualização do registro com os dados preenchidos e bloqueados para alteração, nas abas de Informações Gerais e Indicadores.

## Informações Gerais do Programa

Aba correspondente às informações gerais do Programa.

| idastro de Programa                                     | 202                                                                     |
|---------------------------------------------------------|-------------------------------------------------------------------------|
| PPA ELABORAÇÃO CENTRAL - Exerc. Ref.: 2020 - Finalizado | •                                                                       |
| formações Gerais Indicadores                            |                                                                         |
| Informações Gerais                                      |                                                                         |
| Cółłyp *<br>0001<br>Rase Estralógica                    | Norre *<br>ATUAÇÃO LEGISLATIVA DA CÂMARA MUNICIPAL<br>Tipo de Exercição |
| Nenhuma<br><sup>Objetivo</sup> *                        | Setorial                                                                |
| Projeto Estratógico<br>Nenhum                           | Objetivo fautoridand<br>Nechum                                          |
| Nenhum<br>Tipo *                                        | venent<br>Hurkonte Temporal *                                           |
| APOID ADMINISTRATIVO triclo da Vigineda * //            | Continuo<br>Término do Vigência *                                       |
| Classificação de Governo<br>ESTRATÉGICO                 | Gerente                                                                 |
| Siturçio/Estágio<br>Não Iniciado                        | Percentud de Execução<br>0,00                                           |
| Periodo de Conclusão<br>//<br>Pilálica Alve *           | 0                                                                       |
| Justificativa *                                         |                                                                         |
| Conventários                                            |                                                                         |
| Contexto                                                |                                                                         |
| Resultados                                              |                                                                         |
| Restrição p/ Cooclusão                                  |                                                                         |
|                                                         |                                                                         |

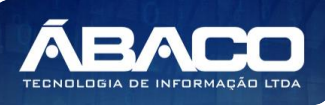

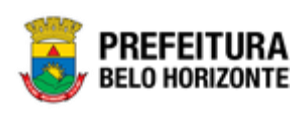

#### Indicadores do Programa

Aba correspondente aos Indicadores do Programa.

| Cadastro de Programa                                     |                     |              |      |      |      |      |          | 2020 🔻          |
|----------------------------------------------------------|---------------------|--------------|------|------|------|------|----------|-----------------|
| 58-PPAG REVISÃO DESCENTRALIZADA - Exerc. Ref.: 2018 - Er | n Elaboração        |              |      |      |      |      | ¥        |                 |
| Informações Gerais Indicadores                           |                     |              |      |      |      |      |          |                 |
| Indicadores                                              |                     |              |      |      |      |      |          |                 |
| Denominação Unidade de Medida                            | Fonte de Informação | Índice Atual | 2018 | 2019 | 2020 | 2021 | Valor Re | eferência Final |
| Não encontraram-se registros                             |                     |              |      |      |      |      |          |                 |
| Voltar                                                   |                     |              |      |      |      |      |          |                 |

Para voltar à tela de Consulta de Programas, o usuário deve clicar no botão Voltar.

#### **Editar Programa**

Esta operação permite editar os dados do Programa. Para editar, o usuário deve selecionar o registro desejado na tela de Consulta de Programas e clicar na ação de **Editar** (*Vide exemplo abaixo*).

| Manutenção de Pro     | grama                                                        |                                                        | 2020 • |
|-----------------------|--------------------------------------------------------------|--------------------------------------------------------|--------|
| 58-PPAG REVISÃO DESCE | ENTRALIZADA - Exerc. Ref.: 2018 - <mark>Em Elaboração</mark> | •                                                      |        |
| Opções                |                                                              |                                                        |        |
| Inserir Selecionar    | · colunas 👻                                                  | <b>▼-</b> Filtrar por Unidade Orçamentária valor Todos | •      |
|                       |                                                              | Filtrar por Código 🔻 valor                             | 0      |
| Código ↑              | Programa -                                                   |                                                        |        |
| 0001                  | ATUAÇÃO LEGISLATIVA DA CÂMARA MUNICIPAL                      |                                                        |        |
| Visualizar            | PRESTAÇÃO DE SERVIÇOS JURÍDICOS                              |                                                        |        |
| 🖍 Editar              | GESTÃO DO PLANEJAMENTO E ORÇAMENTO                           |                                                        |        |
| Excluir               | RELAÇÕES INTERNACIONAIS                                      |                                                        | _      |

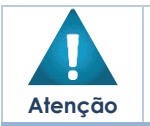

A solução permite a edição somente de Programas vinculados ao PPA do tipo "Em Elaboração", ou seja, não será permitida a edição de Programa vinculado ao PPA do tipo "Proposta", ou "Execução" ou "Finalizado".

Ao clicar na ação de Editar, a solução apresentará a interface de edição do registro com os dados preenchidos, possibilitando a alteração, nas abas de Informações Gerais e Indicadores.

#### Informações Gerais do Programa

Aba correspondente às informações gerais do Programa.

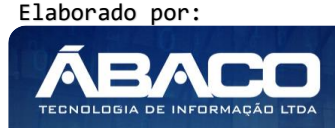

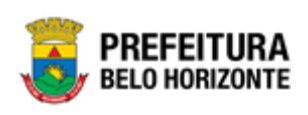

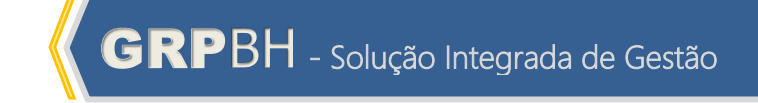

| idastro de Programa                                           |          |                                         | 2020 |
|---------------------------------------------------------------|----------|-----------------------------------------|------|
| PPAG REVISÃO DESCENTRALIZADA - Exerc. Ref.: 2021 - Em Elabora | ação     | •                                       |      |
| nformações Gerais Indicadores                                 |          |                                         |      |
| Informações Gerais                                            |          |                                         |      |
| Código *                                                      |          | Nome *                                  |      |
| 0001                                                          |          | ATUAÇÃO LEGISLATIVA DA CÂMARA MUNICIPAL |      |
| Base Estratégica                                              |          | Tipo de Execução                        |      |
| Nenhuma                                                       | •        | Setorial                                | •    |
| Objetivo *                                                    |          |                                         |      |
| ATUAÇÃO LEGISLATIVA DA CÂMARA MUNICIPAL                       |          |                                         |      |
|                                                               |          |                                         |      |
|                                                               |          |                                         |      |
|                                                               |          |                                         |      |
|                                                               |          |                                         |      |
|                                                               |          |                                         |      |
| Projeto Estratégico                                           |          | Objetivo Sustentável                    |      |
| Nenhum                                                        | •        | Nenhum                                  | •    |
| Área de Resultado                                             |          |                                         |      |
| Nenhum                                                        | •        | Desafio                                 |      |
| Tipo *                                                        |          | Horizonte Temporal *                    |      |
| APOIO ADMINISTRATIVO                                          | •        | Contínuo                                | •    |
|                                                               |          |                                         |      |
| Início da Vigência *                                          | <b>1</b> | Término da Vigência *                   | Ē    |
| Classificação de Governo                                      |          |                                         |      |
| ESTRATÉGICO                                                   | •        | Gerente                                 |      |
| Situa-Ja/Estánia                                              |          | Parcantual de Everurão                  |      |
| Não Iniciado                                                  | •        |                                         |      |
|                                                               |          | 0,00<br>                                |      |
|                                                               |          | 0                                       |      |
| Período de Conclusão                                          |          | Unidade Gestora * 🔍                     |      |

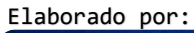

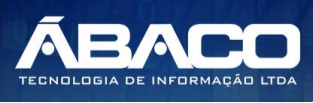

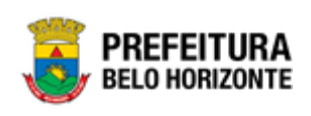

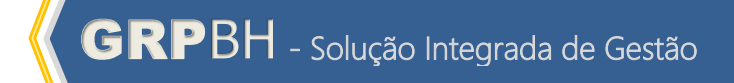

| Justificativa *        |  |  |  |
|------------------------|--|--|--|
|                        |  |  |  |
|                        |  |  |  |
|                        |  |  |  |
|                        |  |  |  |
|                        |  |  |  |
| Comentários            |  |  |  |
|                        |  |  |  |
|                        |  |  |  |
|                        |  |  |  |
|                        |  |  |  |
|                        |  |  |  |
|                        |  |  |  |
| Contexto               |  |  |  |
|                        |  |  |  |
|                        |  |  |  |
|                        |  |  |  |
|                        |  |  |  |
|                        |  |  |  |
|                        |  |  |  |
| Resultados             |  |  |  |
|                        |  |  |  |
|                        |  |  |  |
|                        |  |  |  |
|                        |  |  |  |
|                        |  |  |  |
| Restrição p/ Conclusão |  |  |  |
|                        |  |  |  |
|                        |  |  |  |
|                        |  |  |  |
|                        |  |  |  |
|                        |  |  |  |
|                        |  |  |  |
|                        |  |  |  |
| Confirmar Voltar       |  |  |  |
|                        |  |  |  |
|                        |  |  |  |
|                        |  |  |  |

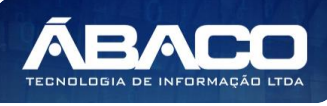

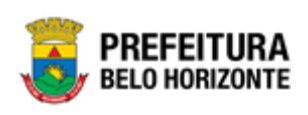

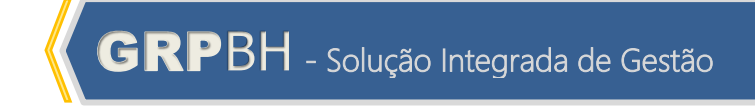

| Cadastro de Programa                                                | 2020                                                    |
|---------------------------------------------------------------------|---------------------------------------------------------|
| 58-PPAG REVISÃO DESCENTRALIZADA - Exerc. Ref.: 2018 - Em Elaboração | •                                                       |
| Informações Gerais Indicadores                                      |                                                         |
| Indicadores                                                         |                                                         |
|                                                                     |                                                         |
| Indicador Q                                                         | Unidade de medida Q                                     |
|                                                                     | Valor de Referência de Indicador do Progrma             |
| Fonte de Informação Q                                               | 0,00                                                    |
| Derfode de Asure de la Marine de Desenante                          |                                                         |
| fodice Restandide                                                   |                                                         |
|                                                                     |                                                         |
| 0,00                                                                | 0,00                                                    |
| 2020:                                                               | 2021:                                                   |
| 0,00                                                                | 0,00                                                    |
| Valor Referência Final                                              |                                                         |
| 0,00                                                                | Fonte                                                   |
| Programa Indicador Periodicidade                                    | Programa Indicador Base Geográfica                      |
| Mensal                                                              | Municipal                                               |
| Programa Indicador de Fórmula de Cálculo                            | Programa Indicador Notas Usuário                        |
|                                                                     |                                                         |
|                                                                     |                                                         |
|                                                                     |                                                         |
|                                                                     |                                                         |
|                                                                     | l                                                       |
| Adicionar<br>Denominação Unidade de Medida Fonte de Informação      | Índice Atual 2018 2019 2020 2021 Valor Referência Final |
|                                                                     |                                                         |
| Não encontraram-se registros                                        |                                                         |
|                                                                     |                                                         |
| Confirmar Voltar                                                    |                                                         |

Para efetivar a edição do registro de Programa, o usuário deve clicar no botão **Confirmar**.

Para cancelar e voltar à tela de Consulta de Programas, o usuário deve clicar no botão **Voltar**.

# **Excluir Programa**

Esta operação permite excluir um Programa. Para excluir, o usuário deve selecionar o registro desejado na tela de Consulta de Programas e clicar na ação de **Excluir** (Vide exemplo abaixo).

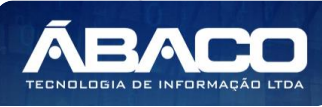

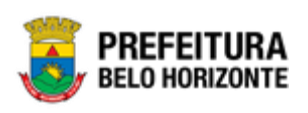

| Manutenção de Pro     | grama                                          | 2020 •                                            |
|-----------------------|------------------------------------------------|---------------------------------------------------|
| 58-PPAG REVISÃO DESCE | NTRALIZADA - Exerc. Ref.: 2018 - Em Elaboração | •                                                 |
| Opções                |                                                |                                                   |
| Inserir               | colunas 👻                                      | ▼- Filtrar por Unidade Orçamentária valor Todos ▼ |
|                       |                                                | Filtrar por Código 🔹 valor                        |
| Código ↑              | Programa 👻                                     |                                                   |
| 0001                  | ATUAÇÃO LEGISLATIVA DA CÂMARA MUNICIPAL        |                                                   |
| Visualizar            | PRESTAÇÃO DE SERVIÇOS JURÍDICOS                |                                                   |
| 🖍 Editar              | GESTÃO DO PLANEJAMENTO E ORÇAMENTO             |                                                   |
| Excluir               | RELAÇÕES INTERNACIONAIS                        |                                                   |

A solução exibirá uma mensagem, solicitando a confirmação da exclusão do registro.

| Atenção                                                                     | ×                         |
|-----------------------------------------------------------------------------|---------------------------|
| Deseja realmente efetuar a exclusão do Programa "0001 - ATUA<br>MUNICIPAL"? | ÇÃO LEGISLATIVA DA CÂMARA |
|                                                                             | Sim Não                   |

Para excluir o registro de Programa, o usuário deve clicar no botão **Sim**; Para cancelar e voltar à tela de Consulta de Programas, o usuário deve clicar no botão **Não**.

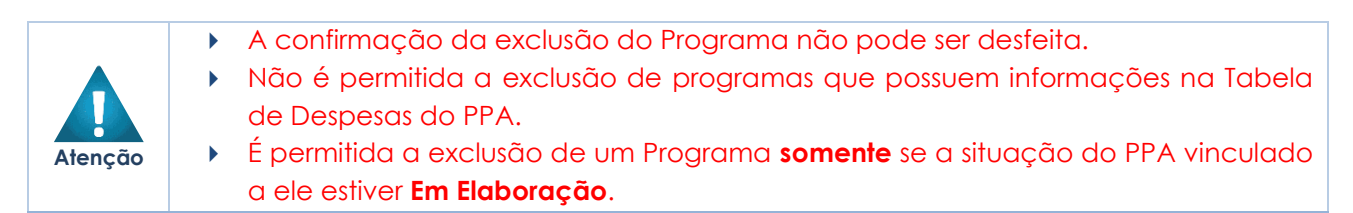

# Ação

# PPA >> Tabelas Básicas da Proposta >> Ação

Através desta rotina a solução apresenta recursos para a Manutenção da Ação do PPA. Os recursos apresentados em tela permitem ao usuário optar por realizar uma **consulta**, ou uma **inserção** de uma Ação. Ao utilizar as opções de filtro para realizar uma Consulta, a solução apresentará as informações das ações já cadastradas seguindo as definições que o usuário utilizou no botão "Selecionar Colunas". Para cada registro será apresentado o botão de "Ações" que permite a **visualização**, **edição**, **exclusão**, **manutenção de subação ou atribuição de Unidades Orçamentaria/Executora** da Ação selecionada.

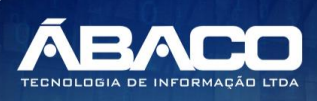

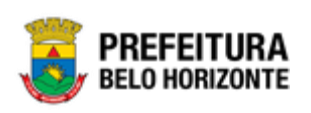

Dica

| GRPBH                                  | =                    |                                                                             |                        |          |                    | danielly.   | campos 🚽 |
|----------------------------------------|----------------------|-----------------------------------------------------------------------------|------------------------|----------|--------------------|-------------|----------|
| Q. Procurar opção do menu              | Manutenção de Aç     | ão                                                                          |                        |          |                    |             | 2020 •   |
| R Principal                            |                      | TNTDALIZADA Curre Def. 2018 Cu Flabamaža                                    |                        |          | •                  |             |          |
| /≣ Tabelas Básicas do → .<br>Orçamento | 58-PPAG REVISAO DESC | ENTRALIZADA - EXERC. KEL: 2018 - EII Etaboração                             |                        |          |                    |             |          |
| f≣ Tabelas Básicas da ✓<br>Proposta    | Opções               | r colunas 🗸                                                                 | <b>▼</b> - Filtrar por | Código 🔻 | valor Começa com 🔹 | •           | 0        |
| Ação                                   | Código 🕇             | Descrição -                                                                 |                        |          |                    | Tipo -      |          |
| Æ Classificações do                    | 1202                 | CONSTRUÇÃO E AMPLIAÇÃO DE PRAÇAS, PARQUES E CANTEIROS                       |                        |          |                    | 1 - Projeto |          |
| Programa                               | 1203                 | DRENAGEM E TRATAMENTO DE FUNDOS DE VALE                                     |                        |          |                    | 1 - Projeto |          |
| Æ Manutenção PPA →                     | 1207                 | PROVISÃO DE MORADIAS                                                        |                        |          |                    | 1 - Projeto |          |
| ?≡ Demonstrativos do Livro >           | 1208                 | CONSERVAÇÃO DE VIAS URBANAS                                                 |                        |          |                    | 1 - Projeto |          |
| Æ Relatórios →                         | 1211                 | CONSTRUÇÃO, AMPLIAÇÃO E REFORMA DE UNIDADES DE ENSINO                       |                        |          |                    | 1 - Projeto |          |
|                                        | 1213                 | CONSTRUÇÃO, AMPLIAÇÃO E REFORMA DE EQUIPAMENTOS ESPORTIVOS E ÁREAS DE LAZER |                        |          |                    | 1 - Projeto |          |
|                                        | 1215                 | CONSTRUÇÃO, AMPLIAÇÃO E REFORMA DE UNIDADES DE CULTURA                      |                        |          |                    | 1 - Projeto |          |
|                                        | 1216                 | CONSTRUÇÃO, AMPLIAÇÃO E REFORMA DE UNIDADES DE SAÚDE                        |                        |          |                    | 1 - Projeto |          |
|                                        | 1217                 | REFORMA DE NECRÓPOLES                                                       |                        |          |                    | 1 - Projeto |          |
|                                        | 1219                 | AQUISIÇÃO, CONSTRUÇÃO E READAPTAÇÃO DE IMÓVEIS                              |                        |          |                    | 1 - Projeto |          |
|                                        | Página 1 de 21       |                                                                             |                        |          | Ant                | 1 2 3 4     | 5 Seg    |

Ação é o instrumento de programação para alcançar o objetivo de um programa. Um Programa é constituído de um conjunto articulado de ações, que resultarão na entrega de produtos (bens ou serviços) ofertados à sociedade, à própria administração pública ou a outras entidades civis ou governamentais.

A seguir serão apresentadas as operações para Manutenção da Ação.

## **Consultar Ação**

Permite **consultar** e **listar** dados do cadastro de Ação. As operações de visualização, edição, exclusão, manutenção de subação e atribuição de Unidades Orçamentaria/Executora para cada registro são disponibilizadas de acordo com o perfil de acesso do usuário.

| Manutenção de Açá                      | io                                                                                                    | 2020 •                                              |
|----------------------------------------|----------------------------------------------------------------------------------------------------|-----------------------------------------------------|
| 58-PPAG REVISÃO DESCI                  | ENTRALIZADA - Exerc. Ref.: 2018 - Em Elaboração                                                                                       |                                                     |
| Opções                                 |                                                                                                    |                                                     |
| Inserir                                | colunas • Valor Começa com •                                                                                                    | ٥                                                   |
|                                        |                                                                                                    |                                                     |
| Código 🕇                               | Descrição -                                                                                                    | Tipo -                                              |
| Código †                               | Descrição<br>Construção e Anpliação de praças, parques e canteiros                                                                    | Tipo +<br>1 · Projeto                               |
| Código †<br>1202     1203              | Descrição<br>Construção e ampliação de praças, parques e canteiros<br>Drenagem e tratamento de fundos de vale                         | Tipo ~<br>1 - Projeto<br>1 - Projeto                |
| Código ↑<br>= 1202<br>= 1203<br>= 1207 | Descrição<br>CONSTRUÇÃO E ANPLIAÇÃO DE PRAÇAS, PARQUES E CANTEIROS<br>DRENAGEM E TRATAMENTO DE FUNDOS DE VALE<br>PROVISÃO DE MORADIAS | Tipo +<br>1 - Projeto<br>1 - Projeto<br>1 - Projeto |

#### Inserir Ação

Esta operação permite a inclusão da Ação. Para inserir, o usuário deve clicar no botão **Inserir** (Vide exemplo abaixo).

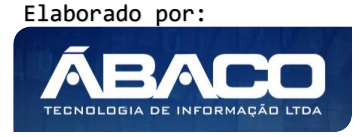

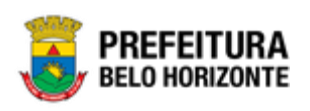

| Manutenção de Ação                                                  |                                                                  | 2020 • |
|---------------------------------------------------------------------|------------------------------------------------------------------|--------|
| 58-PPAG REVISÃO DESCENTRALIZADA - Exerc. Ref.: 2018 - Em Elaboração | •                                                                |        |
| Opções                                                              |                                                                  |        |
| Inserir Selecionar colunas +                                        | ▼- Filtrar por     Código     ▼       valor     Começa com     ▼ | •      |
| Código 🕆 Descrição -                                                | Tipo ~                                                           |        |

Ao clicar no botão Inserir, a solução apresentará a interface de Cadastro de Ação, contendo o submenu de Informações Gerais, onde deverão ser preenchidos todos os campos obrigatórios para concluir o cadastro de uma Ação.

# Informações Gerais da Ação

Submenu correspondente às informações gerais da Ação.

| 51ep *                               | Descrição *         |
|--------------------------------------|---------------------|
|                                      |                     |
|                                      |                     |
| yência Inicial 🖬                     | Vigência Final      |
| 0                                    | Tipificação Manad   |
| Projeto 🔻                            | RPPS                |
| amento                               |                     |
| io Orçamentário 🔻                    | Forma Implementação |
| ansferência 🔻                        | Coordenador         |
| ssificação de Governo                | Esfera              |
| lecione uma Classificação de Governo | Fiscal              |
| ietho 1                              |                     |

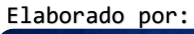

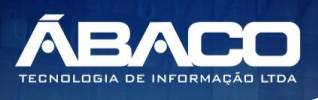

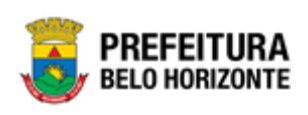

| inalidade     |  |  |
|---------------|--|--|
|               |  |  |
|               |  |  |
|               |  |  |
|               |  |  |
|               |  |  |
|               |  |  |
|               |  |  |
|               |  |  |
|               |  |  |
| omentários    |  |  |
|               |  |  |
|               |  |  |
|               |  |  |
|               |  |  |
|               |  |  |
|               |  |  |
| ituação atual |  |  |
|               |  |  |
|               |  |  |
|               |  |  |
|               |  |  |
|               |  |  |
|               |  |  |
|               |  |  |
|               |  |  |

## Nesta interface serão exibidos os seguintes campos:

| Campo Descrição   |                                                                                  |
|-------------------|----------------------------------------------------------------------------------|
| Código            | <ul> <li>Informe o código da ação a ser cadastrada.</li> </ul>                   |
| Descrição         | <ul> <li>Informe o código da ação a ser cadastrada.</li> </ul>                   |
| Vigência Inicial  | <ul> <li>Informe a data inicial da vigência da ação a ser cadastrada.</li> </ul> |
| Vigência Final    | <ul> <li>Informe a data final da vigência da ação a ser cadastrada.</li> </ul>   |
| Tipo              | <ul> <li>Selecione o tipo da ação a ser cadastrada.</li> </ul>                   |
| Tipificação Manad | <ul> <li>Selecione a tipificação Manad da ação a ser cadastrada.</li> </ul>      |
|                   | <ul> <li>Corresponde às informações referentes aos projetos e</li> </ul>         |
|                   | atividades, conforme o Manual Normativo de                                       |
|                   | Arquivos Digitais (MANAD) – Aplicados à Fiscalização                             |
|                   | da Secretaria da Receita Previdenciária – SRP.                                   |
| Orçamento         | <ul> <li>Indique se a ação é orçamentária ou não.</li> </ul>                     |
| Forma             | <ul> <li>Informe a forma da implementação da ação a ser cadastrada.</li> </ul>   |
| Implementação     |                                                                                  |
| Transferência     | • Selecione a forma da transferência da ação a ser cadastrada.                   |
| Coordenador       | <ul> <li>Informe o coordenador responsável da ação a ser cadastrada.</li> </ul>  |
| Classificação de  | <ul> <li>Selecione a classificação de governo da ação a ser</li> </ul>           |
| Governo           | cadastrada.                                                                      |
| Esfera            | <ul> <li>Selecione a esfera da ação a ser cadastrada.</li> </ul>                 |
| Objetivo          | <ul> <li>Informe o objetivo da ação a ser cadastrada.</li> </ul>                 |
| Finalidade        | <ul> <li>Informe a finalidade da ação a ser cadastrada.</li> </ul>               |
| Denominação       | <ul> <li>Informe a denominação da ação a ser cadastrada.</li> </ul>              |
| Base Legal        | <ul> <li>Informe a base legal da ação a ser cadastrada.</li> </ul>               |
| Comentários       | <ul> <li>Informe dados adicionais da ação a ser cadastrada.</li> </ul>           |
| Situação Atual    | Informe a situação atual da ação a ser cadastrada.                               |

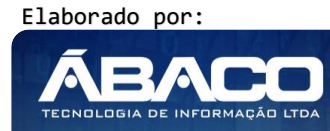

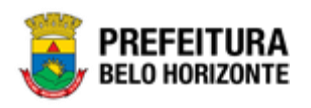

Para efetivar a inserção do registro de Ação, o usuário deve informar os dados obrigatórios e clicar no botão **Confirmar**.

Para cancelar a inserção do registro de Ação, o usuário deve clicar no botão **Voltar**.

## Visualizar Ação

Esta operação permite visualizar os dados da Ação. Para visualizar, o usuário deve selecionar o registro desejado na tela de Consulta de Ações e clicar na ação de **Visualizar** (Vide exemplo abaixo).

| Manutenção de Ação                                                      |                                                                | 2020 🔻      |
|-------------------------------------------------------------------------|----------------------------------------------------------------|-------------|
| 58-PPAG REVISÃO DESCENTRALIZADA                                         | - Exerc. Ref.: 2018 - Em Elaboração                            |             |
| Opções                                                                  |                                                                |             |
| Inserir Selecionar colunas 👻                                            | Ÿ- Filtrar por Código ▼ valor Começa com ▼                     | 0           |
| Código † Descrição                                                      | •                                                              | Tipo -      |
| 1202 CONSTRUÇÃ                                                          | O E AMPLIAÇÃO DE PRAÇAS, PARQUES E CANTEIROS                   | 1 · Projeto |
| <ul> <li>Visualizar</li> </ul>                                          | TRATAMENTO DE FUNDOS DE VALE                                   | 1 - Projeto |
| 🖍 Editar                                                                | E MORADIAS                                                     | 1 - Projeto |
| Excluir                                                                 | ÃO DE VIAS URBANAS                                             | 1 - Projeto |
| <ul> <li>E Subação</li> <li>E Unidade Orçamentária/Executora</li> </ul> | O, AMPLIAÇÃO E REFORMA DE UNIDADES DE ENSINO                   | 1 · Projeto |
| /L                                                                      | A MARINE TO E DEFORME DE FOMBLIEUTOS FODOTIVOS E (DEM DEL 1357 |             |

Ao clicar na ação de Visualizar, a solução apresentará a interface de visualização do registro com os dados preenchidos e bloqueados para alteração.

## Informações Gerais da Ação

Submenu correspondente às informações gerais da Ação.

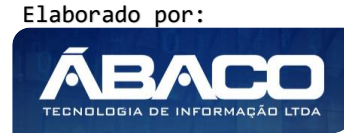

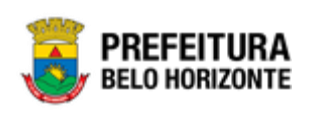

| Cadastro de Ação 2020                                               |                                                       |  |  |
|---------------------------------------------------------------------|-------------------------------------------------------|--|--|
| 58-PPAG REVISÃO DESCENTRALIZADA - Exerc. Ref.: 2018 - Em Elaboração |                                                       |  |  |
| Informações Gerais                                                  |                                                       |  |  |
| Código *                                                            | Descrição *                                           |  |  |
| 1202                                                                | Construção e Ampliação de Praças, Parques e Canteiros |  |  |
| Vigência Inicial                                                    | Vigência Final                                        |  |  |
|                                                                     |                                                       |  |  |
| Tipo                                                                | Tipificação Manad                                     |  |  |
| 1 - Projeto                                                         | Demais Proj./Ativ./Op. Esp.                           |  |  |
| Orçamento                                                           | Forma Implementação                                   |  |  |
| 0                                                                   |                                                       |  |  |
| Transferência                                                       | Coordenador                                           |  |  |
|                                                                     |                                                       |  |  |
| Classificação de Governo                                            | Esfera                                                |  |  |
| Selecione uma Classificação de Governo                              | Fiscal                                                |  |  |
| Objetivo *                                                          |                                                       |  |  |
| Construção e Ampliação de Praças, Parques e Canteiros               |                                                       |  |  |
| Finalidade                                                          |                                                       |  |  |
|                                                                     |                                                       |  |  |
| Denominação                                                         |                                                       |  |  |
|                                                                     |                                                       |  |  |
| Bare Land                                                           |                                                       |  |  |
| Dabe Legal                                                          |                                                       |  |  |
|                                                                     |                                                       |  |  |
| Comentários                                                         |                                                       |  |  |
|                                                                     |                                                       |  |  |
| Situação atual                                                      |                                                       |  |  |
|                                                                     |                                                       |  |  |
|                                                                     |                                                       |  |  |
| Voltar                                                              |                                                       |  |  |

Para voltar à tela de Consulta de Ações, o usuário deve clicar no botão Voltar.

## Editar Ação

Esta operação permite editar os dados da Ação. Para editar, o usuário deve selecionar o registro desejado na tela de Consulta de Ações e clicar na ação de **Editar** (Vide exemplo abaixo).

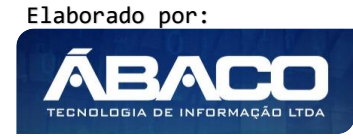

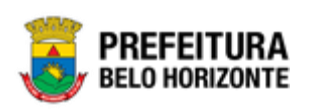

| Manute    | enção de Ação                      |                                              | 2020 •      |
|-----------|------------------------------------|----------------------------------------------|-------------|
| 58-PPAG   | REVISÃO DESCENTRALIZADA            | - Exerc. Ref.: 2018 - Em Elaboração          |             |
| Opções    |                                    |                                              |             |
| Inseri    | ir Selecionar colunas 🔹            | Ÿ- Filtrar por Código ▼ valor Começa com ▼   | 0           |
| C         | ódigo † Descrição                  | •                                            | Tipo –      |
| 12        | 202 CONSTRUÇÃ                      | O E AMPLIAÇÃO DE PRAÇAS, PARQUES E CANTEIROS | 1 - Projeto |
| Visua     | alizar                             | TRATAMENTO DE FUNDOS DE VALE                 | 1 - Projeto |
| 🖍 Edita   | ar                                 | E MORADIAS                                   | 1 - Projeto |
| 💼 Exclu   | uir                                | ÃO DE VIAS URBANAS                           | 1 - Projeto |
| - /⊟ Suba | ição<br>ade Orçamentária/Executora | O, AMPLIAÇÃO E REFORMA DE UNIDADES DE ENSINO | 1 - Projeto |

Ao clicar na ação de Editar, a solução apresentará a interface de edição do registro com os dados preenchidos, possibilitando a alteração.

# Informações Gerais da Ação

Submenu correspondente às informações gerais da Ação.

| 58-PPAG REVISÃO DESCENTRALIZADA - Exerc. Ref.: 2018 - Em Ela | boração  | •                                                     |  |
|--------------------------------------------------------------|----------|-------------------------------------------------------|--|
| Informações Gerais                                           |          |                                                       |  |
| Código *                                                     |          | Descrição *                                           |  |
| 1202                                                         |          | Construção e Ampliação de Praças, Parques e Canteiros |  |
| Vigência Inicial                                             | <b>e</b> | Vieência Final                                        |  |
| Tina                                                         | <u> </u> | Tinificacia Manud                                     |  |
| 1 - Projeto                                                  | •        | Nemais Proi / Ativ /On Esn                            |  |
|                                                              |          |                                                       |  |
| Não Orçamentário                                             | •        | Forma Implementação                                   |  |
|                                                              |          |                                                       |  |
| Transferência                                                | •        | Coordenador                                           |  |
| Classificação de Governo                                     |          | Esfera                                                |  |
| Selecione uma Classificação de Governo                       | •        | Fiscal                                                |  |
| Objetivo *                                                   |          |                                                       |  |
| Construção e Ampliação de Praças, Parques e Canteiros        |          |                                                       |  |
|                                                              |          |                                                       |  |
|                                                              |          |                                                       |  |
|                                                              |          |                                                       |  |
|                                                              |          |                                                       |  |
|                                                              |          |                                                       |  |
|                                                              |          |                                                       |  |
|                                                              |          |                                                       |  |
| Finalidade                                                   |          |                                                       |  |
| Finalidade                                                   |          |                                                       |  |
| Finalidade                                                   |          |                                                       |  |
| Finalidade                                                   |          |                                                       |  |
| Finalidade                                                   |          |                                                       |  |
| Finalidade                                                   |          |                                                       |  |

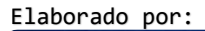

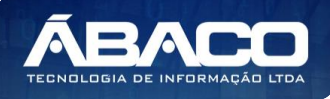

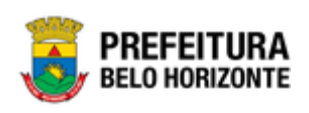

| -  | enominação    |
|----|---------------|
|    |               |
|    |               |
|    |               |
|    |               |
|    |               |
|    |               |
|    |               |
|    |               |
|    |               |
|    |               |
|    |               |
|    |               |
| a  | ase Legal     |
|    |               |
|    |               |
|    |               |
|    |               |
|    |               |
|    |               |
|    |               |
|    |               |
|    |               |
|    |               |
|    |               |
|    |               |
| 0  | omentários    |
|    |               |
|    |               |
|    |               |
|    |               |
|    |               |
|    |               |
|    |               |
|    |               |
|    |               |
|    |               |
|    |               |
|    |               |
| it | ituação atual |
|    |               |
|    |               |
|    |               |
|    |               |
|    |               |
|    |               |
|    |               |
|    |               |
|    |               |
|    |               |
|    |               |
|    |               |
|    |               |
|    |               |
|    | Vallar        |

Para efetivar a edição do registro de Ação, o usuário deve clicar no botão **Confirmar**. Para cancelar e voltar à tela de Consulta de Ações, o usuário deve clicar no botão **Voltar**.

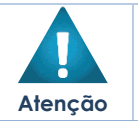

A solução permite a edição **somente** de uma Ação vinculada ao PPA do tipo "**Em Elaboração"**, ou seja, **não será permitida a edição** da Ação vinculada ao PPA do tipo "**Proposta**", ou "**Execução**" ou "**Finalizado**".

# Excluir Ação

Esta operação permite excluir uma Ação. Para excluir, o usuário deve selecionar o registro desejado na tela de Consulta de Ações e clicar na ação de **Excluir** (Vide exemplo abaixo).

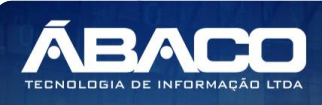

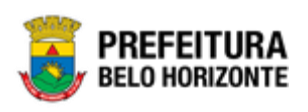

| Manutenção de Ação                                                           |                                                 | 2020 •      |
|------------------------------------------------------------------------------|-------------------------------------------------|-------------|
| 58-PPAG REVISÃO DESCENTRALIZADA                                              | - Exerc. Ref.: 2018 - Em Elaboração             |             |
| Opções                                                                       |                                                 |             |
| Inserir Selecionar colunas 👻                                                 | Inserir Selecionar colunas 🗸 Valor Comeca com 🔻 |             |
| Código ↑ Descrição                                                           | •                                               | Tipo -      |
| 1202 CONSTRUÇ                                                                | ÃO E AMPLIAÇÃO DE PRAÇAS, PARQUES E CANTEIROS   | 1 - Projeto |
| <ul> <li>Visualizar</li> </ul>                                               | TRATAMENTO DE FUNDOS DE VALE                    | 1 - Projeto |
| 🖍 Editar                                                                     | E MORADIAS                                      | 1 - Projeto |
| Excluir                                                                      | O DE VIAS URBANAS                               | 1 - Projeto |
| <ul> <li>- #≣ Subação</li> <li>- # Unidade Orcamentária/Executora</li> </ul> | O, AMPLIAÇÃO E REFORMA DE UNIDADES DE ENSINO    | 1 - Projeto |
| onidade orçanientaria/Executora                                              | · · ·                                           |             |

A solução exibirá uma mensagem, solicitando a confirmação da exclusão do registro.

| Atenção                                                                                                    | ×   |
|----------------------------------------------------------------------------------------------------|-----|
| Deseja realmente efetuar a exclusão do Projeto/Atividade "1202 - Construção e Ampliação de Praça<br>Parques e Canteiros" ? | IS, |
| Sîm Nã                                                                                                    | •   |

Para excluir o registro de Ação, o usuário deve clicar no botão Sim;

Para cancelar e voltar à tela de Consulta de Ações, o usuário deve clicar no botão **Não**.

|         | • | A confirmação da exclusão da ação não pode ser desfeita.                                                                                                    |  |
|---------|---|----------------------------------------------------------------------------------------------------|--|
|         | • | Não é permitida a exclusão de ações que possuem informações na Tabela de                                                                                                    |  |
| Atenção | • | Projetos Atividade de Produtos, Tabela de Despesas do PPA e Tabela de<br>Subprojeto/Subatividade do PPA.<br>É permitida a exclusão de uma Ação <b>somente</b> se a situação do PPA vinculado a<br>ela estiver <b>Em Elaboração</b> . |  |

## Manutenção de Subação

Esta operação permite realizar a Manutenção da Subação de uma Ação. Para realizar a Manutenção da Subação, o usuário deve selecionar o registro desejado na tela de Consulta de Ações e clicar na ação de **Subação** (Vide exemplo abaixo).

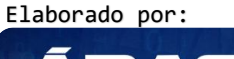

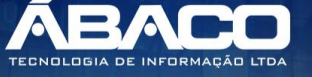

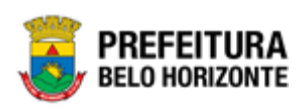

| Manutenção de Ação       |                                                       |                                                  | 2020    |
|--------------------------|-------------------------------------------------------|--------------------------------------------------|---------|
| 58-PPAG REVISÃO DESCENT  | RALIZADA - Exerc. Ref.: 2018 - Em Elaboração          | •                                                |         |
| Opções                   |                                                       |                                                  |         |
| Inserir Selecionar co    | lunas 👻                                               | <b>▼</b> Filtrar por Código ▼ valor Começa com ▼ | ٥       |
| Código †                 | Descrição ~                                           | Тір                                              | 0 -     |
| 1202                     | CONSTRUÇÃO E AMPLIAÇÃO DE PRAÇAS, PARQUES E CANTEIROS | 1-6                                              | Projeto |
| Visualizar               | TRATAMENTO DE FUNDOS DE VALE                          | 1-6                                              | Projeto |
| 🖍 Editar                 | E MORADIAS                                            | 1-6                                              | Projeto |
| â Excluir                | ão de vias urbanas                                    | 1-6                                              | Projeto |
| f≣ Subação               | 9, AMPLIAÇÃO E REFORMA DE UNIDADES DE ENSINO          | 1-6                                              | Projeto |
| 🚮 Unidade Orçamentária/E | ×ecutora ,                                            |                                                  |         |

Os recursos apresentados em tela permitem ao usuário optar por realizar uma **consulta**, ou uma **inserção** de uma Subação. Ao utilizar as opções de filtro para realizar uma Consulta, a solução apresentará as informações das Subações já cadastradas seguindo as definições que o usuário utilizou no botão "Selecionar Colunas". Para cada registro será apresentado o botão de "Ações" que permite a **visualização**, **edição** e **exclusão** da Subação selecionado.

| Manutenção de Sul         | bação                                      |                          |                       |            |         | 2020           |
|---------------------------|--------------------------------------------|--------------------------|-----------------------|------------|---------|----------------|
| 58-PPAG REVISÃO DESCENTRA | LIZADA - Exerc. Ref.: 2018 - Em Elaboração |                          |                       |            | ·       |                |
| Opções para a Ação: 2900  | - Serviços Administrativos e Financeiros   |                          |                       |            |         |                |
| Inserir Voltar            | Selecionar colunas *                       | Y- Filtrar por           | Código • valor        | Começa com | • 0009  | •              |
| Código †                  | Denominação -                              | Produto                  | Unidade Medida        | Meta -     | Ativo - | Quantitativo - |
| 0009                      | SERVIÇOS ADMINISTRATIVOS E FINANCEIROS     | SERVIÇOS ADMINISTRATIVOS | METAS ADMINISTRATIVAS | Cumulativo | Não     | Sim            |
| Página 1 de 1             |                                            |                          |                       |            |         | Ant 1 Seg      |

A seguir serão apresentadas as operações para Manutenção da Subção.

## Consultar Subação

Permite **consultar** e **listar** dados do cadastro de Subação. As operações de visualização, edição e exclusão para cada registro são disponibilizadas de acordo com o perfil de acesso do usuário.

| Opções para a Ação: 2900 - S | erviços Administrativos e Financeiros  |                          |                       |            |         |                |
|------------------------------|----------------------------------------|--------------------------|-----------------------|------------|---------|----------------|
| Inserir Voltar               | Selecionar colunas 👻                   | <b>▼</b> Filtrar por     | Código 🔻 valor        | Começa com | • 0009  | 0              |
| Código ↑                     | Denominação 👻                          | Produto                  | Unidade Medida        | Meta 👻     | Ativo - | Quantitativo 👻 |
| 0009                         | SERVIÇOS ADMINISTRATIVOS E FINANCEIROS | SERVIÇOS ADMINISTRATIVOS | METAS ADMINISTRATIVAS | Cumulativo | Não     | Não            |
|                              |                                        |                          |                       |            |         |                |

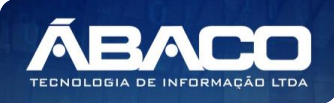

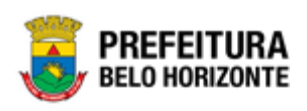

#### Inserir Subação

Esta operação permite a inclusão da Subação. Para inserir, o usuário deve clicar no botão **Inserir** (Vide exemplo abaixo).

| Inserir Voltar Selecionar colunas •                                              | <b>▼</b> - Filtrar por Código | ▼ valor | Começa com | , | ٥    |
|----------------------------------------------------------------------------------|-------------------------------|---------|------------|---|------|
| Opções para a Ação: 1202 - Construção e Ampliação de Praças, Parques e Canteiros |                               |         |            |   |      |
| 58-PPAG REVISÃO DESCENTRALIZADA - Exerc. Ref.: 2018 - Em Elaboração              |                               |         | •          |   |      |
| 2 2                                                                              |                               |         |            |   | 2020 |

Ao clicar no botão Inserir, a solução apresentará a interface de Cadastro da Subação, contendo o submenu de Informações Gerais, onde deverão ser preenchidos todos os campos obrigatórios para concluir o cadastro de uma Subação.

Informações Gerais da Subação

Submenu correspondente às informações gerais da Subação.

| Cadastro de Subação                                              | 2020                                            |  |  |  |
|------------------------------------------------------------------|-------------------------------------------------|--|--|--|
| PPAG REVISÃO DESCENTRALIZADA - Exerc. Ref.: 2018 - Em Elaboração |                                                 |  |  |  |
| Informações Gerais                                               |                                                 |  |  |  |
| Cóđigo                                                           | þescrição *                                     |  |  |  |
| Produto * Q<br>Projeto Estratégico                               | Unidade Medida * Q.<br>Classificação de Governo |  |  |  |
| Selecione o Projeto Estratégico                                  | Selecione uma Classificação de Governo          |  |  |  |
| Meta<br>Cumulativo                                               | Ativo<br>Não                                    |  |  |  |
| Objetivo *                                                       |                                                 |  |  |  |
|                                                                  |                                                 |  |  |  |
| Confirmar Voltar                                                 |                                                 |  |  |  |

Nesta interface serão exibidos os seguintes campos:

| Campo               | De | escrição                                            |
|---------------------|----|-----------------------------------------------------|
| Código              |    | Campo preenchido automaticamente pela solução.      |
| Descrição           | •  | Informe a descrição da Subação a ser cadastrada.    |
| Produto             | •  | Informe o produto da Subação a ser cadastrada. Caso |
|                     |    | seja necessário, utilize a lupa.                    |
| Unidade de Medida   | •  | Informe a unidade de medida da Subação a ser        |
|                     |    | cadastrada. Caso seja necessário, utilize a lupa.   |
| Projeto Estratégico | •  | Selecione o projeto estratégico da Subação a ser    |
|                     |    |                                                     |

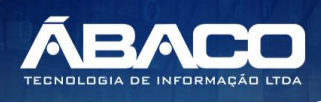

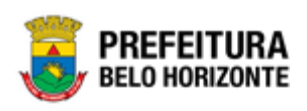

| Campo            | De | scrição                                               |
|------------------|----|-------------------------------------------------------|
|                  |    | cadastrada.                                           |
| Classificação de |    | Selecione a classificação de governo da Subação a ser |
| Governo          |    | cadastrada.                                           |
| Meta             |    | Indique se a meta da Subação a ser cadastrada é       |
|                  |    | cumulativo ou não.                                    |
| Ativo            |    | Indique se a Subação a ser cadastrada é ativa ou não. |
| Objetivo         |    | Informe o objetivo da Subação a ser cadastrada.       |

Para efetivar a inserção do registro de Subação, o usuário deve informar os dados obrigatórios e clicar no botão **Confirmar**.

Para cancelar a inserção do registro de Ação, o usuário deve clicar no botão **Voltar**.

#### Visualizar Subação

Esta operação permite visualizar os dados da Subação. Para visualizar, o usuário deve selecionar o registro desejado na tela de Consulta de Subações e clicar na ação de **Visualizar** (*Vide exemplo abaixo*).

|   | Código       | Ŷ | Denominação 👻                          | Produto                  | Unidade Medida        | Meta 👻     | Ativo - | Quantitativo 👻 |
|---|--------------|---|----------------------------------------|--------------------------|-----------------------|------------|---------|----------------|
| [ | 0009         |   | SERVIÇOS ADMINISTRATIVOS E FINANCEIROS | SERVIÇOS ADMINISTRATIVOS | METAS ADMINISTRATIVAS | Cumulativo | Não     | Não            |
|   | Ø Visualizar |   |                                        |                          |                       |            |         | Ant 1 Seg      |
|   | 🖍 Editar     |   |                                        |                          |                       |            |         |                |
|   | 菌 Excluir    |   |                                        |                          |                       |            |         |                |

Ao clicar na ação de Visualizar, a solução apresentará a interface de visualização do registro com os dados preenchidos e bloqueados para alteração.

Informações Gerais da Subação

Submenu correspondente às informações gerais da Subação.

| Informações Gerais  |                          |                                        |  |
|---------------------|--------------------------|----------------------------------------|--|
| Código              |                          | Descrição *                            |  |
| 0009                |                          | SERVIÇOS ADMINISTRATIVOS E FINANCEIROS |  |
| Produto *           |                          | Unidade Medida *                       |  |
| 749                 | SERVIÇOS ADMINISTRATIVOS | 2 METAS ADMINISTRATIVAS                |  |
| Projeto Estratégico |                          | Classificação de Governo               |  |
| 1 - PROJETO ESTRAT  | ÉGICO                    | ASSOCIADO                              |  |
| Neta                |                          | Ativo                                  |  |
| Cumulativo          |                          | Não                                    |  |
|                     |                          |                                        |  |

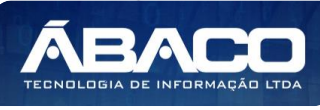
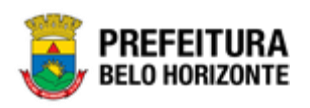

Para voltar à tela de Consulta de Subações, o usuário deve clicar no botão Voltar.

### Editar Subação

Esta operação permite editar os dados da Subação. Para editar, o usuário deve selecionar o registro desejado na tela de Consulta de Subações e clicar na ação de **Editar** (Vide exemplo abaixo).

| L | Código     | Ŷ | Denominação 👻                          | Produto                  | Unidade Medida        | Meta 👻     | Ativo - | Quantitativo 👻 |
|---|------------|---|----------------------------------------|--------------------------|-----------------------|------------|---------|----------------|
|   | 0009       |   | SERVIÇOS ADMINISTRATIVOS E FINANCEIROS | SERVIÇOS ADMINISTRATIVOS | METAS ADMINISTRATIVAS | Cumulativo | Não     | Não            |
|   | Visualizar |   |                                        |                          |                       |            |         | Ant 1 Seg      |
|   | 🖍 Editar   |   |                                        |                          |                       |            |         |                |
|   | 菌 Excluir  |   |                                        |                          |                       |            |         |                |

Ao clicar na ação de Editar, a solução apresentará a interface de edição do registro com os dados preenchidos, possibilitando a alteração.

| I-PPAG APRESENTACA | AO 30-04 - Exerc. Ref.: 2021 - Execução |                                                        |                          | Ť                                  |  |
|--------------------|-----------------------------------------|--------------------------------------------------------|--------------------------|------------------------------------|--|
| nformações Gerais  |                                         |                                                        |                          |                                    |  |
| ódigo              |                                         |                                                        | Descrição *              |                                    |  |
| 009                |                                         |                                                        | SERVIÇOS ADMINISTRATI    | VOS E FINANCEIROS                  |  |
| oduto *            |                                         |                                                        | Unidade Medida *         |                                    |  |
| 49                 | ○ SERVIÇOS ADMINISTRATIVOS              |                                                        | 2                        | <sup>Q</sup> METAS ADMINISTRATIVAS |  |
| ojeto Estratégico  |                                         | Classificação de Governo <ul> <li>ASSOCIADO</li> </ul> | Classificação de Governo |                                    |  |
| - PROJETO ESTRATÉ  | GICO                                    |                                                        | ASSOCIADO                |                                    |  |
| eta                |                                         |                                                        | Ativo                    |                                    |  |
| Cumulativo         |                                         | •                                                      | Não                      |                                    |  |
| bjetivo *          |                                         |                                                        |                          |                                    |  |
| SERVIÇOS ADMINISTR | ATIVOS E FINANCEIROS                    |                                                        |                          |                                    |  |

Para efetivar a edição do registro de Subação, o usuário deve clicar no botão **Confirmar**.

Para cancelar e voltar à tela de Consulta de Subações, o usuário deve clicar no botão Voltar.

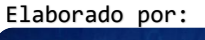

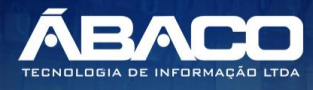

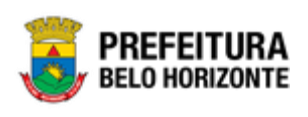

| Atenção | A solução permite a edição somente de uma Subação vinculada ao PPA do tipo<br>"Em Elaboração", ou seja, não será permitida a edição da Subação vinculada<br>ao PPA do tipo "Proposta", ou "Execução" ou "Finalizado".                                                                                                    |
|---------|----------------------------------------------------------------------------------------------------|
|         | Excluir Subação                                                                                                    |
|         | Esta operação permite excluir uma Subação. Para excluir, o usuário deve selecionar<br>o registro desejado na tela de Consulta de Subações e clicar na ação de <b>Excluir</b><br>(Vide exemplo abaixo).                                                                                                    |
|         | Código       ↑       Denominação       ~       Produto       Unidade Medida       Meta       ~       Ativo       ~       Quantitativo       ~         □       0009       SERVIÇOS ADMINISTRATIVOS E FINANCEIROS       SERVIÇOS ADMINISTRATIVOS       METAS ADMINISTRATIVAS       Cumulativo       Não       Não         ●       Visualizar |
|         | A solução exibirá uma mensagem, solicitando a confirmação da exclusão do registro.                                                                                                    |
|         | Deseja realmente excluir Subprojeto Subatividade: "0009 - SERVIÇOS ADMINISTRATIVOS E FINANCEIROS" ?                                                                                                    |
|         | Sim                                                                                                    |
|         | Para excluir o registro de Subação, o usuário deve clicar no botão <b>Sim</b> ;<br>Para cancelar e voltar à tela de Consulta de Subações, o usuário deve clicar no<br>botão <b>Não</b> .                                                                                                    |

Elaborado por:

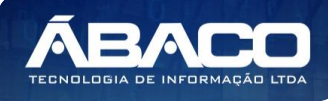

exemplo abaixo).

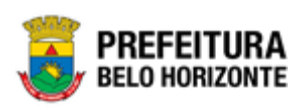

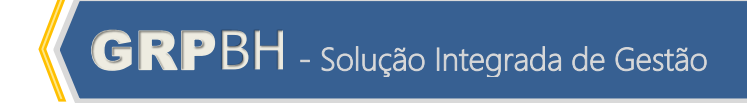

| Manutenção de Subação                                                            |                                            | 2020 🔻 |
|----------------------------------------------------------------------------------|--------------------------------------------|--------|
| 58-PPAG REVISÃO DESCENTRALIZADA - Exerc. Ref.: 2018 - Em Elaboração              | •                                          |        |
| Opções para a Ação: 1202 - Construção e Ampliação de Praças, Parques e Canteiros |                                            |        |
| Inserir Voltar Selecionar colunas •                                              | ▼- Filtrar por Código ▼ valor Começa com ▼ | 0      |

# Atribuição de Unidade Orçamentária/Executora

Esta operação permite realizar a atribuição das Unidades Orçamentaria/Executora à uma Ação. Para atribuir uma Unidade Orçamentária/Executora, o usuário deve selecionar o registro desejado na tela de Consulta de Ações e clicar na ação de **Unidade Orçamentária/Executora** (Vide exemplo abaixo).

| lanutenção de Ação                          |                                                   | 20                                         |
|---------------------------------------------|---------------------------------------------------|--------------------------------------------|
| 8-PPAG REVISÃO DESCENTRALI                  | ZADA - Exerc. Ref.: 2018 - Em Elaboração          | •                                          |
| Dpções                                      |                                                   |                                            |
| Inserir Selecionar colunas                  | •                                                 | Ÿ- Filtrar por Código ▼ valor Começa com ▼ |
| Código ↑ Desc                               | rição –                                           | Tipo ~                                     |
| 1202 CONS                                   | TRUÇÃO E AMPLIAÇÃO DE PRAÇAS, PARQUES E CANTEIROS | 1 - Projeto                                |
| Visualizar                                  | TRATAMENTO DE FUNDOS DE VALE                      | 1 - Projeto                                |
|                                             |                                                   |                                            |
| ✔ Editar                                    | E MORADIAS                                        | 1 - Projeto                                |
| <ul> <li>Editar</li> <li>Excluir</li> </ul> | E MORADIAS<br>ÃO DE VIAS URBANAS                  | 1 - Projeto<br>1 - Projeto                 |

Ao clicar na ação de Unidade Orçamentária/Executora, a solução apresentará a interface de atribuição de Unidade Orçamentária/Executora.

| Ações por Unidades Orçamentaria/Executora |                                              |         |
|-------------------------------------------|----------------------------------------------|---------|
| 58-PPAG REVISÃO DESCEN                    | RALIZADA - Exerc. Ref.: 2018 - Em Elaboração |         |
| Informações Gerais                        |                                              |         |
| Unidade Orçamentária                      | Q                                            |         |
| Unidade Executora                         | Q                                            |         |
| Unidade Orçamentária                      | Unidade Executora                            |         |
|                                           |                                              | Ant Seg |

Nesta interface serão exibidos os seguintes campos:

| Campo                | De | escrição                                                      |
|----------------------|----|---------------------------------------------------------------|
| Unidade Orçamentária |    | Informe a Unidade Orçamentária a ser atribuída a Ação. Caso   |
|                      |    | seja necessário, utilize a lupa.                              |
| Unidade Executora    |    | Informe a Unidade Executora a ser atribuída a Ação. Caso seja |
|                      |    | necessário, utilize a lupa.                                   |

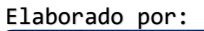

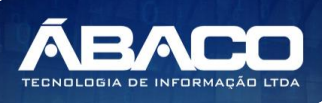

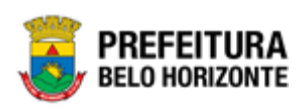

# Adicionar Unidade Orçamentária/Executora à Ação

Esta operação permite adicionar uma Unidade Orçamentária/Executora à Ação selecionada. Para adicionar a Unidade Orçamentária/Executora, o usuário deve clicar no botão **Adicionar** (Vide exemplo abaixo).

| Ações por Unidades Orçamentaria/Executora                           |                      |     |     |  |  |
|---------------------------------------------------------------------|----------------------|-----|-----|--|--|
| 58-PPAG REVISÃO DESCENTRALIZADA - Exerc. Ref.: 2018 - Em Elaboração |                      |     |     |  |  |
| Informações Gerais                                                  | Informações Gerais   |     |     |  |  |
| Unidade Orçamentária<br>0101                                        | Q CÂMARA MUNICIPAL   |     |     |  |  |
| Unidade Executora<br>1000                                           | Q CÂMARA MUNICIPAL 2 |     |     |  |  |
| Adicionar Voltar                                                    |                      |     | _   |  |  |
| Unidade Orçamentária                                                | Unidade Executora    |     | _   |  |  |
|                                                                     |                      | Ant | Seg |  |  |

Ao clicar no botão **Adicionar**, a solução realizará a vinculação da Unidade Orçamentária/Executora à Ação selecionada. Para cada Unidade Orçamentária/Executora vinculada (adicionada) à Ação, será apresentado o

botão 🕙 que permite a **exclusão** da Unidade Orçamentária/Executora.

| Ações por Unidades O                                                | Ações por Unidades Orçamentaria/Executora |        |    |  |
|---------------------------------------------------------------------|-------------------------------------------|--------|----|--|
| 58-PPAG REVISÃO DESCENTRALIZADA - Exerc. Ref.: 2018 - Em Elaboração |                                           |        |    |  |
| Informações Gerais                                                  |                                           |        |    |  |
| Unidade Orçamentária                                                | Q                                         |        |    |  |
| Unidade Executora                                                   | ٩                                         |        |    |  |
| Adicionar Voltar                                                    |                                           |        | _  |  |
| Unidade Orçamentária                                                | Unidade Executora                         |        |    |  |
| 0101-CÂMARA MUNICIPAL                                               | 1000-CÂMARA MUNICIPAL 2                   |        | 3  |  |
|                                                                     |                                           | Ant Se | rg |  |

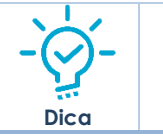

A solução permite a atribuição de uma ou mais **Unidades Orçamentárias/Executoras** à uma Ação.

#### Excluir Unidade Orçamentária/Executora

Esta operação permite excluir uma Unidade Orçamentária/Executora atribuída à uma Ação. Para excluir, o usuário deve clicar no botão 💿 (Vide exemplo abaixo).

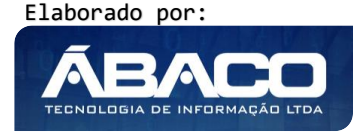

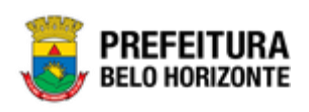

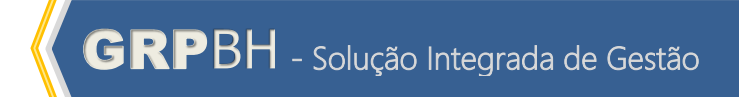

| ções por Unidades Orçamentaria/Executora              |                         |        |  |
|-------------------------------------------------------|-------------------------|--------|--|
| PPAG REVISÃO DESCENTRALIZADA - Exerc. Ref.: 2018 - Em | Elaboração              | •      |  |
| ormações Gerais                                       |                         |        |  |
| idade Orçamentária                                    |                         |        |  |
| idade Executora                                       |                         |        |  |
| Adicionar Voltar                                      |                         |        |  |
| Unidade Orçamentária                                  | Unidade Executora       |        |  |
| 0101-CÂMARA MUNICIPAL                                 | 1000-CÂMARA MUNICIPAL 2 | 2      |  |
|                                                       |                         | Ant Se |  |

Ao clicar no botão de Excluir, a solução desvinculará automaticamente a Unidade Orçamentária/Executora da Ação.

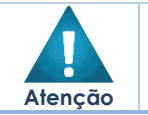

 A confirmação da exclusão da Unidade Orçamentária/Executora não pode ser desfeita.

Para voltar à tela de Consulta de Ações, o usuário deve clicar no botão Voltar

# Classificação do Programa

# PPA >> Tabelas Básicas da Proposta >> Classificação do Programa

O submenu "Classificação do Programa" contempla as funcionalidades para parametrização da Classificação do Programa do PPA na plataforma GRP BH.

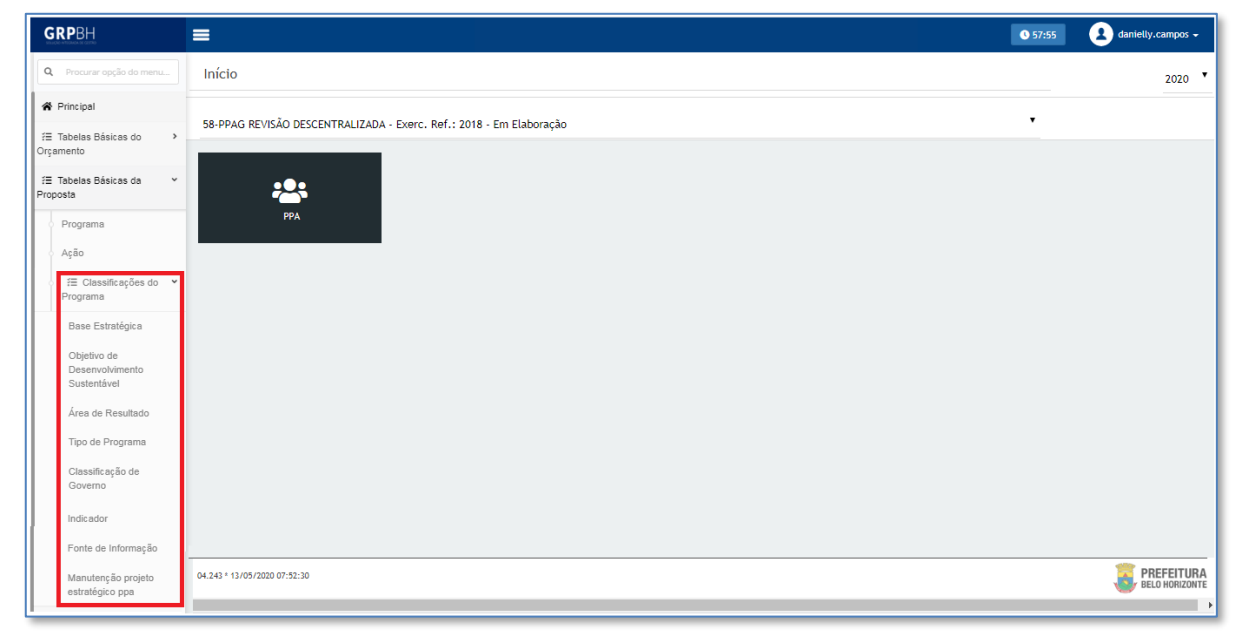

A seguir serão detalhadas as funcionalidades do submenu "Classificação do Programa".

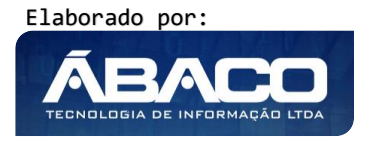

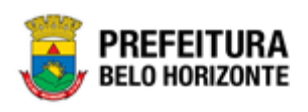

### **Base Estratégica**

### PPA >> Tabelas Básicas da Proposta >> Classificação do Programa >> Base Estratégica

Através desta rotina a solução apresenta recursos para a Manutenção da Base Estratégica. Os recursos apresentados em tela permitem ao usuário optar por realizar uma **consulta**, ou uma **inserção** de uma Base Estratégica. Ao utilizar as opções de filtro para realizar uma Consulta, a solução apresentará as informações das Bases Estratégicas já cadastradas seguindo as definições que o usuário utilizou no botão "Selecionar Colunas". Para cada registro será apresentado o botão de "Ações" que permite a **visualização**, **edição** ou **exclusão** da Base Estratégica selecionada.

| <b>GRP</b> BH                                 | =                                                                   | 💁 48:06 💽 danielty.campos 🚽                                                                       |
|-----------------------------------------------|---------------------------------------------------------------------|---------------------------------------------------------------------------------------------------|
| Procurar opção do menu     Açao               | Manutenção da Base Estratégica                                      | 2020 •                                                                                            |
| ,                                             | 58-PPAG REVISÃO DESCENTRALIZADA - Exerc. Ref.: 2018 - Em Elaboração | •                                                                                                 |
| Base Estratégica                              | Opções                                                              |                                                                                                   |
| Objetivo de<br>Desenvolvimento<br>Sustentável | Inserir Selectonar colunas •                                        | ▼         Filtrar por         Nome         ▼         valor         Começa com         ▼         ● |
| Área de Resultado                             | Código - Nome -                                                     | Objetivo -                                                                                        |
| Tipo de Programa                              | BASE ESTRATÉGICA                                                    |                                                                                                   |
| Classificação de<br>Governo                   | Página 1 de 1                                                       | Art 1 Seg                                                                                         |

A seguir serão apresentadas as operações para Manutenção da Base Estratégica.

#### Consultar Base Estratégica

Permite **consultar** e **listar** dados do cadastro de Base Estratégica. As operações de visualização, edição e exclusão para cada registro são disponibilizadas de acordo com o perfil de acesso do usuário.

| Manutenção da Base Estratégica                                      | 2020                                                                    |
|---------------------------------------------------------------------|-------------------------------------------------------------------------|
| 58-PPAG REVISÃO DESCENTRALIZADA - Exerc. Ref.: 2018 - Em Elaboração | •                                                                       |
| Opções                                                              |                                                                         |
| Inserir Selecionar colunas •                                        | Y - Filtrar por         Nome         Valor         Começa com         V |
| Código - Nome -                                                     | Objetivo -                                                              |
| E 1 BASE ESTRATÉGICA                                                |                                                                         |
| Página 1 de 1                                                       | Ant 1 Seg                                                               |

### Inserir Base Estratégica

Esta operação permite a inclusão da Base Estratégica. Para inserir, o usuário deve clicar no botão **Inserir** (Vide exemplo abaixo).

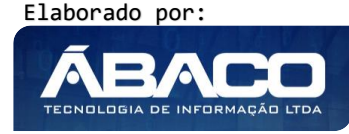

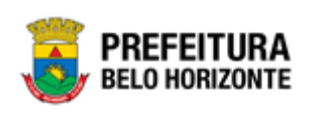

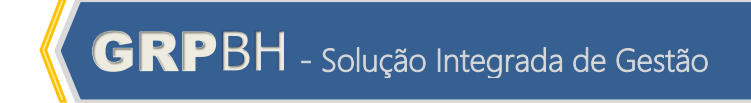

| Manutenção da Base Estratégica                                      | 2020                                                                        | • |
|---------------------------------------------------------------------|-----------------------------------------------------------------------------|---|
| 58-PPAG REVISÃO DESCENTRALIZADA - Exerc. Ref.: 2018 - Em Elaboração | •                                                                           |   |
| Opções                                                              |                                                                             |   |
| Inserir Selecionar colunas -                                        | Y ← Filtrar por         Nome ▼         valor         Começa com ▼         O |   |
| Código - Nome -                                                     | Objetivo -                                                                  |   |

Ao clicar no botão Inserir, a solução apresentará a interface de Cadastro da Base Estratégica, contendo o submenu de Informações Gerais, onde deverão ser preenchidos todos os campos obrigatórios para concluir o cadastro de uma Base Estratégica.

| Informações | Gerais | da | Base | Estratégica |
|-------------|--------|----|------|-------------|
|-------------|--------|----|------|-------------|

Submenu correspondente às informações gerais da Base Estratégica.

| Cadastro de Base Estratégica                                          | 2020 🔻 |
|-----------------------------------------------------------------------|--------|
| 58-PPAG REVISÃO DESCENTRALIZADA - Exerc. Ref.: 2018 - Em Elaboração 🔹 |        |
| Informações Gerais                                                    |        |
| Código (Geração Automática) *                                         |        |
|                                                                       |        |
| Home *                                                                |        |
| Objetivo                                                              |        |
|                                                                       |        |
|                                                                       |        |
|                                                                       |        |
|                                                                       |        |
|                                                                       |        |
| Confirmar Voltar                                                      |        |

Nesta interface serão exibidos os seguintes campos:

| Campo                          | De | escrição                                                 |
|--------------------------------|----|----------------------------------------------------------|
| Código (Geração<br>Automática) | •  | Campo preenchido automaticamente pela solução.           |
| Nome                           | •  | Informe o nome da Base Estratégica a ser cadastrada.     |
| Objetivo                       | •  | Informe o objetivo da Base Estratégica a ser cadastrada. |

Para efetivar a inserção do registro de Base Estratégica, o usuário deve informar os dados obrigatórios e clicar no botão **Confirmar**.

Para cancelar a inserção do registro de Base Estratégica, o usuário deve clicar no botão Voltar.

### Visualizar Base Estratégica

Esta operação permite visualizar os dados da Base Estratégica. Para visualizar, o usuário deve selecionar o registro desejado na tela de Consulta de Bases Estratégicas e clicar na ação de **Visualizar** (Vide exemplo abaixo).

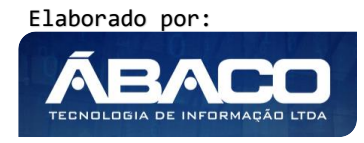

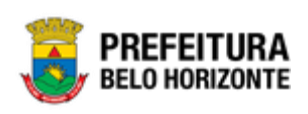

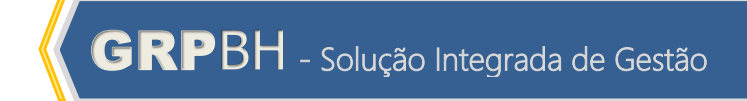

| Manutenção da Base Estratégica                                      | 2020 *                                                                                             |
|---------------------------------------------------------------------|----------------------------------------------------------------------------------------------------|
| 58-PPAG REVISÃO DESCENTRALIZADA - Exerc. Ref.: 2018 - Em Elaboração | •                                                                                                  |
| Opções                                                              |                                                                                                    |
| Insert Selectonar colunas •                                         | Y+         Filtrar por         Nome         Y         valor         Começa com         Y         O |
| Código - Nome -                                                     | Objetivo ~                                                                                         |
| 1 BASE ESTRATÉGICA                                                  |                                                                                                    |
| Visualizar                                                          | Ant 1 Seg                                                                                          |
| ✔ Editar                                                            |                                                                                                    |
| Excluir                                                             |                                                                                                    |

Ao clicar na ação de Visualizar, a solução apresentará a interface de visualização do registro com os dados preenchidos e bloqueados para alteração.

## Informações Gerais da Base Estratégica

Submenu correspondente às informações gerais da Base Estratégica.

| Cadastro de Base Estratégica                                        | 2020 🔻 |
|---------------------------------------------------------------------|--------|
| 58-PPAG REVISÃO DESCENTRALIZADA - Exerc. Ref.: 2018 - Em Elaboração |        |
| Informações Gerais                                                  |        |
| Código (Geração Automática) *                                       |        |
| 1                                                                   |        |
| Nome <sup>1</sup>                                                   |        |
| BASE ESTRATÉGICA                                                    |        |
| Objetivo                                                            |        |
|                                                                     |        |
| Volter                                                              |        |

Para voltar à tela de Consulta de Bases Estratégicas, o usuário deve clicar no botão **Voltar**.

### Editar Base Estratégica

Esta operação permite editar os dados da Base Estratégica. Para editar, o usuário deve selecionar o registro desejado na tela de Consulta de Bases Estratégicas e clicar na ação de **Editar** (Vide exemplo abaixo).

| Manutenção da Base Estratégica                                      | 2020 🔻                                     |
|---------------------------------------------------------------------|--------------------------------------------|
| 58-PPAG REVISÃO DESCENTRALIZADA - Exerc. Ref.: 2018 - Em Elaboração | •                                          |
| Opções                                                              |                                            |
| Inserir Selecionar colunas +                                        | ▼- Filtrar por Nome • valor Começa com • O |
| Código ~ Nome ~                                                     | Objetivo ~                                 |
| 1 BASE ESTRATÉGICA                                                  |                                            |
| Visualizar                                                          | Ant 1 Seg                                  |
| Editar                                                              |                                            |
| Excluir                                                             |                                            |

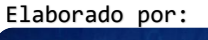

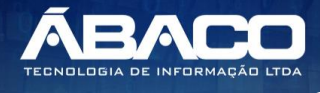

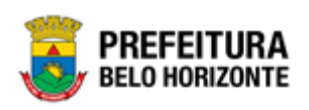

Ao clicar na ação de Editar, a solução apresentará a interface de edição do registro com os dados preenchidos, possibilitando a alteração.

### Informações Gerais da Base Estratégica

Submenu correspondente às informações gerais da Base Estratégica.

| Cadastro de Base Estratégica                                        | 2020 🔻 |
|---------------------------------------------------------------------|--------|
| 58-PPAG REVISÃO DESCENTRALIZADA - Exerc. Ref.: 2018 - Em Elaboração |        |
| Informações Genais                                                  |        |
| Código (Cerração Automática) *                                      |        |
|                                                                     |        |
| Nome *<br>BASE ESTRATEGICA                                          |        |
| Objetivo                                                            |        |
|                                                                     |        |
|                                                                     |        |
|                                                                     |        |
|                                                                     |        |
|                                                                     |        |
| Confirmar Voltar                                                    |        |

Para efetivar a edição do registro de Base Estratégica, o usuário deve clicar no botão **Confirmar**.

Para cancelar e voltar à tela de Consulta de Bases Estratégicas, o usuário deve clicar no botão Voltar.

#### Excluir Base Estratégica

Esta operação permite excluir uma Base Estratégica. Para excluir, o usuário deve selecionar o registro desejado na tela de Consulta de Bases Estratégicas e clicar na ação de **Excluir** (Vide exemplo abaixo).

| Manutenção da I                | Base Estratégica                                   | 2020 •                                                                           |
|--------------------------------|----------------------------------------------------|----------------------------------------------------------------------------------|
| 58-PPAG REVISÃO DE             | ESCENTRALIZADA - Exerc. Ref.: 2018 - Em Elaboração | •                                                                                |
| Opções                         |                                                    |                                                                                  |
| Inserir Selecio                | onar colunas 👻                                     | ▼+ Filtrar por         Home         ▼         valor         Começa com         ● |
|                                | Código - Nome -                                    | Objetivo 👻                                                                       |
|                                | 1 BASE ESTRATÉGICA                                 |                                                                                  |
| <ul> <li>Visualizar</li> </ul> |                                                    | Ant 1 Seg                                                                        |
| Editar     Excluir             |                                                    |                                                                                  |

A solução exibirá uma mensagem, solicitando a confirmação da exclusão do registro.

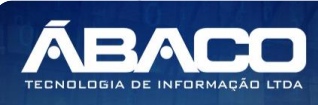

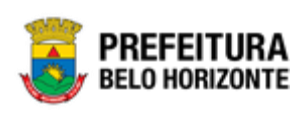

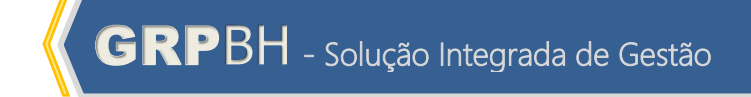

| Atenção                                                                             | ×   |
|-------------------------------------------------------------------------------------|-----|
| Deseja realmente realizar a exclusão desta Base Estrategica: "1-BASE ESTRATÉGICA" ? |     |
| Sim                                                                                 | Não |

Para excluir o registro de Base Estratégica, o usuário deve clicar no botão **Sim**; Para cancelar e voltar à tela de Consulta de Bases Estratégicas, o usuário deve clicar no botão **Não**.

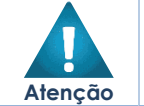

• A confirmação da exclusão da Base Estratégica não pode ser desfeita.

### Objetivo de Desenvolvimento Sustentável

# PPA >> Tabelas Básicas da Proposta >> Classificação do Programa >> Objetivo de Desenvolvimento Sustentável

Através desta rotina a solução apresenta recursos para a Manutenção do Objetivo de Desenvolvimento Sustentável do Programa. Os recursos apresentados em tela permitem ao usuário optar por realizar uma **consulta**, ou uma **inserção** de um Objetivo de Desenvolvimento Sustentável. Ao utilizar as opções de filtro para realizar uma Consulta, a solução apresentará as informações dos Objetivos de Desenvolvimento Sustentáveis já cadastrados seguindo as definições que o usuário utilizou no botão "Selecionar Colunas". Para cada registro será apresentado o botão de "Ações" que permite a **visualização**, **edição** ou **exclusão** do Objetivo de Desenvolvimento Sustentável selecionado.

| GRPBH                                | =                                   |                                                                    | © 14:43 💽 danietly.campos +                                            |  |  |  |
|--------------------------------------|-------------------------------------|--------------------------------------------------------------------|------------------------------------------------------------------------|--|--|--|
| Q. Procurar opção do menu            | Manutenção do Objetivo Susten       | tável                                                              | 2020 •                                                                 |  |  |  |
| R Principal                          | 58-PPAG REVISÃO DESCENTRALIZADA - E | SR-PPAG REVISÁO DESCENTRALIZADA - Everc Ref - 2018 - Em Elaboração |                                                                        |  |  |  |
| f≣ Tabelas Básicas do<br>> Orçamento | Opples                              |                                                                    |                                                                        |  |  |  |
| i abelas Básicas da v<br>Proposta    | Inserir Selecionar colunas 👻        |                                                                    | ▼         Filtrar por         Código         ▼         valor         ● |  |  |  |
| <ul> <li>Programa</li> </ul>         |                                     |                                                                    |                                                                        |  |  |  |
| <ul> <li>Ação</li> </ul>             | Código ~                            | Nome ↑                                                             |                                                                        |  |  |  |
| ि a Classificações do                | 13                                  | AÇÃO CONTRA A MUDANÇA GLOBAL DO CLIMA                              |                                                                        |  |  |  |
| Programa                             |                                     | ÁGUA POTÁVEL E SANEAMENTO                                          |                                                                        |  |  |  |
| Base Estratégica                     | = 11                                | CIDADES E COMUNIDADES SUSTENTÁVEIS                                 |                                                                        |  |  |  |
| Objetivo de<br>Desenvolvimento       | 12                                  | CONSUMO E PRODUÇÃO RESPONSÁVEIS                                    |                                                                        |  |  |  |
| Sustentável                          | E 04                                | EDUCAÇÃO DE QUALIDADE                                              |                                                                        |  |  |  |

A seguir serão apresentadas as operações para Manutenção do Objetivo de Desenvolvimento Sustentável.

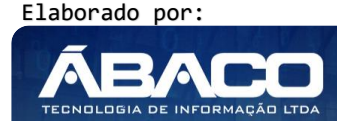

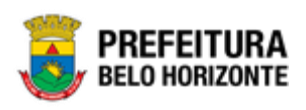

### Consultar Objetivo de Desenvolvimento Sustentável

Permite **consultar** e **listar** dados do cadastro de Objetivo de Desenvolvimento Sustentável. As operações de visualização, edição e exclusão para cada registro são disponibilizadas de acordo com o perfil de acesso do usuário.

| Manutenção do Objetivo Sustentável                  |                                       |                                              | 2020 🔻 |
|-----------------------------------------------------|---------------------------------------|----------------------------------------------|--------|
| 58-PPAG REVISÃO DESCENTRALIZADA - Exerc. Ref.: 2018 | •                                     |                                              |        |
| Opções                                              |                                       |                                              |        |
| Inserir Selecionar colunas +                        |                                       | <b>▼</b> - Filtrar por <u>Código ▼</u> valor | 0      |
| Código –                                            | Nome †                                |                                              |        |
| 13                                                  | AÇÃO CONTRA A MUDANÇA GLOBAL DO CLIMA |                                              |        |
| 06                                                  | ÁGUA POTÁVEL E SANEAMENTO             |                                              |        |
| = 11                                                | CIDADES E COMUNIDADES SUSTENTÁVEIS    |                                              |        |
| 12                                                  | CONSUMO E PRODUÇÃO RESPONSÁVEIS       |                                              |        |
| ☐ 04                                                | EDUCAÇÃO DE QUALIDADE                 |                                              |        |

#### Inserir Objetivo de Desenvolvimento Sustentável

Esta operação permite a inclusão do Objetivo de Desenvolvimento Sustentável. Para inserir, o usuário deve clicar no botão **Inserir** (Vide exemplo abaixo).

| Manutenção do Objetivo Sustentável                                  | 2020 🔻                                                                 |
|---------------------------------------------------------------------|------------------------------------------------------------------------|
| 58-PPAG REVISÃO DESCENTRALIZADA - Exerc. Ref.: 2018 - Em Elaboração | •                                                                      |
| Opções                                                              |                                                                        |
| Inserir Selecionar colunas •                                        | ▼         Filtrar por         Código         ▼         valor         ● |
| Código - Nome †                                                     |                                                                        |

Ao clicar no botão Inserir, a solução apresentará a interface de Cadastro do Objetivo de Desenvolvimento Sustentável, contendo o submenu de Informações Gerais, onde deverão ser preenchidos todos os campos obrigatórios para concluir o cadastro de um Objetivo de Desenvolvimento Sustentável.

Informações Gerais do Objetivo de Desenvolvimento Sustentável

Submenu correspondente às informações gerais do Objetivo de Desenvolvimento Sustentável.

| Cadastro de Objetivo Sustentável                                    | 2020 🔻 |
|---------------------------------------------------------------------|--------|
| 58-PPAG REVISÃO DESCENTRALIZADA - Exerc. Ref.: 2018 - Em Elaboração | •      |
| Informações Gerais                                                  |        |
| código *                                                            |        |
| <u> </u>                                                            | Nome * |
| Objetivo                                                            |        |
|                                                                     |        |
|                                                                     |        |
|                                                                     |        |
|                                                                     |        |
|                                                                     |        |
| Confirmar Voltar                                                    |        |

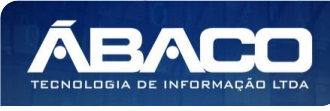

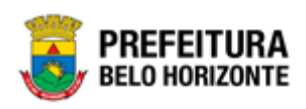

### Nesta interface serão exibidos os seguintes campos:

| Campo    | De | scrição                                           |  |
|----------|----|---------------------------------------------------|--|
| Código   |    | Informe o código do Objetivo de Desenvolvimento   |  |
|          |    | Sustentável a ser cadastrado.                     |  |
| Nome     |    | Informe o nome do Objetivo de Desenvolvimento     |  |
|          |    | Sustentável a ser cadastrado.                     |  |
| Objetivo |    | Informe o objetivo do Objetivo de Desenvolvimento |  |
|          |    | Sustentável a ser cadastrado.                     |  |

Para efetivar a inserção do registro de Objetivo de Desenvolvimento Sustentável, o usuário deve informar os dados obrigatórios e clicar no botão **Confirmar**.

Para cancelar a inserção do registro de Objetivo de Desenvolvimento Sustentável, o usuário deve clicar no botão **Voltar**.

# Visualizar Objetivo de Desenvolvimento Sustentável

Esta operação permite visualizar os dados do Objetivo de Desenvolvimento Sustentável. Para visualizar, o usuário deve selecionar o registro desejado na tela de Consulta de Objetivos de Desenvolvimento Sustentável e clicar na ação de **Visualizar** (Vide exemplo abaixo).

| Manutenção do Objetivo Sustentável                  |                                       |   |  |
|-----------------------------------------------------|---------------------------------------|---|--|
| 58-PPAG REVISÃO DESCENTRALIZADA - Exerc. Ref.: 2018 | - Em Elaboração 🔹                     |   |  |
| Opções                                              | Opções                                |   |  |
| Inserir Selecionar colunas 👻                        | Ÿ- Filtrar por Código ▼ valor         | 0 |  |
| Código -                                            | Nome †                                |   |  |
| 13                                                  | AÇÃO CONTRA A MUDANÇA GLOBAL DO CLIMA |   |  |
| <ul> <li>Visualizar</li> </ul>                      | ÁGUA POTÁVEL E SANEAMENTO             |   |  |
| Editar                                              | CIDADES E COMUNIDADES SUSTENTÁVEIS    |   |  |
| 1 Excluir                                           | CONSUMO E PRODUÇÃO RESPONSÁVEIS       |   |  |

Ao clicar na ação de Visualizar, a solução apresentará a interface de visualização do registro com os dados preenchidos e bloqueados para alteração.

Informações Gerais do Objetivo de Desenvolvimento Sustentável

Submenu correspondente às informações gerais do Objetivo de Desenvolvimento Sustentável.

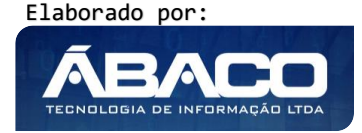

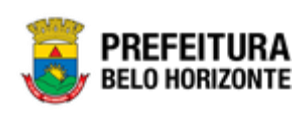

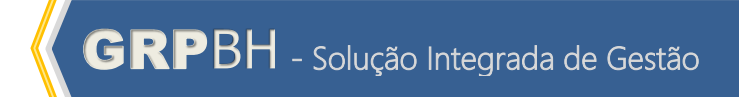

| Cadastro de Objetivo Sustentável                                    | 2020                                  | J • |
|---------------------------------------------------------------------|---------------------------------------|-----|
| 58-PPAG REVISÃO DESCENTRALIZADA - Exerc. Ref.: 2018 - Em Elaboração | •                                     |     |
| Informações Gerais                                                  |                                       |     |
| Código *                                                            | Nome *                                |     |
| 13                                                                  | AÇÃO CONTRA A MUDANÇA GLOBAL DO CLIMA |     |
| Objetivo                                                            |                                       |     |
|                                                                     |                                       | -   |
| Voltar                                                              |                                       |     |

Para voltar à tela de Consulta de Objetivos de Desenvolvimento Sustentável, o usuário deve clicar no botão **Voltar**.

### Editar Objetivo de Desenvolvimento Sustentável

Esta operação permite editar os dados do Objetivo de Desenvolvimento Sustentável. Para editar, o usuário deve selecionar o registro desejado na tela de Consulta de Objetivos de Desenvolvimento Sustentável e clicar na ação de **Editar** (*Vide exemplo abaixo*).

| Manutenção do Objetivo Sustentável  |                                       |                                                         |
|-------------------------------------|---------------------------------------|---------------------------------------------------------|
| 58-PPAG REVISÃO DESCENTRALIZADA - E | Exerc. Ref.: 2018 - Em Elaboração     | •                                                       |
| Opções                              |                                       |                                                         |
| Inserir Selecionar colunas 👻        |                                       | ▼- Filtrar por         Código         ▼ valor         ● |
| Código ~                            | Nome †                                |                                                         |
| 13                                  | AÇÃO CONTRA A MUDANÇA GLOBAL DO CLIMA |                                                         |
| <ul> <li>Visualizar</li> </ul>      | ÁGUA POTÁVEL E SANEAMENTO             |                                                         |
| Editar                              | CIDADES E COMUNIDADES SUSTENTÁVEIS    |                                                         |
| Excluir                             | CONSUMO E PRODUÇÃO RESPONSÁVEIS       |                                                         |

Ao clicar na ação de Editar, a solução apresentará a interface de edição do registro com os dados preenchidos, possibilitando a alteração.

Informações Gerais do Objetivo de Desenvolvimento Sustentável

Submenu correspondente às informações gerais do Objetivo de Desenvolvimento Sustentável.

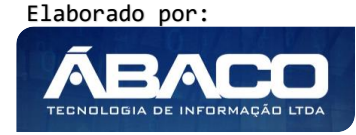

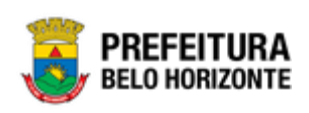

| Cadastro de Objetivo Sustentável                                    | 2020 ▼                                |
|---------------------------------------------------------------------|---------------------------------------|
| 58-PPAG REVISÃO DESCENTRALIZADA - Exerc. Ref.: 2018 - Em Elaboração | ,                                     |
| Informações Gerais                                                  |                                       |
| Código *                                                            | Nome *                                |
| 13                                                                  | AÇÃO CONTRA A MUDANÇA GLOBAL DO CLIMA |
| Objetivo                                                            |                                       |
|                                                                     |                                       |
|                                                                     |                                       |
|                                                                     |                                       |
|                                                                     |                                       |
|                                                                     |                                       |
|                                                                     | lė                                    |
| Confirmar Voltar                                                    |                                       |

Para efetivar a edição do registro de Objetivo de Desenvolvimento Sustentável, o usuário deve clicar no botão **Confirmar**.

Para cancelar e voltar à tela de Consulta de Objetivos de Desenvolvimento Sustentável, o usuário deve clicar no botão **Voltar**.

# Excluir Objetivo de Desenvolvimento Sustentável

Esta operação permite excluir um Objetivo de Desenvolvimento Sustentável. Para excluir, o usuário deve selecionar o registro desejado na tela de Consulta de Objetivos de Desenvolvimento Sustentável e clicar na ação de **Excluir** (Vide exemplo abaixo).

| Manutenção do C    | Manutenção do Objetivo Sustentável                                    |   |  |
|--------------------|-----------------------------------------------------------------------|---|--|
| 58-PPAG REVISÃO DE | 58-PPAG REVISÃO DESCENTRALIZADA - Exerc. Ref.: 2018 - Em Elaboração • |   |  |
| Opções             |                                                                       |   |  |
| Inserir            | nar colunas ▪<br>Ÿ~ Filtrar por Código ▼ valor                        | 0 |  |
| Código ~           | Nome 🕆                                                                |   |  |
| 13                 | AÇÃO CONTRA A MUDANÇA GLOBAL DO CLIMA                                 |   |  |
| Visualizar         | ÁGUA POTÁVEL E SANEAMENTO                                             |   |  |
| Editar             | CIDADES E COMUNIDADES SUSTEITÁVEIS                                    |   |  |
| Excluir            | CONSUMO E PRODUÇÃO RESPONSÁVEIS                                       |   |  |

A solução exibirá uma mensagem, solicitando a confirmação da exclusão do registro.

| Atenção ×                                                                                                    |
|----------------------------------------------------------------------------------------------------|
| Deseja realmente realizar a exclusão deste Objetivo Sustentavel: "13-AÇÃO CONTRA A MUDANÇA GLOBAL<br>DO CLIMA" ? |
| Sim Não                                                                                                    |

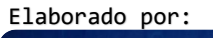

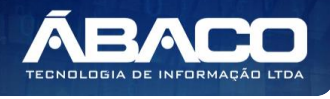

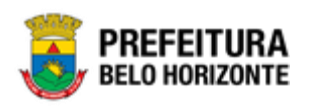

Para excluir o registro de Objetivo de Desenvolvimento Sustentável, o usuário deve clicar no botão **Sim**;

Para cancelar e voltar à tela de Consulta de Objetivos de Desenvolvimento Sustentável, o usuário deve clicar no botão **Não**.

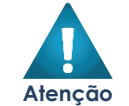

A confirmação da exclusão do Objetivo de Desenvolvimento Sustentável não pode ser desfeita.

# Área de Resultado

## PPA >> Tabelas Básicas da Proposta >> Classificação do Programa >> Área de Resultado

Através desta rotina a solução apresenta recursos para a Manutenção da Área de Resultado do Programa. Os recursos apresentados em tela permitem ao usuário optar por realizar uma **consulta**, ou uma **inserção** de uma Área de Resultado. Ao utilizar as opções de filtro para realizar uma Consulta, a solução apresentará as informações das Áreas de Resultado já cadastradas seguindo as definições que o usuário utilizou no botão "Selecionar Colunas". Para cada registro será apresentado o botão de "Ações" que permite a **visualização**, **edição** ou **exclusão** da Área de Resultado selecionada.

| GRPBH                               | =                       |                                                     | 🛛 56:27 🔹 danietly.campos -                         |
|-------------------------------------|-------------------------|-----------------------------------------------------|-----------------------------------------------------|
| Q. Procurar opção do menu           | Manutenção da Área      | de Resultado                                        | 2020 🔻                                              |
| f≣ Tabelas Básicas da v<br>Proposta | 58-PPAG REVISÃO DESCENT | RALIZADA - Exerc. Ref.: 2018 - Em Elaboração        |                                                     |
| <ul> <li>Programa</li> </ul>        |                         |                                                     |                                                     |
| Acão                                | Opções                  |                                                     |                                                     |
| r≣ Classificações do v<br>Programa  | Inserir Selecionar col  | unas -                                              | ▼• Fitrar por valor Comeca com ♥ ●                  |
| Base Estratégica                    | Código ~                | Nome -                                              | Objetivo ~                                          |
| Objetivo de<br>Desenvolvimento      | 1                       | ATENDIMENTO AO CIDADÃO E MELHORIA DA GESTÃO PÚBLICA | ATENDIMENTO AO CIDADÃO E MELHORIA DA GESTÃO PÚBLICA |
| Sustentável                         | 2                       | SAÚDE                                               |                                                     |
| Área de Resultado                   | 3                       | EDUCAÇÃO                                            |                                                     |
| Tipo de Programa                    | = 4                     | PROTEÇÃO SOCIAL, SEGURANÇA ALIMENTAR E ESPORTES     |                                                     |
| Classificação de                    | 5                       | CULTURA                                             |                                                     |

A seguir serão apresentadas as operações para Manutenção da Área de Resultado.

# Consultar Área de Resultado

Permite **consultar** e **listar** dados do cadastro de Área de Resultado. As operações de visualização, edição e exclusão para cada registro são disponibilizadas de acordo com o perfil de acesso do usuário.

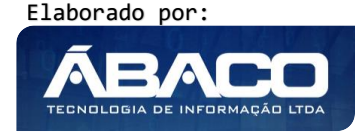

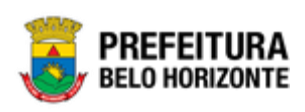

| Manutenção da Área de Resultado                                       |                                                                                                    |                                                                                                   |
|-----------------------------------------------------------------------|----------------------------------------------------------------------------------------------------|---------------------------------------------------------------------------------------------------|
| 58-PPAG REVISÃO DESCENT                                               | RALIZADA - Exerc. Ref.: 2018 - Em Elaboração                                                                                | •                                                                                                 |
| Opções                                                                |                                                                                                    |                                                                                                   |
| Inserir Selecionar co                                                 | unas •                                                                                                    | ▼         Filtrar por         Nome         ▼         Valor         Começa com         ▼         ● |
| Código ~                                                              | Nome -                                                                                                    | Objetive -                                                                                        |
|                                                                       |                                                                                                    | Objetivo +                                                                                        |
| 1                                                                     | ATENDIMENTO AO CIDADÃO E MELHORIA DA GESTÃO PÚBLICA                                                                         | ATENDIMENTO AO CIDADÃO E MELHORIA DA GESTÃO PÚBLICA                                               |
| 1<br>2                                                                | ATENOMENTO AO CIDADÃO E MELHORIA DA GESTÃO PÚBLICA<br>Saúde                                                                 | OUPENTO - O CIDADÃO E MELHORIA DA GESTÃO PÚBLICA                                                  |
| <ul><li>□</li><li>□</li><li>□</li><li>2</li><li>□</li><li>3</li></ul> | ATENDIMENTO AO CIDADÃO E MELHORIA DA GESTÃO PÚBLICA<br>Saúde<br>Educação                                                    | OUJETITO - O CIDADÃO E MELHORIA DA GESTÃO PÚBLICA                                                 |
| Ⅲ     1       Ⅲ     2       Ⅲ     3       Ⅲ     4                     | ATERIOMENTO AO CIDADÃO E MELHORIA DA GESTÃO PÚBLICA<br>SAÚDE<br>EDUCAÇÃO<br>PROTEÇÃO SOCIAL, SEGURANÇA ALIMENTAR E ESPORTES | OUJETITO - O CIDADÃO E MELHORIA DA GESTÃO PÚBLICA                                                 |

# Inserir Área de Resultado

Esta operação permite a inclusão da Área de Resultado. Para inserir, o usuário deve clicar no botão **Inserir** (Vide exemplo abaixo).

| Manutenção da Área de Resultado                                     | 2020 🔻                                                                                            |
|---------------------------------------------------------------------|---------------------------------------------------------------------------------------------------|
| 58-PPAG REVISÃO DESCENTRALIZADA - Exerc. Ref.: 2018 - Em Elaboração | •                                                                                                 |
| Opções                                                              |                                                                                                   |
| Inserir Selecionar colunas •                                        | ▼         Filtrar por         Nome         ▼         Valor         Começa com         ▼         O |
| Código - Nome -                                                     | Objetivo -                                                                                        |

Ao clicar no botão Inserir, a solução apresentará a interface de Cadastro da Área de Resultado, contendo o submenu de Informações Gerais, onde deverão ser preenchidos todos os campos obrigatórios para concluir o cadastro de uma Área de Resultado.

# Informações Gerais da Área de Resultado

Submenu correspondente às informações gerais da Área de Resultado.

| Cadastro da Área de Resultado                                       | 2020 🔻 |
|---------------------------------------------------------------------|--------|
| 58-PPAG REVISÃO DESCENTRALIZADA - Exerc. Ref.: 2018 - Em Elaboração |        |
| Informações Gerais                                                  |        |
| Código (Geração Automática) *                                       |        |
|                                                                     |        |
|                                                                     |        |
| Nome *                                                              |        |
| Objetivo                                                            |        |
|                                                                     |        |
|                                                                     |        |
|                                                                     |        |
|                                                                     |        |
|                                                                     |        |
| Confirmar Voltar                                                    |        |

Nesta interface serão exibidos os seguintes campos:

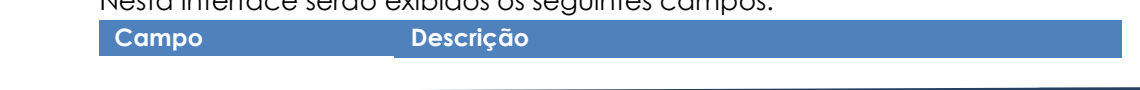

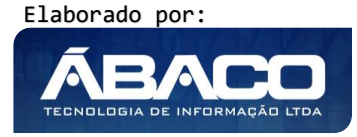

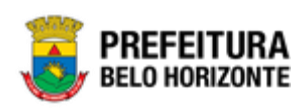

| Campo                          | De | scrição                                                   |  |  |
|--------------------------------|----|-----------------------------------------------------------|--|--|
| Código (Geração<br>Automática) | •  | campo preenchido automaticamente pela solução.            |  |  |
| Nome                           | •  | Informe o nome da Área de Resultado a ser cadastrada.     |  |  |
| Objetivo                       | •  | Informe o objetivo da Área de Resultado a ser cadastrada. |  |  |

Para efetivar a inserção do registro de Área de Resultado, o usuário deve informar os dados obrigatórios e clicar no botão **Confirmar**.

Para cancelar a inserção do registro de Área de Resultado, o usuário deve clicar no botão **Voltar**.

# Visualizar Área de Resultado

Esta operação permite visualizar os dados da Área de Resultado. Para visualizar, o usuário deve selecionar o registro desejado na tela de Consulta de Áreas de Resultado e clicar na ação de **Visualizar** (Vide exemplo abaixo).

| Manutenção da Área             | de Resultado                                                        | 2020 •                                                                                   |  |
|--------------------------------|---------------------------------------------------------------------|------------------------------------------------------------------------------------------|--|
| 58-PPAG REVISÃO DESCENT        | 58-PPAG REVISÃO DESCENTRALIZADA - Exerc. Ref.: 2018 - Em Elaboração |                                                                                          |  |
| Opções                         |                                                                     |                                                                                          |  |
| Inserir Selecionar co          | lunas *                                                             | ∀r         Filtrar por         Nome         ▼         valor         Começa com         ● |  |
| Código ~                       | Nome -                                                              | Objetivo ~                                                                               |  |
| 1                              | ATENDIMENTO AO CIDADÃO E MELHORIA DA GESTÃO PÚBLICA                 | ATENDIMENTO AO CIDADÃO E MELHORIA DA GESTÃO PÚBLICA                                      |  |
| <ul> <li>Visualizar</li> </ul> | SAÚDE                                                               |                                                                                          |  |
| 🖌 Editar                       | EDUCAÇÃO                                                            |                                                                                          |  |
| Excluir                        | PROTEÇÃO SOCIAL, SEGURANÇA ALIMENTAR E ESPORTES                     |                                                                                          |  |
| 5                              | CULTURA                                                             |                                                                                          |  |

Ao clicar na ação de Visualizar, a solução apresentará a interface de visualização do registro com os dados preenchidos e bloqueados para alteração.

#### Informações Gerais da Área de Resultado

Submenu correspondente às informações gerais da Área de Resultado.

| Cadastro da Área de Resultado                                         | 2020 • |
|-----------------------------------------------------------------------|--------|
| 58-PPAG REVISÃO DESCENTRALIZADA - Exerc. Ref.: 2018 - Em Elaboração 🔹 |        |
| Informações Gerais                                                    |        |
| Códígo (Geração Automática) *                                         |        |
| 1                                                                     |        |
| Nome *                                                                |        |
| ATENDIMENTO AO CIDADÃO E MELHORIA DA GESTÃO PÚBLICA                   |        |
| 0.bježno                                                              |        |
| ATENDIMENTO AO CIDADÃO E MELHORIA DA GESTÃO PÚBLICA                   |        |
| Voltar                                                                |        |

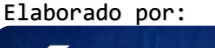

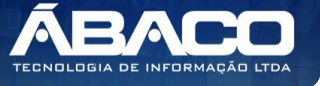

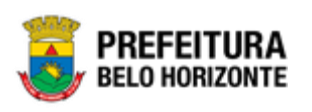

Para voltar à tela de Consulta de Áreas de Resultado, o usuário deve clicar no botão **Voltar**.

# Editar Área de Resultado

Esta operação permite editar os dados da Área de Resultado. Para editar, o usuário deve selecionar o registro desejado na tela de Consulta de Áreas de Resultado e clicar na ação de **Editar** (Vide exemplo abaixo).

| Manutenção da Área             | de Resultado                                        |                                                     | 2020 🔻 |
|--------------------------------|-----------------------------------------------------|-----------------------------------------------------|--------|
| 58-PPAG REVISÃO DESCEN         | TRALIZADA - Exerc. Ref.: 2018 - Em Elaboração       | •                                                   |        |
| Opções                         |                                                     |                                                     |        |
| Inserir Selecionar co          | olunas -                                            | ▼ Filtrar.por Nome ▼ valor Começa.com ▼             | 0      |
| Código ~                       | Nome -                                              | Objetivo -                                          |        |
|                                | ATENDIMENTO AO CIDADÃO E MELHORIA DA GESTÃO PÚBLICA | ATENDIMENTO AO CIDADÃO E MELHORIA DA GESTÃO PÚBLICA |        |
| <ul> <li>Visualizar</li> </ul> | SAÚDE                                               |                                                     |        |
| 🖍 Editar                       | EDUCAÇÃO                                            |                                                     |        |
| Excluir                        | PROTEÇÃO SOCIAL, SEGURANÇA ALIMENTAR E ESPORTES     |                                                     |        |
| 5                              | CULTURA                                             |                                                     |        |

Ao clicar na ação de Editar, a solução apresentará a interface de edição do registro com os dados preenchidos, possibilitando a alteração.

Informações Gerais da Área de Resultado

Submenu correspondente às informações gerais da Área de Resultado.

| Cadastro da Área de Resultado                                       | 2020 • |
|---------------------------------------------------------------------|--------|
| 58-PPAG REVISÃO DESCENTRALIZADA - Exerc. Ref.: 2018 - Em Elaboração |        |
| Informações Gerais                                                  |        |
| Código (Geração Automítica) *                                       |        |
| 1<br>Nome *                                                         |        |
| ATENDIMENTO AO CIDADÃO E MELHORIA DA GESTÃO PÚBLICA                 |        |
|                                                                     |        |
|                                                                     |        |
|                                                                     |        |
|                                                                     |        |
|                                                                     |        |
| Confirmer Voltar                                                    |        |

Para efetivar a edição do registro de Área de Resultado, o usuário deve clicar no botão **Confirmar**.

Para cancelar e voltar à tela de Consulta de Áreas de Resultado, o usuário deve clicar no botão **Voltar**.

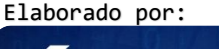

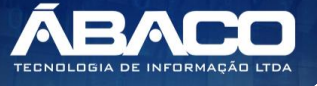

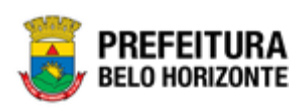

# Excluir Área de Resultado

Esta operação permite excluir uma Área de Resultado. Para excluir, o usuário deve selecionar o registro desejado na tela de Consulta de Áreas de Resultado e clicar na ação de **Excluir** (Vide exemplo abaixo).

| Manutenção da Áre              | ea de Resultado                                     | 2020 •                                              |
|--------------------------------|-----------------------------------------------------|-----------------------------------------------------|
| 58-PPAG REVISÃO DESC           | ENTRALIZADA - Exerc. Ref.: 2018 - Em Elaboração     | •                                                   |
| Opções                         |                                                     |                                                     |
| Inserir                        | r colunas 👻                                         | Ÿ+ Filtrar por Nome ▼ valor Começa com ▼ O          |
| Código ~                       | Nome -                                              | Objetivo ~                                          |
| 1                              | ATENDIMENTO AO CIDADÃO E MELHORIA DA GESTÃO PÚBLICA | ATENDIMENTO AO CIDADÃO E MELHORIA DA GESTÃO PÚBLICA |
| <ul> <li>Visualizar</li> </ul> | SAÚDE                                               |                                                     |
| 🖍 Editar                       | EDUCAÇÃO                                            |                                                     |
| Excluir                        | PROTEÇÃO SOCIAL, SEGURANÇA ALIMENTAR E ESPORTES     |                                                     |
| 5                              | CULTURA                                             |                                                     |

A solução exibirá uma mensagem, solicitando a confirmação da exclusão do registro.

| Atenção                                                                                            | ×                        |
|----------------------------------------------------------------------------------------------------|--------------------------|
| Deseja realmente realizar a exclusão desta Area de Resultado: "1-A<br>MELHORIA DA GESTÃO PÚBLICA"? | ITENDIMENTO AO CIDADÃO E |
|                                                                                                    | Sim Não                  |

Para excluir o registro de Área de Resultado, o usuário deve clicar no botão **Sim**; Para cancelar e voltar à tela de Consulta de Áreas de Resultado, o usuário deve clicar no botão **Não**.

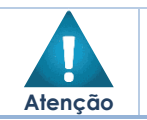

A confirmação da exclusão da Área de Resultado não pode ser desfeita.

#### Tipo de Programa

### PPA >> Tabelas Básicas da Proposta >> Classificação do Programa >> Tipo de Programa

Através desta rotina a solução apresenta recursos para a Manutenção do Tipo de Programa. Os recursos apresentados em tela permitem ao usuário optar por realizar uma **consulta**, ou uma **inserção** de um Tipo de Programa. Ao utilizar as opções de filtro para realizar uma Consulta, a solução apresentará as informações dos Tipos de Programas já cadastrados seguindo as definições que o usuário utilizou no botão "Selecionar Colunas". Para cada registro será apresentado o botão de "Ações" que permite a **visualização**, **edição** ou **exclusão** do Tipo de Programa selecionado.

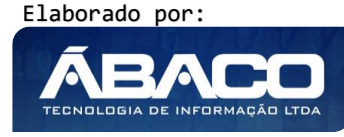

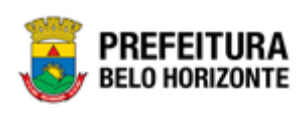

| GRPBH                               | =                    |                                                  | <b>3</b> 48:24 | 🛓 danietty.campos 🗸 |
|-------------------------------------|----------------------|--------------------------------------------------|----------------|---------------------|
| Q Procurar opção do menu            | Manutenção do Ti     | po de Programa                                   |                | 2020 🔻              |
| i≊ Tabelas Básicas da v<br>Proposta | 58-PPAG REVISÃO DESC | CENTRALIZADA - Exerc. Ref.: 2018 - Em Elaboração |                |                     |
| <ul> <li>Programa</li> </ul>        |                      |                                                  |                |                     |
| <ul> <li>Ação</li> </ul>            | Opções               |                                                  |                |                     |
| <ul> <li>Programa</li> </ul>        | Inserir Seleciona    | ar colunas +                                     | ▼              | 0                   |
| Base Estratégica                    | Código ↑             | Nome -                                           |                |                     |
| Objetivo de                         | 01                   | APOIO ADMINISTRATIVO                             |                |                     |
| Sustentável                         | 02                   | FINALÍSTICO                                      |                |                     |
| Área de Resultado                   | 03                   | GESTÃO DE POLÍTICAS PÚBLICAS                     |                |                     |
| Tipo de Programa                    | Página 1 de 1        |                                                  |                | Ant 1 Seg           |
| Classificação de<br>Governo         |                      |                                                  |                |                     |

A seguir serão apresentadas as operações para Manutenção do Tipo de Programa.

# Consultar Tipo de Programa

Permite **consultar** e **listar** dados do cadastro de Tipo de Programa. As operações de visualização, edição e exclusão para cada registro são disponibilizadas de acordo com o perfil de acesso do usuário.

| Manutenção do Tip     | bo de Programa                                  |                             | 2020 •   |
|-----------------------|-------------------------------------------------|-----------------------------|----------|
| 58-PPAG REVISÃO DESCE | ENTRALIZADA - Exerc. Ref.: 2018 - Em Elaboração | •                           |          |
| Opções                |                                                 |                             |          |
| Inserir Selecionar    | r colunas • • • • • • • • • • • • • • • • • • • | Código 🔻 valor Começa com 🔻 | 0        |
| Código ↑              | Nome ~                                          |                             |          |
| 01                    | APOIO ADMINISTRATIVO                            |                             |          |
| 02                    | FINALÍSTICO                                     |                             |          |
| 03                    | GESTÃO DE POLÍTICAS PÚBLICAS                    |                             |          |
| Página 1 de 1         |                                                 | A                           | nt 1 Seg |

# Inserir Tipo de Programa

Esta operação permite a inclusão do Tipo de Programa. Para inserir, o usuário deve clicar no botão **Inserir** (Vide exemplo abaixo).

| Manutenção do Tipo de Programa                                      | 2020 •                                                                             |
|---------------------------------------------------------------------|------------------------------------------------------------------------------------|
| 58-PPAG REVISÃO DESCENTRALIZADA - Exerc. Ref.: 2018 - Em Elaboração | •                                                                                  |
| Opções                                                              |                                                                                    |
| Inserir Selecionar colunas -                                        | ▼- Filtrar por         Código         ▼         valor         Começa com         ● |
| Código ↑ Nome ∽                                                     |                                                                                    |

Ao clicar no botão Inserir, a solução apresentará a interface de Cadastro do Tipo de Programa, contendo o submenu de Informações Gerais, onde deverão ser preenchidos todos os campos obrigatórios para concluir o cadastro de um Tipo de Programa.

Informações Gerais do Tipo de Programa

Submenu correspondente às informações gerais do Tipo de Programa.

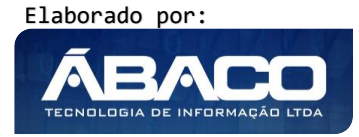

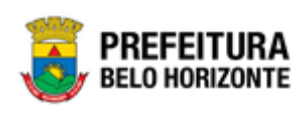

| Cadastro do Tipo de Programa                                        | 2020 🔻 |
|---------------------------------------------------------------------|--------|
| 58-PPAG REVISÃO DESCENTRALIZADA - Exerc. Ref.: 2018 - Em Elaboração |        |
| Informações Gerais                                                  |        |
| código *                                                            |        |
| Nome *                                                              |        |
| Confirmar Voltar                                                    |        |

#### Nesta interface serão exibidos os seguintes campos:

| Campo  | De | scrição  |     |        |    |      |    |          |   |     |
|--------|----|----------|-----|--------|----|------|----|----------|---|-----|
| Código |    | Informe  | 0   | código | do | Tipo | de | Programa | а | ser |
|        |    | cadastro | do. |        |    |      |    |          |   |     |
| Nome   |    | Informe  | 0   | nome   | do | Tipo | de | Programa | а | ser |
|        |    | cadastro | do. |        |    |      |    |          |   |     |
|        |    |          |     |        |    |      |    |          |   |     |

Para efetivar a inserção do registro de Tipo de Programa, o usuário deve informar os dados obrigatórios e clicar no botão **Confirmar**.

Para cancelar a inserção do registro de Tipo de Programa, o usuário deve clicar no botão **Voltar**.

## Visualizar Tipo de Programa

Esta operação permite visualizar os dados do Tipo de Programa. Para visualizar, o usuário deve selecionar o registro desejado na tela de Consulta de Tipos de Programas e clicar na ação de **Visualizar** (*Vide exemplo abaixo*).

| Manutenção do Tipo de Programa 200 |                                                                     |                                                                                           | 2020 • |
|------------------------------------|---------------------------------------------------------------------|-------------------------------------------------------------------------------------------|--------|
| 58-PPAG REVISÃO DESCE              | 58-PPAG REVISÃO DESCENTRALIZADA - Exerc. Ref.: 2018 - Em Elaboração |                                                                                           |        |
| Opções                             |                                                                     |                                                                                           |        |
| Inserir Selecionar                 | colunas *                                                           | ▼         Filtrar por         Código         ▼         valor         Começa com         ▼ | •      |
| Código ↑                           | Nome -                                                              |                                                                                           |        |
| 01                                 | APOIO ADMINISTRATIVO                                                |                                                                                           |        |
| <ul> <li>Visualizar</li> </ul>     | FINALÍSTICO                                                         |                                                                                           |        |
| 🖍 Editar                           | GESTÃO DE POLÍTICAS PÚBLICAS                                        |                                                                                           |        |
| Texcluir                           |                                                                     | Ant                                                                                       | Seg    |

Ao clicar na ação de Visualizar, a solução apresentará a interface de visualização do registro com os dados preenchidos e bloqueados para alteração.

#### Informações Gerais do Tipo de Programa

Submenu correspondente às informações gerais do Tipo de Programa.

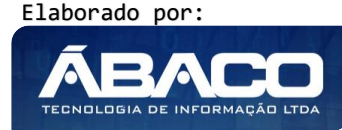

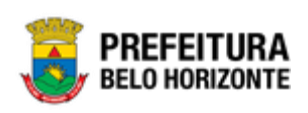

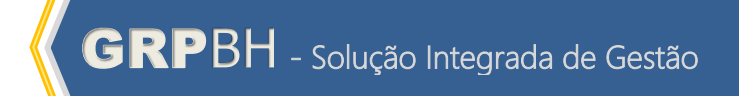

| Cadastro do Tipo de Programa                                        | 2020 🔻 |
|---------------------------------------------------------------------|--------|
| 58-PPAG REVISÃO DESCENTRALIZADA - Exerc. Ref.: 2018 - Em Elaboração |        |
| Informações Gerais                                                  |        |
| código *                                                            |        |
| 01                                                                  |        |
| Nome <sup>1</sup>                                                   |        |
| APOIO ADMINISTRATIVO                                                |        |
| Voltar                                                              |        |

Para voltar à tela de Consulta de Tipos de Programas, o usuário deve clicar no botão **Voltar**.

### Editar Tipo de Programa

Esta operação permite editar os dados do Tipo de Programa. Para editar, o usuário deve selecionar o registro desejado na tela de Consulta de Tipos de Programas e clicar na ação de **Editar** (Vide exemplo abaixo).

| Manutenção do Tipo     | o de Programa                                    | 2020 🔻    |
|------------------------|--------------------------------------------------|-----------|
| 58-PPAG REVISÃO DESCEI | NTRALIZADA - Exerc. Ref.: 2018 - Em Elaboração 🔹 |           |
| Opções                 |                                                  |           |
| Inserir Selecionar     | colunas +                                        | 0         |
| Código †               | Nome -                                           |           |
| 01                     | APOIO ADMINISTRATIVO                             |           |
| Visualizar             | FINALÍSTICO                                      |           |
| 🖍 Editar               | GESTÃO DE POLÍTICAS PÚBLICAS                     |           |
| Excluir                |                                                  | Ant 1 Seg |

Ao clicar na ação de Editar, a solução apresentará a interface de edição do registro com os dados preenchidos, possibilitando a alteração.

### Informações Gerais do Tipo de Programa

Submenu correspondente às informações gerais do Tipo de Programa.

| Cadastro do Tipo de Programa                                        | 2020 🔻 |
|---------------------------------------------------------------------|--------|
| 58-PPAG REVISÃO DESCENTRALIZADA - Exerc. Ref.: 2018 - Em Elaboração |        |
| Informações Gerais                                                  |        |
| código *                                                            |        |
| <b>D</b>                                                            |        |
| None *                                                              |        |
| APOIO ADMINISTRATIVO                                                |        |
|                                                                     |        |
| Confirmar Voltar                                                    |        |

Para efetivar a edição do registro de Tipo de Programa, o usuário deve clicar no botão **Confirmar**.

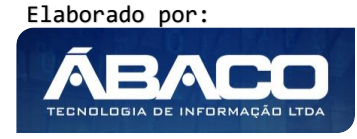

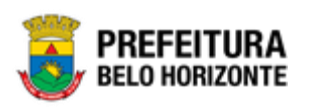

Para cancelar e voltar à tela de Consulta de Tipos de Programas, o usuário deve clicar no botão **Voltar**.

# Excluir Tipo de Programa

Esta operação permite excluir um Tipo de Programa. Para excluir, o usuário deve selecionar o registro desejado na tela de Consulta de Tipos de Programas e clicar na ação de **Excluir** (Vide exemplo abaixo).

| Manutenção do Tipo de Programa 2020 |                                                                     |                                                                                    |
|-------------------------------------|---------------------------------------------------------------------|------------------------------------------------------------------------------------|
| 58-PPAG REVISÃO DESC                | 58-PPAG REVISÃO DESCENTRALIZADA - Exerc. Ref.: 2018 - Em Elaboração |                                                                                    |
| Opções                              |                                                                     |                                                                                    |
| Inserir Seleciona                   | colunas -                                                           | ♥~ Filtrar por         Código         ▼         valor         Começa com         ● |
| Código †                            | Nome -                                                              |                                                                                    |
| 01                                  | APOIO ADMINISTRATIVO                                                |                                                                                    |
| <ul> <li>Visualizar</li> </ul>      | FINALÍSTICO                                                         |                                                                                    |
| 🖍 Editar                            | GESTÃO DE POLÍTICAS PÚBLICAS                                        |                                                                                    |
| Excluir                             |                                                                     | Ant 1 Seg                                                                          |

A solução exibirá uma mensagem, solicitando a confirmação da exclusão do registro.

| Atenção                                                                           | ×   |
|-----------------------------------------------------------------------------------|-----|
| Deseja realmente realizar a exclusão do tipo de progrma :01-APOIO ADMINISTRATIVO? |     |
| Sim                                                                               | Não |

Para excluir o registro de Tipo de Programa, o usuário deve clicar no botão **Sim**; Para cancelar e voltar à tela de Consulta de Tipos de Programas, o usuário deve clicar no botão **Não**.

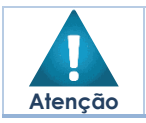

• A confirmação da exclusão do Tipo de Programa não pode ser desfeita.

#### Classificação de Governo

PPA >> Tabelas Básicas da Proposta >> Classificação do Programa >> Classificação de Governo

Através desta rotina a solução apresenta recursos para a Manutenção da Classificação de Governo. Os recursos apresentados em tela permitem ao usuário optar por realizar uma **consulta**, ou uma **inserção** de uma Classificação de Governo. Ao utilizar as opções

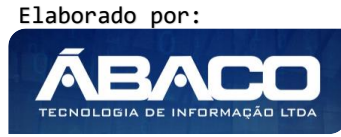

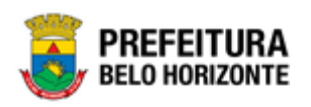

de filtro para realizar uma Consulta, a solução apresentará as informações das Classificações de Governo já cadastradas seguindo as definições que o usuário utilizou no botão "Selecionar Colunas". Para cada registro será apresentado o botão de "Ações" que permite a **visualização**, **edição** ou **exclusão** da Classificação de Governo selecionada.

| <b>GRP</b> BH                              | =                   |                                                  | <b>0</b> 26:12                                                      | danielly.campos - |
|--------------------------------------------|---------------------|--------------------------------------------------|---------------------------------------------------------------------|-------------------|
| Q Procurar opção do menu                   | Manutenção da Cl    | lassificação de Governo                          |                                                                     | 2020 🔻            |
| ?≣ Tabelas Básicas da v<br>Proposta        | 58-PPAG REVISÃO DES | CENTRALIZADA - Exerc. Ref.: 2018 - Em Elaboração | •                                                                   |                   |
| <ul> <li>Programa</li> <li>Ação</li> </ul> | Opções              |                                                  |                                                                     |                   |
| I E Classificações do ✓<br>Programa        | Inserir             | ar colunas •                                     | <b>▼</b> Filtrar por <u>Código</u> <b>▼</b> valor <u>Começa com</u> | •0                |
| Base Estratégica                           | Código †            | Nome ~                                           |                                                                     |                   |
| Objetivo de<br>Desenvolvimento             | = 1                 | ESTRATÉGICO                                      |                                                                     |                   |
| Sustentável                                | 2                   | ASSOCIADO                                        |                                                                     |                   |
| Área de Resultado                          | 3                   | TRANSFORMADOR                                    |                                                                     |                   |
| Tipo de Programa                           | Página 1 de 1       |                                                  |                                                                     | Ant 1 Seg         |
| Classificação de<br>Governo                |                     |                                                  |                                                                     |                   |

A seguir serão apresentadas as operações para Manutenção da Classificação de Governo.

# Consultar Classificação de Governo

Permite **consultar** e **listar** dados do cadastro de Classificação de Governo. As operações de visualização, edição e exclusão para cada registro são disponibilizadas de acordo com o perfil de acesso do usuário.

| Manutenção da Classificação de Governo 2020 |                                                 |                                                          |
|---------------------------------------------|-------------------------------------------------|----------------------------------------------------------|
| 58-PPAG REVISÃO DESCE                       | ENTRALIZADA - Exerc. Ref.: 2018 - Em Elaboração | •                                                        |
| Opções                                      |                                                 |                                                          |
| Inserir Selecionar                          | colunas +                                       | ▼- Filtrar por     Código     valor     Começa com     ▼ |
| Código ↑                                    | Nome -                                          |                                                          |
| Ξ 1                                         | ESTRATÉGICO                                     |                                                          |
| 2                                           | ASSOCIADO                                       |                                                          |
| -                                           |                                                 |                                                          |
| 3                                           | TRANSFORMADOR                                   |                                                          |

### Inserir Classificação de Governo

Esta operação permite a inclusão da Classificação de Governo. Para inserir, o usuário deve clicar no botão **Inserir** (Vide exemplo abaixo).

| Manutenção da Classificação de Governo                              |                                                   | 2020 🔻 |
|---------------------------------------------------------------------|---------------------------------------------------|--------|
| 58-PPAG REVISÃO DESCENTRALIZADA - Exerc. Ref.: 2018 - Em Elaboração | •                                                 |        |
| Opções                                                              |                                                   |        |
| Inserir Selecionar colunas -                                        | Ÿ≁ Filtrar por <u>Código ▼</u> valor Começa com ▼ | 0      |
| Código ↑ Nome →                                                     |                                                   |        |

Ao clicar no botão Inserir, a solução apresentará a interface de Cadastro da Classificação de Governo, contendo o submenu de Informações Gerais, onde

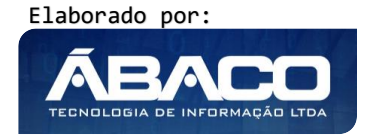

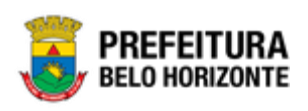

deverão ser preenchidos todos os campos obrigatórios para concluir o cadastro de uma Classificação de Governo.

# Informações Gerais da Classificação de Governo

Submenu correspondente às informações gerais da Classificação de Governo.

| Cadastro da Classificação de Governo                                  | 2020 🔻 |
|-----------------------------------------------------------------------|--------|
| 58-PPAG REVISÃO DESCENTRALIZADA - Exerc. Ref.: 2018 - Em Elaboração 🔹 |        |
| Informações Gerais                                                    |        |
| Çódigo ►                                                              |        |
| Morea e                                                               |        |
|                                                                       |        |
| Continnar Voltar                                                      |        |

Nesta interface serão exibidos os seguintes campos:

| Campo  | De | scrição                                                        |
|--------|----|----------------------------------------------------------------|
| Código | •  | Informe o código da Classificação de Governo a ser cadastrada. |
| Nome   | •  | Informe o nome da Classificação de Governo a ser cadastrada.   |
|        |    |                                                                |

Para efetivar a inserção do registro de Classificação de Governo, o usuário deve informar os dados obrigatórios e clicar no botão **Confirmar**.

Para cancelar a inserção do registro de Classificação de Governo, o usuário deve clicar no botão **Voltar**.

# Visualizar Classificação de Governo

Esta operação permite visualizar os dados da Classificação de Governo. Para visualizar, o usuário deve selecionar o registro desejado na tela de Consulta de Classificações de Governo e clicar na ação de **Visualizar** (Vide exemplo abaixo).

| Manutenção da Classificação de Governo                                |               |           |  |  |  |
|-----------------------------------------------------------------------|---------------|-----------|--|--|--|
| 58-PPAG REVISÃO DESCENTRALIZADA - Exerc. Ref.: 2018 - Em Elaboração 🔹 |               |           |  |  |  |
| Opções                                                                | Opções        |           |  |  |  |
| Insertir Selectonar columas • 🛛 🕹                                     |               |           |  |  |  |
| Código ↑                                                              | Nome -        |           |  |  |  |
| 1                                                                     | ESTRATÉGICO   |           |  |  |  |
| Visualizar                                                            | ASSOCIADO     |           |  |  |  |
| 🖍 Editar                                                              | TRANSFORMADOR |           |  |  |  |
| Excluir                                                               |               | Ant 1 Seg |  |  |  |

Ao clicar na ação de Visualizar, a solução apresentará a interface de visualização do registro com os dados preenchidos e bloqueados para alteração.

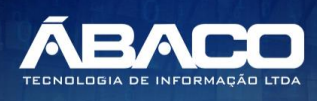

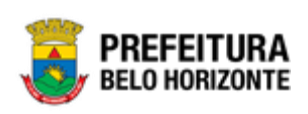

### Informações Gerais da Classificação de Governo

Submenu correspondente às informações gerais da Classificação de Governo.

| Cadastro da Classificação de Governo                                | 2020 🔻 |
|---------------------------------------------------------------------|--------|
| 58-PPAG REVISÃO DESCENTRALIZADA - Exerc. Ref.: 2018 - Em Elaboração |        |
| Informações Gerais                                                  |        |
| Código                                                              |        |
| 1                                                                   |        |
| Nome                                                                |        |
| ESTRATÉGICO                                                         |        |
| Votar                                                               |        |

Para voltar à tela de Consulta de Classificações de Governo, o usuário deve clicar no botão **Voltar**.

# Editar Classificação de Governo

Esta operação permite editar os dados da Classificação de Governo. Para editar, o usuário deve selecionar o registro desejado na tela de Consulta de Classificações de Governo e clicar na ação de **Editar** (Vide exemplo abaixo).

| Manutenção da Cla                                                                                     | Manutenção da Classificação de Governo                              |           |  |  |  |
|----------------------------------------------------------------------------------------------------|---------------------------------------------------------------------|-----------|--|--|--|
| 58-PPAG REVISÃO DESCI                                                                                 | 58-PPAG REVISÃO DESCENTRALIZADA - Exerc. Ref.: 2018 - Em Elaboração |           |  |  |  |
| Opções                                                                                                | Opções                                                              |           |  |  |  |
| Irberir     Selecionar colunas •         Y•     Filtrar por       Código     Y valor       Começa com |                                                                     |           |  |  |  |
| Código ↑                                                                                              | Nome -                                                              |           |  |  |  |
| 1                                                                                                    | ESTRATÉGICO                                                         |           |  |  |  |
| <ul> <li>Visualizar</li> </ul>                                                                        | ASSOCIADO                                                           |           |  |  |  |
| 🖍 Editar                                                                                              | TRANSFORMADOR                                                       |           |  |  |  |
| Excluir                                                                                               |                                                                     | Ant 1 Seg |  |  |  |

Ao clicar na ação de Editar, a solução apresentará a interface de edição do registro com os dados preenchidos, possibilitando a alteração.

Informações Gerais da Classificação de Governo

Submenu correspondente às informações gerais da Classificação de Governo.

| Cadastro da Classificação de Governo                                | 2 | 2020 • |
|---------------------------------------------------------------------|---|--------|
| 58-PPAG REVISÃO DESCENTRALIZADA - Exerc. Ref.: 2018 - Em Elaboração | • |        |
| Informações Gerais                                                  |   |        |
| código *                                                            |   |        |
| 1                                                                   |   | _      |
| Nome *                                                              |   |        |
| ESTRATÉGICO                                                         |   |        |
|                                                                     |   |        |
| Confirmar Voltar                                                    |   |        |

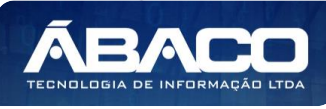

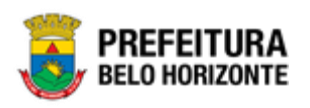

Para efetivar a edição do registro de Classificação de Governo, o usuário deve clicar no botão **Confirmar**.

Para cancelar e voltar à tela de Consulta de Classificações de Governo, o usuário deve clicar no botão **Voltar**.

# Excluir Classificação de Governo

Esta operação permite excluir uma Classificação de Governo. Para excluir, o usuário deve selecionar o registro desejado na tela de Consulta de Classificações de Governo e clicar na ação de **Excluir** (Vide exemplo abaixo).

| Manutenção da Cla                                                          | Manutenção da Classificação de Governo |           |  |  |  |
|----------------------------------------------------------------------------|----------------------------------------|-----------|--|--|--|
| 58-PPAG REVISÃO DESCENTRALIZADA - Exerc. Ref.: 2018 - Em Elaboração 🔹      |                                        |           |  |  |  |
| Opções                                                                     | Opções                                 |           |  |  |  |
| Insertr Selecionar colunas • 🛛 🖓 • Fitzrar por Código 🔻 valor Começa com 🔻 |                                        |           |  |  |  |
| Código ↑                                                                   | Nome -                                 |           |  |  |  |
| 1                                                                          | ESTRATÉGICO                            |           |  |  |  |
| <ul> <li>Visualizar</li> </ul>                                             | ASSOCIADO                              |           |  |  |  |
| 🖍 Editar                                                                   | TRANSFORMADOR                          |           |  |  |  |
| Excluir                                                                    |                                        | Ant 1 Seg |  |  |  |

A solução exibirá uma mensagem, solicitando a confirmação da exclusão do registro.

| Atenção                                                        | ×       |
|----------------------------------------------------------------|---------|
| Deseja realmente efetuar a exclusão do código "1-ESTRATÉGICO"? |         |
|                                                                | Sim Não |

Para excluir o registro de Classificação de Governo, o usuário deve clicar no botão **Sim**;

Para cancelar e voltar à tela de Consulta de Classificações de Governo, o usuário deve clicar no botão **Não**.

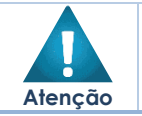

A confirmação da exclusão da Classificação de Governo não pode ser desfeita.

#### Indicador

# PPA >> Tabelas Básicas da Proposta >> Classificação do Programa >> Indicador

Através desta rotina a solução apresenta recursos para a Manutenção do Indicador do Programa. Os recursos apresentados em tela permitem ao usuário optar por realizar

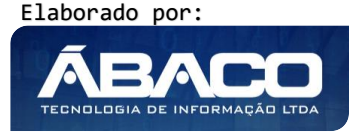

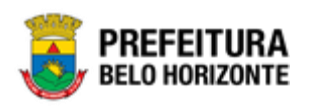

uma **consulta**, ou uma **inserção** de um Indicador. Ao utilizar as opções de filtro para realizar uma Consulta, a solução apresentará as informações dos Indicadores já cadastrados seguindo as definições que o usuário utilizou no botão "Selecionar Colunas". Para cada registro será apresentado o botão de "Ações" que permite a **visualização**, **edição** ou **exclusão** do Indicador selecionado.

| <b>GRP</b> BH                        | =                     |                                                | 11:28                                                   | 👤 danielly.campos 🗸 |
|--------------------------------------|-----------------------|------------------------------------------------|---------------------------------------------------------|---------------------|
| Q Procurar opção do menu             | Manutenção de Ind     | icador                                         |                                                         | 2020 🔻              |
| i/⊞ Tabelas Básicas da v<br>Proposta | 58-PPAG REVISÃO DESCE | NTRALIZADA - Exerc. Ref.: 2018 - Em Elaboração | •                                                       |                     |
| <ul> <li>Programa</li> </ul>         |                       |                                                |                                                         |                     |
| <ul> <li>Ação</li> </ul>             | Opções                |                                                |                                                         |                     |
| <ul> <li></li></ul>                  | Inserir Selecionar    | colunas -                                      | ▼ Filtrar por <u>Código ▼</u> valor <u>Começa com</u> ▼ | •                   |
| Base Estratégica                     | Código ~              | Nome -                                         |                                                         |                     |
| Objetivo de<br>Desenvolvimento       | 1                     | AVALIAÇÃO QUALITATIVA E QUANTITATIVA           |                                                         |                     |
| Sustentável                          | 2                     | MANUTENÇÃO DAS ATIVIDADES ADMINISTRATIVAS      |                                                         |                     |
| Área de Resultado                    | 3                     | IMPLEMENTAÇÃO DOS PROJETOS DE INCLUSÃO         |                                                         |                     |
| Tipo de Programa                     | = 4                   | EDUCAÇÃO                                       |                                                         |                     |
| Classificação de                     | 5                     | EM DESENVOLVIMENTO                             |                                                         |                     |
| Governo                              | 6                     | GESTORES DO PROGRAMA                           |                                                         |                     |
| Indicador                            | 7                     | EQUIPE DE GESTORES DE EVENTO                   |                                                         |                     |

A seguir serão apresentadas as operações para Manutenção do Indicador.

#### **Consultar Indicador**

Permite **consultar** e **listar** dados do cadastro de Indicador. As operações de visualização, edição e exclusão para cada registro são disponibilizadas de acordo com o perfil de acesso do usuário.

| Manutenção de Ind                                   | Manutenção de Indicador                                             |  |  |  |  |
|-----------------------------------------------------|---------------------------------------------------------------------|--|--|--|--|
| 58-PPAG REVISÃO DESCI                               | 58-PPAG REVISÃO DESCENTRALIZADA - Exerc. Ref.: 2018 - Em Elaboração |  |  |  |  |
| Opções                                              | Opções                                                              |  |  |  |  |
| Inserir Selecionar colunas • 🛛 🕹 Valor Começa com 🔻 |                                                                     |  |  |  |  |
| Código -                                            | Nome -                                                              |  |  |  |  |
| 1                                                   | AVALIAÇÃO QUALITATIVA E QUANTITATIVA                                |  |  |  |  |
| 2                                                   | MANUTENÇÃO DAS ATIVIDADES ADMINISTRATIVAS                           |  |  |  |  |
| 3                                                   | IMPLEMENTAÇÃO DOS PROJETOS DE INCLUSÃO                              |  |  |  |  |
| = 4                                                 | EDUCAÇÃO                                                            |  |  |  |  |

### Inserir Indicador

Esta operação permite a inclusão do Indicador. Para inserir, o usuário deve clicar no botão **Inserir** (Vide exemplo abaixo).

| Manutenção de Indicador                                             | 2020                                                                                                 | o • |
|---------------------------------------------------------------------|----------------------------------------------------------------------------------------------------|-----|
| 58-PPAG REVISÃO DESCENTRALIZADA - Exerc. Ref.: 2018 - Em Elaboração | •                                                                                                    |     |
| Opções                                                              |                                                                                                    |     |
| Inserir Selectonar columas -                                        | Y~         Filtrar por         Código         Y         valor         Começa com         Y         O |     |
| Código - Nome -                                                     |                                                                                                    |     |

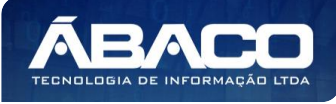

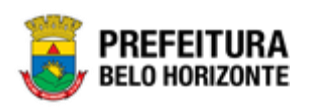

Ao clicar no botão Inserir, a solução apresentará a interface de Cadastro do Indicador, contendo o submenu de Informações Gerais, onde deverão ser preenchidos todos os campos obrigatórios para concluir o cadastro de um Indicador.

Informações Gerais do Indicador

Submenu correspondente às informações gerais do Indicador.

| Cadastro de Indicador                                               | 2020 🔻 |
|---------------------------------------------------------------------|--------|
| 58-PPAG REVISÃO DESCENTRALIZADA - Exerc. Ref.: 2018 - Em Elaboração |        |
| Informações Gerais                                                  |        |
| Cádigo                                                              |        |
|                                                                     |        |
| Nome "                                                              |        |
|                                                                     |        |
| Confirmar Voltar                                                    |        |

Nesta interface serão exibidos os seguintes campos:

| Campo  | De | scrição                                        |
|--------|----|------------------------------------------------|
| Código |    | Campo preenchido automaticamente pela solução. |
| Nome   |    | Informe o nome do Indicador a ser cadastrado.  |

Para efetivar a inserção do registro de Indicador, o usuário deve informar os dados obrigatórios e clicar no botão **Confirmar**.

Para cancelar a inserção do registro de Indicador, o usuário deve clicar no botão **Voltar**.

#### Visualizar Indicador

Esta operação permite visualizar os dados do Indicador. Para visualizar, o usuário deve selecionar o registro desejado na tela de Consulta de Indicadores e clicar na ação de **Visualizar** (Vide exemplo abaixo).

| Manutenção de Indi             | Manutenção de Indicador                                                |  |  |  |
|--------------------------------|------------------------------------------------------------------------|--|--|--|
| 58-PPAG REVISÃO DESCE          | 58-PPAG REVISÃO DESCENTRALIZADA - Exerc. Ref.: 2018 - Em Elaboração    |  |  |  |
| Opções                         |                                                                        |  |  |  |
| Inserir                        | Inserir Selecionar colunas • 🗸 Filtrar por Código • valor Começa com • |  |  |  |
| Código -                       | Nome +                                                                 |  |  |  |
| 1                              | AVALIAÇÃO QUALITATIVA E QUANTITATIVA                                   |  |  |  |
| <ul> <li>Visualizar</li> </ul> | MANUTEINÇÃO DAS ATIVIDADES ADMINISTRATIVAS                             |  |  |  |
| 🖍 Editar                       | IMPLEMENTAÇÃO DOS PROJETOS DE INCLUSÃO                                 |  |  |  |
| Excluir                        | EDUCAÇÃO                                                               |  |  |  |

Ao clicar na ação de Visualizar, a solução apresentará a interface de visualização do registro com os dados preenchidos e bloqueados para alteração.

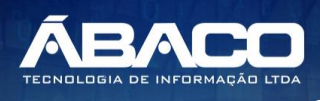

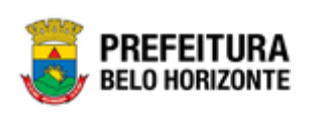

### Informações Gerais do Indicador

Submenu correspondente às informações gerais do Indicador.

| Cadastro de Indicador                                               | 2020 | • |
|---------------------------------------------------------------------|------|---|
| 58-PPAG REVISÃO DESCENTRALIZADA - Exerc. Ref.: 2018 - Em Elaboração |      |   |
| Informações Gerais                                                  |      | 1 |
| Códgo                                                               |      |   |
| 1                                                                   |      |   |
| Nome *                                                              |      |   |
| AVALIAÇÃO QUALITATIVA E QUANTITATIVA                                |      |   |
|                                                                     |      | 1 |
| Voltar                                                              |      |   |

Para voltar à tela de Consulta de Indicadores, o usuário deve clicar no botão **Voltar**.

#### Editar Indicador

Esta operação permite editar os dados do Indicador. Para editar, o usuário deve selecionar o registro desejado na tela de Consulta de Indicadores e clicar na ação de **Editar** (Vide exemplo abaixo).

| Manutenção de Indi                                                   | Manutenção de Indicador                   |   |
|----------------------------------------------------------------------|-------------------------------------------|---|
| 58-PPAG REVISÃO DESCENTRALIZADA - Exerc. Ref.: 2018 - Em Elaboração  |                                           |   |
| Opções                                                               |                                           |   |
| Inzerir Selecionar colunas ▼ Filtrar por Código ▼ valor Começa com ▼ |                                           | 0 |
| Código -                                                             | Nome +                                    |   |
| 1 AVALIAÇÃO QUALITATIVA E QUARITITATIVA                              |                                           |   |
| <ul> <li>Visualizar</li> </ul>                                       | MANUTENÇÃO DAS ATIVIDADES ADMINISTRATIVAS |   |
| 🖍 Editar                                                             | IMPLEMENTAÇÃO DOS PROJETOS DE INCLUSÃO    |   |
| Excluir                                                              | EDUCAÇÃO                                  |   |

Ao clicar na ação de Editar, a solução apresentará a interface de edição do registro com os dados preenchidos, possibilitando a alteração.

Informações Gerais do Indicador

Submenu correspondente às informações gerais do Indicador.

| Cadastro de Indicador                                               | 2020 🔻 |
|---------------------------------------------------------------------|--------|
| 58-PPAG REVISÃO DESCENTRALIZADA - Exerc. Ref.: 2018 - Em Elaboração |        |
| Informações Gerais                                                  |        |
| código                                                              |        |
| 1                                                                   |        |
| Nome *                                                              |        |
| Αναμαςίο Qualitativa ε Quantitativa                                 |        |
| Confirmar Voltar                                                    |        |

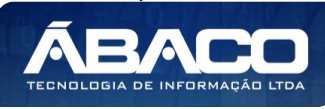

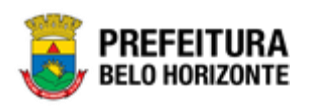

Para efetivar a edição do registro de Indicador, o usuário deve clicar no botão **Confirmar**.

Para cancelar e voltar à tela de Consulta de Indicadores, o usuário deve clicar no botão **Voltar**.

### **Excluir Indicador**

Esta operação permite excluir um Indicador. Para excluir, o usuário deve selecionar o registro desejado na tela de Consulta de Indicadores e clicar na ação de **Excluir** (Vide exemplo abaixo).

| Manutenção de Ind                                                    | Manutenção de Indicador                   |                                            | 020 🔻 |  |
|----------------------------------------------------------------------|-------------------------------------------|--------------------------------------------|-------|--|
| 58-PPAG REVISÃO DESCENTRALIZADA - Exerc. Ref.: 2018 - Em Elaboração  |                                           | •                                          |       |  |
| Opções                                                               | Opções                                    |                                            |       |  |
| Inserir Selecionar colunas • 🗸 Filtrar por Código 🔻 valor Começa com |                                           | ▼• Filtrar por Código ▼ valor Começa com ▼ | •     |  |
| Código -                                                             | Nome -                                    |                                            |       |  |
| 1                                                                    | AVALIAÇÃO QUALITATIVA E QUANTITATIVA      |                                            |       |  |
| <ul> <li>Visualizar</li> </ul>                                       | MANUTENÇÃO DAS ATIVIDADES ADMINISTRATIVAS |                                            |       |  |
| Editar                                                               | IMPLEMENTAÇÃO DOS PROJETOS DE INCLUSÃO    |                                            |       |  |
| Excluir                                                              | EDUCAÇÃO                                  |                                            |       |  |

A solução exibirá uma mensagem, solicitando a confirmação da exclusão do registro.

| Atenção                                                                                     | × |
|---------------------------------------------------------------------------------------------|---|
| Deseja realmente efetuar a exclusão do Indicador: "1-AVALIAÇÃO QUALITATIVA E QUANTITATIVA"? |   |
| Sim                                                                                         | • |

Para excluir o registro de Indicador, o usuário deve clicar no botão **Sim**; Para cancelar e voltar à tela de Consulta de Indicadores, o usuário deve clicar no botão **Não**.

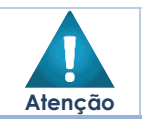

> A confirmação da exclusão do Indicador não pode ser desfeita.

# Fonte de Informação

PPA >> Tabelas Básicas da Proposta >> Classificação do Programa >> Fonte de Informação

Através desta rotina a solução apresenta recursos para a Manutenção da Fonte de Informação do Indicador. Os recursos apresentados em tela permitem ao usuário optar

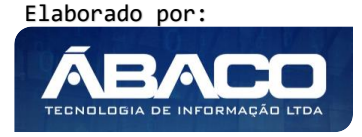

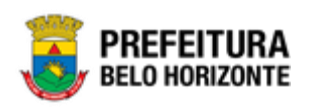

por realizar uma **consulta**, ou uma **inserção** de uma Fonte de Informação. Ao utilizar as opções de filtro para realizar uma Consulta, a solução apresentará as informações das Fontes de Informação já cadastradas seguindo as definições que o usuário utilizou no botão "Selecionar Colunas". Para cada registro será apresentado o botão de "Ações" que permite a **visualização**, **edição** ou **exclusão** da Fonte de Informação selecionada.

| <b>GRP</b> BH                                        | =                    | © 5635                                              | danielly.campos - |
|------------------------------------------------------|----------------------|-----------------------------------------------------|-------------------|
| Q Procurar opção do menu                             | Manutenção da Fon    | nte de Informação                                   | 2020 🔻            |
| i≊ Tabelas Básicas da v<br>Proposta                  | 61-PPAG APRESENTACAC | 0 30-04 - Everc. Ref.: 2021 - Execução              |                   |
| <ul> <li>Programa</li> </ul>                         |                      |                                                     |                   |
| <ul> <li>Ação</li> </ul>                             | Opções               |                                                     |                   |
| <ul> <li>I Classificações do ✓</li> <li>✓</li> </ul> | Inserir Selecionar   | r colunas • - Filtrar por Código • valor Começa com | •0                |
| Base Estratégica                                     | Código ↑             | Descrição -                                         |                   |
| Objetivo de<br>Desenvolvimento                       | 1                    | IBGE                                                |                   |
| Sustentável                                          | = 10                 | SIN/ASC/SMSA/PBH                                    |                   |
| Área de Resultado                                    | = 11                 | SETUR MG                                            |                   |
| Tipo de Programa                                     | 12                   | REVISTA EXAME                                       |                   |
| Classificação de                                     | 13                   | DETRAH//MG                                          |                   |
| Governo                                              | = 14                 | SISTEMA 8H03                                        |                   |
| Indicador                                            | = 15                 | INEP                                                |                   |
| Fonte de Informação                                  | 16                   | UO:0800 - SECRETARIA MUNICIPAL DE FAZENDA           |                   |

A seguir serão apresentadas as operações para Manutenção da Fonte de Informação.

### Consultar Fonte de Informação

Permite **consultar** e **listar** dados do cadastro de Fonte de Informação. As operações de visualização, edição e exclusão para cada registro são disponibilizadas de acordo com o perfil de acesso do usuário.

| Manutenção da For                                         | te de Informação | 2020 *                                                                                               |
|-----------------------------------------------------------|------------------|----------------------------------------------------------------------------------------------------|
| 61-PPAG APRESENTACAO 30-04 - Exerc. Ref.: 2021 - Execução |                  | •                                                                                                    |
| Opções                                                    |                  |                                                                                                    |
| Inserir                                                   | colunas -        | Y-         Filtrar por         Código         Y         valor         Começa com         Y         O |
| Código ↑                                                  | Descrição ~      |                                                                                                    |
| <b>I</b>                                                  | IBGE             |                                                                                                    |
| = 10                                                      | SINASC/SMSA/PBH  |                                                                                                    |
| = 11                                                      | SETUR MG         |                                                                                                    |
| 12                                                        | REVISTA EXAME    |                                                                                                    |

#### Inserir Fonte de Informação

Esta operação permite a inclusão da Fonte de Informação. Para inserir, o usuário deve clicar no botão **Inserir** (Vide exemplo abaixo).

| Manutenção da Fonte de Informação                         |                                            | 2020 🔻 |
|-----------------------------------------------------------|--------------------------------------------|--------|
| 61-PPAG APRESENTACAO 30-04 - Exerc. Ref.: 2021 - Execução | τ                                          |        |
| Opções                                                    |                                            |        |
| Inserir Selecionar colunas •                              | ♥+ Filtrar por Código ▼ valor Começa com ▼ | 0      |
| Código † Descrição ~                                      |                                            |        |

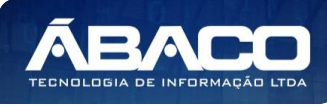

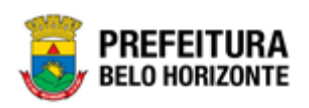

Ao clicar no botão Inserir, a solução apresentará a interface de Cadastro da Fonte de Informação, contendo o submenu de Informações Gerais, onde deverão ser preenchidos todos os campos obrigatórios para concluir o cadastro de uma Fonte de Informação.

### Informações Gerais da Fonte de Informação

Submenu correspondente às informações gerais da Fonte de Informação.

| Cadastro da Fonte de Informação                           | 2020 🔻 |
|-----------------------------------------------------------|--------|
| 61-PPAG APRESENTACAO 30-04 - Exerc. Ref.: 2021 - Execução |        |
| Informações Gerais                                        |        |
| Códgo<br>I                                                |        |
| Descrição                                                 |        |
| Confirmer Voltar                                          |        |

Nesta interface serão exibidos os seguintes campos:

| Campo     | Descrição                                                                            |
|-----------|--------------------------------------------------------------------------------------|
| Código    | <ul> <li>Informe o código da Fonte de Informação a ser<br/>cadastrada.</li> </ul>    |
| Descrição | <ul> <li>Informe a descrição da Fonte de Informação a ser<br/>cadastrada.</li> </ul> |

Para efetivar a inserção do registro de Fonte de Informação, o usuário deve informar os dados obrigatórios e clicar no botão **Confirmar**.

Para cancelar a inserção do registro de Fonte de Informação, o usuário deve clicar no botão **Voltar**.

# Visualizar Fonte de Informação

Esta operação permite visualizar os dados da Fonte de Informação. Para visualizar, o usuário deve selecionar o registro desejado na tela de Consulta de Fontes de Informação e clicar na ação de **Visualizar** (Vide exemplo abaixo).

| Manutenção da For                                         | te de Informação | 2020 •                                                                                       |
|-----------------------------------------------------------|------------------|----------------------------------------------------------------------------------------------|
| 61-PPAG APRESENTACAO 30-04 - Exerc. Ref.: 2021 - Execução |                  |                                                                                              |
| Opções                                                    |                  |                                                                                              |
| Inserir Selecionar                                        | colunas -        | ♥~ Filtrar por         Código         ▼         valor         Começa com         ▼         ● |
| Código ↑                                                  | Descrição -      |                                                                                              |
| 1                                                         | IBGE             |                                                                                              |
| <ul> <li>Visualizar</li> </ul>                            | SINASC/SMSA/PBH  |                                                                                              |
| 🖍 Editar                                                  | SETUR MG         |                                                                                              |
| Excluir                                                   | REVISTA EXAME    |                                                                                              |

Ao clicar na ação de Visualizar, a solução apresentará a interface de visualização do registro com os dados preenchidos e bloqueados para alteração.

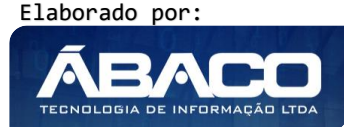

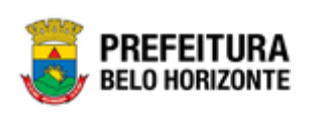

#### Informações Gerais da Fonte de Informação

Submenu correspondente às informações gerais da Fonte de Informação.

| Cadastro da Fonte de Informação                           | 2020 | • |
|-----------------------------------------------------------|------|---|
| 61-PPAG APRESENTACAO 30-04 - Exerc. Ref.: 2021 - Execução |      |   |
| Informações Gerais                                        |      |   |
| cidgo                                                     |      |   |
| 1                                                         |      |   |
| Descrição                                                 |      |   |
| IBGE                                                      |      |   |
| Voltar                                                    |      |   |

Para voltar à tela de Consulta de Fontes de Informação, o usuário deve clicar no botão **Voltar**.

### Editar Fonte de Informação

Esta operação permite editar os dados da Fonte de Informação. Para editar, o usuário deve selecionar o registro desejado na tela de Consulta de Fontes de Informação e clicar na ação de **Editar** (*Vide exemplo abaixo*).

| Manutenção da Fon              | ite de Informação                                      | 2020 🔻 |
|--------------------------------|--------------------------------------------------------|--------|
| 61-PPAG APRESENTACAO           | 0 30-04 - Exerc. Ref.: 2021 - Execução                 |        |
| Opções                         |                                                        |        |
| Inserir                        | colunas ▼<br>▼ Filtrar por Código ▼ valor Começa com ▼ | 0      |
| Código †                       | Descrição ~                                            |        |
| 1                              | IBGE                                                   |        |
| <ul> <li>Visualizar</li> </ul> | SINASC/SMSA/PBH                                        |        |
| 🖍 Editar                       | SETUR MG                                               |        |
| Excluir                        | REVISTA EXAME                                          |        |

Ao clicar na ação de Editar, a solução apresentará a interface de edição do registro com os dados preenchidos, possibilitando a alteração.

Informações Gerais da Fonte de Informação

Submenu correspondente às informações gerais da Fonte de Informação.

| Cadastro da Fonte de Informação                           | 2020 🔻 |
|-----------------------------------------------------------|--------|
| 61-PPAG APRESENTACAO 30-04 - Exerc. Ref.: 2021 - Execução |        |
| Informações Gerais                                        |        |
| código                                                    |        |
| 0                                                         |        |
| Descrição                                                 |        |
| IBGE                                                      |        |
| Confirmar Voltar                                          |        |

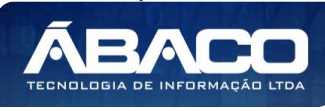

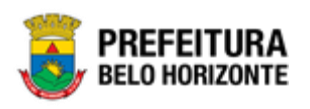

Para efetivar a edição do registro de Fonte de Informação, o usuário deve clicar no botão **Confirmar**.

Para cancelar e voltar à tela de Consulta de Fontes de Informação, o usuário deve clicar no botão **Voltar**.

### Excluir Fonte de Informação

Esta operação permite excluir uma Fonte de Informação. Para excluir, o usuário deve selecionar o registro desejado na tela de Consulta de Fontes de Informação e clicar na ação de **Excluir** (Vide exemplo abaixo).

| Manutenção da Fonte de Informação |                                                     | 2020 🔻 |
|-----------------------------------|-----------------------------------------------------|--------|
| 61-PPAG APRESENTACAC              | 0 30-04 - Exerc. Ref.: 2021 - Execução              |        |
| Opções                            |                                                     |        |
| Inserir                           | r colunas ▼ Filtrar por Código ▼ valor Começa com ▼ | 0      |
| Código †                          | Descrição -                                         |        |
| 1                                 | IBGE                                                |        |
| Visualizar                        | SINASC/SMSA/PBH                                     |        |
| Editar                            | SETUR MG                                            |        |
| Excluir                           | REVISTA EXAME                                       |        |

A solução exibirá uma mensagem, solicitando a confirmação da exclusão do registro.

| Atenção                                                   | ×       |
|-----------------------------------------------------------|---------|
| Deseja realizar a exclusão da Fonte de Informação:1-IBGE? |         |
|                                                           | Sim Não |

Para excluir o registro de Fonte de Informação, o usuário deve clicar no botão **Sim**; Para cancelar e voltar à tela de Consulta de Fontes de Informação, o usuário deve clicar no botão **Não**.

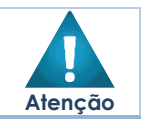

A confirmação da exclusão da Fonte de Informação não pode ser desfeita.

# Projeto Estratégico

PPA >> Tabelas Básicas da Proposta >> Classificação do Programa >> Manutenção Projeto Estratégico PPA

Através desta rotina a solução apresenta recursos para a Manutenção do Projeto Estratégico do PPA. Os recursos apresentados em tela permitem ao usuário optar por

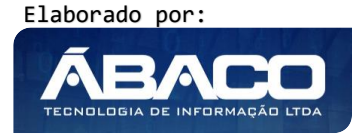

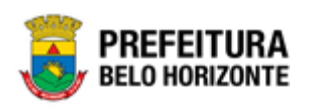

realizar uma **consulta**, ou uma **inserção** de um Projeto Estratégico. Ao utilizar as opções de filtro para realizar uma Consulta, a solução apresentará as informações dos Projetos Estratégicos já cadastrados seguindo as definições que o usuário utilizou no botão "Selecionar Colunas". Para cada registro será apresentado o botão de "Ações" que permite a **visualização**, **edição** ou **exclusão** do Projeto Estratégico selecionado.

| GRPBH                                                                                                    | =                                                         |                     | <b>44:17</b>                             | 👤 danielly.campos - |
|----------------------------------------------------------------------------------------------------|-----------------------------------------------------------|---------------------|------------------------------------------|---------------------|
| Q Procurar opção do menu                                                                                         | Manutenção do Projeto Estratégico                         |                     |                                          | 2020 🔻              |
| f⊟ Tabelas Básicas da v<br>Proposta                                                                              | 61-PPAG APRESENTACAO 30-04 - Exerc. Ref.: 2021 - Execução |                     | •                                        |                     |
| <ul> <li>&gt; Programa</li> <li>&gt; Ação</li> <li>&gt; f≣ Classificações do ✓</li> <li>&gt; Programa</li> </ul> | Opções                                                    |                     | <b>∵</b> Filtrar por <u>Código</u> valor | •0                  |
| Base Estratégica                                                                                                 | Código †                                                  | Descrição -         |                                          |                     |
| Objetivo de<br>Desenvolvimento                                                                                   | ≡ 1                                                       | PROJETO ESTRATÉGICO |                                          |                     |
| Sustentável<br>Área de Resultado                                                                                 | Página 1 de 1                                             |                     |                                          | Ant 1 Seg           |
| Tipo de Programa                                                                                                 |                                                           |                     |                                          |                     |
| Classificação de<br>Governo                                                                                      |                                                           |                     |                                          |                     |
| Indicador                                                                                                    |                                                           |                     |                                          |                     |
| Fonte de Informação                                                                                              |                                                           |                     |                                          |                     |
| Manutenção projeto<br>estratégico ppa                                                                            |                                                           |                     |                                          |                     |

A seguir serão apresentadas as operações para Manutenção do Projeto Estratégico.

# Consultar Projeto Estratégico

Permite **consultar** e **listar** dados do cadastro de Projeto Estratégico. As operações de visualização, edição e exclusão para cada registro são disponibilizadas de acordo com o perfil de acesso do usuário.

| Manutenção do Projeto Estratégico                         | 2020 •                                              |
|-----------------------------------------------------------|-----------------------------------------------------|
| 61-PPAG APRESENTACAO 30-04 - Exerc. Ref.: 2021 - Execução | τ.                                                  |
| Opções                                                    |                                                     |
| Inserir Selectionar columas •                             | ▼*     Filtrar por     Código     ▼     valor     O |
| Código 🕆                                                  | Descrição 👻                                         |
| ■ 1                                                       | PROJETO ESTRATÉGICO                                 |
| Página 1 de 1                                             | Ant 1 59g                                           |

# Inserir Projeto Estratégico

Esta operação permite a inclusão do Projeto Estratégico. Para inserir, o usuário deve clicar no botão **Inserir** (Vide exemplo abaixo).

| Manutenção do Projeto Estratégico                         |                                      | 2020 🔻    |
|-----------------------------------------------------------|--------------------------------------|-----------|
| 61-PPAG APRESENTACAO 30-04 - Exerc. Ref.: 2021 - Execução | •                                    |           |
| Opções                                                    |                                      |           |
| Inserir Selectonar colunas -                              | ▼         Filtrar por         Código | ▼ valor O |
| Código †                                                  | Descrição -                          |           |

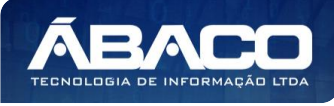
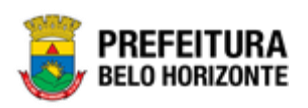

Ao clicar no botão Inserir, a solução apresentará a interface de Cadastro do Projeto Estratégico, contendo o submenu de Informações Gerais, onde deverão ser preenchidos todos os campos obrigatórios para concluir o cadastro de um Projeto Estratégico.

#### Informações Gerais do Projeto Estratégico

Submenu correspondente às informações gerais do Projeto Estratégico.

| Cadastro de Projeto Estratégico                           | 2020 🔻 |
|-----------------------------------------------------------|--------|
| 61-PPAG APRESENTACAO 30-04 - Exerc. Ref.: 2021 - Execução |        |
| Informações Gerais                                        |        |
| Código                                                    |        |
|                                                           |        |
| Descrição *                                               |        |
|                                                           | —      |
|                                                           |        |
|                                                           |        |
|                                                           |        |
| Confirmar Voltar                                          |        |

Nesta interface serão exibidos os seguintes campos:

| Campo     | De | scrição                                                      |
|-----------|----|--------------------------------------------------------------|
| Código    |    | Campo preenchido automaticamente pela solução.               |
| Descrição | •  | Informe a descrição do Projeto Estratégico a ser cadastrado. |
| Objetivo  | •  | Informe o objetivo do Projeto Estratégico a ser cadastrado.  |

Para efetivar a inserção do registro de Projeto Estratégico, o usuário deve informar os dados obrigatórios e clicar no botão **Confirmar**.

Para cancelar a inserção do registro de Projeto Estratégico, o usuário deve clicar no botão **Voltar**.

# Visualizar Projeto Estratégico

Esta operação permite visualizar os dados do Projeto Estratégico. Para visualizar, o usuário deve selecionar o registro desejado na tela de Consulta de Projetos Estratégicos e clicar na ação de **Visualizar** (Vide exemplo abaixo).

| Manutenção do Projeto Estratégio       | ico                   | 2020 •                                                                  |
|----------------------------------------|-----------------------|-------------------------------------------------------------------------|
| 61-PPAG APRESENTACAO 30-04 - Exerc. Re | Ref.: 2021 - Execução | •                                                                       |
| Opções                                 |                       |                                                                         |
| Inserir Selecionar colunas -           |                       | ▼-         Filtrar por         Código         ▼         valor         ● |
| Código 🕆                               | Descrição ~           |                                                                         |
|                                        | PROJETO ESTRATÉGICO   |                                                                         |
| Visualizar                             |                       | Ant 1 Seg                                                               |
| 🖍 Editar                               |                       |                                                                         |
| Excluir                                |                       |                                                                         |

Elaborado por:

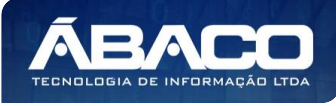

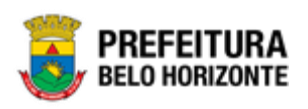

Ao clicar na ação de Visualizar, a solução apresentará a interface de visualização do registro com os dados preenchidos e bloqueados para alteração.

#### Informações Gerais do Projeto Estratégico

Submenu correspondente às informações gerais do Projeto Estratégico.

| Cadastro de Projeto Estratégico                           | 2020 🔻 |
|-----------------------------------------------------------|--------|
| 61-PPAG APRESENTACAO 30-04 - Exerc. Ref.: 2021 - Execução |        |
| Informações Gerais                                        |        |
| Código                                                    |        |
| 1                                                         |        |
| bescrição                                                 |        |
| PROJETO ESTRATÉGICO                                       |        |
| Objetivo                                                  |        |
|                                                           |        |
| Voltar                                                    |        |

Para voltar à tela de Consulta de Projetos Estratégicos, o usuário deve clicar no botão **Voltar**.

#### Editar Projeto Estratégico

Esta operação permite editar os dados do Projeto Estratégico. Para editar, o usuário deve selecionar o registro desejado na tela de Consulta de Projetos Estratégicos e clicar na ação de **Editar** (Vide exemplo abaixo).

| Manutenção do Projeto Estratégico           |                     | 2020 •                                         |
|---------------------------------------------|---------------------|------------------------------------------------|
| 61-PPAG APRESENTACAO 30-04 - Exerc. Ref.: 2 | 2021 - Execução     | •                                              |
| Opções                                      |                     |                                                |
| Inserir Selecionar colunas 👻                |                     | <b>∀</b> ≁ Filtrar por <u>Código</u> ▼ valor O |
| Código ↑                                    | Descrição ~         |                                                |
| 1                                           | PROJETO ESTRATÉGICO |                                                |
| <ul> <li>Visualizar</li> </ul>              |                     | Ant 1 Seg                                      |
| 🖍 Editar                                    |                     |                                                |
| Excluir                                     |                     |                                                |

Ao clicar na ação de Editar, a solução apresentará a interface de edição do registro com os dados preenchidos, possibilitando a alteração.

Informações Gerais do Projeto Estratégico

Submenu correspondente às informações gerais do Projeto Estratégico.

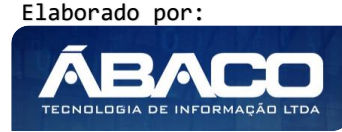

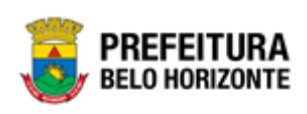

| Cadastro de Projeto Estratégico                             | 2020 🔻 |
|-------------------------------------------------------------|--------|
| 61-PPAG APRESENTACAO 30-04 - Exerc. Ref.: 2021 - Execução 🔹 |        |
| Informações Gerais                                          |        |
| Códgo                                                       |        |
| 1                                                           |        |
| Descrição *                                                 |        |
| PROJETO ESTRATÉGICO                                         |        |
| 0bjetivo                                                    |        |
|                                                             |        |
|                                                             |        |
|                                                             |        |
| Confirmar Voltar                                            |        |

Para efetivar a edição do registro de Projeto Estratégico, o usuário deve clicar no botão **Confirmar**.

Para cancelar e voltar à tela de Consulta de Projetos Estratégicos, o usuário deve clicar no botão **Voltar**.

# Excluir Projeto Estratégico

Esta operação permite excluir um Projeto Estratégico. Para excluir, o usuário deve selecionar o registro desejado na tela de Consulta de Projetos Estratégicos e clicar na ação de **Excluir** (Vide exemplo abaixo).

| Manutenção do F                             | Projeto Estratégico                      |                     |                                          | 2020 🔻    |
|---------------------------------------------|------------------------------------------|---------------------|------------------------------------------|-----------|
| 61-PPAG APRESENTA                           | CAO 30-04 - Exerc. Ref.: 2021 - Execução |                     | •                                        |           |
| Opções                                      |                                          |                     |                                          |           |
| Inserir                                     | onar colunas 🕶                           |                     | <b>▼</b> Filtrar por <u>Código</u> valor | 0         |
| Código †                                    |                                          | Descrição -         |                                          |           |
| 1                                           |                                          | PROJETO ESTRATÉGICO |                                          |           |
| <ul> <li>Visualizar</li> </ul>              |                                          |                     |                                          | Ant 1 Seg |
| <ul> <li>Editar</li> <li>Excluir</li> </ul> |                                          |                     |                                          |           |

A solução exibirá uma mensagem, solicitando a confirmação da exclusão do registro.

| Atenção                                                                                 | × |
|-----------------------------------------------------------------------------------------|---|
| Deseja realmente realizar a exclusão deste Projeto Estrategico "1-PROJETO ESTRATÉGICO"? |   |
| Sim Nå                                                                                  | • |

Para excluir o registro de Projeto Estratégico, o usuário deve clicar no botão **Sim**; Para cancelar e voltar à tela de Consulta de Projetos Estratégicos, o usuário deve clicar no botão **Não**.

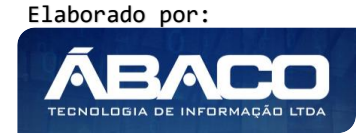

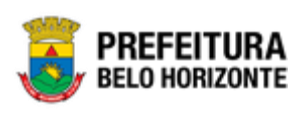

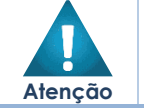

• A confirmação da exclusão do Projeto Estratégico não pode ser desfeita.

# 2.3 Copiar PPA

## PPA >> Manutenção PPA >> Copiar

Esta operação permite copiar os dados de um PPA para outro PPA. Para copiar, o usuário deve clicar no botão **Copiar** (Vide exemplo abaixo).

| Manutenção do PPA                                 |          |              |           |                                                                              | 2020 *                                  |
|---------------------------------------------------|----------|--------------|-----------|------------------------------------------------------------------------------|-----------------------------------------|
| Selecione o Plano Plurianual - PPA                |          |              |           | -                                                                            |                                         |
| Opções                                            |          |              |           |                                                                              |                                         |
| Inserir Selecionar colunas • Copiar Alterar       |          |              |           | Y→     Filtrar por     Tipo     valor       Filtrar por     Código     valor | Todos <b>v</b><br>< <b>v</b> 0 <b>0</b> |
| Código 🕈 Descrição 👻                              | Tipo 💌   | Ano Início 💌 | Ano Fim 💌 | Referência 👻 Mostrar Valores da                                              | Proposta de Origem 💌                    |
| 52 PPA ELABORAÇÃO CENTRAL                         | Proposta | 2018         | 2021      | 2020 Não                                                                     |                                         |
| 53         CENTRALIZADO EXERCÍCIO REFERÊNCIA 2020 | Proposta | 2018         | 2021      | 2020 Sim                                                                     |                                         |

Ao clicar no botão Copiar, a solução apresentará a interface de Copiar PPA, onde deverão ser preenchidos todos os campos obrigatórios para concluir a cópia de um PPA em outro PPA. O usuário deve selecionar o PPA de origem (PPA que deseja copiar as informações), e selecionar o PPA de destino (PPA que receberá as informações copiadas).

| Copiar PPA                         | 2020 •                                 |
|------------------------------------|----------------------------------------|
| Selecione o Plano Plurianual - PPA | •                                      |
|                                    |                                        |
| Origem                             | Destino                                |
| Exercício                          | Exercício                              |
| 2018                               | 2018 *                                 |
| РРА                                | PPA                                    |
| 52 - PPA ELABORAÇÃO CENTRAL        | 55 - REVISÃO DO PPAG 2021 - ELABORAÇÃO |
| Copiar                             | Zerar Valores                          |
| Todas                              | Todas T                                |
| Confirmar Voltar                   |                                        |

Nesta interface serão exibidos os seguintes campos:

| Campo     | Descrição                                                                                  |
|-----------|--------------------------------------------------------------------------------------------|
| Origem    | PPA de Origem                                                                              |
| Exercício | <ul> <li>Selecione o exercício de início do PPA que deseja copiar os<br/>dados.</li> </ul> |
| PPA       | <ul> <li>Selecione o PPA que deseja copiar os dados.</li> </ul>                            |

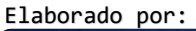

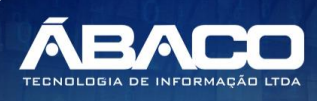

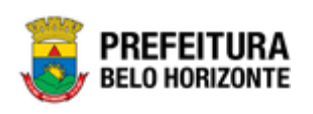

| Campo         | Descrição                                                                                                    |
|---------------|----------------------------------------------------------------------------------------------------|
| Destino       | PPA de Destino                                                                                                    |
| Exercício     | <ul> <li>Selecione o exercício de início do PPA que deverá receber os<br/>dados copiados.</li> </ul>                                                                                                    |
| PPA           | Selecione o PPA que deverá receber os dados copiados.                                                                                                    |
| Copiar        | <ul> <li>Indique se a solução deve copiar do PPA de origem somente os<br/>dados da Despesa ou somente dados da Receita, ou todos os<br/>dados.</li> </ul>                                                                |
| Zerar Valores | <ul> <li>Indique se a solução deve zerar (limpar) no PPA de destino somente<br/>os dados da Despesa, ou somente da Receita, ou deve zerar todos<br/>os dados, ou deve manter (não zerar) os dados existentes.</li> </ul> |

Para efetivar a cópia do PPA de Origem para o PPA de destino, o usuário deve informar os dados obrigatórios e clicar no botão **Confirmar**. Para cancelar a cópia, o usuário deve clicar no botão **Voltar**.

# 2.4 Manutenção PPA

## PPA >> Manutenção PPA

O menu "Manutenção PPA" contempla as funcionalidades para o cadastro, manutenção, elaboração e execução do **Plano Plurianual (PPA)** na plataforma GRP BH.

| <b>GRP</b> BH                                 |                                      | danielly.campos 🗸 |
|-----------------------------------------------|--------------------------------------|-------------------|
| Q Procurar opção do menu                      | Início                               | 2020 •            |
| 😤 Principal                                   | Selecione o Plano Plurianual - PPA T |                   |
|                                               |                                      |                   |
| ≇ Tabelas Básicas da<br>Proposta              | - <u></u>                            |                   |
| ž≣ Manutenção PPA 🛛 👻                         | рра                                  |                   |
| Plano Plurianual                              |                                      |                   |
| <ul> <li>E Descentralização do PPA</li> </ul> |                                      |                   |
| E Demonstrativos do Livro >                   |                                      |                   |
|                                               |                                      |                   |
|                                               |                                      |                   |
|                                               |                                      |                   |

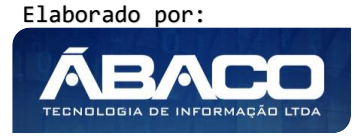

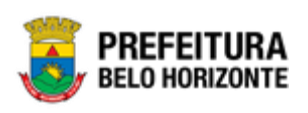

|   | Nota    | <ul> <li>O Plano Plurianual (PPA) ou Plano Plurianual de Ação Governamental (PPAG) e um instrumento legal normatizador do planejamento de médio prazo da esfera pública, que explica diretrizes, objetivos, programas, ações e metas a serem atingidas, definindo quantitativamente recursos necessários para sua implementação.</li> <li>É por meio desse instrumento que se norteiam quais são os investimentos prioritários para os projetos de desenvolvimento da cidade no período de quatro anos.</li> </ul> |
|---|---------|----------------------------------------------------------------------------------------------------|
| 1 |         |                                                                                                    |
|   | Atenção | <ul> <li>O usuário deverá selecionar o Exercício do PPA no canto superior direito da tela<br/>para vincular as parametrizações e cadastros das tabelas de orçamento ao<br/>exercício referenciado.</li> </ul>                                                                                                    |

A seguir serão detalhadas as funcionalidades do menu "Manutenção PPA".

. .....

# Plano Plurianual

#### PPA >> Manutenção PPA >> Plano Plurianual

Através desta rotina a solução apresenta recursos para a Manutenção do Plano Plurianual (PPA) do município. Os recursos apresentados em tela permitem ao usuário optar por realizar uma **consulta**, ou uma **inserção**, ou uma **cópia** ou uma **alteração** de um PPA. Ao utilizar as opções de filtro para realizar uma Consulta, a solução apresentará as informações dos Planos Plurianuais já cadastrados seguindo as definições que o usuário utilizou no botão "Selecionar Colunas". Para cada registro será apresentado o botão de "Ações" que permite a **visualização**, **edição**, **exclusão**, **atribuição de receitas**, **atribuição de despesas**, **consolidação de proposta**, **recontabilização** ou **impressão** do PPA selecionado.

| GRPBH                                | =                         |                                  |                  |              |                    |                 |                    | 👤 danielly.campos 🗸  |
|--------------------------------------|---------------------------|----------------------------------|------------------|--------------|--------------------|-----------------|--------------------|----------------------|
| Q Procurar opção do menu             | Manutenção do PPA         |                                  |                  |              |                    |                 |                    | 2020 •               |
| R Principal                          | Celecione o Plano Plurian | al - DDA                         |                  |              |                    |                 | •                  |                      |
|                                      |                           | at - FFA                         |                  |              |                    |                 |                    |                      |
| Cartanana Pásissa da                 | Opções                    |                                  |                  |              |                    |                 |                    |                      |
| Proposta                             | Inserir Selecionar co     | olunas 🕶 Copiar                  | Alterar          |              | <b>▼</b> - Filtrar | por <b>Tipo</b> | valor Todos        | •                    |
| ¥≣ Manutenção PPA                    |                           |                                  |                  |              | Filtrar            | por Código      | ▼ valor < ▼        | 0 0                  |
| <ul> <li>Plano Plurianual</li> </ul> |                           |                                  |                  |              |                    |                 |                    |                      |
| > # Descentralização do >            | Código 🕆 Desc             | rição 👻                          | Tipo 👻           | Ano Início 👻 | Ano Fim 👻 Ret      | ferência 👻      | Mostrar Valores da | Proposta de Origem 👻 |
| PPA                                  | 52 PPA E                  | LABORAÇÃO CENTRAL                | Proposta         | 2018         | 2021               | 2020            | Não                |                      |
| E Demonstrativos do Livro            | 53 CENT                   | RALIZADO EXERCÍCIO<br>ÊNCIA 2020 | Proposta         | 2018         | 2021               | 2020            | Sim                |                      |
|                                      | 55 REVIS<br>ELABO         | ÃO DO PPAG 2021 -<br>DRAÇÃO      | Proposta         | 2018         | 2021               | 2021            | Sim                |                      |
|                                      | 56 REVIS<br>CORR          | ÃO PPAG 2021 -<br>EÇÕES          | Proposta         | 2018         | 2021               | 2021            | Sim                |                      |
|                                      | 57 PPAG<br>CENT           | REVISÃO 2021 -<br>RALIZADA       | Proposta         | 2018         | 2021               | 2021            | Não                |                      |
|                                      | 58 PPAG<br>DESCE          | REVISÃO<br>INTRALIZADA           | Em<br>Elaboração | 2018         | 2021               | 2021            | Sim                |                      |

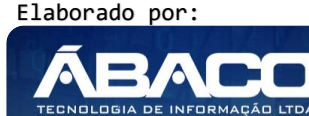

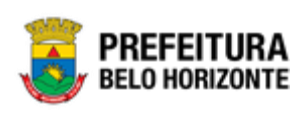

| - Č<br>Dica | <ul> <li>O tipo do PPA pode ser indicado na plataforma GRP BH da seguinte forma:</li> <li>Em Elaboração: indica que o PPA ainda está em fase de elaboração.</li> <li>Proposta: indica que o PPA está aguardando aprovação para ser executado.</li> <li>Execução: indica que o PPA foi aprovado e pode ser executado.</li> </ul> |
|-------------|----------------------------------------------------------------------------------------------------|
|             | <ul> <li>Finalizado: indica que a execução do PPA foi finalizada.</li> </ul>                                                                                                    |

A seguir serão apresentadas as operações para Manutenção do PPA.

#### **Consultar PPA**

Permite **consultar** e **listar** dados do cadastro de PPA. As operações de visualização, edição, exclusão, atribuição de receitas, atribuição de despesas, consolidação de proposta, recontabilização e impressão para cada registro são disponibilizadas de acordo com o perfil de acesso do usuário.

| Nanutenção     | do                  | PPA                                                                                                    |                                |                                      |                                   |                                                                              |                                 |              |            | 2020     |
|----------------|---------------------|----------------------------------------------------------------------------------------------------|--------------------------------|--------------------------------------|-----------------------------------|------------------------------------------------------------------------------|---------------------------------|--------------|------------|----------|
| elecione o Pla | no Pl               | urianual - PPA                                                                                                    |                                |                                      |                                   |                                                                              |                                 | •            |            |          |
| Opções         |                     |                                                                                                    |                                |                                      |                                   |                                                                              |                                 |              |            |          |
| Inserir        | ieleci              | onar colunas 🕶 🛛 Copiar                                                                                                    | Alterar                        | ]                                    | <b>▼</b> - Fil                    | ltrar por Tipo                                                               | valor                           | Todos        | •          |          |
|                |                     |                                                                                                    |                                |                                      | Fil                               | trar por Código                                                              | <ul> <li>valor</li> </ul>       |              |            | 0 0      |
|                |                     |                                                                                                    |                                |                                      |                                   |                                                                              |                                 |              |            |          |
| Código         | Ť                   | Descrição 👻                                                                                                    | Tipo –                         | Ano Início 👻                         | Ano Fim 👻                         | Referência -                                                                 | Mostrar V                       | alores da Pr | roposta de | Origem - |
| Código         | ↑<br>52             | Descrição –<br>PPA ELABORAÇÃO CENTRAL                                                                                      | <b>Tipo</b> –<br>Proposta      | Ano Início 👻<br>2018                 | Ano Fim -                         | Referência -<br>2020                                                         | Mostrar V                       | alores da Pr | roposta de | Origem - |
| Código         | ↑<br>52<br>53       | Descrição -<br>PPA ELABORAÇÃO CENTRAL<br>CENTRALIZADO EXERCÍCIO<br>REFERÊNCIA 2020                                         | Tipo –<br>Proposta<br>Proposta | Ano Início -<br>2018<br>2018         | Ano Fim -<br>2021<br>2021         | Referência -<br>2020                                                         | Mostrar V<br>Não<br>Sim         | alores da Pr | roposta de | Origem 👻 |
| Código         | ↑<br>52<br>53<br>55 | Descrição -<br>PPA ELABORAÇÃO CENTRAL<br>CENTRALIZADO EXERCÍCIO<br>REFERÊNCIA 2020<br>REVISÃO DO PPAG 2021 -<br>ELABORAÇÃO | Tipo 🔹<br>Proposta<br>Proposta | Ano Início -<br>2018<br>2018<br>2018 | Ano Fim -<br>2021<br>2021<br>2021 | Referência         -           2020         2020           2021         2021 | Mostrar V.<br>Não<br>Sim<br>Sim | alores da Pr | roposta de | Origem - |

# **Inserir PPA**

Esta operação permite a inclusão do PPA. Para inserir, o usuário deve clicar no botão **Inserir** (Vide exemplo abaixo).

| Manutenção do PPA                           | 2020                                                             |
|---------------------------------------------|------------------------------------------------------------------|
| Selecione o Plano Plurianual - PPA          | •                                                                |
| Opções                                      |                                                                  |
| Inserir Selecionar colunas 🗸 Copiar Alterar | ▼         Filtrar por Tipo         valor         Todos         ▼ |
|                                             | Filtrar por Código 🔹 valor < 🔹 0 🛇                               |
| Código ↑ Descrição - Tipo - Ano Início -    | Ano Fim 👻 Referência 👻 Mostrar Valores da Proposta de Origem 👻   |

Elaborado por:

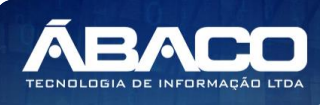

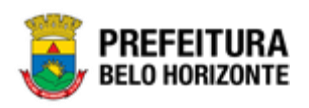

Ao clicar no botão Inserir, a solução apresentará a interface de Cadastro do PPA, contendo o submenu de Informações Gerais, onde deverão ser preenchidos todos os campos obrigatórios para concluir o cadastro de um PPA.

## Informações Gerais do PPA

Submenu correspondente às informações gerais do PPA.

| Cadastro do PPA                     | 2020 *                                                                                                    |
|-------------------------------------|----------------------------------------------------------------------------------------------------|
| Selecione o Plano Plurianual - PPA  | •                                                                                                    |
| Informações Gerais                  |                                                                                                    |
| Código *                            |                                                                                                    |
| 0                                   | þescrição                                                                                                    |
|                                     | Data                                                                                                    |
| Número da Lei Ano Q                 | 11                                                                                                    |
| Tipo                                |                                                                                                    |
| Proposta                            | •                                                                                                    |
|                                     | Ano Fim                                                                                                    |
| Ano Início                          | 0                                                                                                    |
| Controla Limite Orçamentário do PPA | Controle de Orçamento                                                                                                    |
| Sim ·                               | Percentual do Lançamento das Receitas do PPA •                                                                                                    |
| Orçamento Por                       | Despesa Transfer i no transfer i no transfer |
|                                     | Categoria Economica                                                                                                    |
| Data de Início                      | Finalização 💼                                                                                                    |
| Descentralizado                     | Mostrar Valores da Proposta de Origem                                                                                                    |
| Não                                 | Sim                                                                                                    |
|                                     | Integração da LOA                                                                                                    |
| Exercício de Referência *           | Não                                                                                                    |
| Confirmar                           |                                                                                                    |

Nesta interface serão exibidos os seguintes campos:

| Campo               | Descrição                                                                       |
|---------------------|---------------------------------------------------------------------------------|
| Código              | <ul> <li>Campo preenchido automaticamente pela solução.</li> </ul>              |
| Descrição           | <ul> <li>Informe a descrição do PPA a ser cadastrado.</li> </ul>                |
| Número da Lei / Ano | <ul> <li>Informe a legislação que se aplica ao PPA a ser cadastrado.</li> </ul> |
|                     | Caso seja necessário, utilize a lupa.                                           |
| Data                | <ul> <li>Campo preenchido automaticamente pela solução.</li> </ul>              |
|                     | Corresponde a data da legislação informada/selecionada.                         |
| Тіро                | <ul> <li>Selecione o tipo do PPA a ser cadastrado.</li> </ul>                   |
| Ano Início          | <ul> <li>Informe o ano inicial da execução do PPA a ser cadastrado.</li> </ul>  |
| Ano Fim             | <ul> <li>Informe o ano final da execução do PPA a ser cadastrado.</li> </ul>    |
| Controle Limite     | <ul> <li>Indique se limite orçamentário deve ou não ser aplicado ao</li> </ul>  |
| Orçamentário do PPA | PPA a ser cadastrado.                                                           |
| Controle de         | Caso o limite orçamentário seja aplicado, selecione o controle                  |
| Orçamento           | de orçamento a ser aplicado ao PPA a ser cadastrado.                            |
| Orçamento Por       | <ul> <li>Selecione por qual tipo de unidade o orçamento do PPA a ser</li> </ul> |
|                     | cadastrado deve ser executado.                                                  |
| Despesa             | <ul> <li>Selecione a Despesa do PPA a ser cadastrado.</li> </ul>                |
| Data de Início      | <ul> <li>Informe a data inicial da execução do PPA a ser cadastrado.</li> </ul> |
|                     |                                                                                 |

Elaborado por:

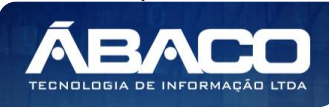

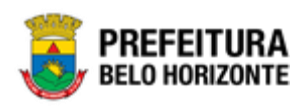

| Campo               | Descrição                                                                                                    |
|---------------------|----------------------------------------------------------------------------------------------------|
| Data de Finalização | <ul> <li>Informe o ano final da execução do PPA a ser cadastrado.</li> </ul>                                                                                                    |
| Descentralizado     | <ul> <li>Informe se o PPA a ser cadastrado é descentralizado ou não.</li> </ul>                                                                                                    |
| Mostrar Valores da  | <ul> <li>Indique se o PPA a ser cadastrado deve mostrar ou não os</li> </ul>                                                                                                    |
| Proposta de Origem  | valores da proposta de origem.                                                                                                    |
| Exercício de        | <ul> <li>Informe o exercício de referência do PPA a ser cadastrado.</li> </ul>                                                                                                    |
| Referência          |                                                                                                    |
| Integração da LOA   | Indique se o PPA a ser cadastrado deve ou não fazer<br>integração com a LOA. * Caso este campo esteja com o valor<br>"SIM", ao registrar metas financeiras para a fase do PPA, a<br>solução irá gerar automaticamente uma fase da proposta da<br>LOA. Essa proposta será uma cópia idêntica dos dados da Fase<br>do PPA. |

Para efetivar a inserção do registro de PPA, o usuário deve informar os dados obrigatórios e clicar no botão **Confirmar**.

Para cancelar a inserção do registro de PPA, o usuário deve clicar no botão Voltar.

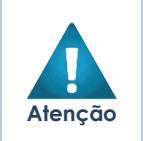

Caso o campo "Integração da LOA", seja preenchido com o valor "**Não**" para uma das fases do PPA cadastradas, a solução não irá gerar uma proposta da LOA, e dessa forma, não será possível emitir os demonstrativos da LOA para essa fase.

# **Visualizar PPA**

Esta operação permite visualizar os dados do PPA. Para visualizar, o usuário deve selecionar o registro desejado na tela de Consulta de PPAs e clicar na ação de **Visualizar** (Vide exemplo abaixo).

| Manute                    | Manutenção do PPA                 |                                  |               |              |           |                                       |               |                |              |           | 202 | 20 • |
|---------------------------|-----------------------------------|----------------------------------|---------------|--------------|-----------|---------------------------------------|---------------|----------------|--------------|-----------|-----|------|
| Selecione                 | elecione o Plano Plurianual - PPA |                                  |               |              |           |                                       |               |                |              |           |     |      |
| Opções                    |                                   |                                  |               |              |           |                                       |               |                |              |           |     |      |
| Inserir                   | r Selecionar coluna               | as 🕶 Copiar Alterar              |               |              |           | <b>▼</b> Filtrar por 1<br>Filtrar por | ïpo<br>Código | valor<br>valor | Todos<br>< ▼ | •         | 0 0 | >    |
|                           | Código † Descri                   | ção –                            | Tipo -        | Ano Início 👻 | Ano Fim 👻 | Referência -                          | Mostrar       | Valores da     | Proposta o   | le Origem | -   |      |
|                           | 52 PPA EL                         | ABORAÇÃO CENTRAL                 | Proposta      | 2018         | 2021      | 2020                                  | Não           |                |              |           |     |      |
| <ul> <li>Visua</li> </ul> | ılizar                            | LIZADO EXERCÍCIO REFERÊNCIA 2020 | Proposta      | 2018         | 2021      | 2020                                  | Sim           |                |              |           |     |      |
| 🖍 Edita                   | ir.                               | D DO PPAG 2021 - ELABORAÇÃO      | Proposta      | 2018         | 2021      | 2021                                  | Sim           |                |              |           |     |      |
| Exclu                     | nir<br>                           | D PPAG 2021 - CORREÇÕES          | Proposta      | 2018         | 2021      | 2021                                  | Sim           |                |              |           |     |      |
| Despe                     | esas                              | EVISÃO 2021 - CENTRALIZADA       | Proposta      | 2018         | 2021      | 2021                                  | Não           |                |              |           |     |      |
| - Conso                   | olidação de Proposta              | EVISÃO DESCENTRALIZADA           | Em Elaboração | 2018         | 2021      | 2021                                  | Sim           |                |              |           |     |      |
| Record                    | ntabilizar                        | EVISÃO 2021 - CENTRALIZADA       | Finalizado    | 2018         | 2021      | 2021                                  | Sim           |                |              |           |     |      |
| 🔒 Impri                   | imir                              | 2 PPA 2021                       | Proposta      | 2018         | 2021      | 2021                                  | Sim           |                |              |           |     |      |

Ao clicar na ação de Visualizar, a solução apresentará a interface de visualização do registro com os dados preenchidos e bloqueados para alteração.

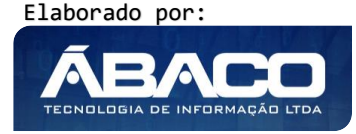

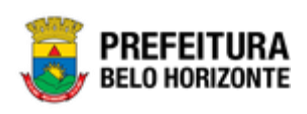

# Informações Gerais do PPA

Submenu correspondente às informações gerais do PPA.

| Cadastro do PPA                     | 2020 •                                |
|-------------------------------------|---------------------------------------|
| Selecione o Plano Plurianual - PPA  | •                                     |
| Informações Gerais                  |                                       |
| Código *                            | Descrição                             |
| 52                                  | PPA ELABORAÇÃO CENTRAL                |
| Número da Lei Ano                   | Data                                  |
| 0                                   | 11                                    |
| Tipo                                |                                       |
| Proposta                            |                                       |
| Ano Início                          | Ano Fim                               |
| 2018                                | 2021                                  |
| Controla Limite Orçamentário do PPA |                                       |
| Não                                 |                                       |
| Orçamento Por                       | Despesa                               |
| Unidade Orçamentária                | Desdobramento                         |
| Data de Início                      | Finalização                           |
| 14/04/2020                          | 28/04/2020                            |
| Descentralizado                     | Mostrar Valores da Proposta de Origem |
| Não                                 | Não                                   |
| Exercício de Referência *           | Integração da LOA                     |
| 2020                                | Sim                                   |
|                                     |                                       |
| Voltar                              |                                       |

Para voltar à tela de Consulta de PPAs, o usuário deve clicar no botão Voltar.

## **Editar PPA**

Esta operação permite editar os dados do PPA. Para editar, o usuário deve selecionar o registro desejado na tela de Consulta de PPAs e clicar na ação de **Editar** (*Vide exemplo abaixo*).

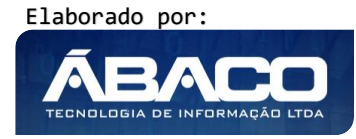

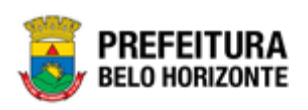

| Manutenção do PPA              |                                  |               |              |           |                                         |               |                  |              |           | 2 | 020 |
|--------------------------------|----------------------------------|---------------|--------------|-----------|-----------------------------------------|---------------|------------------|--------------|-----------|---|-----|
| 60-REVISÃO PPA 2021 - Exerc    | . Ref.: 2021 - Execução          |               |              |           |                                         |               | •                |              |           |   |     |
| Opções                         |                                  |               |              |           |                                         |               |                  |              |           |   |     |
| Inserir Selecionar colun       | as • Copiar Alterar              |               |              |           | <b>▼</b> - Filtrar por T<br>Filtrar por | ïpo<br>Código | valor<br>• valor | Todos<br>< V | •         | 0 | •   |
| Código † Descr                 | ição –                           | Tipo -        | Ano Início 👻 | Ano Fim 👻 | Referência -                            | Mostrar       | Valores da       | Proposta     | de Origem | ÷ |     |
| 52 PPA EL                      | ABORAÇÃO CENTRAL                 | Proposta      | 2018         | 2021      | 2020                                    | Não           |                  |              |           |   |     |
| <ul> <li>Visualizar</li> </ul> | LIZADO EXERCÍCIO REFERÊNCIA 2020 | Proposta      | 2018         | 2021      | 2020                                    | Sim           |                  |              |           |   |     |
| 🖍 Editar                       | DO PPAG 2021 - ELABORAÇÃO        | Proposta      | 2018         | 2021      | 2021                                    | Sim           |                  |              |           |   |     |
| Excluir                        | D PPAG 2021 - CORREÇÕES          | Proposta      | 2018         | 2021      | 2021                                    | Sim           |                  |              |           |   |     |
| Receitas                       | EVISÃO 2021 - CENTRALIZADA       | Proposta      | 2018         | 2021      | 2021                                    | Não           |                  |              |           |   |     |
| Consolidação de Proposta       | EVISÃO DESCENTRALIZADA           | Em Elaboração | 2018         | 2021      | 2018                                    | Sim           |                  |              |           |   |     |
| Recontabilizar                 | EVISÃO 2021 - CENTRALIZADA       | Finalizado    | 2018         | 2021      | 2021                                    | Sim           |                  |              |           |   |     |
| 🖶 Imprimir                     | 0 PPA 2021                       | Execução      | 2018         | 2021      | 2021                                    | Sim           |                  |              |           |   |     |

Ao clicar na ação de Editar, a solução apresentará a interface de edição do registro com os dados preenchidos, possibilitando a alteração.

# Informações Gerais do PPA

Submenu correspondente às informações gerais do PPA.

| 60-REVISÃO PPA 2021 - Exerc. Ref.: 2021 - Execução |   | •                                     |
|----------------------------------------------------|---|---------------------------------------|
| Informações Gerais                                 |   |                                       |
| Código *                                           |   | Descrição                             |
| 52                                                 |   | PPA ELABORAÇÃO CENTRAL                |
|                                                    |   | Data                                  |
| Número da Lei Ano Q                                |   | 11                                    |
| Tipo                                               |   |                                       |
| Proposta                                           |   |                                       |
| Ano Início                                         |   | Ano Fim                               |
| 2018                                               |   | 2021                                  |
| Controla Limite Orçamentário do PPA                |   |                                       |
| Não                                                | • |                                       |
| Orçamento Por                                      |   | Despesa                               |
| Unidade Orçamentária                               | • | Desdobramento                         |
| Data de Início                                     |   | Finalização                           |
| 14/04/2020                                         |   | 28/04/2020                            |
| Descentralizado                                    |   | Mostrar Valores da Proposta de Origem |
| Não                                                | • | Não                                   |
| Exercício de Referência *                          |   | Integração da LOA                     |
| 2020                                               |   | Sim                                   |
|                                                    |   |                                       |

Para efetivar a edição do registro de PPA, o usuário deve clicar no botão Confirmar.

Elaborado por:

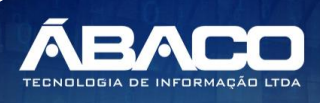

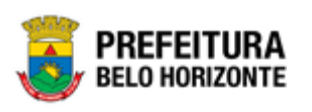

Para cancelar e voltar à tela de Consulta de PPAs, o usuário deve clicar no botão Voltar.

### **Excluir PPA**

Esta operação permite excluir um PPA. Para excluir, o usuário deve selecionar o registro desejado na tela de Consulta de PPAs e clicar na ação de **Excluir** (*Vide exemplo abaixo*).

| Manutenção do PPA              |                                  |               |              |           |                                        |                |                |              |           |   | 2020 | • |
|--------------------------------|----------------------------------|---------------|--------------|-----------|----------------------------------------|----------------|----------------|--------------|-----------|---|------|---|
| 60-REVISÃO PPA 2021 - Exerc    | . Ref.: 2021 - Execução          |               |              |           |                                        |                | •              |              |           |   |      |   |
| Opções                         |                                  |               |              |           |                                        |                |                |              |           |   |      |   |
| Inserir Selecionar colur       | nas • Copiar Alterar             |               |              |           | <b>▼-</b> Filtrar por T<br>Filtrar por | 'ipo<br>Código | valor<br>Valor | Todos<br>< T | •         | 0 | 0    |   |
| Código 🕆 Descr                 | ição 👻                           | Tipo -        | Ano Início 👻 | Ano Fim 👻 | Referência -                           | Mostrar        | Valores da     | Proposta     | de Origem | ÷ |      |   |
| 52 PPA E                       | LABORAÇÃO CENTRAL                | Proposta      | 2018         | 2021      | 2020                                   | Não            |                |              |           |   |      |   |
| <ul> <li>Visualizar</li> </ul> | LIZADO EXERCÍCIO REFERÊNCIA 2020 | Proposta      | 2018         | 2021      | 2020                                   | Sim            |                |              |           |   |      |   |
| 🖍 Editar                       | D DO PPAG 2021 - ELABORAÇÃO      | Proposta      | 2018         | 2021      | 2021                                   | Sim            |                |              |           |   |      |   |
| Excluir                        | PPAG 2021 - CORREÇÕES            | Proposta      | 2018         | 2021      | 2021                                   | Sim            |                |              |           |   |      |   |
| Receitas                       | EVISÃO 2021 - CENTRALIZADA       | Proposta      | 2018         | 2021      | 2021                                   | Não            |                |              |           |   |      |   |
| Consolidação de Proposta       | EVISÃO DESCENTRALIZADA           | Em Elaboração | 2018         | 2021      | 2018                                   | Sim            |                |              |           |   |      |   |
| Recontabilizar                 | EVISÃO 2021 - CENTRALIZADA       | Finalizado    | 2018         | 2021      | 2021                                   | Sim            |                |              |           |   |      |   |
| 🖶 Imprimir                     | D PPA 2021                       | Execução      | 2018         | 2021      | 2021                                   | Sim            |                |              |           |   |      |   |

A solução exibirá uma mensagem, solicitando a confirmação da exclusão do registro.

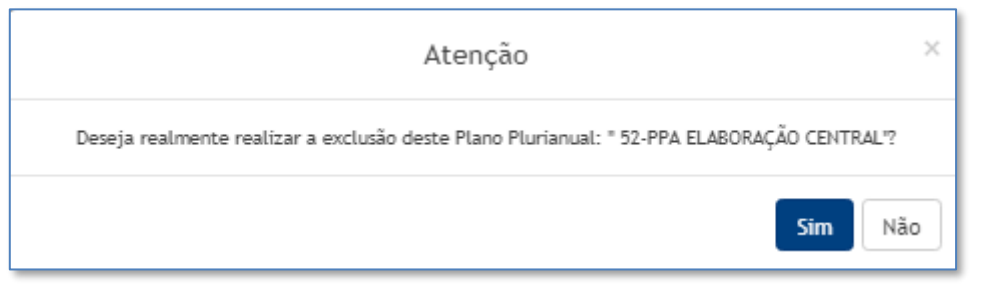

Para excluir o registro de PPA, o usuário deve clicar no botão **Sim**; Para cancelar e voltar à tela de Consulta de PPAs, o usuário deve clicar no botão **Não**.

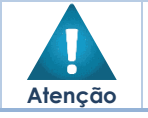

• A confirmação da exclusão do PPA não pode ser desfeita.

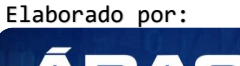